SÁROSI JÓZSEF

# MÉRÉSI ADATOK GYŰJTÉSE

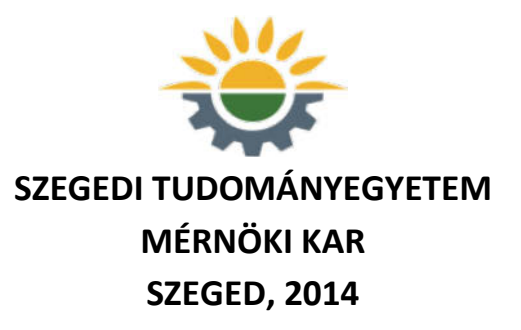

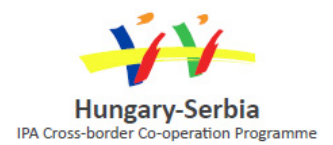

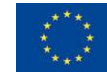

European Union European Regional Development Fund

# MÉRÉSI ADATOK GYŰJTÉSE

Készült a

Instrument for Pre-accession Assistance (IPA) HUSRB/1203/221/075 azonosítójú JOINT DEVELOPMENT OF CURRICULA AND TEACHING MATERIALS OF MECHANICAL ENGINEER ON MSc LEVEL c. pályázat támogatásával

Írta:

Sárosi József

Szerkesztette:

Sárosi József

Lektorálta:

Litkei Márton

Fotó a fedőlapon/Grafikai tervező: Sárosi József

© Sárosi József

"Minden jog fenntartva."

Kiadta: Szegedi Tudományegyetem, Mérnöki Kar – Szeged (MAGYARORSZÁG), 2014

ISBN 968-963-306-284-5

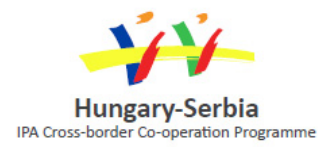

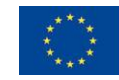

## TARTALOM

| ELŐSZÓ                                                                       | 5  |
|------------------------------------------------------------------------------|----|
| 1. BEVEZETÉS A MÉRÉSI ADATOK GYŰJTÉSÉBE                                      | 7  |
| 1.1. Az SI alap- és származtatott egységei, prefixumok                       | 7  |
| 1.2. Szenzorok                                                               | 11 |
| 1.3. Mérési adatok gyűjtése                                                  | 15 |
| 2. HŐMÉRSÉKLET KONVERZIÓ LABVIEW-BAN                                         | 21 |
| 3. MÉRÉSI ADATOK GYŰJTÉSE ÉS TÁROLÁSA LABVIEW-BAN<br>HARDVER NÉLKÜL          | 29 |
| 3.1. Szinusz hullám előállítása                                              | 29 |
| 3.2. Statisztikai analízis végzése a gyűjtött adatokon                       | 31 |
| 3.3. Adatok mentése fájlba                                                   | 33 |
| 4. MÉRÉS NI USB-9211 HARDVERREL LABVIEW SIGNALEXPRESS<br>KÖRNYEZETBEN        | 35 |
| 4.1. NI USB-9211 bemeneti modul termoelemekhez                               | 35 |
| 4.2. Az NI USB-9211 konfigurálása és tesztelése                              | 36 |
| 4.3. Taszk készítése a hőelem számára                                        | 38 |
| 4.4. A "Thermocouple" Taszk használata LabVIEW SignalExpress<br>környezetben | 42 |
| 4.5. Két csatorna használata LabVIEW SignalExpress környezetben              | 47 |

| 5. MÉRÉSI ADATOK GYŰJTÉSE ÉS TÁROLÁSA LABVIEW-BAN NI                           |    |
|--------------------------------------------------------------------------------|----|
| USB-9211 ADATGYŰJTŐVEL                                                         | 51 |
| 5.1. A hardver-szoftver integráció konfigurálása                               | 51 |
| 5.2. Statisztikai számítások végzése a gyűjtött adatokon                       | 55 |
| 5.3. Adatok írása fájlba                                                       | 56 |
| 5.4. Adatok folyamatos írása fájlba                                            | 58 |
| 6. ADATGYŰJTÉS NI USB-6009 MULTIFUNKCIÓS I/O ESZKÖZZEL                         | 66 |
| 6.1. NI USB-6009 multifunkciós I/O eszköz                                      | 66 |
| 6.2. Az NI USB-6009 konfigurálása és tesztelése                                | 69 |
| 6.3. Taszk készítése feszültség jel fogadására                                 | 72 |
| 6.4. A "Voltage" taszk használata LabVIEW-ban                                  | 75 |
| 6.5. Taszk készítése analóg bemenethez DAQ Assistant segítségével              | 77 |
| 6.6. Taszk készítése analóg kimenethez DAQ Assistant segítségével              | 80 |
| 6.7. Komplex fájl I/O művelet                                                  | 83 |
| 6.8. Taszk készítése potenciométerrel előállított feszültség jel<br>fogadására | 94 |

# ELŐSZÓ

A technikai fejlődés, a gazdaságos tömegtermelés, illetve az elvárt, magas szintű minőség iránti igény lényegesen megreformálta a mérési adatok gyűjtésével, tárolásával és megjelenítésével szembeni követelményeket.

A méréstechnikát tekinthetjük korunk egyik legnélkülönözhetetlenebb tudományágának. Az ipar számos területén napi feladatként jelentkeznek a különféle mérési eljárások kidolgozása és végrehajtása. A mérési feladatok bonyolultsága azonban egyre nehezebbé tette a mérési eredmények kiértékelését. Az általános célú mérőeszközökön és a speciális feladatokat ellátó célműszereken és -berendezéseken keresztül a fejlődés irányvonala az automatikus mérőrendszerek felé mutat, mely az imént említett nehézség leküzdésének egyik fő lehetősége. A méréstechnika egyrészt a legkorszerűbb technológiát használja, másrészt a már alkalmazott és jól bevált mérési módszerekre és technikákra támaszkodik.

A számítógépek megjelenésével és rohamos fejlődésével megvalósulhatott a mérési adatok kor igényeinek megfelelő feldolgozása, valamint a teljes mérési folyamat automatizálhatósága. A mérési adatok gyűjtése és tárolása automatikusan történhet, adott szoftver segítségével pedig lehetséges a mérések grafikus és numerikus kiértékelése és nyomtatása. A felhasználók többsége szereti a mért értékeket a mérés pillanatában azonnal látni, azaz a valósidejű kijelzést. A mai szoftverek tartalmaznak real-time adatkijelzést is.

A mérési adatok gyűjtésének és tárolásának további céljaiként megemlíthető a különböző rendszerek működésének ellenőrzése, a hosszútávon rögzített adatok alapján a tervezett és a megvalósított rendszerek összehasonlítása, a rendszerekben rejlő lehetőségek felismerése és a megvalósításukhoz szükséges adatok kinyerése, valamint a szükséges módosítások elvégzése az optimális hatásfok érdekében.

Összegezve elmondhatjuk, hogy noha életünk fontos és mindennapi eszközeinek tekinthető a papír és a ceruza, manapság a mérési adatok gyűjtésekor, tárolásakor és regisztrálásakor jelentősen háttérbe szorulnak. E könyv korszerű adatgyűjtési és tárolási lehetőségeket mutat be.

A fejezetek felépítése a következő:

Az 1. fejezet az SI alap- és származtatott egységeit és a prefixumokat ismerteti, valamint egy rövid áttekintést ad a szenzorokról és az adatgyűjtés lehetőségeiről.

A 2. fejezet egy LabVIEW környezetben végrehajtható hőmérséklet konverziót mutat be.

A 3. fejezetben mérési adatok gyűjtése, tárolása és megjelenítése szerepel LabVIEW környezetben célhardver alkalmazása nékül.

A 4. fejezet, illetve az 5. fejezet az NI USB-9211 típusú adatgyűjtő ismertetését, valamint a vele történő adatgyűjtés lehetőségeit foglalja össze.

A 6. fejezet az NI USB-6009 multifunkciós I/O eszköz jellemzőit, valamint az adatgyűjtés lehetőségeit mutatja be néhány rövidebb példán keresztül.

# 1. BEVEZETÉS A MÉRÉSI ADATOK GYŰJTÉSÉBE

A mérés olyan tevékenység, mellyel azt határozzuk meg, hogy a mérendő mennyiség hányszorosa vagy hányad része a számára alapul választott egységnyi mennyiségnek.

A méréstechnikában egyre nagyobb szerep jut a mérési adatok gyűjtésének, tárolásának és megjelenítésének.

A méréstechnika azon eszközöknek és módszereknek az összessége, melyekkel valamilyen fizikai jellemző (mérendő mennyiség) számtani értéke meghatározható. Végeredményként egy szám és egy mértékegység szorzatát kapjuk (pl. 30 °C). A mérési módszereket sokféleképpen osztályozhatjuk. A leggyakoribb csoportosítás a következő:

- közvetlen vagy közvetett, illetve
- analóg vagy digitális.

Ez a fejezet rövid áttekintést nyújt az SI alap- és származtatott egységeiről, a prefixumokról, valamint a jelátalakítás és adatgyűjtés alapelveiről.

### 1.1. Az SI alap- és származtatott egységei, prefixumok

A fizikai mennyiségek egységes mértékegységrendszereként a Nemzetközi mértékegységrendszer (SI, International System of Units) szolgál. Ez alapján megkülönböztetünk alap- és származtatott egységeket. A hét alapegységet az 1. táblázat mutatja be.

| Mennyiség                  |     | Egység    |     |  |
|----------------------------|-----|-----------|-----|--|
| Név                        | Jel | Név       | Jel |  |
| hosszúság                  | 1   | méter     | m   |  |
| tömeg                      | m   | kilogramm | kg  |  |
| idő                        | t   | szekundum | S   |  |
| elektromos áramerősség     | Ι   | amper     | А   |  |
| termodinamikai hőmérséklet | Т   | kelvin    | K   |  |
| anyagmennyiség             | n   | mól       | mol |  |
| fényerősség                | Iv  | kandela   | cd  |  |

| 1. táblázat Az SI alapegység | ge | i |
|------------------------------|----|---|
|------------------------------|----|---|

A származtatott egységek az alapegységekből, illetve más származtatott egységekből vezethetők le. A származtatott egységek - a teljesség igénye nélküli - felsorolását adja a 2., 3. és 4. táblázat.

| Mennyiség           | Egység                      |                |  |
|---------------------|-----------------------------|----------------|--|
| Név                 | Név                         | Jel            |  |
| terület             | négyzetméter                | $m^2$          |  |
| térfogat            | köbméter                    | m <sup>3</sup> |  |
| sebesség            | méter per szekundum         | m·s⁻¹          |  |
| gyorsulás           | méter per szekundum négyzet | m·s⁻²          |  |
| hullámszám          | reciprok méter              | m-1            |  |
| sűrűség             | kilogramm per köbméter      | kg∙m-3         |  |
| fajlagos térfogat   | köbméter per kilogramm      | m³·kg⁻¹        |  |
| áramsűrűség         | amper per négyzetméter      | A·m⁻2          |  |
| mágneses térerősség | amper per méter             | A·m⁻¹          |  |
| koncentráció        | mol per köbméter            | mol∙m-³        |  |
| fénysűrűség         | kandela per négyzetméter    | cd∙m-2         |  |

2. táblázat Példák az SI származtatott egységeire

#### **3. táblázat** Példák olyan SI származtatott egységekre, melyek külön névvel és jellel rendelkeznek

| Mennyiség                   | Egység     |     |                                                          |
|-----------------------------|------------|-----|----------------------------------------------------------|
| Név                         | Név        | Jel | Kifejezés SI<br>alapegységekkel                          |
| síkszög                     | radián     | rad | $m \cdot m^{-1} = 1$                                     |
| térszög                     | szteradián | sr  | $m^2 \cdot m^{-2} = 1$                                   |
| frekvencia                  | hertz      | Hz  | S <sup>-1</sup>                                          |
| erő                         | newton     | Ν   | m·kg·s <sup>-2</sup>                                     |
| nyomás                      | pascal     | Pa  | N/m <sup>2</sup> , m <sup>-1</sup> ·kg·s <sup>-2</sup>   |
| energia, munka, hőmennyiség | joule      | J   | N·m, m <sup>2</sup> ·kg·s <sup>-2</sup>                  |
| teljesítmény                | watt       | W   | J/s, m <sup>2</sup> ·kg·s <sup>-3</sup>                  |
| elektromos töltés           | coulomb    | С   | s·A                                                      |
| elektromos feszültség       | volt       | V   | W/A, m <sup>2</sup> ·kg·s <sup>-3</sup> ·A <sup>-1</sup> |
| kapacitás                   | farad      | F   | $C/V, m^{-2} \cdot kg^{-1} \cdot s^4 \cdot A^2$          |
| elektromos ellenállás       | ohm        | Ω   | V/A, m <sup>2</sup> ·kg·s <sup>-3</sup> ·A <sup>-2</sup> |
| elektromos vezetőképesség   | siemens    | S   | A/V, $m^{-2} \cdot kg^{-1} \cdot s^{3} \cdot A^{2}$      |
| mágneses fluxus             | weber      | Wb  | V·s, m <sup>2</sup> ·kg·s <sup>-2</sup> ·A <sup>-1</sup> |
| mágneses indukció           | tesla      | Т   | Wb/m <sup>2</sup> , kg·s <sup>-2</sup> ·A <sup>-1</sup>  |

| Mennyiség                                  |                                    | Egység             |                                                                            |
|--------------------------------------------|------------------------------------|--------------------|----------------------------------------------------------------------------|
| Név                                        | Név                                | Jel                | Kifejezés SI<br>alapegységekkel                                            |
| dinamikai viszkozitás                      | pascal<br>szekundum                | Pa·s               | m <sup>-1</sup> ·kg·s <sup>-1</sup>                                        |
| nyomaték                                   | newtonméter                        | N∙m                | m <sup>2</sup> ·kg·s <sup>-2</sup>                                         |
| felületi feszültség                        | newton per<br>méter                | N/m                | kg·s <sup>-2</sup>                                                         |
| szögsebesség                               | radián per<br>szekundum            | rad/s              | $\mathbf{m} \cdot \mathbf{m}^{-1} \cdot \mathbf{s}^{-1} = \mathbf{s}^{-1}$ |
| szöggyorsulás                              | radián per<br>szekundum<br>négyzet | rad/s <sup>2</sup> | $m \cdot m^{-1} \cdot s^{-2} = s^{-2}$                                     |
| hőáramsűrűség                              | watt per<br>négyzetméter           | $W/m^2$            | kg·s <sup>-3</sup>                                                         |
| hőkapacitás, entrópia                      | joule per<br>kelvin                | J/K                | m <sup>2</sup> ·kg·s <sup>-2</sup> ·K <sup>-1</sup>                        |
| fajlagos hőkapacitás,<br>fajlagos entrópia | joule per<br>kilogramm<br>kelvin   | J/(kg·K)           | m <sup>2</sup> ·s <sup>-2</sup> ·K <sup>-1</sup>                           |
| fajlagos belső energia                     | joule per<br>kilogramm             | J/kg               | $m^2 \cdot s^{-2}$                                                         |
| hővezetés                                  | watt per<br>méter kelvin           | W/(m·K)            | m·kg·s <sup>-3</sup> ·K <sup>-1</sup>                                      |
| energiasűrűség                             | joule per<br>köbméter              | J/m <sup>3</sup>   | m <sup>-1</sup> ·kg·s <sup>-2</sup>                                        |
| elektromos térerősség                      | volt per méter                     | V/m                | m·kg·s-3·A-1                                                               |
| térbeli töltéssűrűség                      | coulomb per<br>köbméter            | C/m <sup>3</sup>   | m-₃·s·A                                                                    |
| felületi töltéssűrűség                     | coulomb per<br>négyzetméter        | C/m <sup>2</sup>   | m <sup>-2</sup> ·s·A                                                       |
| dielektromos állandó                       | farad per<br>méter                 | F/m                | m-3·kg-1·s4·A-2                                                            |

**4. táblázat** Példák olyan SI származtatott egységekre, melyek neve és jele külön névvel és jellel rendelkező SI származtatott egységet tartalmaznak

Az eredeti egység többszörösének, illetve tört részének kifejezésére használjuk a prefixumokat (5. táblázat).

| Szorzó          | Név   | Jel |
|-----------------|-------|-----|
| 10-24           | yokto | у   |
| 10-21           | zepto | Z   |
| 10-18           | atto  | а   |
| 10-15           | femto | f   |
| 10-12           | piko  | р   |
| 10-9            | nano  | n   |
| 10-6            | mikro | μ   |
| 10-3            | milli | m   |
| 10-2            | centi | С   |
| 10-1            | deci  | d   |
| 101             | deka  | da  |
| 102             | hekto | h   |
| 10 <sup>3</sup> | kilo  | k   |
| 106             | mega  | М   |
| 109             | giga  | G   |
| 1012            | tera  | Т   |
| 1015            | peta  | Р   |
| 1018            | exa   | Е   |
| 1021            | zetta | Z   |
| 1024            | yotta | Y   |

| 5. táblázat Pi | refixumok |
|----------------|-----------|
|----------------|-----------|

Példák:

- $3 \text{ pF} = 3 \cdot 10^{-12} \text{ F} = 0,00000000003 \text{ F},$
- 3 mA = 3·10<sup>-3</sup> A = 0,003 A,
- 3 GW =  $3 \cdot 10^9$  W = 3 000 000 000 W,
- P = U·I = 3 mV·3 mA=  $3 \cdot 10^{-3}$  V·3·10<sup>-3</sup> A =  $9 \cdot 10^{-6}$  V·A =  $9 \cdot 10^{-6}$  W =  $9 \mu$ W vagy 0,009 mW.

A prefixumokat tilos többszörösen használni (pl. 3 µkg):

•  $3 \mu kg = 3 mg = 0,003 g.$ 

#### 1.2. Szenzorok

A fizikai, így a mérendő mennyiségek száma végtelen. A szenzor vagy érzékelő (1. ábra) olyan átalakító, mely a fizikai mennyiséget feldolgozható formába (villamos jellé) konvertálja.

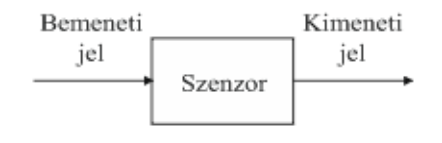

1. ábra Szenzor

A szenzorok karakterisztikáit két csoportba sorolhatjuk: statikus és dinamikus. A statikus leírja a kimenet és a bemenet közötti kapcsolatot, ha a bemenet nem változik. Néhány statikus jellemző:

- méréstartomány,
- pontosság,
- felbontás,
- érzékenység,
- linearitás,
- hiszterézis és
- kúszás.

A dinamikus a rendszer bemenete és kimenete közötti kapcsolatot adja meg, amikor a mérendő mennyiség gyorsan megváltozik. Három típusa:

• Nulladrendű (pl. egy potenciométer, 6. ábra), ahol a bemenet és a kimenet lineáris kapcsolatban áll:

$$\mathbf{a}_0 \cdot \mathbf{y} = \mathbf{x}(\mathbf{t}) \,. \tag{1}$$

• Elsőrendű (pl. egy higanytöltésű hőmérő folyadékba merítéskor), ahol a bemenet és a kimenet közötti kapcsolat egy elsőrendű differenciál-egyenlettel adható meg:

$$a_1 \cdot \frac{dy}{dt} + a_0 \cdot y = x(t) .$$
<sup>(2)</sup>

 Másodrendű (pl. egy tömeg-rugó-csillapító rendszer vagy egy tokkal ellátott hőmérő), ahol a bemenet és a kimenet kapcsolatát egy másodrendű differenciál-egyenlet írja le:

$$a_{2} \cdot \frac{d^{2}y}{dt^{2}} + a_{1} \cdot \frac{dy}{dt} + a_{0} \cdot y = x(t).$$
(3)

A 2. ábrán egy tömeg-rugó-csillapító rendszer MATLAB Simulink modelljét láthatjuk.

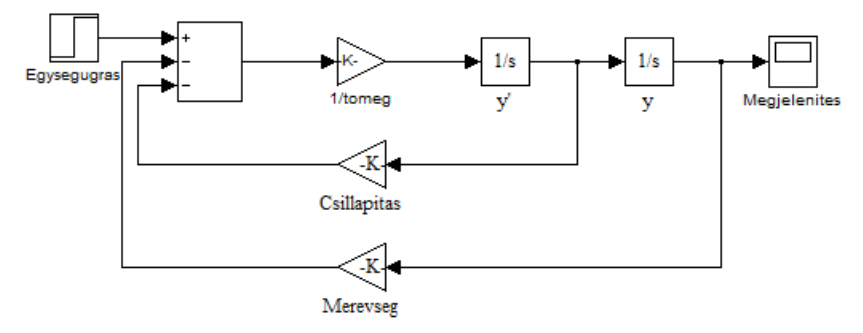

2. ábra Tömeg-rugó-csillapító rendszer MATLAB Simulink modellje

A válaszfüggvényeket a 3. ábra szemlélteti.

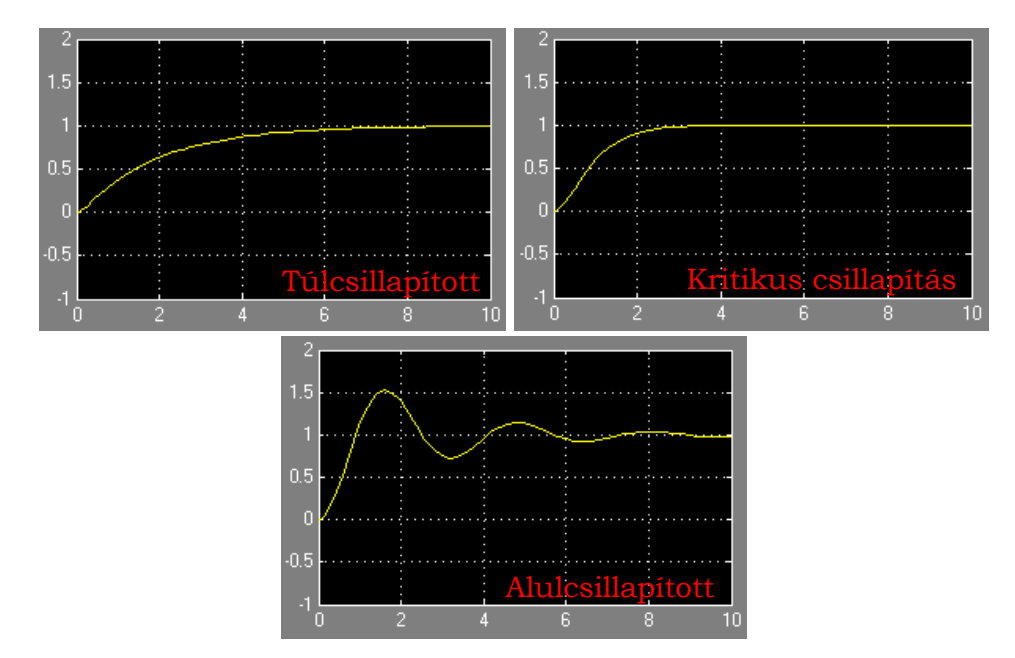

3. ábra Választípusok: túlcsillapított, kritikus csillapítás, alulcsillapított

A hőmérsékletet az egyik legfontosabb mérendő mennyiségnek tekinthetjük, ami számos további mennyiség (pl. elektromos ellenállás, elektromos feszültség, nyomás, térfogat, hosszúság) alakulására is kihatással van.

A 3. és 4. fejezetben K típusú hőelemet (termoelemet), mint érzékelőt használunk a hőmérsékleti adatok gyűjtéséhez. A termoelem két különböző anyagi minőségű villamos vezetőből áll, melyeket egy pontban egyesítenek (pl. összeforrasztanak). Ha e pont hőmérséklete melegítés vagy hűtés hatására eltér a szabad végek hőmérsékletétől, akkor olyan elektromos feszültség mérhető a szabad végek között, mely a hőmérsékletkülönbséggel arányos.

A hőelemeknek számos típusa létezik. A négy leggyakrabban használt típus: J, K, T és E. A K típusú hőelem egyik szára 90 % nikkel és 10 % króm, míg a másik szára 95 % nikkel, 2 % mangán, 2 % alumínium és 1 % szilícium összetevőből áll. Különböző felhasználási célú hőelemeket szemléltet a 4. ábra.

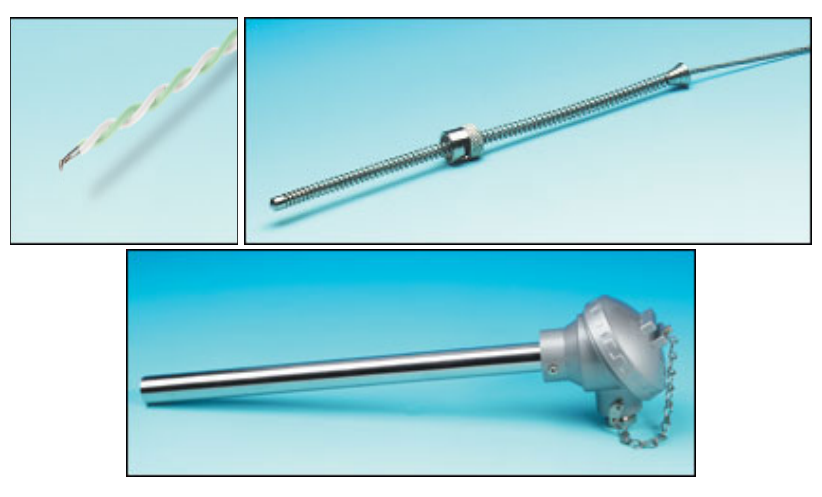

4. ábra Különböző kivitelű termoelemek

A hőelemek mellett széles körben kerülnek felhasználásra az ellenálláshőmérők is, melyek működési elve azon alapszik, hogy az ellenállásuk megváltozik a hőmérséklettel. A fém ellenállás-hőmérők közül a platina a leginkább elterjedt. A félvezető ellenállás-hőmérők (más néven termisztorok) attól függően, hogy az ellenállásuk hogyan változik a hőmérséklet függvényében, lehetnek NTK (negatív hőmérsékleti együtthatójú) és PTK (pozitív hőmérsékleti együtthatójú) változatok.

Az 5. ábra a hőmérsékletmérés sokrétűségét vázolja.

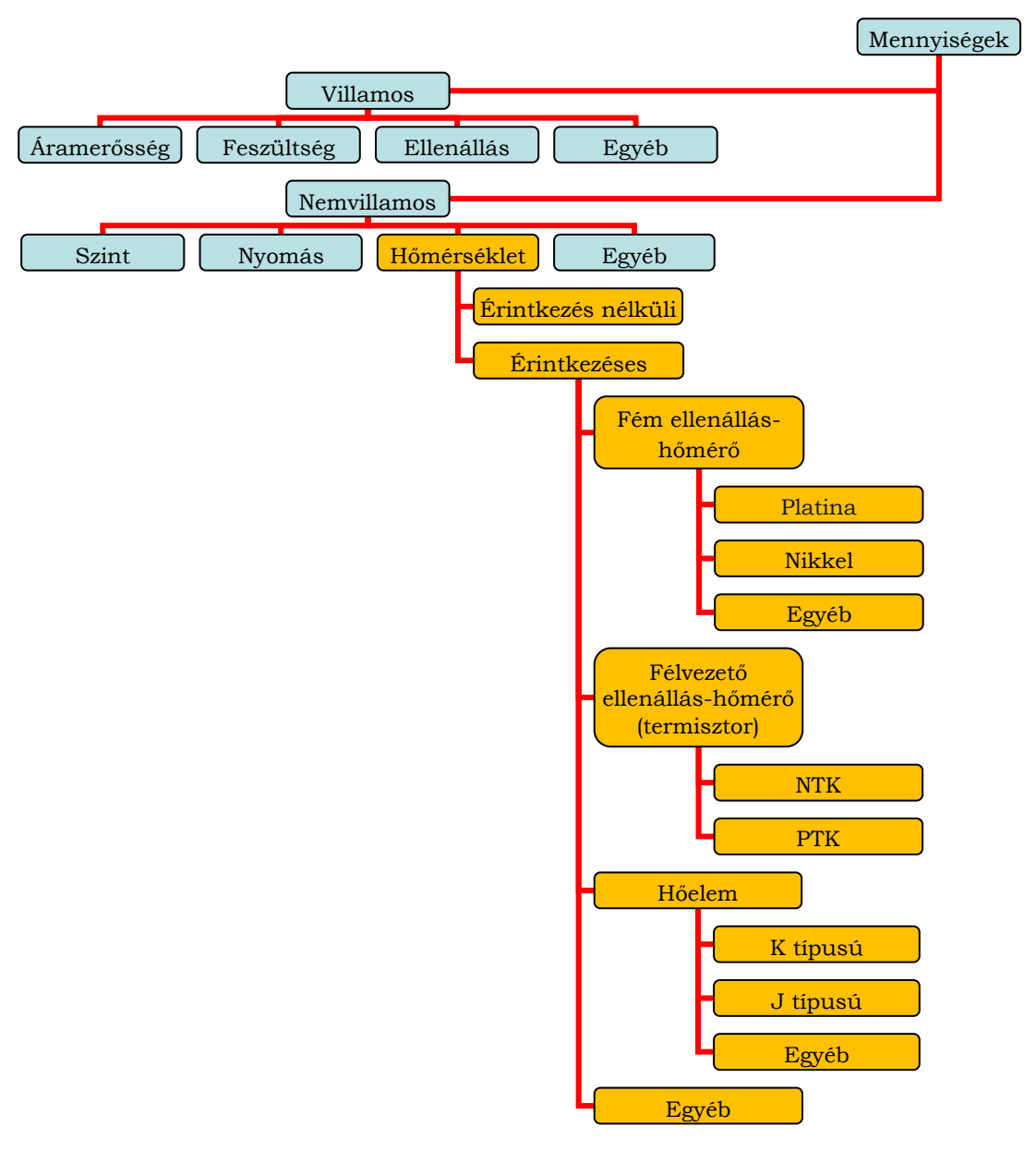

5. ábra Hőmérsékletmérés és érzékelői

A 6.8. alfejezetben egy változtatható értékű ellenállást (más néven potenciométert) használunk feszültségosztóként. A potenciométer egy ellenállás szenzor, melynek két fő fajtája: egyenes vonalon mozgó csúszkájú és forgó. Ez utóbbi lehet egyfordulatú és többfordulatú. A 6. ábrán egy egyfordulatú potenciméter látható.

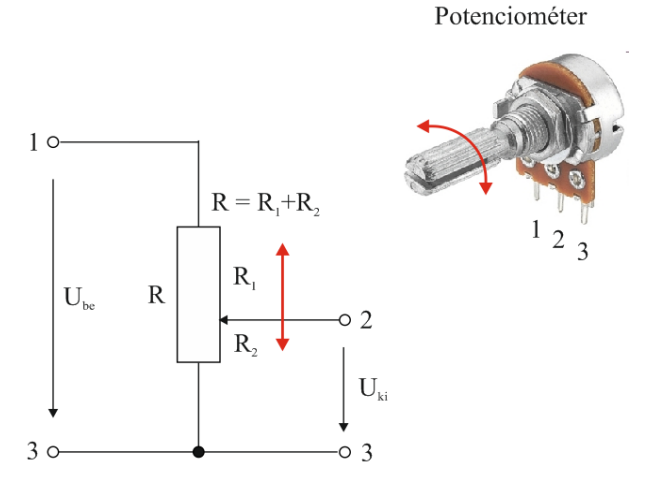

6. ábra Feszültségosztás potenciométerrel

#### 1.3. Mérési adatok gyűjtése

Mérési adatok gyűjtése alatt azt a folyamatot értjük, mely során mérünk egy mennyiséget (pl. elektromos feszültség, hőmérséklet) egy erre alkalmas, megfelelő szoftverrel támogatott eszközzel (pl. digitális multiméterrel vagy adatgyűjtő célhardverrel).

A multiméter egyetlen műszerként teszi lehetővé több mennyiség mérését is. A legalapvetőbb multiméterek olyan elektromos mennyiségek mérésére képesek, mint a feszültség, az áramerősség vagy az ellenállás. Egyes multiméterek mérni, illetve tesztelni tudják az alábbiakat is:

- frekvencia,
- kapacitás,
- hőmérséklet,
- dióda,
- tranzisztor és
- szakadás.

Megkülönböztetünk analóg és digitális multimétereket.

Az analóg multiméter (7. ábra) egy μA mérőt használ és nyomatékösszehasonlítás elve alapján működik. A műszerre kapcsolt mérendő mennyiség hatására a lengőrész elfordul, melynek nyugalmi helyzetében a mutató kijelöli a skálán a mért értéket. A működési elvből adódó pontosság, a skála leolvasása és a méréshatárváltás emelhető ki az analóg multiméter hátrányai közül, míg előnyeként az ára, valamint a feszültségforrás nélküli működtetés (kivéve ellenállás mérésekor) említhető meg.

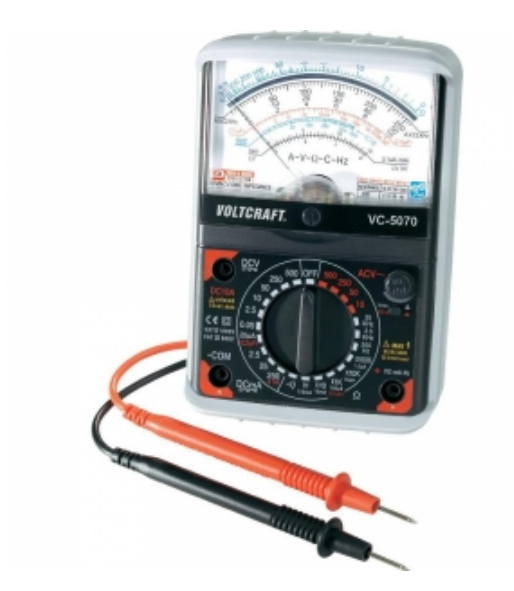

7. ábra Voltcraft VC-5070 analóg multiméter

A digitális multiméter - nevéből adódóan - digitális elv alapján működik és integrált áramkörökből épül fel. Egyes digitális multiméterek a hozzá kifejlesztett szoftverrel a korábban felsorolt lehetőségeken túl további szolgáltatásokat is biztosítanak (pl. mérési adatok gyűjtése (8. ábra)).

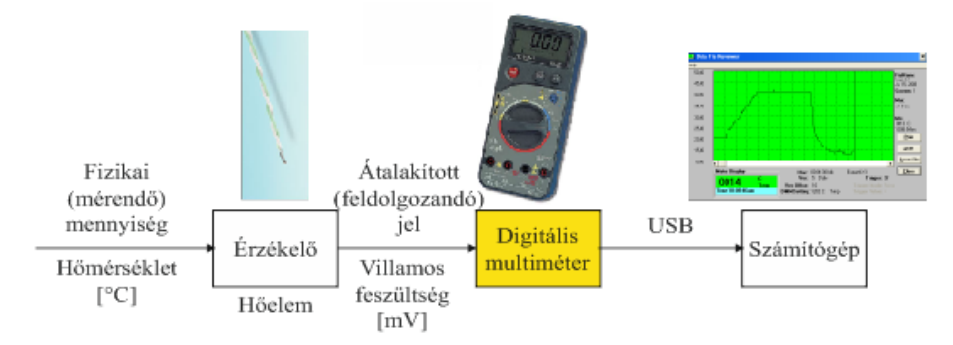

8. ábra Adatgyűjtő rendszer digitális multiméterrel

A digitális mérés elvét (azt a folyamatot, hogy egy analóg értékből hogyan lesz egy kijelzőn megjeleníthető érték) a 9. ábra illusztrálja.

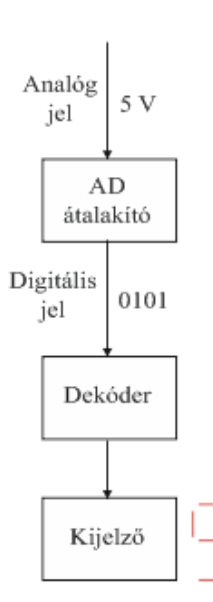

9. ábra A digitális mérés elve

A 10. ábrán látható METEX M-32 típusú digitális multiméter és a hozzá tartozó Scope View elnevezésű szoftver (11. ábra) lehetőséget nyújt mérési adatok fájlba történő mentésére, valamint az adatok megjelenítésére is.

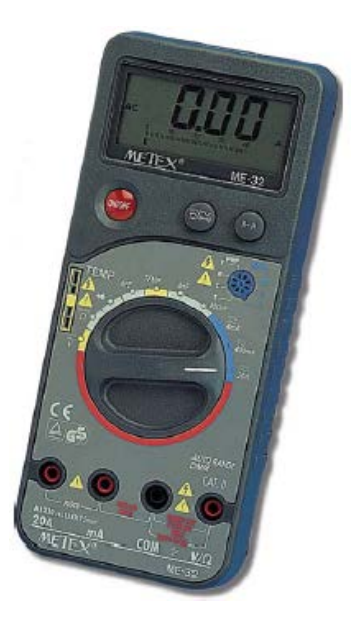

10. ábra METEX M-32 digitális multiméter

A METEX M-32 digitális multiméter specifikációi:

- AC feszültség (400 mV 750 V),
- DC feszültség (400 mV 1000 V),
- AC áramerősség (4 mA 20 A),
- DC áramerősség (4 mA 20 A),
- ellenállás (400 Ω 40 MΩ),
- hőmérséklet (0 °C 1000 °C),
- kapacitás (4 nF 400 nF),
- dióda, tranzisztor, szakadás vizsgálat,
- 3 3/4 digites kijelzés (3999 -es kijelzett érték),
- 42 szegmenses grafikus analóg kijelző,
- túlterhelés jelzés,
- automatikus polaritásváltás és
- RS-232C interfész.

A METEX M-32 típusú digitális multiméter RS-232 porton keresztüli csatlakozást biztosít a számítógép felé, ezért egy RS232/USB átalakító szükséges a kapcsolat kialakításához.

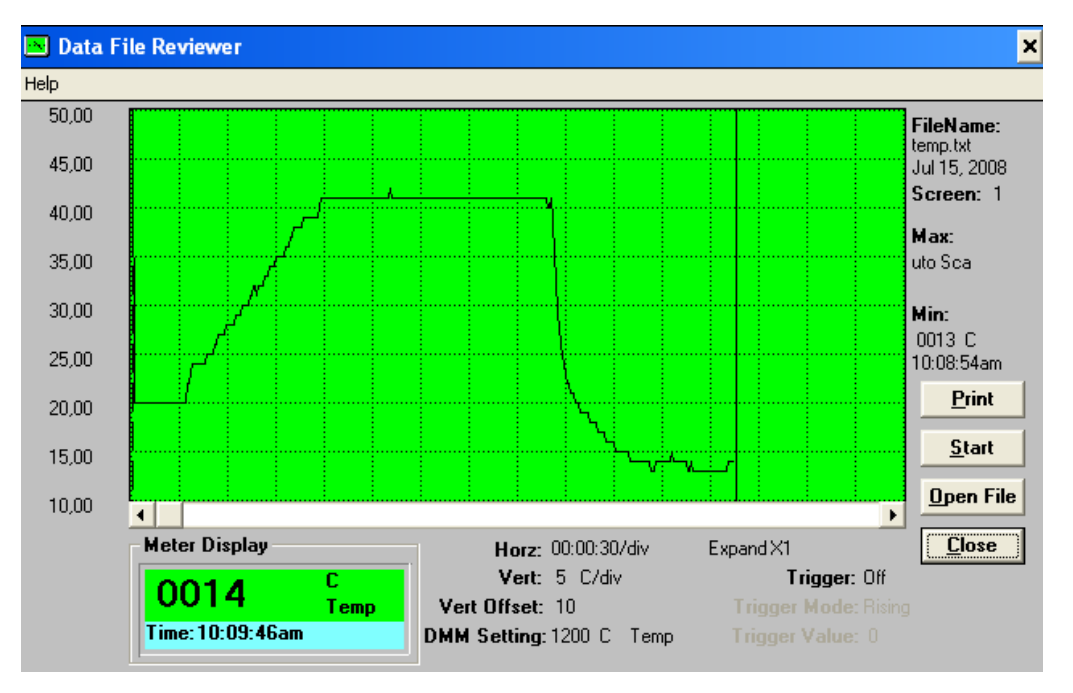

11. ábra Adatmegjelenítés a Scope View szoftver segítségével

Az adatok (jelen esetben hőmérséklet) egy másodperces időközönként új sorba kerülnek a szövegfájlban (12. ábra).

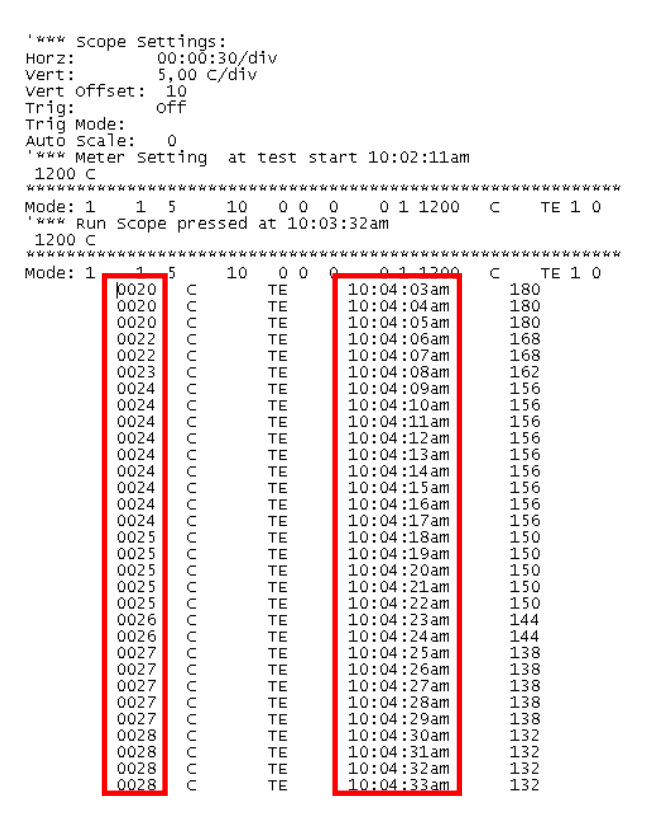

12. ábra A szövegfáljba kerülő adatok

Manapság a digitális multiméterek helyett mérési adatok gyűjtésére szolgáló célhardvereket, adatgyűjtőket (DAQ eszközöket) használunk. A teljes adatgyűjtő rendszer a szenzor(ok)ból, adatgyűjtőből (pl. NI USB-9211, lásd 4. fejezet) és számítógépből áll megfelelő szoftvertámogatással (pl. LabVIEW) (13. ábra).

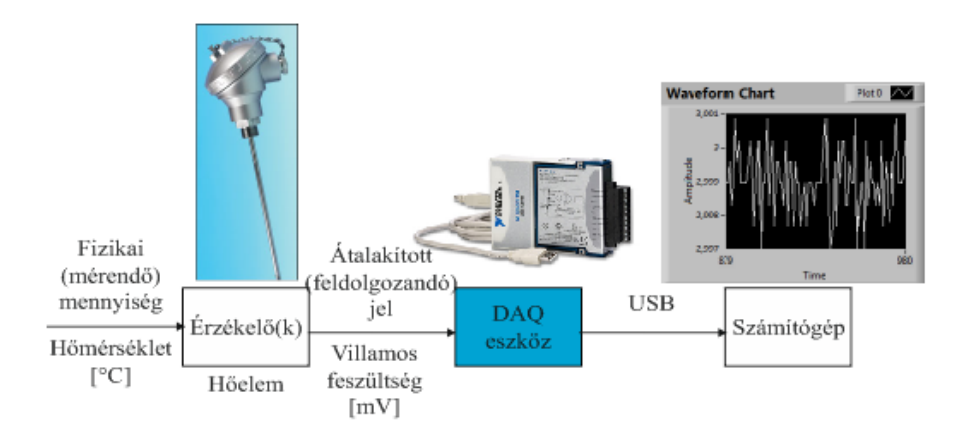

13. ábra Adatgyűjtő rendszer DAQ eszközzel

A következő fejezetek elsősorban National Instruments adatgyűjtők révén korszerű adatgyűjtési, tárolási és megjelenítési lehetőséget mutatnak be LabVIEW környezetben.

#### Irodalomjegyzék

- 1. Dunn P. F.: Measurement, Data Analysis, and Sensor Fundamentals for Engineering and Science, CRC Press, Boca Raton, 2011, 614. p.
- 2. IDC Technologies: Practical Instrumentation for Automation and Process Control for Engineers and Technicians, 2004, 373. p.
- Mari L.: Lectures on Measurement Science, Luis Papers, 2004, vol. 157., pp. 1-38.
- 4. Shieh J., Huber J. E., Fleck N. A., Ashby M. F.: The Selection of Sensors, Progress in Materials Science, 2001, vol. 46., pp. 461-504.
- Siemens: Measuring Technology, Siemens Switzerland Ltd, 86. p. (<u>https://www.hqs.sbt.siemens.com/gip/general/dlc/data/assets/hq/Measuring-Technology\_A6V10208877\_hq-en.pdf</u>) (26/08/2013)
- Vetelino J., Reghu A.: Introduction to Sensors, CRC Press, Boca Raton, 2011, 208. p.
- 7. http://courses.cs.tamu.edu/rgutier/ceg499\_s02/l2.pdf (26/08/2013)
- 8. http://physics.nist.gov/Pubs/SP811/sec04.html (26/08/2013)
- <u>http://sine.ni.com/np/app/main/p/ap/daq/lang/hu/pg/1/sn/n17:daq/f</u> <u>mid/652/</u> (26/08/2013)
- 10. <u>http://www.conrad-uk.com/ce/en/product/120285/Voltcraft-VC-5070-Analogue-Multimeterű</u> (26/08/2013)
- 11. <u>http://www.idc-</u> <u>online.com/technical\_references/pdfs/instrumentation/Static%20and%20D</u> <u>ynamic%20characteristics%20of%20instruments.pdf</u> (26/08/2013)
- 12. http://www.tcdirect.hu/deptprod.asp (26/08/2013)
- 13. http://www.tequipment.net/MetexME-32.html (26/08/2013)

# 2. HŐMÉRSÉKLET KONVERZIÓ LABVIEW-BAN

A National Instruments (NI, <u>www.ni.com</u>) által kifejlesztett LabVIEW (Laboratory Virtual Instrumentation Engineering Workbench) szoftver oktatási és mérnöki feladatokra egyaránt kiválóan alkalmas a mérés- és irányítástechnika területén.

A LabVIEW programozási nyelve az ún. G programozási nyelv, vagyis grafikus úton hajthatjuk végre a programozást. Ez azt jelenti, hogy szöveges utasítások helyett ikonok segítségével építhetjük meg az alkalmazásokat. A LabVIEW programokat Virtual Instruments (virtuális műszereknek) vagy röviden VI-oknak nevezzük.

Minden LabVIEW programnak két fő felülete van:

- előlap (Front Panel) és
- blokk diagram (Block Diagram).

Az előlap grafikus interfészként szolgál a felhasználó számára, míg a blokk diagram a grafikus kódokat és a kapcsolatokat tartalmazza.

A következő egyszerű LabVIEW modell hőmérséklet konverziót hajt végre: a Celsius-fokban megadott értéket átváltja Fahrenheit-fokba, illetve Kelvinbe.

Manapság három hőmérsékleti skála használatos: Celsius, Kelvin és Fahrenheit. A Celsius-skálán a 0 °C a víz fagyáspontját, míg a 100 °C a víz forráspontját jelöli. E két pont között tehát 100 osztás található. A Kelvinskála szintén 100 osztást tartalmaz e pontok között, de a nullpontja az abszolút nulla fokhoz (0 K = -273,15 °C) tartozik, így a víz fagyáspontja 273,15 K, míg forráspontja 373,15 K. A Fahrenheit-skála a víz fagyáspontját 32 °C-ként, míg a forráspontját 212 °C-ként definiálja, ami 180 osztást jelent e két nevezetes pont között.

Az elkészítendő modell tehát a következő két egyenlet megoldását végzi:

$$t[^{\circ}F] = 1,8 \cdot t[^{\circ}C] + 32, \tag{4}$$

$$T[K] = t[^{\circ}C] + 273, 15.$$
 (5)

Kövessük a következő lépéseket, hogy elkészíthessük a hőmérséklet konverziót végrehajtó LabVIEW alkalmazást.

Indítsuk el a **LabVIEW**-t, a **Getting Started** ablak megjelenik. Ez az ablak felhasználható - többek között - új VI készítésére, a legutóbb megnyitott alkalmazások listázására, a help funkció indítására, valamint példák keresésére is.

A **Getting Started** ablak **New** szakaszában kattintsunk a **Blank VI**-ra, hogy új **VI**-t készíthessünk.

| <u>F</u> ile <u>O</u> perate <u>T</u> ools <u>H</u> elp                                                                                                    |                                                                                                    |
|----------------------------------------------------------------------------------------------------|----------------------------------------------------------------------------------------------------|
| LabVIEW 2009                                                                                                    | Licensed for Professional Version                                                                                                    |
| New                                                                                                    | Latest from ni.com                                                                                                    |
| Blank VI                                                                                                    | LabVIEW News (3)                                                                                                    |
| 🐞 Empty Project                                                                                                    | LabVIEW in Action (15)                                                                                                    |
| 🐮 VI from Template                                                                                                    | Example Programs (4)                                                                                                    |
| 🗀 More                                                                                                    | Training Resources (3)                                                                                                    |
| Open                                                                                                    | Online Support                                                                                                    |
| <ul> <li>C:\Users\Joci\Desktop\Untitled 1.vi</li> <li>C:\LabVIEW programok\Mérés.vi</li> <li>C:\LabVIEW programok\Pozicionálás.vi</li> <li>Pozicio_slidemode_finom_lineáris_m2.vi</li> <li>Pozicio_slidemode_finom_lineáris_m2.vi</li> <li>H:\LabVIEW programok\Pozicionálás.vi</li> <li>C:\LabVIEW programok\Vi-ból kép.vi</li> <li>C:\block_diagram_kepmentes (2).vi</li> <li>H:\LabVIEW programok\vi-ból kép.vi</li> <li>C:\block_diagram_kepmentes.vi</li> <li>C:\block_diagram_kepmentes.vi</li> <li>C:\Users\Joci\Desktop\VI-ból kép.vi</li> <li>Browse</li> </ul> | Discussion Forums<br>Code Sharing<br>KnowledgeBase<br>Request Support<br>Help<br>Getting Started with LabVIEW<br>LabVIEW Help<br>List of All New Features<br>Examples<br>String Examples |

Mind a front panel, mind a blokk diagram megjelenik. A kettő között a **Ctrl-E** billentyűkombinációval, illetve a **Window**  $\rightarrow$  **Show Front Panel** vagy **Show Block Diagram** kiválasztásával tudunk váltani.

| Dutitled Block Diagram                                          |      |
|-----------------------------------------------------------------|------|
| Eile Dutitled Front Panel                                       |      |
| <u>File Edit View Project Operate Tools Window H</u> elp        |      |
| D 24pt Application Font ↓ D T T T T T T T T T T T T T T T T T T | 2 21 |
|                                                                 | ^    |
|                                                                 |      |
|                                                                 |      |
|                                                                 |      |
|                                                                 |      |
|                                                                 |      |

Hogy mind a **front panel**, mind a **blokk diagram** egyidőben látható legyen, válasszuk a következőt: **Window**  $\rightarrow$  **Tile Up and Down**.

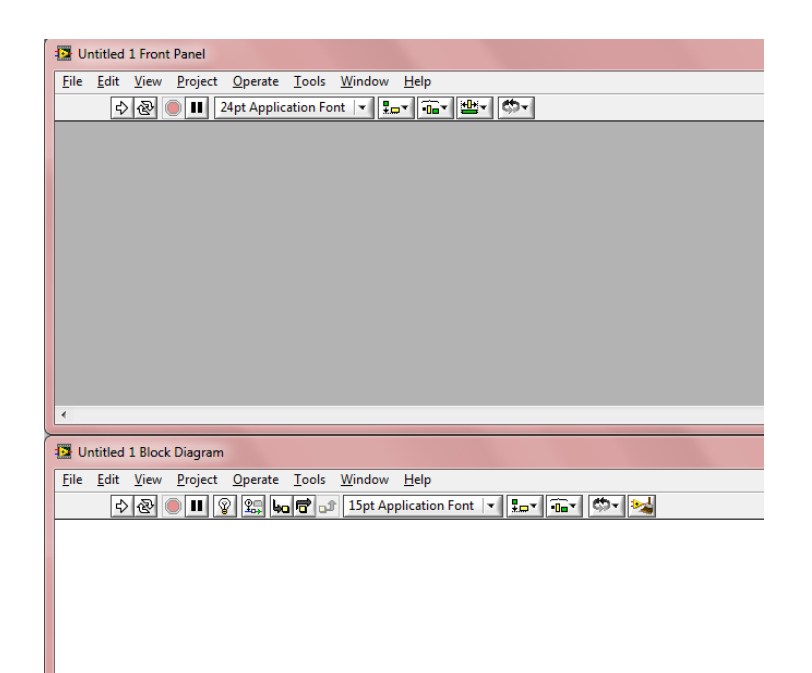

Kattintsunk a jobb egér gombbal a **front panel**re és válasszuk a **Modern**  $\rightarrow$  **Numeric**  $\rightarrow$  **Numeric Control**t. Helyezzük a **numerikus vezérlő**t a **front panel**en az egér mozgatásával a kívánt helyre, majd bal egérgomb megnyomásával engedjük el. Nevezzük el a **numerikus vezérlő**t "**Degree Celsius**"-nak.

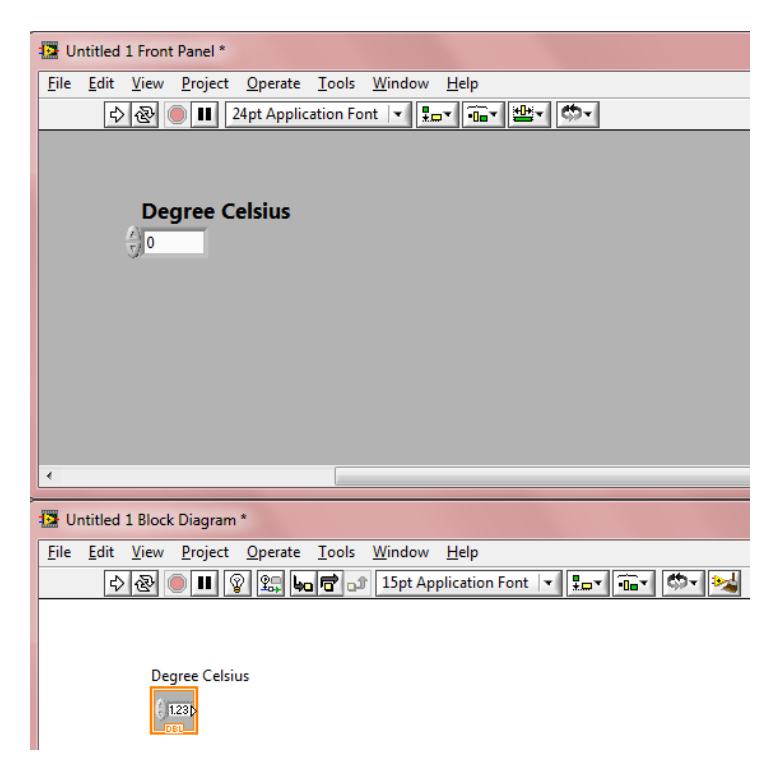

Kattintsunk a jobb egér gombbal a **front panel**re és válasszuk a **Modern**  $\rightarrow$  **Numeric**  $\rightarrow$  **Numeric Indicator**t. Helyezzük el a **számkijelző**t a **front panel**en és nevezzük el "**Degree Fahrenheit**"-nek. Helyezzünk egy újabb **számkijelző**t is a **front panel**re és nevezzük el "**Kelvin**"-nek.

| Dutitled 1 Front Panel *                                 |   |
|----------------------------------------------------------|---|
| <u>Eile Edit View Project Operate Tools Window H</u> elp |   |
| 🗘 🐼 🛑 💵 24pt Application Font 💌 🎫 📾 🧰                    |   |
| Degree Celsius                                           |   |
| •                                                        |   |
| Untitled 1 Block Diagram *                               |   |
| <u>File Edit View Project Operate Tools Window H</u> elp |   |
| 🗘 🐼 🔘 🖩 😵 🕵 🚾 🔂 15pt Application Font 🔽 🚛 🖬 🗸 🦚 🕇        |   |
| Degree Fahrenheit                                        | 4 |

Kattintsunk a jobb egér gombbal a **blokk diagram**ra és válasszuk a **Programming**  $\rightarrow$  **Numeric**  $\rightarrow$  **Multiply**-t, hogy **szorzás** funkciót helyezhessünk a **blokk diagram**ra.

| 📴 Untitled                  | 1 Front         | Panel *            |                 |               |          |                        |       |  |
|-----------------------------|-----------------|--------------------|-----------------|---------------|----------|------------------------|-------|--|
| <u>F</u> ile <u>E</u> dit   | View            | <u>P</u> roject    | <u>O</u> perate | <u>T</u> ools | Window   | <u>H</u> elp           |       |  |
| \$                          | 2               | <b>II</b> 2        | 4pt Applic      | ation Fo      | nt 🗐 🗜   | ┉┉≝                    | - 0-  |  |
|                             | Deg<br>() 0     | gree C             | elsius          |               | Deg<br>0 | jree Fahre             | nheit |  |
|                             |                 |                    |                 |               | Kelv     | /in                    |       |  |
|                             |                 |                    |                 |               | 0        |                        |       |  |
|                             |                 |                    |                 |               |          |                        |       |  |
| ۲<br>۲                      | 1 Block         | Diagram            | *               |               |          |                        |       |  |
| <                           | 1 Block<br>View | Diagram            | *<br>Operate    | Tools         | Window   | Help                   |       |  |
| ∢<br>Suntitled<br>File Edit | 1 Block<br>View | Diagram<br>Project | *<br>Operate    | Iools         | Window   | Help<br>plication Font | T. T. |  |

Kattintsunk a jobb egér gombbal a **blokk diagram**ra és válasszuk a **Programming**  $\rightarrow$  **Numeric**  $\rightarrow$  **Add** lehetőséget, hogy **összeadás** funkciót helyezhessünk a **blokk diagram**ra.

| - |
|---|
|   |
|   |
| 4 |
|   |
|   |

Kattintsunk a jobb egér gombbal a **szorzás** funkció **y** bemenetére és válasszuk a **Create**  $\rightarrow$  **Constant** lehetőséget, hogy egy **konstans**t adhassunk a bemenethez. Az értékét állítsuk **1,8**-re.

| Dutitled 1 Front Panel *                                 |
|----------------------------------------------------------|
| <u>File Edit View Project Operate Tools Window H</u> elp |
| 🔊 🕗 🔲 🚺 24pt Application Font 🖃 🚛 🖬 🖬 🕊                  |
| Degree Fahrenheit                                        |
| Kelvin                                                   |
| 0                                                        |
|                                                          |
|                                                          |
|                                                          |
| <                                                        |
| Untitled 1 Block Diagram *                               |
| <u>Eile Edit View Project Operate Tools Window Help</u>  |
| 🔊 🛞 🛑 💵 😰 🔛 👦 🖶 🖶 🖬 15pt Application Font 💌 🏪 🖬 🦚 🦗      |
|                                                          |

Kattintsunk a jobb egér gombbal az összeadás funkció **x** bemenetére és válasszuk a **Create**  $\rightarrow$  **Constant** lehetőséget, hogy egy **konstans**t adhassunk ennek a bementére is. Az értékét állítsuk **32**-re.

| -                                             |                                 |
|-----------------------------------------------|---------------------------------|
| Dutitled 1 Front Panel *                      |                                 |
| <u>File Edit View Project Operate Tools V</u> | <u>/</u> indow <u>H</u> elp     |
| 🔊 🐼 🔘 💵 24pt Application Font                 | ▼ 10× 10× 10×                   |
| Degree Celsius                                | Degree Fahrenheit               |
|                                               | Kelvin                          |
|                                               | 0                               |
|                                               |                                 |
|                                               |                                 |
|                                               |                                 |
|                                               |                                 |
| •                                             |                                 |
| Untitled 1 Block Diagram *                    |                                 |
| <u>File Edit View Project Operate Tools M</u> | /indow <u>H</u> elp             |
| 🔊 🕑 🔲 😰 🕵 🐜 🗃 🖬                               | 15pt Application Font 🔽 🏣 🖬 🐨 🚧 |
| Degree Celsius                                | Degree Fahrenheit               |
|                                               | Kelvin<br>p 123                 |

Kattintsunk a jobb egér gombbal a **blokk diagram**ra és válasszuk a **Programming**  $\rightarrow$  **Numeric**  $\rightarrow$  **Add** lehetőséget, hogy egy újabb összeadás funkciót adhassunk a **blokk diagram**hoz. Az összeadás funkció **y** bemenetéhez adjunk egy **konstans**t, melynek értéke **273,15**.

| 12 Untitled 1 Front Panel *                                                                              |
|----------------------------------------------------------------------------------------------------|
| Eile Edit View Project Operate Tools Window Help                                                         |
| 🔹 🐵 🚺 24pt Application Font 🔽 🚛 🖬 🕮 🕬                                                                    |
| Degree Fahrenheit                                                                                        |
| Kelvin                                                                                                   |
| 0                                                                                                    |
|                                                                                                    |
|                                                                                                    |
|                                                                                                    |
|                                                                                                    |
|                                                                                                    |
| Dutitled 1 Block Diagram *                                                                               |
| <u>File E</u> dit <u>V</u> iew <u>P</u> roject <u>O</u> perate <u>T</u> ools <u>W</u> indow <u>H</u> elp |
| 🔊 🛞 🔘 🔢 😵 🖳 🗤 🖻 📭 15pt Application Font 🔻 🚛 🖬 🥵                                                          |
| Degree Celsius                                                                                           |
|                                                                                                    |

Használjuk a **huzalozási eszköz**t (♥) az összeköttetések kialakításához. Ha az egérrel egy objektum be- vagy kimenetére, illetve egy már meglévő összeköttetés környezetében mutatunk, akkor a **huzalozási eszköz** automatikusan elérhetővé válik.

| Untitled 1 Front Panel *                       |                                  |
|------------------------------------------------|----------------------------------|
| <u>File Edit View Project Operate Tools Wi</u> | ndow <u>H</u> elp                |
| 🕸 🛞 🛑 🔢 24pt Application Font                  | <u>- 5- 6- 6-</u>                |
| Degree Celsius                                 | Degree Fahrenheit                |
|                                                | ,                                |
|                                                |                                  |
| Untitled 1 Block Diagram *                     |                                  |
| <u>File Edit View Project Operate Tools Wi</u> | ndow <u>H</u> elp                |
| ¢ 🏵 🖲 🖬 😵 🕵 🖬 🗗 🗊 1                            | 5pt Application Font 🔽 🚛 🖬 🖬 🕬 🐜 |
|                                                | Degree Fahrenheit                |

Írjunk egy tetszőleges értéket (pl. **100**) a **Degree Celsius** cimkéjű **numerikus vezérlő**be és nyomjuk meg a **Run** gombot, hogy tesztelhessük a programot.

| ົ 🛃 ບ        | ntitled 1 Front Panel *                              |                                 |            |
|--------------|------------------------------------------------------|---------------------------------|------------|
| <u>F</u> ile | <u>Edit View P</u> roject <u>O</u> perate <u>T</u> o | ols <u>W</u> indow <u>H</u> elp |            |
|              | 🕹 🔂 🔘 💵 24pt Applicatio                              | n Font 💌 🚛 💼 🕇                  | <u>₩</u> - |
|              | Degree Celsius                                       | Degree Fal                      | ırenheit   |

A **"Degree Fahrenheit**" és **"Kelvin**" cimkéjű **számkijelzők**ben a helyes értékeknek kell megjelenniük.

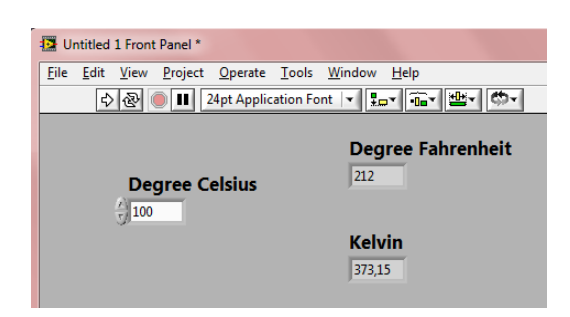

Mentsük el a munkánk pl. "Temperature\_Conversion" névvel: File  $\rightarrow$  Save.

Zárjuk be a **LabVIEW**-t.

#### Irodalomjegyzék

1. <u>http://www.ni.com/gettingstarted/labviewbasics/tools.htm</u>

# 3. MÉRÉSI ADATOK GYŰJTÉSE ÉS TÁROLÁSA LABVIEW-BAN HARDVER NÉLKÜL

A LabVIEW felhasználható hardver-szoftver integrációra annak érdekében, hogy adatokat gyűjthessünk, tárolhassunk, elemezhessünk, illetve megjeleníthessünk. Ebben a fejezetben bemutatásra kerül, hogyan használható a LabVIEW célhardver nélkül is ezek megvalósítására.

### 3.1. Szinusz hullám előállítása

Indítsuk el a **LabVIEW**-t, a **Getting Started** ablak megjelenik.

A **Getting Started** ablak **New** szakaszában kattintsunk a **Blank VI**-ra, hogy új **VI**-t készíthessünk.

Hogy mind a **front panel**, mind a **blokk diagram** egyidőben látható legyen, válasszuk a következőt: **Window**  $\rightarrow$  **Tile Up and Down**.

Kattintsunk a jobb egér gombbal a **blokk diagram**ra és válasszuk az **Express**  $\rightarrow$  **Input**  $\rightarrow$  **Simulate Signal**t és helyezzük a **VI**-t a **blokk** diagramra.

A **Configure Simulate Signal** párbeszédablakban változtassuk meg a **Frequency (Hz)**-t **50**-re és az **Add Noise** melletti jelölőnégyzetet pipáljuk ki, hogy egy **fehér zaj**t adhassunk a jelünkhöz. Változtassuk meg a **Noise amplitude** lehetőséget **0,5**-re, majd kattintsunk az **OK**-ra.

| Signal                                      | Result Preview                                       |
|---------------------------------------------|------------------------------------------------------|
| Signal type                                 | 1,5 -                                                |
| Sine 💌                                      | 1 - h $h$ $f$ $h$ $h$                                |
| Enguiency (Hz) Phase (deg)                  |                                                      |
| 50 0                                        |                                                      |
|                                             | 별 어제 문제 문제 문제 문제 문제 문제 문제 문제 문제 문제 문제 문제 문제          |
| Amplitude Offset Duty cycle (%)             | ξ -0,5- t / M <sub>1</sub> + ti γ ti μ.              |
| 0 50                                        | -1- V V V                                            |
| And noise                                   |                                                      |
| Noise type                                  | 0,099                                                |
| Uniform White Noise                         | Time                                                 |
| Hise amplitude Seed number Trials           | Time Stamps                                          |
| 0,5 -1 1                                    | Relative to start of management                      |
|                                             | <ul> <li>Relative to start of measurement</li> </ul> |
| Timing                                      | O Absolute (date and time)                           |
| Samples per second (Hz)                     | Reset Signal                                         |
|                                             |                                                      |
| Number of samples   Run as fast as possible | Reset phase, seed, and time stamps                   |
| 100 V Automatic                             | Use continuous generation                            |
| Integer number of cycles                    | Signal Name                                          |
| Actual number of samples                    | Ise signal type name                                 |
| 100                                         | ()                                                   |
| Actual frequency                            | Signal name                                          |
| 50                                          | Sine with Uniform Noise                              |
|                                             |                                                      |

Kattintsunk a jobb egér gombbal a Simulate Signal VI Sine with Uniform kimenetére és válasszuk a Create  $\rightarrow$  Graph Indicatort. Ekkor egy grafikus kijelző jelenik meg a front panelen.

Futtassuk a programot (**Run**). A jel látható lesz a **grafikus kijelző**n.

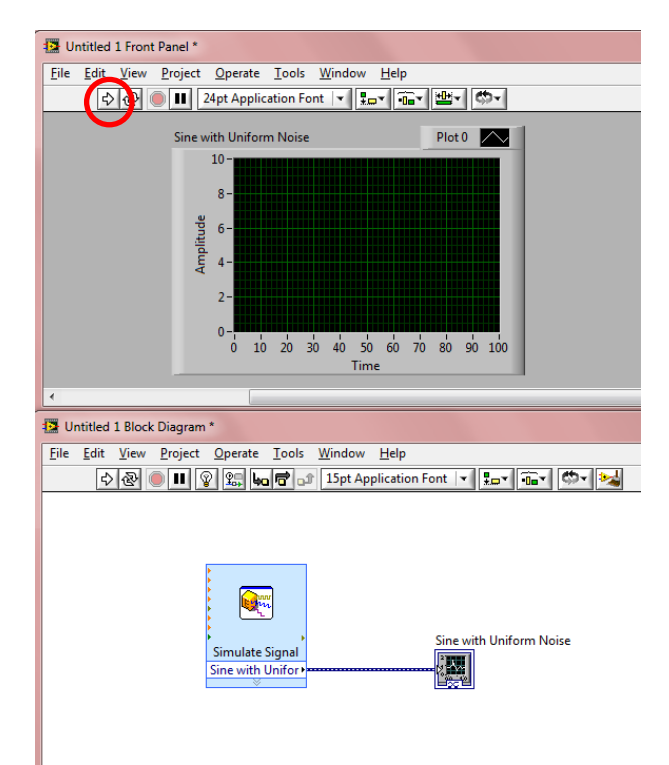

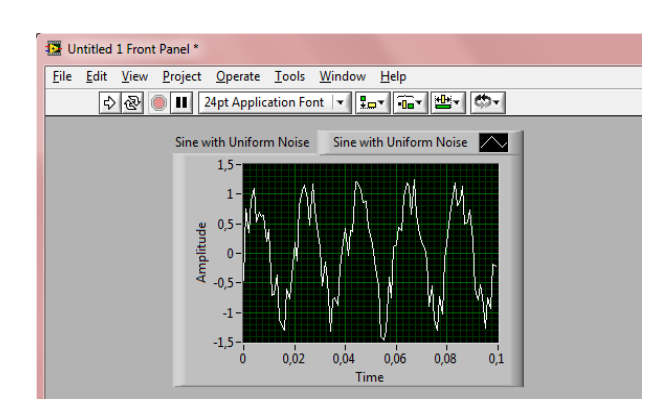

### 3.2. Statisztikai analízis végzése a gyűjtött adatokon

Kattintsunk a jobb egér gombbal a **blokk diagram**ra és válasszuk az **Express**  $\rightarrow$  **Signal Analysis**  $\rightarrow$  **Statistics** lehetőséget, hogy egy **Statistics VI**-t helyezhessünk a **blokk diagram**ra.

A Configure Statistics párbeszédablakban válasszuk a Root mean square (RMS), Maximum, Minimum és Range (maximum - minimum) lehetőségeket. Kattintsunk az OK-ra, hogy bezárhassuk a párbeszédpanelt.

| Statistical Calculations<br>Arithmetic mean<br>Median<br>Mode<br>Sum of values | Variance<br>Kurtosis                      | Input Signal<br>1,5-<br>1-<br>90,5-<br>91,5-<br>1-<br>1-<br>1-<br>1-<br>1-<br>1-<br>1-<br>1-<br>1-<br>1 |                    |     |
|--------------------------------------------------------------------------------|-------------------------------------------|----------------------------------------------------------------------------------------------------|--------------------|-----|
| Forreme Values<br>▼ Maximum<br>_ Time of maximum<br>¬ Index of maximum         | Skewness First time First value Last time | ₹ -0.5 -<br>-1 -<br>-1,5 -<br>0<br>Results                                                              | Time               | 1   |
| Ninimum                                                                        | Last value                                | Statistic<br>RMS                                                                                        | Result<br>0.997021 | _ ^ |
| Index of minimum                                                               |                                           | Maximum                                                                                                 | 1,41               |     |
| 🛛 Ringe (maximum - mini                                                        | mum)                                      | Range                                                                                                   | -1,41<br>2,82      | _   |
| Sampling Characteristics                                                       | Time between camples (dt)                 |                                                                                                    |                    |     |

Kössük össze a **Statistics VI Signals** bemenetét a **Simulate Signal VI** és a **grafikus kijelző** közötti összeköttetéssel a **huzalozási eszköz** segítségével.

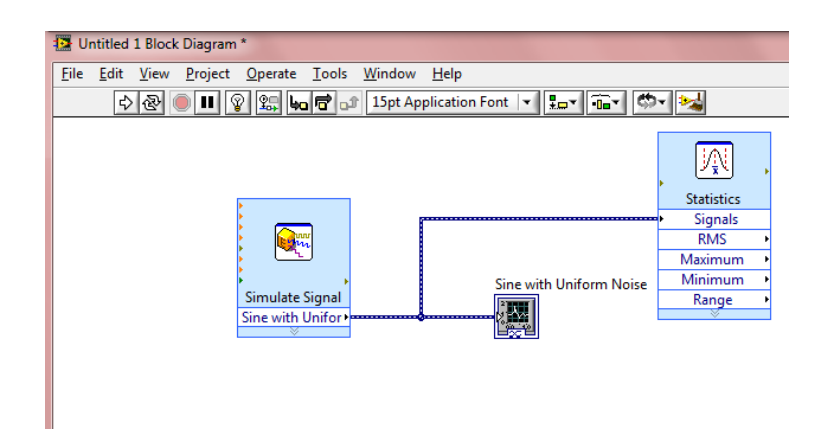

Kattintsunk a jobb egér gombbal a **Statistics VI RMS, Maximum, Minimum** és **Range** kimeneteire és válasszuk a **Create**  $\rightarrow$  **Numeric Indicator**t, majd nyomjuk meg a **Run** gombot. A statisztikai értékek megjelennek a **front panel**en.

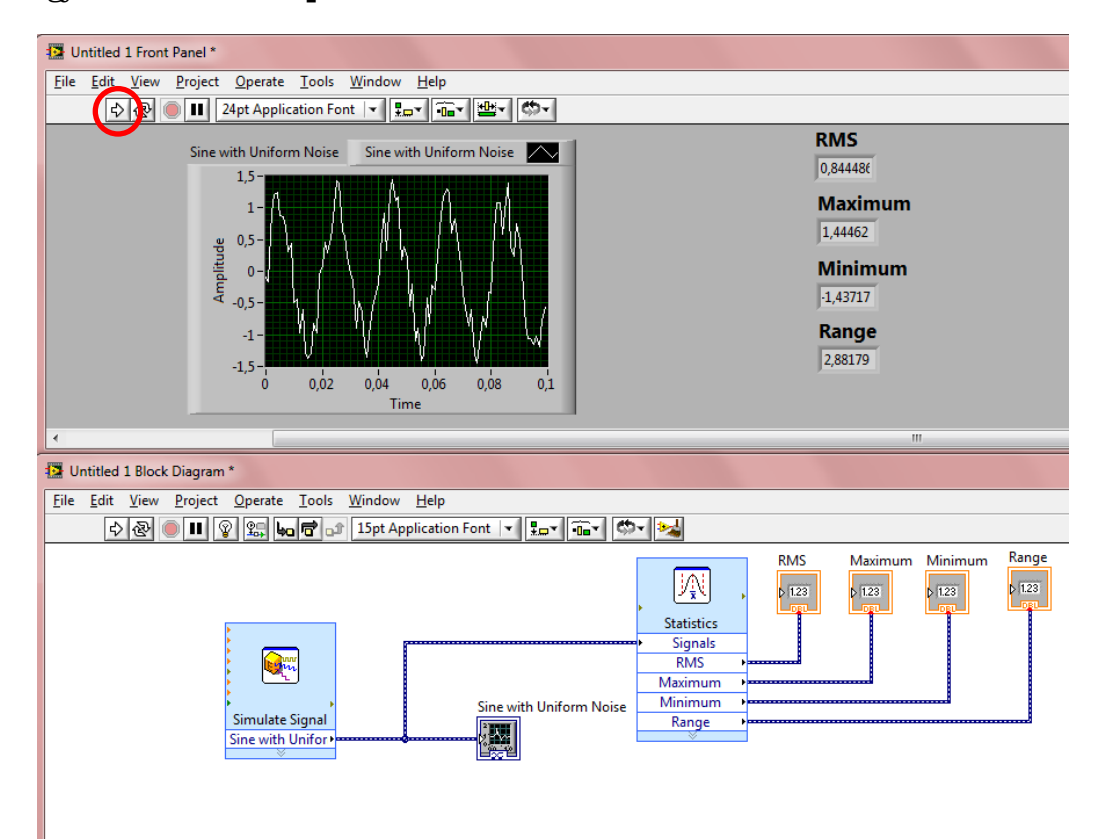

#### 3.3. Adatok mentése fájlba

Kattintsunk a jobb egér gombbal a **blokk diagram**ra és válasszuk a **Programming**  $\rightarrow$  **File I/O**  $\rightarrow$  **Write to Measurement File**-t, hogy ezt a **VI**-t a **blokk diagram**ra helyezhessünk.

A **Configure Write To Measurement File** párbeszádablakból kiindulva válasszunk egy helyet (ha kell, készítsünk) és fájlnevet (pl. **Sine**), amibe elmenthetjük az adatokat, majd állítsuk az **If a file already exists** lehetőséget **Overwrite file**-ra, végezetül nyomjuk meg az **OK** gombot.

| G:\Sine.lvm                                                                                                    | File Format<br>© Text (LVM)<br>© Binary (TDMS)<br>© Binary with XML Header (TDM)                                                                                                    |
|----------------------------------------------------------------------------------------------------|----------------------------------------------------------------------------------------------------|
| Action  Save to one file  Ask user to choose file  Ask only once  Ask each iteration  If a file already exists  Rename existing file  Use next available filename  Append to file  Orerwrite file | Lock file for faster access   Segment Headers   One header per segment   One header only   No headers   X Value Columns   One column per channel   One column only   Empty time column   Delimiter   Tabulator |
| Save to series of files (multiple files) Settings File Description                                                                                                    | <ul> <li>Iabulator</li> <li>Comma</li> </ul>                                                                                                    |

Kössük össze a Write to Measurement File VI Signals bemenetét a Simulate Signal VI és a grafikus kijelző közötti összeköttetéssel a huzalozási eszköz segítségével, majd futtassuk a VI-t (Run).

| Dutitled 1 Front Panel *                                                                 |                                                                               |
|------------------------------------------------------------------------------------------|-------------------------------------------------------------------------------|
| <u>File Edit View P</u> roject <u>O</u> perate <u>T</u> ools <u>W</u> indow <u>H</u> elp |                                                                               |
| Capt Application Font 🔽 🚛 🖬 🕸                                                            |                                                                               |
| Sine with Uniform Noise Sine with Uniform Noise                                          | RMS<br>0,746261                                                               |
|                                                                                          | Maximum                                                                       |
| ep 0.5-7<br>ide<br>                                                                      | <b>Minimum</b><br>-1,38524                                                    |
| -1-<br>-1.5-<br>-0.02 0.04 0.06 0.08 0.1                                                 | Range<br>2,81298                                                              |
|                                                                                          |                                                                               |
|                                                                                          |                                                                               |
| 12 Untitled 1 Block Diagram *                                                            |                                                                               |
| File Edit View Project Operate Tools Window Help                                         |                                                                               |
| 수 🕸 🔍 🛄 😵 🔛 🚾 🗗 15pt Application Font 🔻 🏪 🏧                                              |                                                                               |
| Simulate Signal                                                                          | RMS Maximum Minimum Range<br>Statistics<br>Signals<br>RMS<br>Maximum<br>Range |
|                                                                                          | Write To<br>Measurement<br>File<br>Signals                                    |

Mentsük el a munkánk pl. "**Sine\_SW**" névvel: File  $\rightarrow$  Save.

Zárjuk be a **LabVIEW**-t.

Nyissuk meg az adatfájlt (**Sine.lvm**) pl. **Jegyzettömb**bel és győződjünk meg arról, hogy tartalmaz adatokat. A minták számának **100**-nak kell lennie. Ez az érték módosítható a **Configure Simulate Signal** párbeszédablakban, mely elérhető a **Simulate Signal VI**-ra történő kettős kattintással.

Zárjuk be a **Jegyzettömb**öt.

# 4. MÉRÉS NI USB-9211 HARDVERREL LABVIEW SIGNALEXPRESS KÖRNYEZETBEN

A LabVIEW SignalExpress egy interaktív, adatnaplózási lehetőséget biztosító szoftver adatgyűjtő eszközökből érkező adatok gyors gyűjtéséhez, elemzéséhez és megjelenítéséhez. Ebben a fejezetben bemutatásra kerül, hogyan használható a LabVIEW SignalExpress egy NI USB-9211 típusú célhardverrel.

### 4.1. NI USB-9211 bemeneti modul termoelemekhez

Az NI USB-9211 adatgyűjtő négy darab 24 bites bemenetet biztosít termoelemek számára integrált jelkondícionálással. Az adatgyűjtő két összetevőből áll: egy NI 9211-es modulból és egy NI USB-9161-es jelzésű keretből (14. ábra).

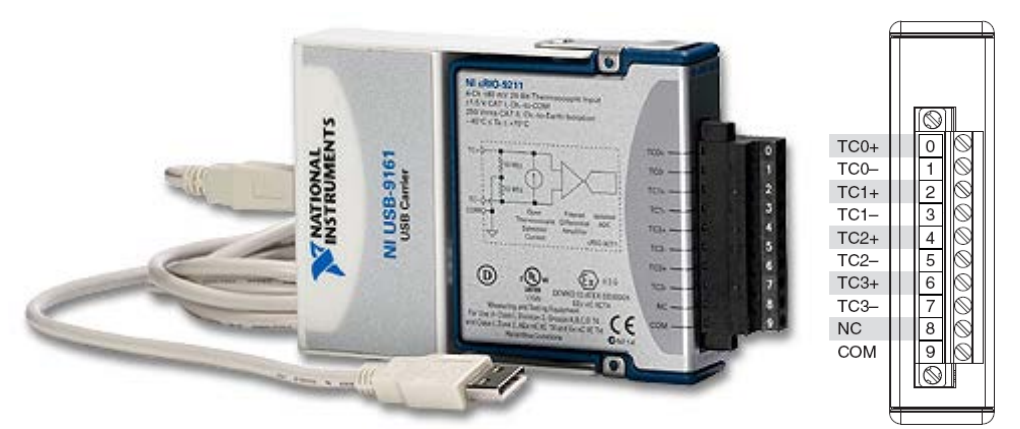

14. ábra NI USB-9211 adatgyűjtő és terminál blokkja

Specifikációk:

- 4 darab bemenet termoelemek számára,
- 24 bites felbontás,
- 14 S/s mintavételezés,
- beépített hidegpont kompenzáció,
- kompatibiltás K, R, S, T, N, E és B típusú hőelemekkel és
- plug-and-play kapcsolat USB-n keresztül.

Kövessük a következő lépéseket, hogy konfigurálhassuk és tesztelhessük az ismertetett adatgyűjtőt, illetve készíthessünk egy taszkot (ami egy vagy több virtuális csatorna gyűjteményét jelenti), amelyet felhasználunk LabVIEW SignalExpres környezetben.

#### 4.2. Az NI USB-9211 konfigurálása és tesztelése

Illesszünk egy **K típusú hőelem**et a **terminál blokk**hoz (**TCO+** és **TCO-**) és csatlakoztassuk az **adatgyűjtő**t a **számítógép**hez. Ekkor az **adatgyűjtő**n található **LED** folyamatosan villog.

Válasszuk a **Configure and Test This Device**-t a **New Data Acquisition Device** ablakban, majd kattintsunk az **OK**-ra vagy indítsuk el a **Measurement & Automation Explorer** (**MAX**) programot.

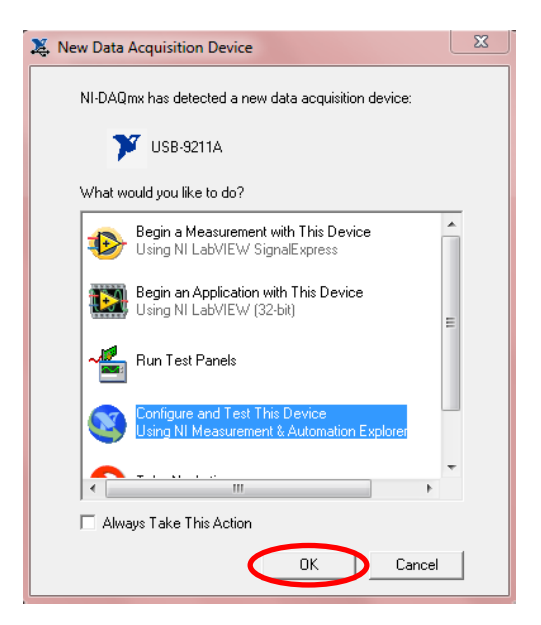

Nyissuk ki a **Devices and Interfaces**, majd a **NI-DAQmx Devices** lehetőséget (ha szükséges). Ellenőrizzük, hogy az **NI USB-9211A: "Dev..."** megjelenik a listában, ha nem, akkor nyomjuk meg az **F5** gombot.

| 3 NI USB-9211A: "Dev1" - Measurement                                                                                                    | 8 Automation Explorer |                                                       |                                                                                                    |  |  |  |
|----------------------------------------------------------------------------------------------------|-----------------------|-------------------------------------------------------|----------------------------------------------------------------------------------------------------|--|--|--|
| File Edit View Tools Help                                                                                                    |                       |                                                       |                                                                                                    |  |  |  |
| Configuration                                                                                                    | Properties 🗙 Delete   | 😭 Self-Test   🔚 Test Panels   🟠 Reset Device   😥 Crea | te Task 🦥 💦 Hide Help                                                                                                    |  |  |  |
| My System       ▷     Data Neighborhood       ∅     Devices and Interfaces       ∅     NI-DAO-Pariate       ▶     PXI PAT System (11-12-114)       ▷     𝔅 Serial & Parallel       ▷     𝔅 Software       ▷     𝔅 Mutors       ▷     𝔅 Mutors       ▷     𝔅 Remote Systems | Name                  | Value<br>0x12AF5D0                                    | Back A Start Start |  |  |  |
Kattintsunk a jobb egér gombbal az **NI USB-9211A: "Dev…"** lehetőségre és a válasszuk a **Test Panels…** opciót, hogy egy tesztet futtathassunk, majd kattintsunk a **Start** gombra.

| alog Input                                 |                                 |
|--------------------------------------------|---------------------------------|
| Channel Name                               | Max Input Limit Rate (Hz)       |
| Dev1/ai0 💌                                 | 80m 🗳 3 🚔                       |
| Mode                                       | Min Input Limit Samples To Read |
| On Demand 💌                                | -80m 🗳 3                        |
| Input Configuration                        |                                 |
| Differential 🗨                             |                                 |
| 5-                                         |                                 |
| 5-<br>0-<br>-5-                            |                                 |
| 5-<br>0-<br>-5-<br>-10-                    | 99                              |
| 5-<br>0-<br>-5-<br>-10-<br>0               | 99<br>Value 0                   |
| 5-<br>0-<br>-5-<br>-10-<br>0<br>5tart Stop | 99<br>Value 0                   |

Ha a teszt sikeresen lefutott, nyomjuk meg a **Stop**, majd a **Close** gombot.

| Test Panels : NI USB-9211A: "Dev1"                                                      |                                                       |                                             |
|-----------------------------------------------------------------------------------------|-------------------------------------------------------|---------------------------------------------|
| Analog Input                                                                            |                                                       |                                             |
| Channel Name<br>Dev 1/ai0 v<br>Mode<br>On Demand v                                      | Max Input Limit<br>80m 🗼<br>Min Input Limit<br>-80m 🖨 | Rate (Hz)<br>3<br>Samples To Read<br>3<br>X |
| Input Configuration Differential                                                        |                                                       |                                             |
| Amplitude vs. Samples Chart<br>-60E-6 -<br>-65E-6 -<br>-70E-6 -<br>-75E-6 -<br>-80E-6 - | Aut                                                   | o-scale chart 😰                             |
| -85E-6-1<br>3,95                                                                        | Val                                                   | 102,95<br>ue -71,7u                         |
| Start Stop                                                                              | >                                                     |                                             |
|                                                                                         |                                                       | Help Close                                  |

Kattintsunk a jobb egér gombbal az **NI USB-9211A: "Dev…"** lehetőségre és válasszuk a **Device Pinouts** opciót, hogy megtekinthessük az eszközünk lábkiosztását.

|                                                                                                    |                           | 2          | erminals He                                                                                                    | Qmx Device I                                                                                                    | g NI-DA              |
|----------------------------------------------------------------------------------------------------|---------------------------|------------|----------------------------------------------------------------------------------------------------|----------------------------------------------------------------------------------------------------|----------------------|
| Elrejtés Keresés Vissza Előre <u>B</u> eállítások                                                                                                    | ting<br>eállítások        | d<br>Előre | <⊱<br>Vissza                                                                                                    | Keresés                                                                                                    | Erejtés              |
| Ellegiés         Keresés         Vissza         Előre         Beállítások           Iartalom         Tárgymutató         Keresés         4         NI         NI         USB-9211A           2         NI 9475         1         Al 0+ (TC 0+)         Al 0+ (TC 0+)           2         NI 9475         1         Al 0+ (TC 0+)         Al 0+ (TC 0+)           2         NI 9475         1         Al 0+ (TC 0+)         Al 0+ (TC 0+)           3         NI 9475         1         Al 0+ (TC 0+)         Al 0+ (TC 0+)           3         NI 9475         1         Al 0+ (TC 0+)         Al 1+ (TC 1+)           3         NI 9475         1         Al 1+ (TC 1+)         Al 1+ (TC 1+)           3         NI DAQCard-DIO-24         Al 3+ (TC 2+)         Al 3+ (TC 2+)           3         NI ENET-9215         NI         NI         NI           3         NI ENET-9215         NI         NI         NI           3         NI ENET-92121 (DSU         NI         NI         NI           3         NI ENET-9472 (DSU         NI         NI NECHMO-1654 (N         NI NUSB-9201 (DSUB           3         NI USB-9201 (DSUB         NI USB-9201 (DSUB         NI USB-9201 (DSUB         NI USB-9201 (DS | Allitások<br>II USB-9211A |            | Vissza<br>Keresés<br>Card-DIO-24<br>T-9211<br>T-9215<br>T-9215<br>T-9215<br>(BNC)<br>T-9219<br>T-9234<br>T-9234<br>T-9421<br>T-9421<br>T-9421<br>T-9421<br>T-9421<br>T-9421<br>T-9421<br>T-9421<br>T-9421<br>T-9422<br>T-9422<br>T | Keresés<br>Téggymutató<br>2 NI 9477<br>2 NI 9477<br>2 NI 9477<br>2 NI 9477<br>2 NI 9477<br>2 NI 9478<br>2 NI 9488<br>2 NI 0402<br>2 NI ENE<br>2 NI ENE<br>2 NI E | Elrejtés<br>Iartalom |

Zárjuk be az ablakot.

#### 4.3. Taszk készítése a hőelem számára

Kattintsunk a jobb egér gombbal az **NI USB-9211A: "Dev…"** lehetőségre és válasszuk a **Create Task…** opciót.

A Create New NI-DAQmx Task... párbeszédablakban válasszuk az Acquire Signals  $\rightarrow$  Analog Input  $\rightarrow$  Temperature  $\rightarrow$  Thermocouple-t.

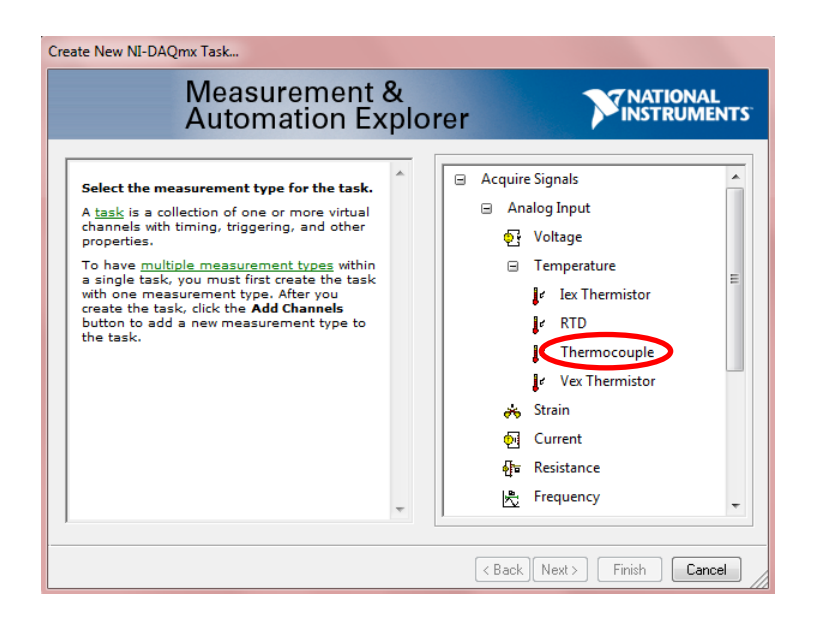

Válasszuk ki az **ai0**-t, majd kattintsunk a **Next** gombra.

| Create New NI-DAQmx Task                                                                                                    |                                                                                         |
|----------------------------------------------------------------------------------------------------|-----------------------------------------------------------------------------------------|
| Measurement<br>Automation Ex                                                                                                    | & NATIONAL SINSTRUMENTS                                                                 |
| Select the physical channel(s) to<br>add to the task.<br>If you have previously configured<br>global virtual channels of the same<br>measurement type as the task,<br>click the Virtual tab to add or copy<br>global virtual channels to the task,<br>When you copy the global virtual<br>channel to the task, it becomes a<br>local virtual channel. When you add<br>a global virtual channel to the task,<br>the task uses the actual global<br>virtual channel, and any changes to<br>that global virtual channel are<br>reflected in the task.<br>If you have TEDS configured, click<br>the TEDS tab to add TEDS channels<br>to the task.<br>For hardware that supports <u>multiple</u><br>channels in a task, you can select<br>multiple channels to add to a task<br>at the same time. | Supported Physical Channels         Open USB-9211A)         ai0         ai2         ai3 |
|                                                                                                    | < Bac Next > Finish Cancel                                                              |

Írjuk be a taszk nevét: Thermocouple, majd kattintsunk a Finish gombra.

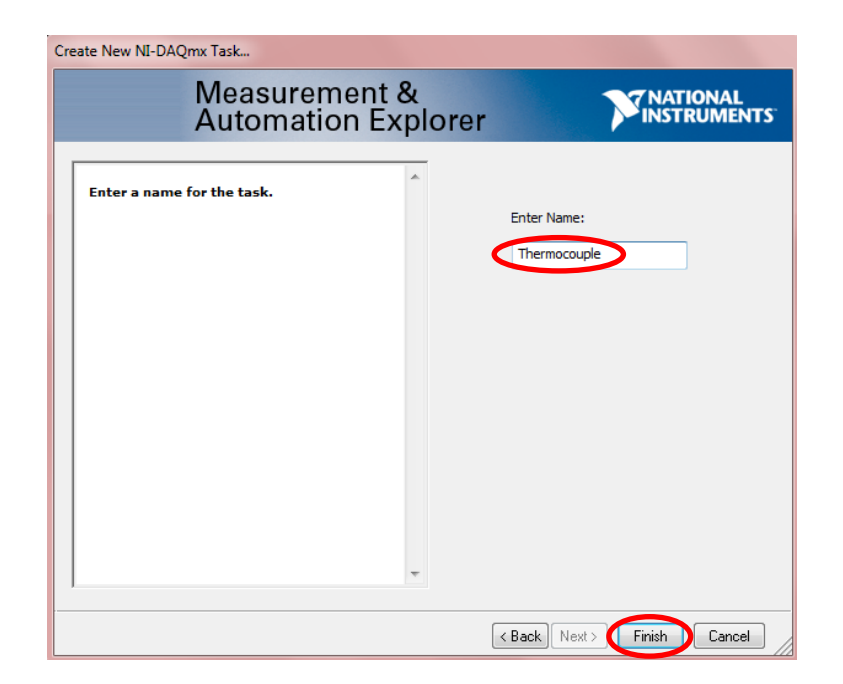

A Thermocouple taszk megjelenik a Data Neighborhood/NI-DAQmx Tasks listában.

| Of the second second        | mation Explorer                                                                                                    |
|----------------------------------------------------------------------------------------------------|----------------------------------------------------------------------------------------------------|
| File Edit View Tools Operate Hel                                                                                                    | p                                                                                                    |
| Configuration                                                                                                    | 🔚 Save 🛛 😒 Run 👻 🕂 Add Channels 💥 Remove Channels                                                                             |
| My System  Data Neighborhood  Mi-DAOmy Tasks  Thermocouple  Mi DAOmy Tasks  Mi Dhore Dao ing                                                                                                    | Temperature 0                                                                                                    |
| <ul> <li>Image: A second second</li></ul> | Configuration Triggering Advanced Timing Channel Settings Channel Settings Details  Channel Settings Temperature  Calibration |

Állítsuk a **Thermocouple Type** lehetőséget **K**-ra és futtassuk a programot (**Run**).

| File Edit View Lools Operate He                                                                                                    |                                                                                                    |
|----------------------------------------------------------------------------------------------------|----------------------------------------------------------------------------------------------------|
| <ul> <li>Ide Edit View Tools Operate He</li> <li>Configuration</li> <li>My System</li> <li>Data Neighborhood</li> <li>M ID-DAQmx Tasks<br/>[M Thermocouple]</li> <li>Devices and Interfaces</li> <li>Devices and Interfaces</li> <li>NI-DAQmx Devices<br/>MI-DAQmx Devices<br/>NI-DAQmx Devices</li> <li>NI-DAQmx Devices</li> <li>NI-DAQmx Devices</li> <li>NI-DAQmx Devices</li> <li>Solution Section (Unidentified)</li> <li>Scials</li> <li>Software</li> <li>M ID Drivers</li> <li>Remote Systems</li> </ul> | Image: Save Run + Add Channels Remove Channels         Image: Temperature         Image: Configuration Triggering Advanced Timing         Configuration Triggering Advanced Timing         Channel Settings         Image: Details Details Details Details Remove Channel Settings         Image: Details Details D |

Az aktuális hőmérséklet értéke megjelenik. Nyomjuk meg a **Stop** gombot.

| 3 Thermocouple - Measurement & Autor                                                                                                    | ation Explorer                                  |           |
|----------------------------------------------------------------------------------------------------|-------------------------------------------------|-----------|
| File Edit View Tools Operate Hel                                                                                                    |                                                 |           |
| Configuration                                                                                                    | 🔚 Save 间 Stop 🕂 🕇 Add Channels 💥 Remove Channel | s         |
| My System Data Neighborhood M-DAQmx Tasks                                                                                                    | Temperature                                     | 24,582616 |
| <ul> <li>Image: Devices and Interfaces</li> <li>Image: Image: Im</li></ul> | <m< td=""><td>. v  </td></m<>                   | . v       |

Mentsük el a beállítást (**Save**), ami a későbbiekben felhasználható lesz az alkalmazásokhoz.

| 3 Thermocouple - Measurement & Automation | Explorer                            |             |
|-------------------------------------------|-------------------------------------|-------------|
| File Edit View Tools Operate Help         |                                     |             |
| Configuration                             | ave 👌 Run 👻 🕂 Add Channels 💢 Remove | Channels    |
| 🔇 My System                               |                                     |             |
| a 📑 Data Neighborhood                     | Temperature                         | 24,569857 🔺 |
| 🔺 🚂 NI-DAQmx Tasks                        |                                     |             |
| {́͡͡m Thermocouple                        |                                     |             |
| Devices and Interfaces                    |                                     |             |
| a 📾 NI-DAQmx Devices                      |                                     |             |
| NI USB-9211A: "Dev1"                      |                                     |             |

### 4.4. A "Thermocouple" Taszk használata LabVIEW SignalExpress környezetben

A **MAX**-ben nyissuk ki a **Software** lehetőséget, kattintsunk a jobb egér gombbal a **LabVIEW SignalExpress**re, majd kattintsunk a **Launch LabVIEW SignalExpress**re.

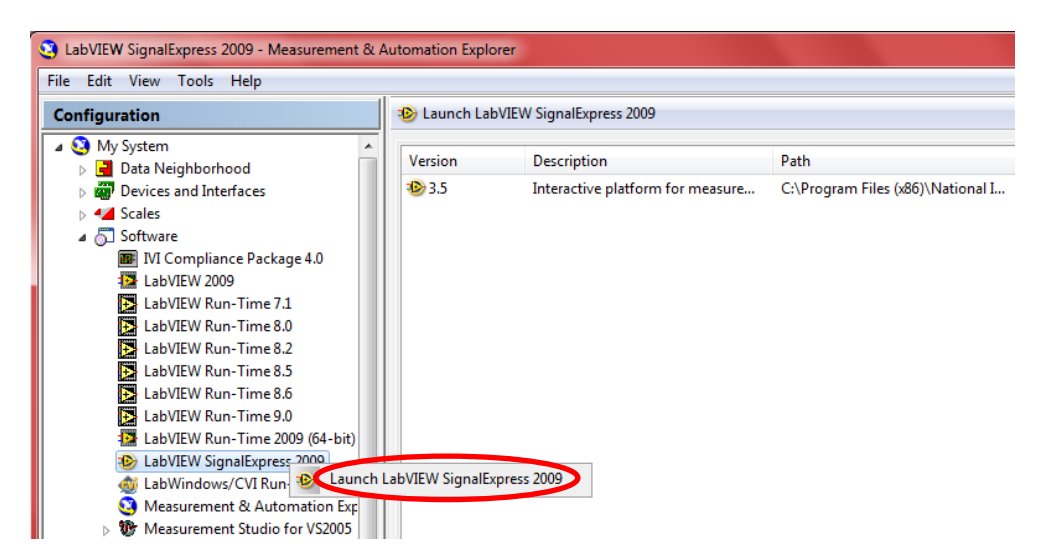

Válasszuk ki a Tools  $\rightarrow$  Import NI-DAQmx Task from MAX... lehetőséget, hogy a Thermocouple taszkot importálhassuk. Az Import NI-DAQmx Task from MAX ablakban válasszuk a Thermocouple-t és kattintsunk az OK-ra.

| Import NI-DAQmx Tasks from MAX |
|--------------------------------|
| NI-DAQmx Tasks                 |
| Thermocouple                   |
|                                |
|                                |
|                                |
|                                |
|                                |
|                                |
| OK Cancel                      |

Állítsuk a **Sample Period (s)** lehetőséget **1**-re és váltsunk a **Step Setup** ablakról **Data View** ablakra.

| Untitled 1 * - LabVIEW SignalExpress  |                                                                                         |         |
|---------------------------------------|-----------------------------------------------------------------------------------------|---------|
| File Edit View Tools Add Step Operate | <u>Window</u> <u>H</u> elp                                                              |         |
| 🔂 Add Step 🔇 Run 👻 🔮 Record 🔛 Er      | or List                                                                                 |         |
| Project - 4 ×                         | Step Setup 🔟 Data View 🗟 Recording Options 🗋 Project Documentation 🎉 Connection Diagram |         |
| Monitor / Record                      | 📸 Lock To Step 🔑 Preview 🎉 Connection Diagram                                           |         |
|                                       | Temperature                                                                             | 0       |
| ldle                                  |                                                                                         |         |
|                                       |                                                                                         |         |
| 1 顶 DAQmx Acquire                     |                                                                                         |         |
| ► Themocouple                         | Table Display Type                                                                      |         |
| l' <u></u>                            |                                                                                         |         |
|                                       | Configuration Triggering Advanced Timing Execution Control                              |         |
|                                       |                                                                                         |         |
|                                       | Details >>> ^ Thermocouple Setup                                                        |         |
|                                       | Temperature 🔐 Settings 🚛 Device 🔣 Calibration                                           | n       |
|                                       | Signal Tory & Dispose                                                                   |         |
|                                       | Max 100 -Scaled Units                                                                   |         |
|                                       | Min 0 deg C                                                                             | -       |
|                                       |                                                                                         |         |
|                                       | E Thermocouple Type                                                                     |         |
|                                       | К                                                                                       |         |
|                                       | CJC Source CJC Value                                                                    |         |
|                                       | Click the Add Channels button Constant 💌 25                                             |         |
|                                       | (+) to add more channels to<br>the task.                                                |         |
|                                       |                                                                                         |         |
|                                       |                                                                                         |         |
|                                       | Timing Settings Acquisition Mode Samples to Read Sample Peri                            | iod (s) |
| ]                                     | 1 Sample (On Demand)                                                                    | 1       |
| 🕞 Logs                                |                                                                                         |         |

Húzzuk a **Thermocouple**-t a **Data View** ablakba, majd kattintsunk a **Run** gombra, hogy ellenőrizhessük a beállításokat.

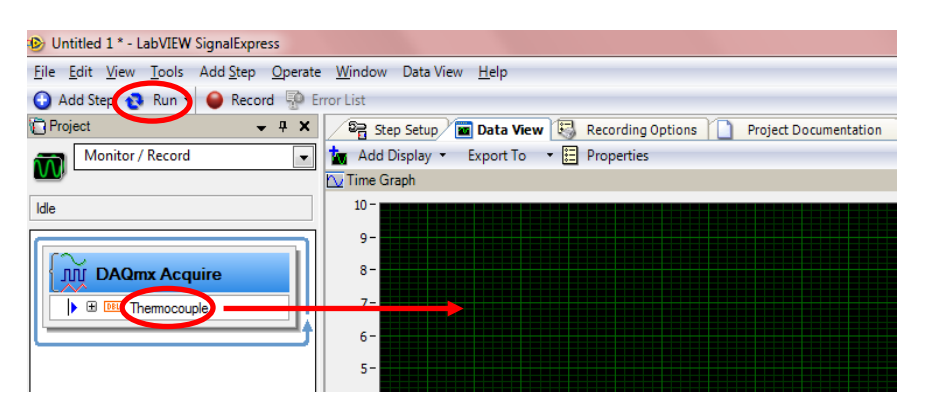

Az aktuális hőmérséklet értéke grafikusan megjelenik. A leállításhoz nyomjuk meg a **Stop** gombot.

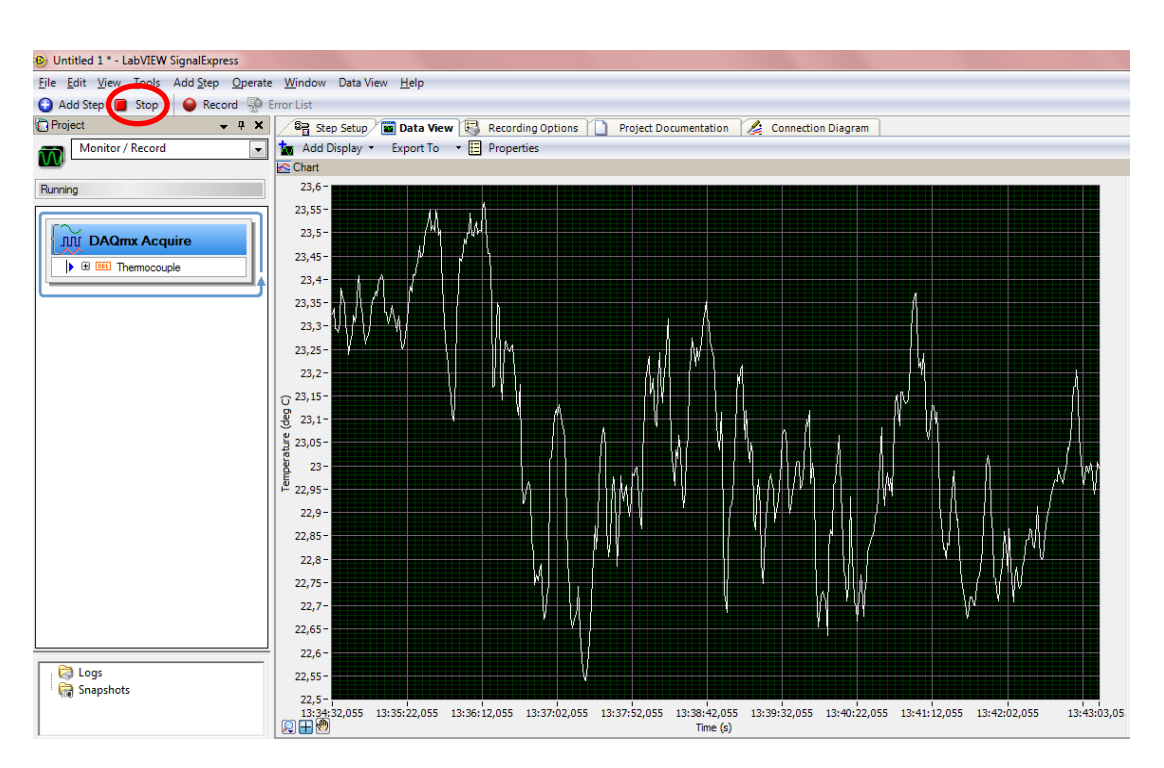

Más megjelenítési mód (pl. tartály, csúszka) is kiválasztható. Ehhez kattintsunk a jobb egér gombbal a **Data View** ablakra és válasszuk a **View As** opciót.

Adatok rögzítéséhez kattintsunk a **Record** gombra, majd válasszuk a **Thermocouple**-t a **Logging Signals Selection** ablakban. Változtassuk meg a nevet **First test**re, majd kattintsunk az **OK** gombra.

| 0                                                                          |                                                                                             |  |
|----------------------------------------------------------------------------|---------------------------------------------------------------------------------------------|--|
| Untitled 1 * - LabVIEW SignalExpress                                       |                                                                                             |  |
| <u>File</u> <u>Edit</u> <u>View</u> <u>T</u> ools Add Step <u>O</u> perate | te <u>W</u> indow Data View <u>H</u> elp                                                    |  |
| 🕢 Add Step 😵 Run 🌔 \varTheta Record 🎾 E                                    | Error List                                                                                  |  |
| Project 🗸 🗸 🗙                                                              | 🛛 🖓 Step Setup 🗖 Data View 🚯 Recording Options 🏠 Project Documentation 🎉 Connection Diagram |  |
| Monitor / Record                                                           | 📩 Add Display 👻 Export To 💌 🧮 Properties                                                    |  |
|                                                                            | Chart                                                                                       |  |
| Running                                                                    | 23,06 - Logging Signals Selection                                                           |  |
|                                                                            | 23,05 - Signals to include                                                                  |  |
|                                                                            | 23,04-                                                                                      |  |
|                                                                            | 23,03-                                                                                      |  |
|                                                                            | 23,02-                                                                                      |  |
|                                                                            | 23,01-                                                                                      |  |
|                                                                            | 23-                                                                                         |  |
|                                                                            | 22,99 -                                                                                     |  |
|                                                                            | 22,98 -                                                                                     |  |
|                                                                            | 22,97-                                                                                      |  |
|                                                                            |                                                                                             |  |
|                                                                            | 8 22,95 - Select All Select None                                                            |  |
|                                                                            | Erst test                                                                                   |  |
|                                                                            | 22,93-                                                                                      |  |
|                                                                            | 22,92-                                                                                      |  |
|                                                                            | 22,91-                                                                                      |  |
|                                                                            | 22,9-                                                                                       |  |
|                                                                            | 22,89 - Recording Options tool from the View menu.                                          |  |
|                                                                            | 22,88-                                                                                      |  |
|                                                                            | 22,87-                                                                                      |  |
|                                                                            | 22,86- OK Cancel Help                                                                       |  |
|                                                                            | 22,85-                                                                                      |  |
| · · · · · · · · · · · · · · · · · · ·                                      |                                                                                             |  |

A rögzítés megállításához nyomjuk meg a **Stop** gombot és ha szükséges, az **OK** gombot.

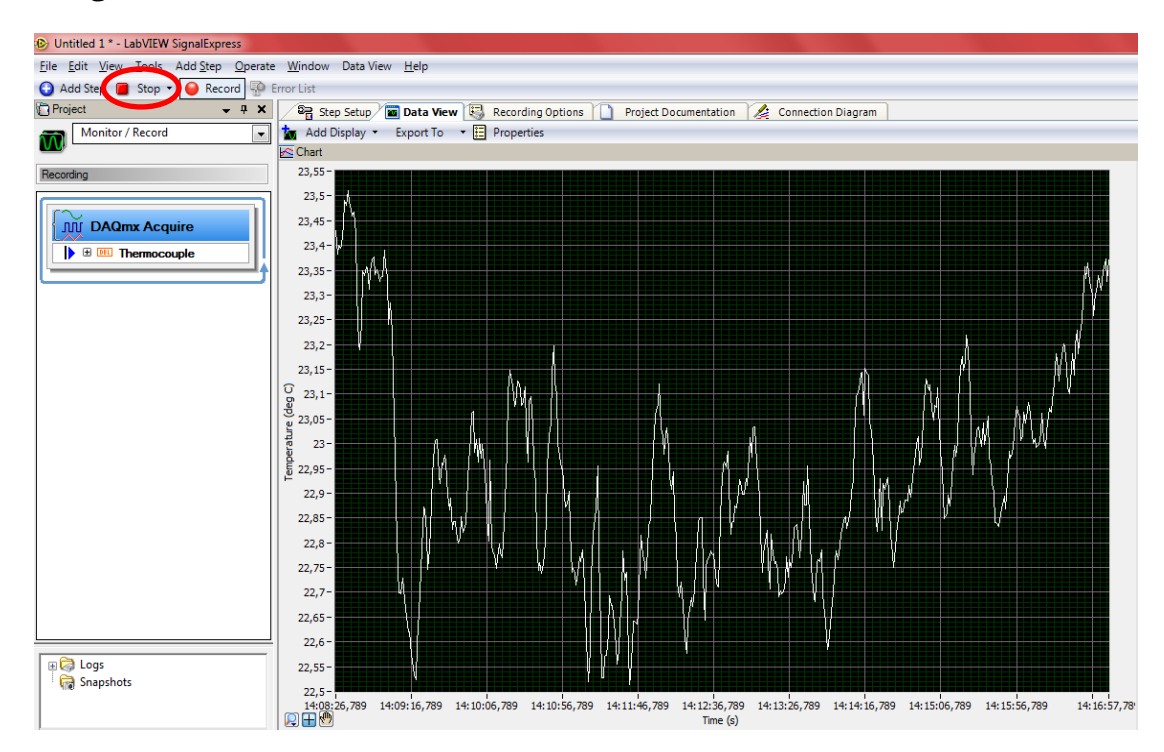

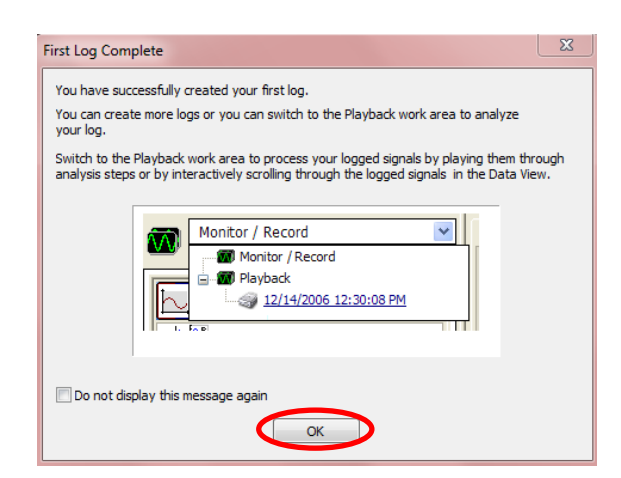

A rögzített adatok megtekintéséthez váltsunk **Monitor/Record** módról **Playback** módra a **First test** napló kiválasztásával, majd a képernyő alján lévő **First test** naplót húzzuk a **Data View** ablakba és futtassuk azt (**Run**).

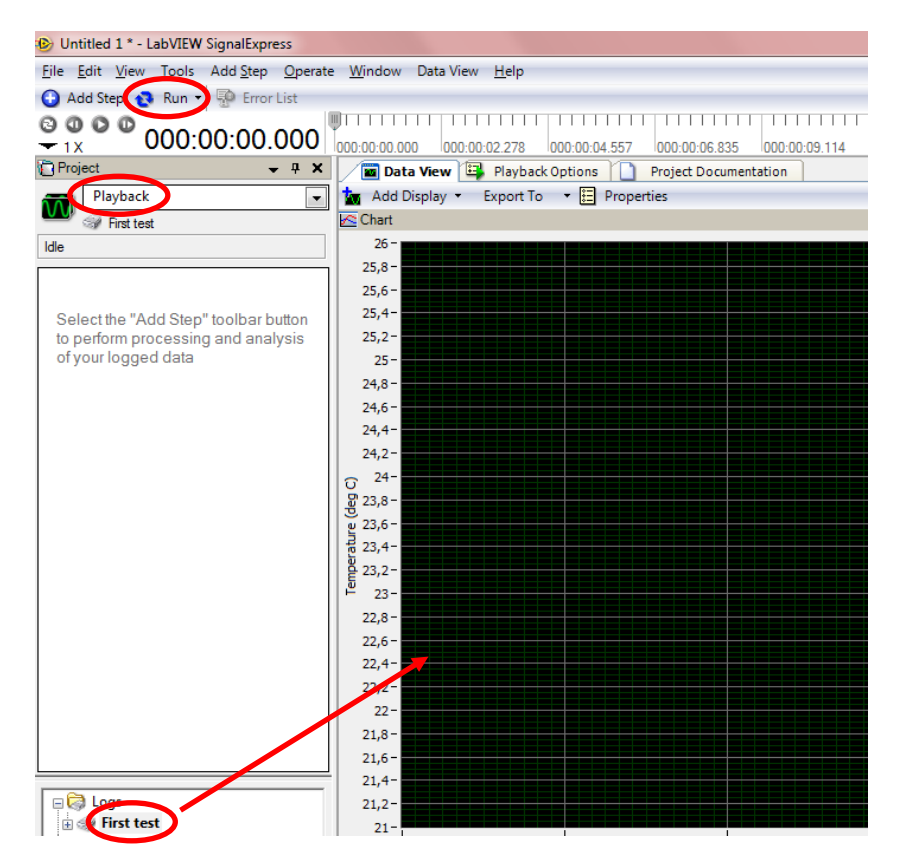

Untitled 1 \* - LabVIEW SignalExpress <u>File Edit View Tools</u> Add Step Operate Window Data View <u>H</u>elp 🕒 Add Step 📋 Stop 🔻 💀 Error List 0000 000:00:00.000 000:00:24.331 000:00:48.662 000:01:12.993 000:01:37.324 000:02:01.655 000:02:25.986 000:02:5 000:01:33.000 000:00:00.000 000:00:24.331 000:00:48.662 000:01:12.993 000:01 Data View 📴 Playback Options 🗋 Project Documentation - 1X Project 🗕 🕂 🗶 Playback 🔽 🗽 Add Display 👻 Export To 🔹 📰 Properties 🗠 Chart First test 23,3-Running 23,25-23,2-Select the "Add Step" toolbar button 23,15to perform processing and analysis 23,1of your logged data 23,05 23. 22.95 22,9 22,85-22,8 22.75-22,7 22,65 22,6 22,55-22,5-22,45-22,4-22,35-22,3-🗆 🥽 Logs 🗄 🎲 First test 22,25 14:56:34,364 🗑 Snapshots 14:58:34,364 15:00:34,364 15:02:34,364 15:05:05,36 Time (s)

Ha a futtatást a vége előtt szeretnénk leállítani, nyomjuk meg a **Stop** gombot.

Mentsük el a munkánk pl. "Thermocouple1\_SE" névvel: File  $\rightarrow$  Save Project.

Az adatok **Microsoft Excel**be történő exportálásához kattintsunk a jobb egér gombbal **Data View** ablakra és válasszuk az **Export To**  $\rightarrow$  **Microsoft Excel** lehetőséget. Mentsük el az így kapott fájlt pl. "Thermocouple1\_Excel" névvel.

Zárjuk be a Microsoft Excel és LabVIEW SignalExpress programokat.

# 4.5. Két csatorna használata LabVIEW SignalExpress környezetben

Illesszünk egy újabb K típusú hőelemet a terminál blokkhoz (TC1+ és TC1-). Válasszuk a Thermocouple taszkok, majd az Add Channels  $\rightarrow$  Thermocouple opciót a MAX-ben.

| 🔇 Thermocouple - Measurement & Autor                                                                                                    | mation Explorer                                                                                                    |         |
|----------------------------------------------------------------------------------------------------|----------------------------------------------------------------------------------------------------|---------|
| File Edit View Tools Operate He                                                                                                    | elp                                                                                                    |         |
| My System     John Data Neighborhood     Mi-DAOpay Tasks                                                                                                    | Temperature 0                                                                                                    |         |
| Complete Complete Complet | III                                                                                                    |         |
| <ul> <li>PXI PXI System (Unidentified)</li> <li>PXI System (Unidentified)</li> <li>Serial &amp; Parallel</li> <li>A Scales</li> <li>Software</li> <li>M IVI Drivers</li> <li>Remote Systems</li> </ul>                                                                                                    | Configuration Triggering Advanced Timing Channel Settings  Channel Settings  Details Details Configuration  Thermocouple Setup  Temperature  Configuration  Thermocouple Setup  Configuration  Configuration  Channel Settings  Channel Settings  Channel Setting  Channel Setting  Channel Setting  Channel | bration |

Válasszuk ki az **ai1**-et az **Add Channels To Task** ablakban, majd kattintsunk az **OK**-ra.

| Add Channels To Task                                               |    |
|--------------------------------------------------------------------|----|
| Physical                                                           |    |
| Supported Physical Channels                                        |    |
| □ Dev1 (USB-9211A)                                                 | *  |
| ail                                                                |    |
| ai3                                                                |    |
|                                                                    |    |
|                                                                    |    |
|                                                                    |    |
|                                                                    |    |
|                                                                    |    |
|                                                                    |    |
|                                                                    | *  |
| <ctrl> or <shift> dick to select multiple channels.</shift></ctrl> |    |
| Location To Add Channels                                           |    |
| End of the scan                                                    |    |
|                                                                    | el |
| UK Canc                                                            | ei |

A **Temperature\_0** csatorna megjelenik.

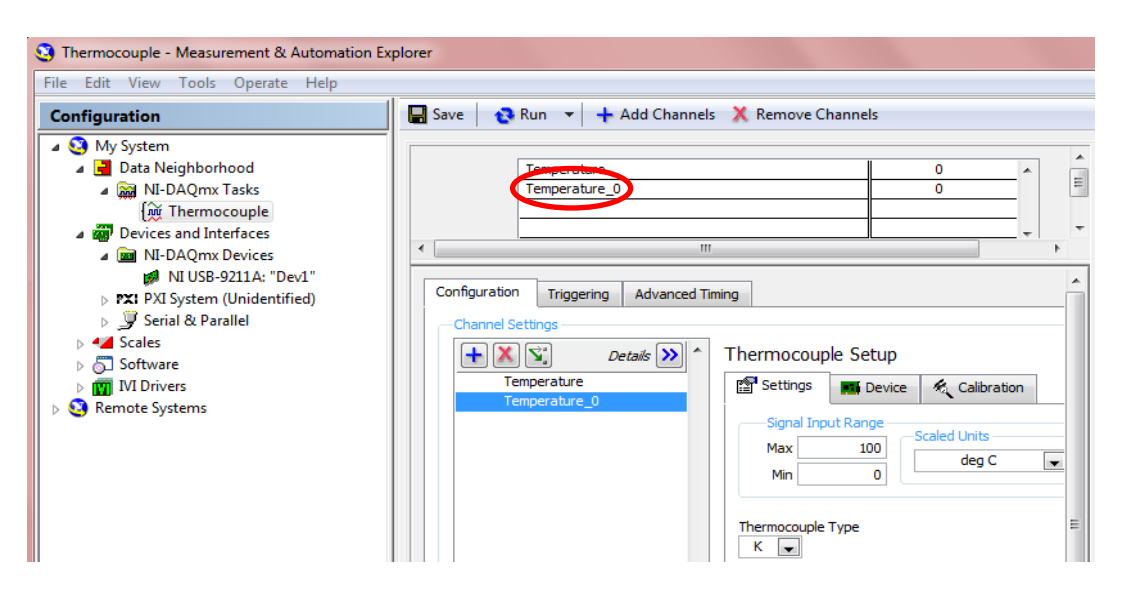

Nyomjuk meg a **Run** gombot. A hőmérséleti értékek megjelennek. Nyomjuk meg a **Stop** gombot és mentsük el az új beállításokat (**Save**).

Indítsuk el a **LabVIEW SignalExpress** programot. Válasszuk a **Tools**  $\rightarrow$  **Import NI-DAQmx Task from MAX...** lehetőséget, hogy a **Thermocouple** taszkot importálhassuk. Az **Import NI-DAQmx Task from MAX** ablakban válasszuk a **Thermocouple** taszkot és kattintsunk az **OK**-ra.

Állítsuk a **Sample Period (s)** lehetőséget **1**-re és váltsunk a **Step Setup** ablakról **Data View** ablakra. Kétszer kattintsunk az **Add Display** gombra.

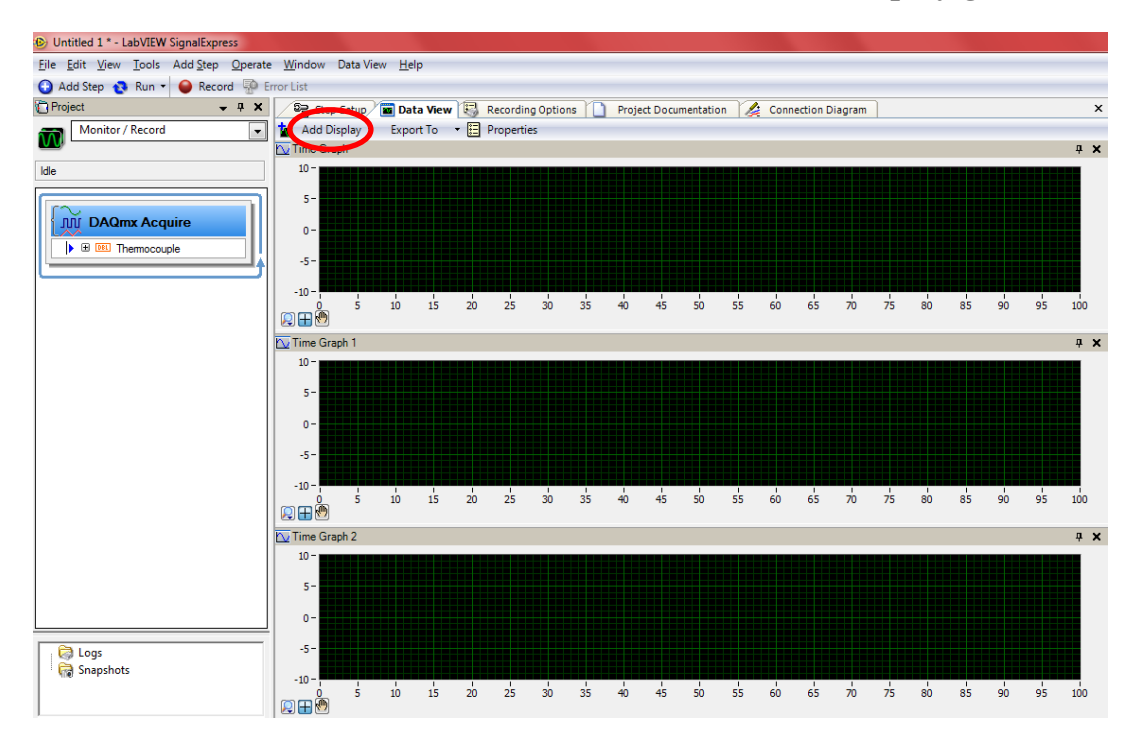

Nyissuk ki a **DAQmx Acquire** alatt megjelenő **Thermocouple**-t és húzzuk a **Temperature**-t az első **Data View** ablakba, a **Temperature\_O**-t a második **Data View** ablakba, míg a teljes **Thermocouple**-t a harmadik **Data View** ablakba. Nyomjuk meg a **Run** gombot a futtatáshoz. A két termoelem által szolgáltatott értékek külön-külön, illetve együtt is megjelennek.

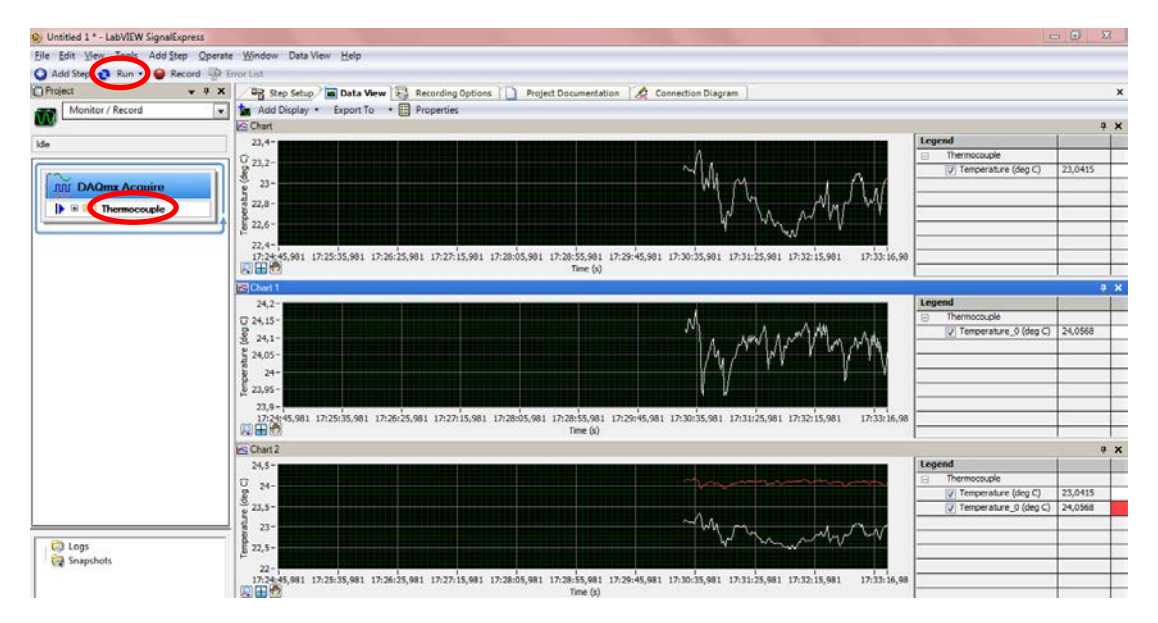

Nyomjuk meg a **Stop** gombot és mentsük el a munkánk pl. **"Thermocouple2\_SE**" névvel: **File**  $\rightarrow$  **Save Project**.

Zárjuk be a LabVIEW SignalExpress és MAX programokat.

#### Irodalomjegyzék

- 1. User Guide and Specifications NI USB-9211/9211A
- 2. <u>http://www.ni.com/labview/signalexpress/</u> (26/08/2013)

# 5. MÉRÉSI ADATOK GYŰJTÉSE ÉS TÁROLÁSA LABVIEW-BAN NI USB-9211 ADATGYŰJTŐVEL

Ahogy a 3. fejezetben szerepelt, a LabVIEW felhasználható hardver-szoftver integrációra annak érdekében, hogy adatokat gyűjthessünk, tárolhassunk, elemezhessünk, illetve megjeleníthessünk. Ebben a fejezetben bemutatásra kerül, hogyan használható a LabVIEW célhardverrel ezek megvalósítására.

#### 5.1. A hardver-szoftver integráció konfigurálása

Illesszünk egy **K típusú hőelem**et a **terminál blokk**hoz (**TCO+** és **TCO-**) és csatlakoztassuk az **adatgyűjtő**t a **számítógép**hez. Ekkor az **adatgyűjtő**n található **LED** folyamatosan villog.

Válasszuk a **Configure and Test This Device**-t a **New Data Acquisition Device** ablakban, majd kattintsunk az **OK**-ra vagy indítsuk el a **Measurement & Automation Explorer** (**MAX**) programot.

Nyissuk ki a **Devices and Interfaces**, majd a **NI-DAQmx Devices** lehetőséget (ha szükséges). Ellenőrizzük, hogy az **NI USB-9211A: "Dev..."** megjelenik a listában, ha nem, akkor nyomjuk meg az **F5** gombot.

Indítsuk el a **LabVIEW**-t, a **Getting Started** ablak megjelenik.

A **Getting Started** ablak **New** szakaszában kattintsunk a **Blank VI**-ra, hogy új **VI**-t készíthessünk.

Hogy mind a **front panel**, mind a **blokk diagram** egyidőben látható legyen, válasszuk a következőt: **Window**  $\rightarrow$  **Tile Up and Down**.

Kattintsunk a jobb egér gombbal a **blokk diagram**ra és válasszuk a **Measurement I/O**  $\rightarrow$  **NI-DAQmx** $\rightarrow$  **DAQ Assistant** lehetőséget és helyezzük a **VI**-t a **blokk diagram**ra.

A Create New Express Task... párbeszédablakban válasszuk az Acquire Signals  $\rightarrow$  Analog Input  $\rightarrow$  Temperature  $\rightarrow$  Thermocouple-t.

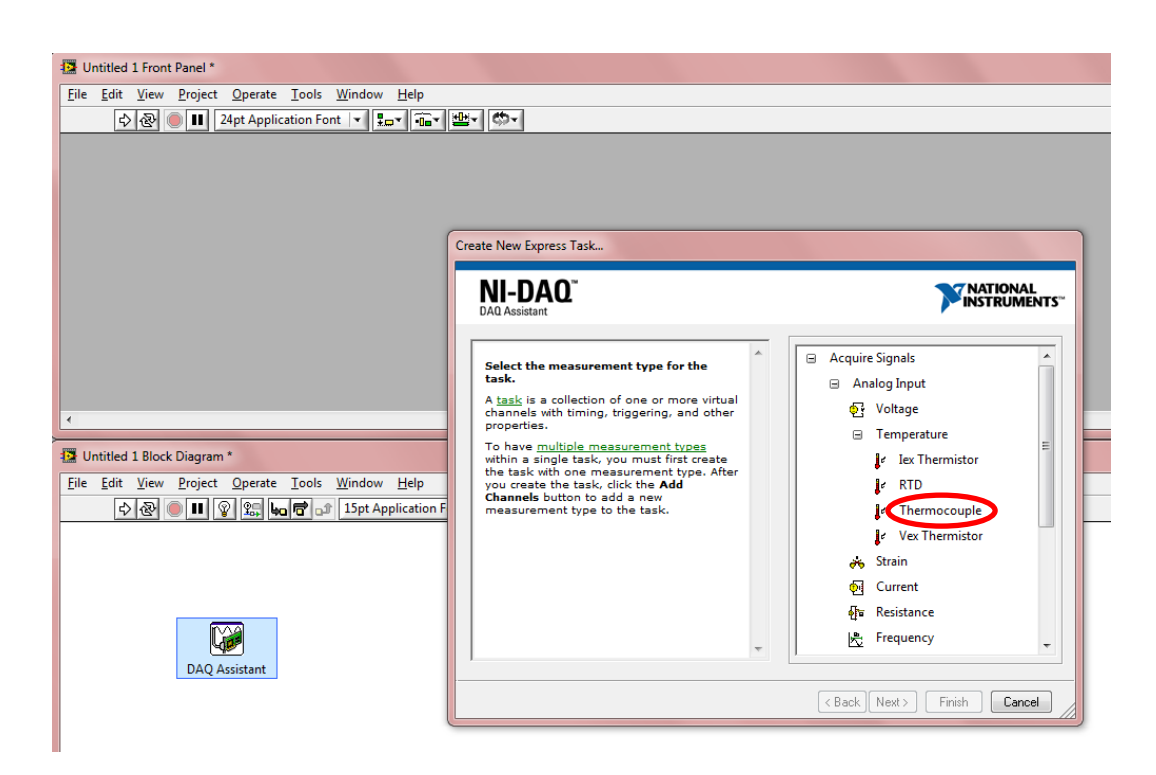

Válasszuk ki **ai0**-t analóg bemeneti csatornának, majd kattintsunk a **Finish** gombra.

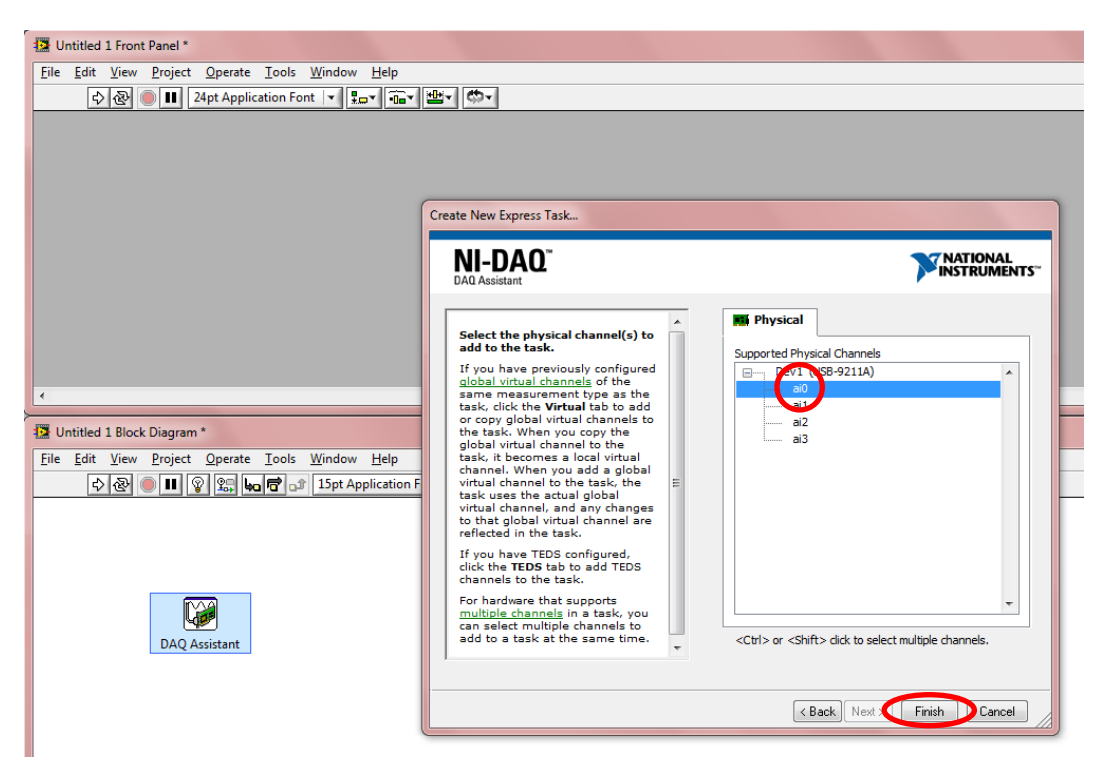

Állítsuk a Thermocouple Type lehetőséget K-ra, az Acquisition Mode-ot N Samples-re, a Samples to Readet 20-ra, a Rate (Hz) lehetőséget 10-re és futtassuk a programot (Run).

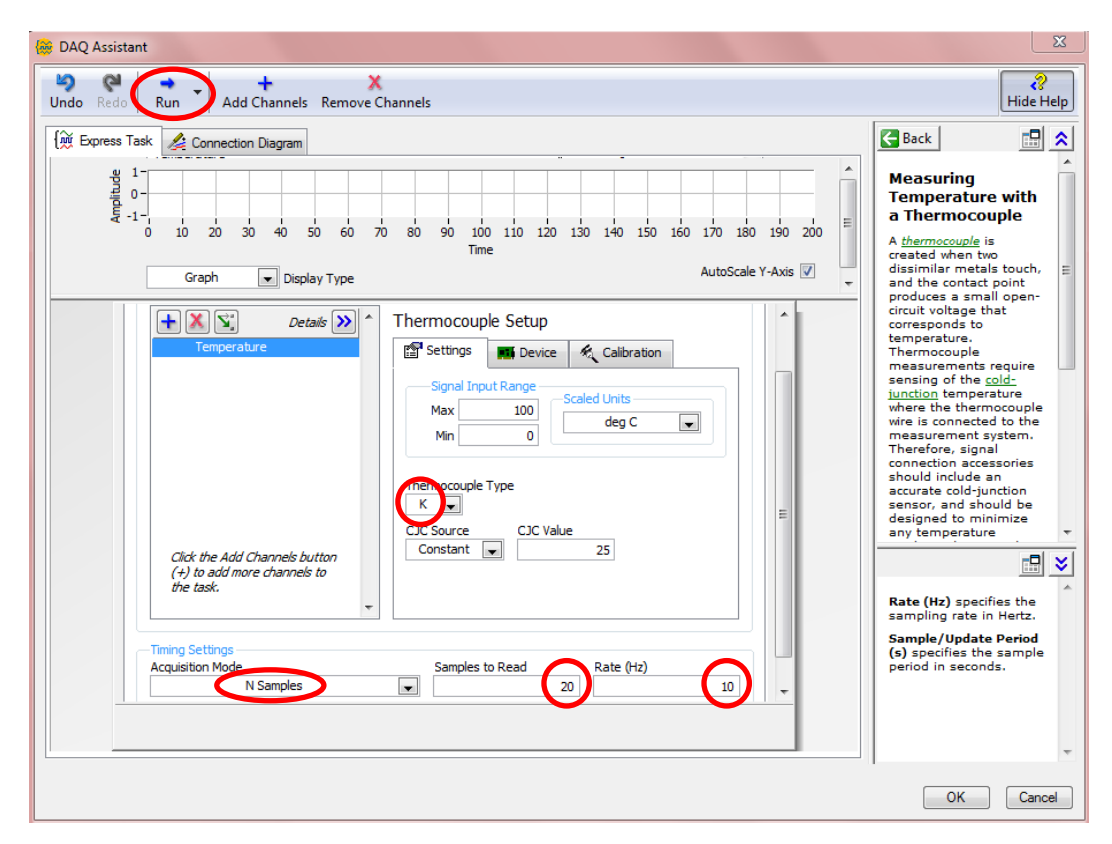

Az aktuális hőmérsékleti érték megjelenik.

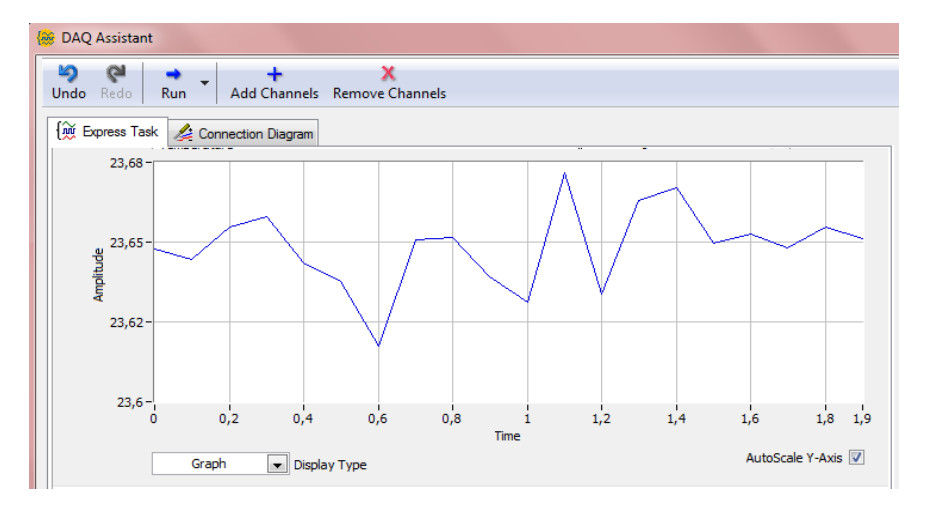

Kattintsunk az **OK** gombra.

Kattintsunk a jobb egér gombbal a **DAQ Assistant data** kimenetére és válasszuk a **Create**  $\rightarrow$  **Graph Indicator**t. Egy **grafikus kijelző** megjelenik a **front panel**en. Futtassuk a programot (**Run**). Az adatok (20 darab) kirajzolódnak a **grafikus kijelző**n.

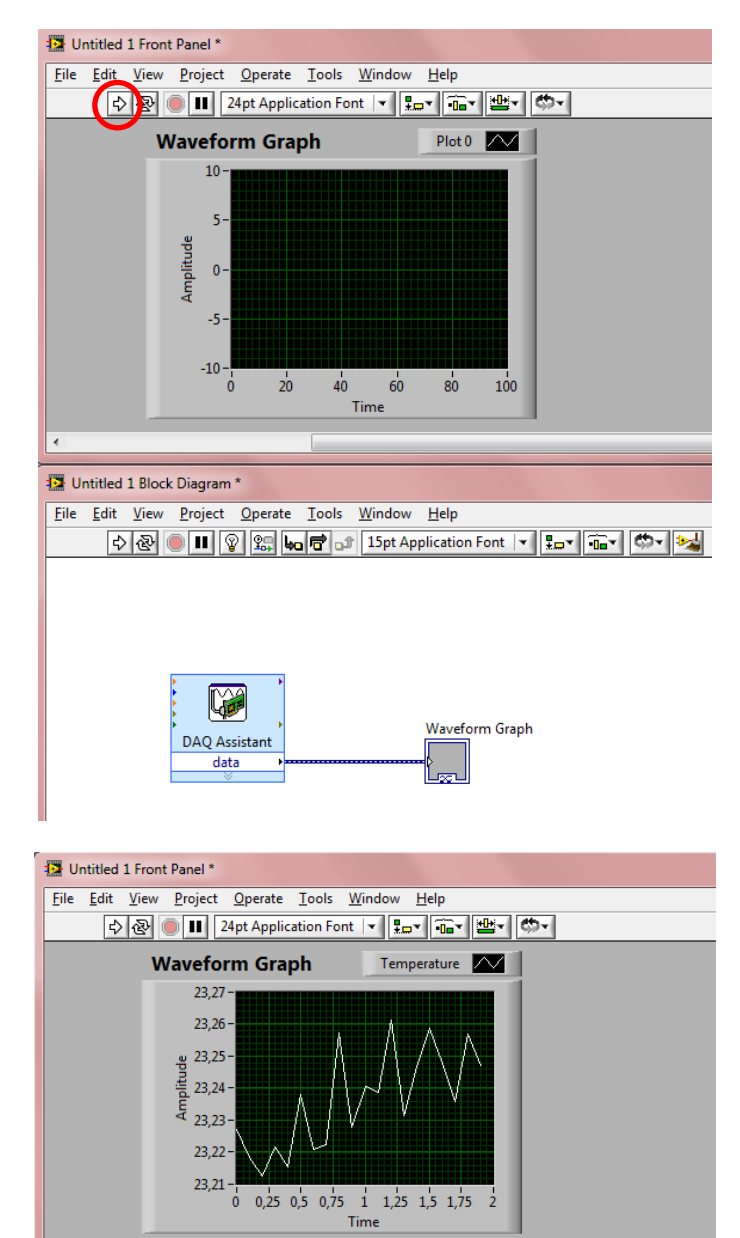

# 5.2. Statisztikai számítások végzése a gyűjtött adatokon

Kattintsunk a jobb egér gombbal a **blokk diagram**ra és válasszuk az **Express**  $\rightarrow$  **Signal Analysis**  $\rightarrow$  **Statistics** lehetőséget, hogy egy **Statistics VI**-t helyezhessünk a **blokk diagram**ra.

A Configure Statistics párbeszédablakban válasszuk a Root mean square (RMS), Maximum, Minimum és Range (maximum - minimum) lehetőségeket. Kattintsunk az **OK**-ra, hogy bezárhassuk a párbeszédpanelt.

| Statistical Calculations |                           | Input Signal |           |    |
|--------------------------|---------------------------|--------------|-----------|----|
| Arithmetic mean          | Riot mean square (RMS)    | 1,5-         |           | T. |
| Median                   | Standard deviation        | 1-           |           |    |
| Mode                     | Variance                  | ළ 0,5-       |           |    |
| Sum of values            | Kurtosis                  | .e           | nple Cane |    |
|                          | Skewness                  | .0,5 −       |           |    |
| F                        |                           | -1-          |           | 8  |
| Values                   | 🕅 First time              | -1,5 -       |           | 4  |
| Time of maximum          | First value               | U            | Time      | 1  |
| Index of maximum         | Last time                 | Results      |           |    |
| 🗸 Ninimum                | 🔲 Last value              | Statistic    | Result    |    |
| Time of minimum          |                           | RMS          | 0,997021  | _  |
| Index of minimum         |                           | Maximum      | 1,41      |    |
| I Danas (manimum mini    | ·····                     | Minimum      | -1,41     | _  |
| Vinge (maximum - mini    | mumj                      | Range        | 2,82      | _  |
| Sampling Characteristics |                           | n            |           |    |
| Total number of cample   | Time between samples (dt) |              |           | -  |

Kössük össze a **Statistics VI Signals** bemenetét a **DAQ Assistant VI** és a **grafikus kijelző** közötti összeköttetéssel a **huzalozási eszköz** segítségével.

| Dutitled 1 Block Diagram *                              |                                                             |
|---------------------------------------------------------|-------------------------------------------------------------|
| <u>File Edit View Project Operate Tools Window Help</u> |                                                             |
| 수 🐼 🔘 💵 😵 🕵 🛏 🖻 🗊 15pt Application Font 💌 🏣             | - 💼 - 🛸                                                     |
| DAQ Assistant<br>data                                   | Statistics<br>Signals<br>RMS<br>Maximum<br>Minimum<br>Range |

Kattintsunk a jobb egér gombbal a Statistics VI RMS, Maximum, Minimum és Range kimeneteire és válasszuk a Create  $\rightarrow$  Numeric

Untitled 1 Front Panel \* <u>File Edit View Project Operate Tools Window Help</u> 🔁 🕘 🔢 24pt Application Font 💌 🚛 🖬 🏙 🤇 RMS Waveform Graph Temperature 0 23,27 23,26-Maximum · 23,25 23,24 -Minimum 0 23,23 23.22 Range 23 21 0 0,25 0,5 0,75 1 1,25 1,5 1,75 ó Time 🔁 Untitled 1 Block Diagram \* <u>File Edit View Project Operate Tools Window Help</u> 수 🏖 🕘 💵 😵 🚂 🖻 🗊 15pt Application Font 🔽 🚛 📬 🧐 Maximum Minimum RMS Range Į.∖į 1.23 1.23 1.23 Þ 1.23 Statistics Signals RMS C) Maximum Waveform Graph DAQ Assistant Minimum data Range

**Indicator**t, majd nyomjuk meg a **Run** gombot. A statisztikai értékek megjelennek a **front panel**en.

## 5.3. Adatok írása fájlba

Kattintsunk a jobb egér gombbal a **blokk diagram**ra és válasszuk a **Programming**  $\rightarrow$  **File I/O**  $\rightarrow$  **Write to Measurement File**-t, hogy ezt a **VI**-t a **blokk diagram**ra helyezhessünk.

A **Configure Write To Measurement File** párbeszádablakból kiindulva válasszunk egy helyet (ha kell, készítsünk) és fájlnevet (pl. **Thermocouple**), amibe elmenthetjük az adatokat, majd állítsuk az **If a file already exists** lehetőséget **Overwrite file**-ra, végezetül nyomjuk meg az **OK** gombot.

| Filoname<br>G:\Thermocouple.lvm                                                                                                    | File Format  Text (LVM)  Binary (TDMS)  Binary with XML Header (TDM)  Clark file for faster access                                                                           |
|----------------------------------------------------------------------------------------------------|----------------------------------------------------------------------------------------------------|
| Action Save to one file Ask user to choose file Ask user to choose file Ask only once Ask each iteration If a file already exists Rename existing file Use next available filename Append to file Overwrite file Save to series of files (multiple files) Settings | Segment Headers  One header per segment  One header only No headers  X Value Columns  One column per channel  One column only  Empty time column  Delimiter  Tabulator Comma |
| File Description                                                                                                    | Advanced                                                                                                    |

Kössük össze a Write to Measurement File VI Signals bemenetét a DAQ Assistant VI és a grafikus kijelző közötti összeköttetéssel a huzalozási eszköz segítségével, majd futtassuk a VI-t (Run).

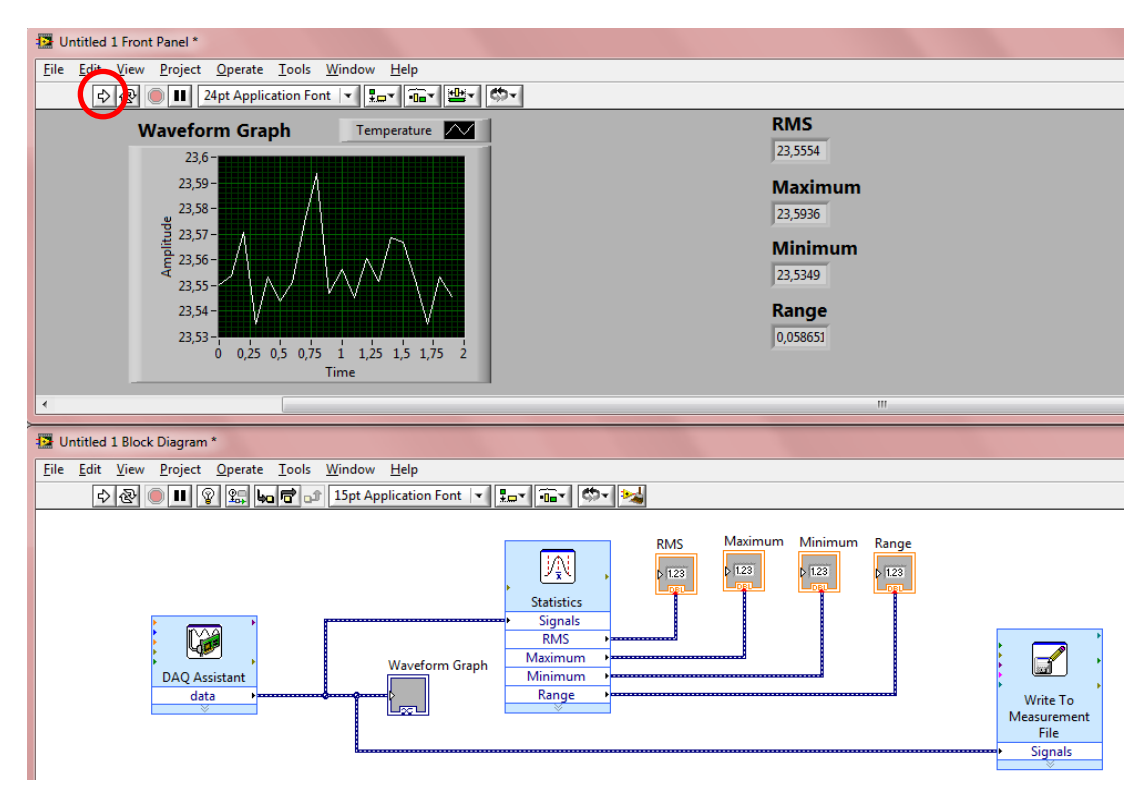

Mentsük el a munkánk pl. "Thermocouple\_HW" névvel: File  $\rightarrow$  Save.

Zárjuk be ezt a **VI**-t.

Nyissuk meg az adatfájlt (**Thermocouple.lvm**) pl. **Jegyzettömb**bel és győződjünk meg arról, hogy tartalmaz adatokat. A minták számának **20**-nak kell lennie. Ez az érték módosítható a **DAQ Assistant VI**-ra történő kettős kattintással.

Zárjuk be a **Jegyzettömb**öt.

#### 5.4. Adatok folyamatos írása fájlba

Nyissunk meg egy új **VI**-t.

Hogy mind a **front panel**, mind a **blokk diagram** egyidőben látható legyen, válasszuk a következőt: **Window**  $\rightarrow$  **Tile Up and Down**.

Kattintsunk a jobb egér gombbal a **blokk diagram**ra és válasszuk az **Express**  $\rightarrow$  **Exec Control**  $\rightarrow$  **While Loop** lehetőséget, hogy egy **while ciklus**t hozhassunk létre. Rajzoljunk ennek elérésére egy téglalapot.

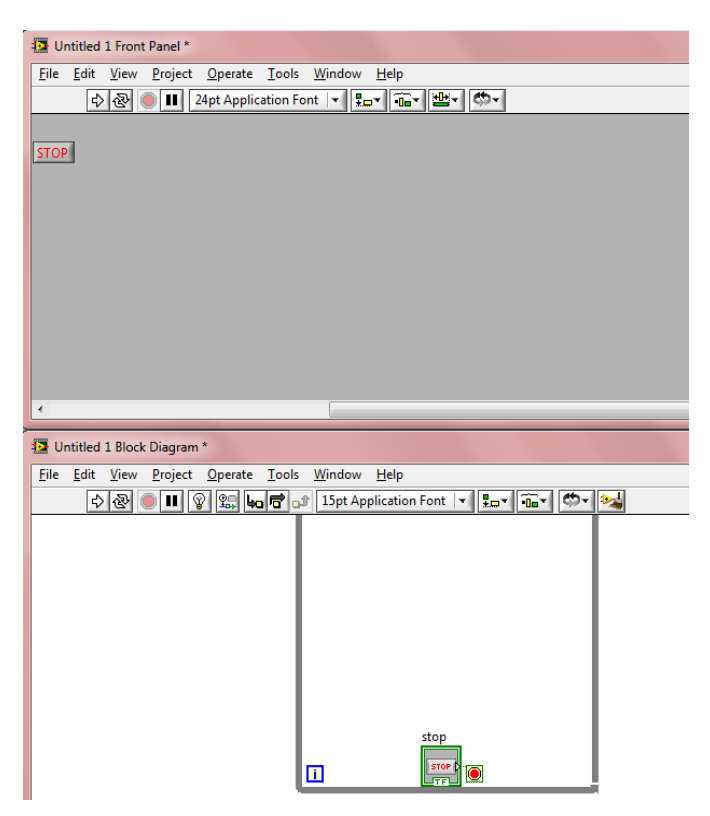

Kattintsunk a jobb egér gombbal a **blokk diagram**ra és válasszuk a **Measurement I/O**  $\rightarrow$  **NI-DAQmx**  $\rightarrow$  **Start** lehetőséget, hogy egy **Start VI**-t helyezhessünk a **blokk diagram**ra.

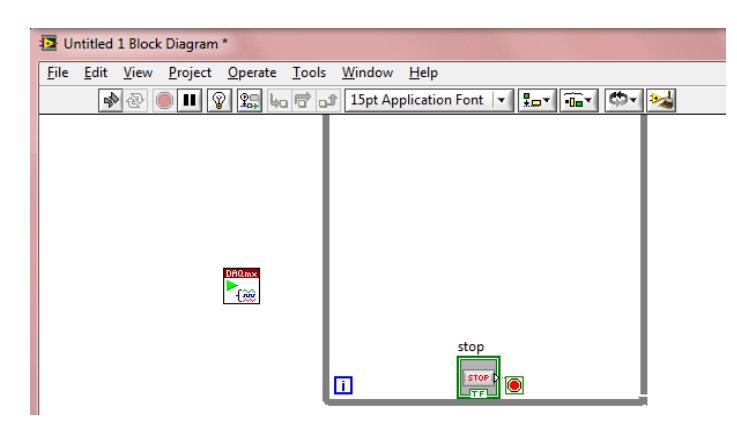

Kattintsunk a jobb egér gombbal a **blokk diagram**ra és válasszuk a **Measurement I/O**  $\rightarrow$  **NI-DAQmx**  $\rightarrow$  **Stop** lehetőséget, hogy egy **Stop VI**-t helyezhessünk a **blokk diagram**ra.

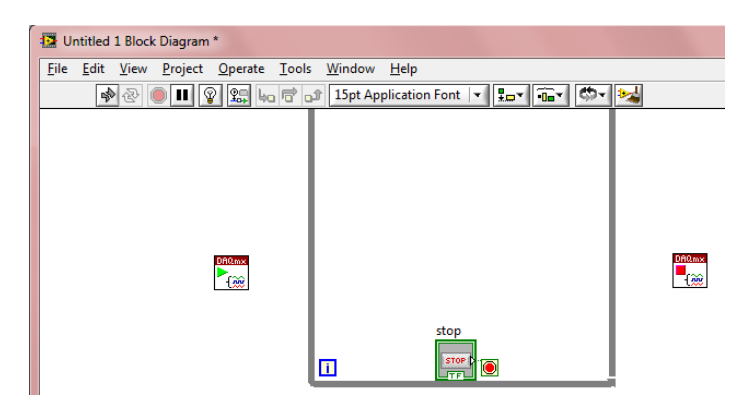

Kattintsunk a jobb egér gombbal a **blokk diagram**ra és válasszuk a **Measurement I/O**  $\rightarrow$  **NI-DAQmx**  $\rightarrow$  **Read** lehetőséget, hogy egy **Read VI**-t helyezhessünk a **blokk diagram**ra.

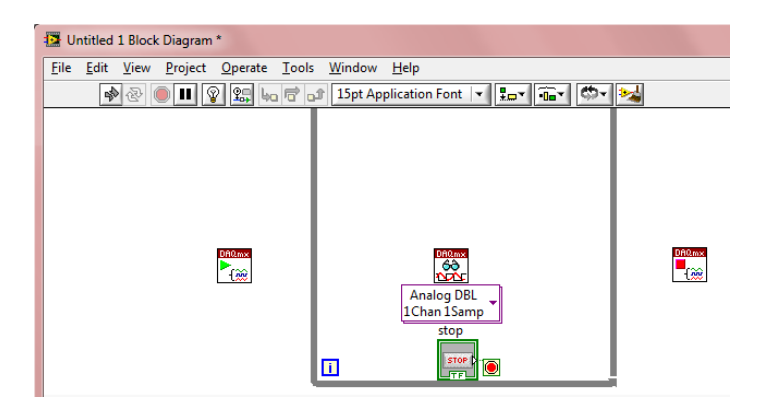

Kattintsunk a jobb egér gombbal a **blokk diagram**ra és válasszuk a **Measurement I/O**  $\rightarrow$  **NI-DAQmx**  $\rightarrow$  **Task Const** lehetőséget, hogy egy **Task Const VI**-t helyezhessünk a **blokk diagram**ra.

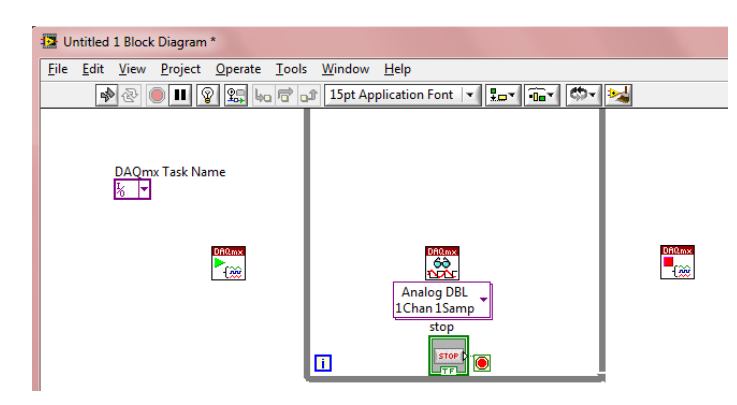

Kattintsunk a jobb egér gombbal a **blokk diagram**ra és válasszuk a **Programming**  $\rightarrow$  **File I/O**  $\rightarrow$  **Write to Measurement File**-t, hogy ezt a **VI**-t a **blokk diagram**ra helyezhessünk.

A **Configure Write To Measurement File** párbeszádablakból kiindulva válasszunk egy helyet (ha kell, készítsünk) és fájlnevet (pl. **Thermocouple1**), amibe elmenthetjük az adatokat, majd állítsuk az **If a file already exists** lehetőséget **Overwrite file**-ra, végezetül nyomjuk meg az **OK** gombot.

| Filesame<br>G:Thermocouple1.lvm                                                                                                    | File Format<br>© Text (LVM)<br>© Binary (TDMS)                                                 |
|----------------------------------------------------------------------------------------------------|------------------------------------------------------------------------------------------------|
| Action                                                                                                    | Binary with XML Header (TDM)     I cock file for faster access                                 |
| Save to one file     Ask user to choose file     Ask only once     Ack each iteration                                                                                                    | One header per segment     One header only     No headers                                      |
| <ul> <li>Ask each iteration</li> <li>If a file already exists</li> <li>Rename existing file</li> <li>Use next available filename</li> <li>Append to file</li> <li>Orenvrite file</li> </ul> | X Value Columns<br>One column per channel<br>One column only<br>Empty time column<br>Delimiter |
| Save to series of files (multiple files)                                                                                                    | <ul> <li>Tabulator</li> <li>Comma</li> </ul>                                                   |
| File Description                                                                                                    | Advanced                                                                                       |
|                                                                                                    | OK Cancel Help                                                                                 |

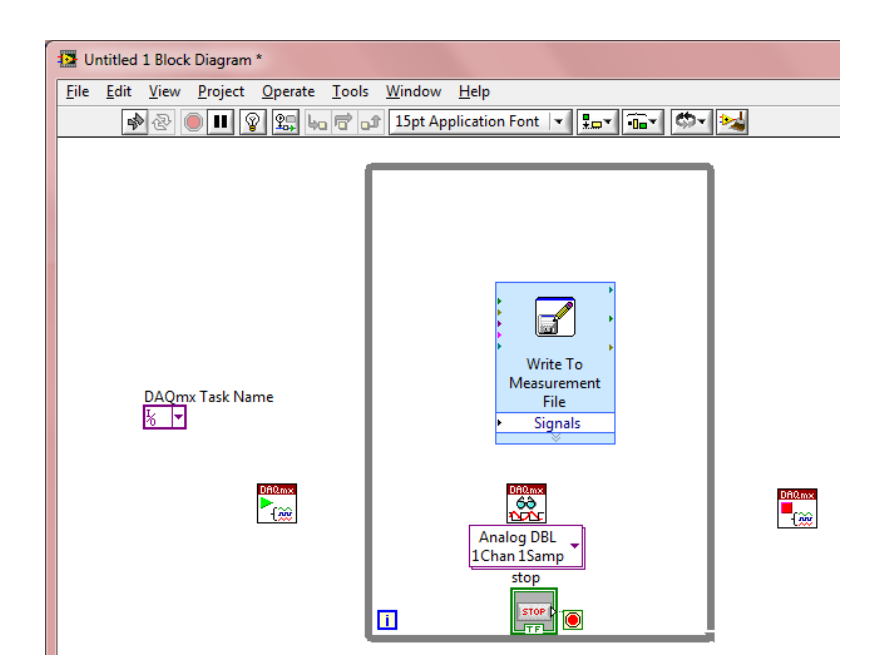

Kattintsunk a jobb egér gombbal a **front panel**re és válasszuk az **Express**  $\rightarrow$  **Graph Indicators**  $\rightarrow$  **Waveform Chart** lehetőséget, hogy egy **grafikus kijelző**t helyezhessünk a **front panel**re. A **grafikus kijelző** megjelenik a **front panel**en.

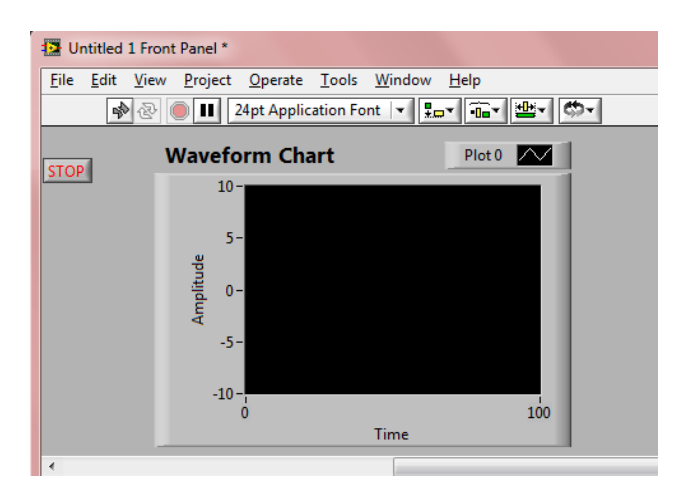

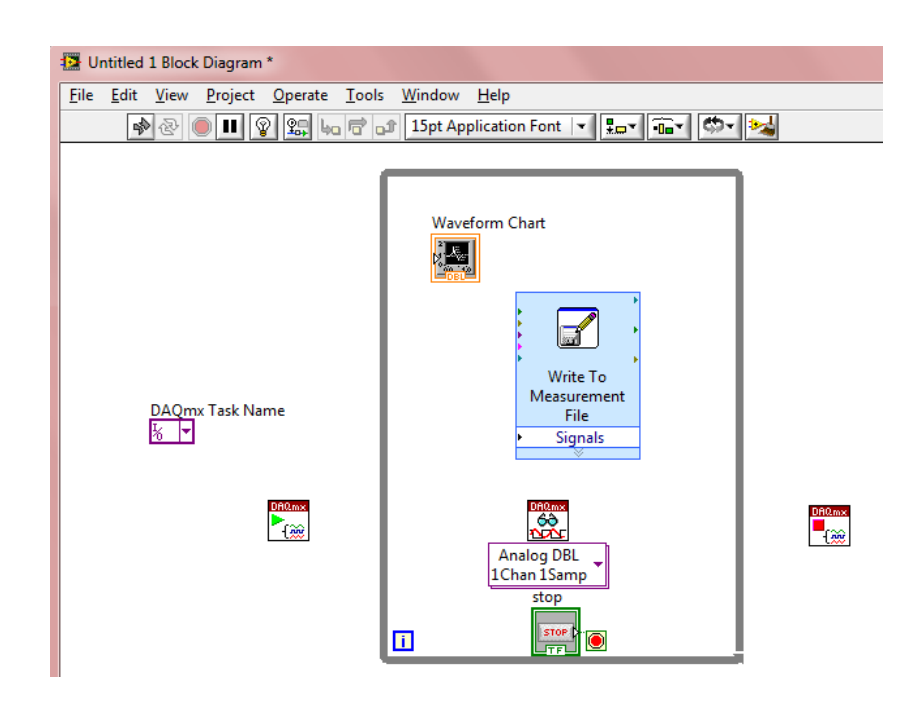

Kössük össze a **huzalozási eszköz** segítségével:

- a **Start VI task out** kimenetét a **Read VI task/channels in** bemenetével,
- a Start VI error out kimenetét a Read VI error in bemenetével,
- a Read VI task out kimenetét a Stop VI task/channels in bemenetével,
- a Read VI error out kimenetét a Stop VI error in bemenetével,
- a Task Const VI-t a Start VI task/channels in bemenetével,
- a Read VI data kimenetét a Write to Measurement File VI Signals bementével és
- a grafikus kijelzőt a Write to Measurement File VI Signals bemenetével.

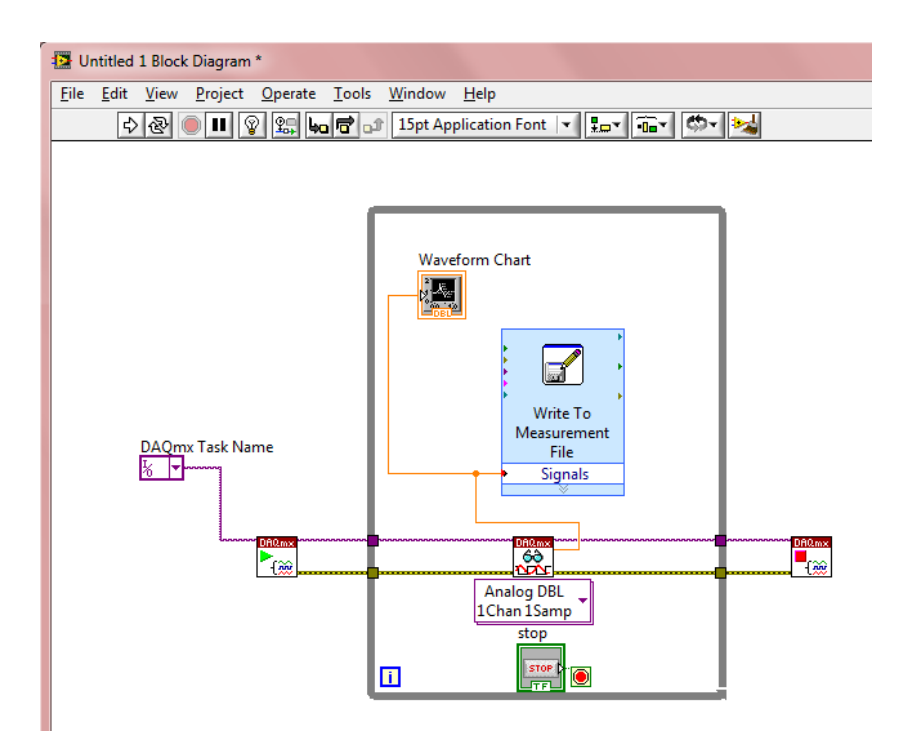

Készítsünk egy új taszkot a **Task Const VI** kapcsolásával és válasszuk a **Browse** lehetőséget. A **Thermocouple** taszk megjelenik. Kattintsunk a **Create New...** opcióra és válasszuk a **MAX Task** lehetőséget.

| MAX Tasks<br>Thermocouple | -        |
|---------------------------|----------|
|                           |          |
|                           | <b>▼</b> |

A Create New NI-DAQmx Task... párbeszédablakban válasszuk az Acquire Signals  $\rightarrow$  Analog Input  $\rightarrow$  Temperature  $\rightarrow$  Thermocouple-t, utána az aiO-t, majd kattintsunk a Next gombra. Írjuk be a taszk nevét: Thermocouple1, majd kattintsunk a Finish gombra. Állítsuk a **Thermocouple Type** lehetőséget **K**-ra és nyomjuk meg a **Run** gombot. Az aktuális hőmérsékleti érték megjelenik. Kattintsunk a **Stop** gombra, majd az **OK**-ra. Válasszuk ki a **Thermocouple1** taszkot a **Select item(s)** ablakban, majd kattintsunk az **OK**-ra.

| Select item(s)                            | 23        |
|-------------------------------------------|-----------|
| MAX Tasks<br>Thermocouple<br>Thermocouple | -         |
| < Create New OK Car                       | ►<br>ncel |

Nyomjuk meg a **Run** gombot. A helyes hőmérsékleti érték folyamatosan kirajzolódik.

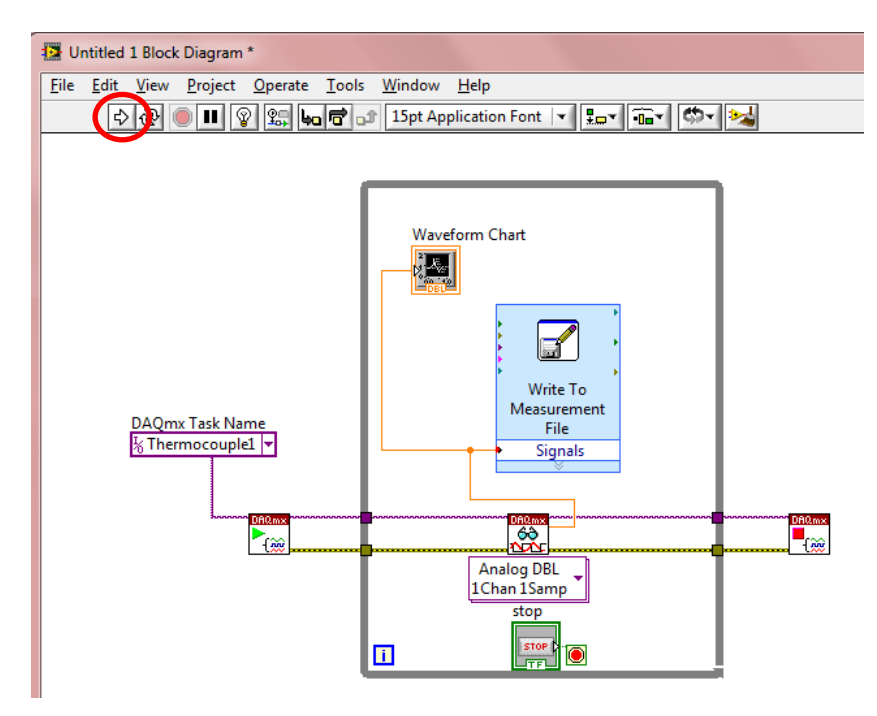

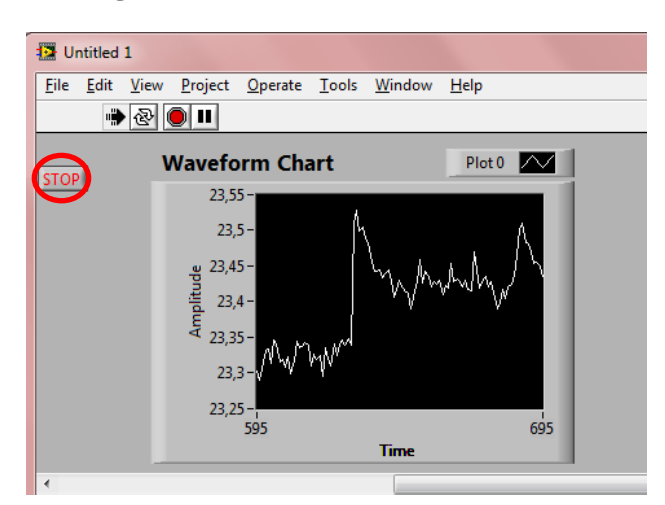

Nyomjuk meg a **STOP** gombot a leállításhoz.

A Thermocouple1 taszk megjelenik a Data Neighborhood/NI-DAQmx Tasks listában.

| 3 Thermocouple1 - Measurement & Automation E                                                                                                    | xplorer                                                                                                    |
|----------------------------------------------------------------------------------------------------|----------------------------------------------------------------------------------------------------|
| File Edit View Tools Operate Help                                                                                                    |                                                                                                    |
| Configuration                                                                                                    | 🔚 Save 🛛 😒 Run 👻 🕂 Add Channels 💢 Remove Channels                                                                                                    |
| <ul> <li>My System</li> <li>Data Neighborhood</li> <li>NI-DAQmx Tasks</li> <li>Thermocouple</li> <li>Thermocouple</li> <li>Thermocouple</li> <li>Thermocouple</li> <li>NI-DAQmx Devices</li> <li>NI-DAQmx Devices</li> <li>NI-USB-9211A: "Dev1"</li> <li>NI USB-6009: "Dev2"</li> <li>NX System (Unidentified)</li> <li>Seria &amp; Parallel</li> <li>Scales</li> <li>Software</li> <li>MI Drivers</li> <li>Remote Systems</li> </ul> | Image: Configuration Triggering Advanced Timing       Configuration Triggering Advanced Timing       Channel Settings       Image: Channel Settings       Image: Channel Sett |

Mentsük el a munkánk pl. "Thermocouple\_HW1" névvel: File  $\rightarrow$  Save.

Zárjuk be a **LabVIEW** és **MAX** programokat.

Nyissuk meg az adatfájlt (**Thermocouple1.lvm**) pl. **Jegyzettömb**bel és győződjünk meg arról, hogy tartalmaz adatokat.

Zárjuk be a **Jegyzettömb**öt.

# 6. ADATGYŰJTÉS NI USB-6009 MULTIFUNKCIÓS I/O ESZKÖZZEL

Ebben a fejezetben bemutatásra kerül az NI USB-6009 multifunkciós I/O eszköz, annak konfigurálása, tesztelése és alapvető alkalmazási lehetőségei LabVIEW környezetben.

#### 6.1. NI USB-6009 multifunkciós I/O eszköz

Az NI USB-6009 multifunkciós I/O eszköz (15. ábra) különféle alkalmazások számára biztosít adatgyűjtési lehetőséget.

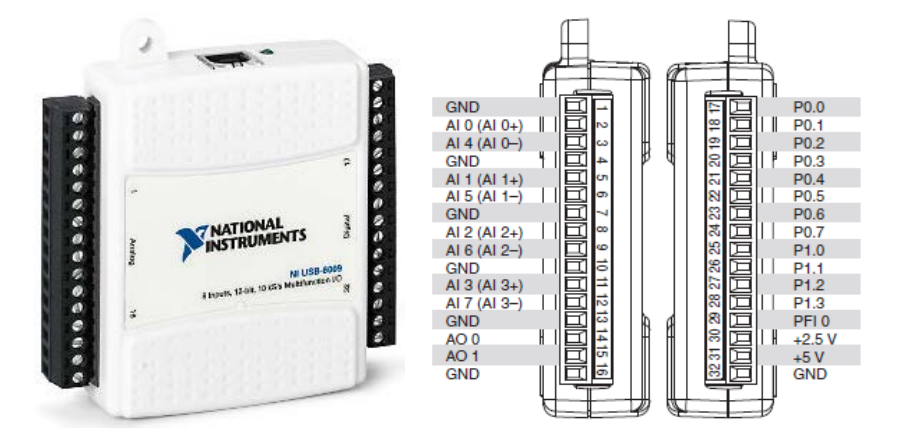

15. ábra NI USB-6009 adatgyűjtő és terminál blokkja

Specifikációk:

- 8 analóg bemenet (14-bit, 48 kS/s),
- 2 analóg kimenet (12-bit, 150 S/s),
- 12 digitális I/O,
- 32 bites számláló,
- digitális triggerelés és
- bus-powered.

Az NI USB-6009 adatgyűjtő blokk diagramját a 16. ábra szemlélteti.

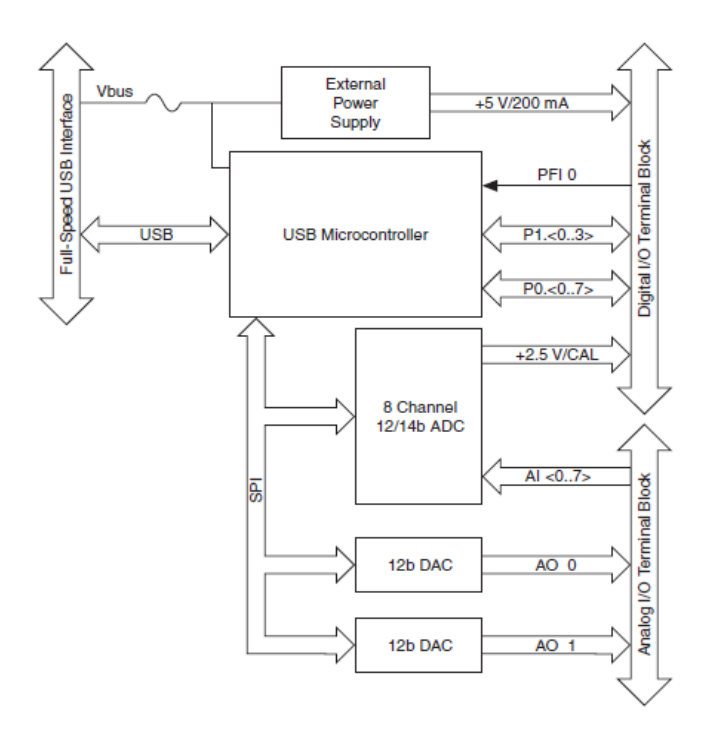

16. ábra Az NI USB-6009 adatgyűjtő blokk diagramja

GND: földelés - referencia pont.

AI <0..7>: analóg bemeneti csatornák.

AO <0, 1>: analóg kimeneti csatornák.

P0.<0..7>: digitális I/O csatornák.

P1.<0..3>: digitális I/O csatornák.

PFI 0: PFI 0, mely konfigurálható, mint digitális trigger vagy számláló bemenet.

+2,5 V: +2,5 V külső referencia.

+5 V: +5 V tápfeszültség forrás.

A 6. táblázat az analóg, míg a 7. táblázat a digitális terminál kiosztását mutatja.

| Modul | Terminál | Asz. mód | Diff. mód |
|-------|----------|----------|-----------|
|       | 1        | GND      | GND       |
|       | 2        | AI 0     | AI 0+     |
|       | 3        | AI 4     | AI 0-     |
|       | 4        | GND      | GND       |
| ÉF    | 5        | AI 1     | AI 1+     |
| 23    | 6        | AI 5     | AI 1-     |
|       | 7        | GND      | GND       |
|       | 8        | AI 2     | AI 2+     |
|       | 9        | AI 6     | AI 2-     |
| 9 10  | 10       | GND      | GND       |
|       | 11       | AI 3     | AI 3+     |
|       | 12       | AI 7     | AI 3-     |
| 4 15  | 13       | GND      | GND       |
|       | 14       | AO 0     | AO 0      |
|       | 15       | AO 1     | AO 1      |
|       | 16       | GND      | GND       |

#### 6. táblázat Analóg terminál kiosztása

## 7. táblázat Digitális terminál kiosztása

| Modul      | Terminál | Jel    |
|------------|----------|--------|
|            | 17       | P0.0   |
|            | 18       | P0.1   |
| H          | 19       | P0.2   |
|            | 20       | P0.3   |
| <u>1</u>   | 21       | P0.4   |
|            | 22       | P0.5   |
|            | 23       | P0 6   |
|            | 24       | P0.7   |
| 243        | 25       | P1.0   |
| 26.2       | 26       | P1.1   |
| <u>111</u> | 27       | P1.2   |
|            | 28       | P1.3   |
|            | 29       | PFI 0  |
|            | 30       | +2.5 V |
| a to       | 31       | +5 V   |
|            | 32       | GND    |

#### 6.2. Az NI USB-6009 konfigurálása és tesztelése

Csatlakoztassuk az **"AIO+**" csatornát az **"AOO**" csatornához, illetve az **"AIO-**" csatornát a **"GND**" csatornához a 17. ábra szerint, majd csatlakoztassuk az **adatgyűjtő**t a **számítógép**hez. Ekkor az **adatgyűjtő**n található **LED** folyamatosan villog.

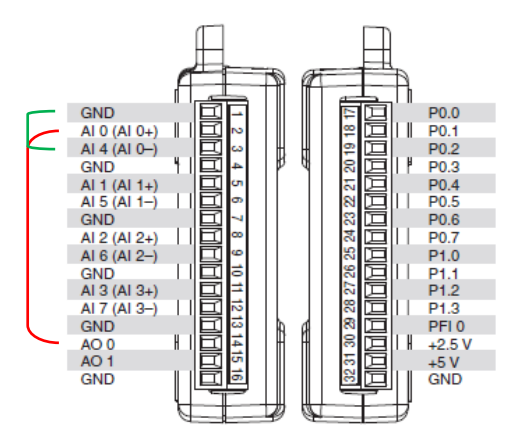

17. ábra A csatornák összekötése

Válasszuk a Configure and Test This Device-t a New Data Acquisition Device ablakban, majd kattintsunk az OK-ra vagy indítsuk el a Measurement & Automation Explorer (MAX) programot.

Nyissuk ki a **Devices and Interfaces**, majd a **NI-DAQmx Devices** lehetőséget (ha szükséges). Ellenőrizzük, hogy az **NI USB-6009: "Dev..."** megjelenik a listában, ha nem, akkor nyomjuk meg az **F5** gombot.

| 🥹 NI USB-6009: "Dev2" - Measurement & Automa | tion Explorer          |                             |                          |                                                                                                    |
|----------------------------------------------|------------------------|-----------------------------|--------------------------|----------------------------------------------------------------------------------------------------|
| File Edit View Tools Help                    |                        |                             |                          |                                                                                                    |
| Configuration                                | 🖹 Properties 🛛 🗙 Delet | e 🔀 Self-Test 📲 Test Panels | 💁 Reset Device 🛛 🙀 Creat | e Task 🤍 🎲 Hide Help                                                                                                    |
| My System     Joata Neighborhood             | Name                   | Value                       |                          | 🛃 Back 🔜 🚖                                                                                                    |
|                                              | Serial Number          | 0x12AEE12                   |                          | All Andrews Andrews An |

Kattintsunk a jobb egér gombbal az **NI USB-6009: "Dev…"** lehetőségre és a válasszuk a **Test Panels…** opciót, hogy egy tesztet futtathassunk, majd kattintsnuk a **Start** gombra.

Válasszuk az **Analog Output** fület, állítsunk be pl. **2,35**-ot, mint **Output Value**, majd kattintsunk az **Update** gombra.

| Panels : NI USB-6009: "Dev2"                                                             |                                                                                                 | Test Panels : NI USB-6009: "Dev2"                                                                                                    |
|------------------------------------------------------------------------------------------|-------------------------------------------------------------------------------------------------|----------------------------------------------------------------------------------------------------|
| alog Input Analog Output Digital I/                                                      | 0 Counter I/O                                                                                   | Analog Input Analog Output Digital I/O Counter I/O                                                                                                    |
| Channel Name M<br>Dev2/ai0<br>Mode N<br>On Demand<br>Input Configuration<br>Differential | Input Limit     Rate (Hz)       Iminput Limit     Samples To Read       10     Imin Input Limit | Channel Name     Max Output Limit     Rate (Hz)       Dev2/ao0     Image: Comparison of the state of the state of the sta |
| Amplitude vs. Samples Chart<br>10 -<br>5 -<br>0 -<br>-5 -<br>-10 -<br>0                  | Auto-scale chart V<br>99<br>Value 0                                                             | Prequency (Hz)<br>2,35 ♥ -<br>-<br>-<br>-<br>0-                                                                                                    |
| Start Stop                                                                               | Help Close                                                                                      | Update Stop<br>Help Close                                                                                                    |

Térjünk vissza az **Analog Input** fülre és kattintsunk a **Start** gombra.

| Davi2/si0                | Max   | Input Limit | Rate (Hz)       |
|--------------------------|-------|-------------|-----------------|
| Dev2/alu                 | • 10  |             | 1000            |
| Mode<br>On Demand        | Min I | nput Limit  | 1000            |
| Input Configuration      |       |             |                 |
| Differential             | -     |             |                 |
|                          |       |             |                 |
| Amplitude vs. Samples Ch | hart  | Auto        | o-scale chart 👿 |
| 10                       |       |             |                 |
| 5 -                      |       |             |                 |
|                          |       |             |                 |
| 0 -                      |       |             |                 |
|                          |       |             |                 |
| -5 -                     |       |             |                 |
| -5 -                     |       |             |                 |
| -5-                      |       |             |                 |
| -5 -<br>-10 -<br>0       |       | Valu        | 99<br>e 0       |
| -5-<br>-10-<br>0         |       | Valu        | 99<br>e 0       |
| -5-<br>-10-              | Stop  | Valu        | 99<br>99        |
| -5-<br>-10-              | Stop  | Valu        | 99<br>e 0       |
| -5-<br>-10-1<br>0        | Stop  | Valu        | 99<br>e 0       |
| -5-<br>-10-1<br>0        | Stop  | Valu        | 99<br>e 0       |

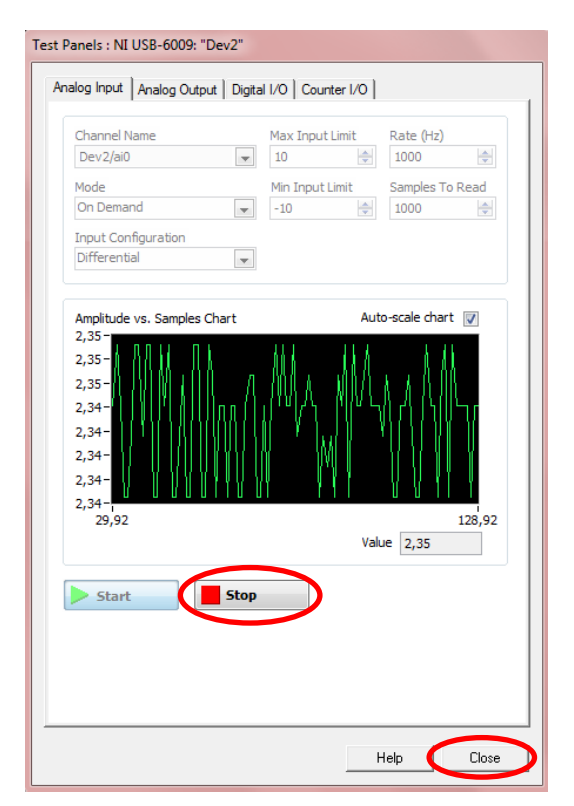

Ha a teszt sikeresen lefutott, nyomjuk meg a ${\bf Stop},$  majd a  ${\bf Close}$  gombot.

Kattintsunk a jobb egér gombbal az **NI USB-6009: "Dev…"** lehetőségre és válasszuk a **Device Pinouts** opciót, hogy megtekinthessük az eszközünk lábkiosztását.

| 😵 NI-DAQmx Devic   | e Terminals H       | elp      |                      |       |      |
|--------------------|---------------------|----------|----------------------|-------|------|
|                    | ¢                   | ⇒        | <b>Ē</b> -           |       |      |
| Elrejtés Keresés   | Vissza              | Előre    | <u>B</u> eáll ítások |       |      |
| Tartalom Tárgymuta | tó Ke <u>r</u> esés | • •      | NI USB-              | 6009  | ۲.   |
| 2 N 9              | 472                 | <b>^</b> | GND                  | 1 17  | P0.0 |
|                    | 1472 (DSUB)         |          | AI 0/AI 0+           | 2 18  | P0.1 |
|                    | 4/4                 |          | AI 4/AI 0-           | 3 19  | P0.2 |
|                    | 475                 |          | GND                  | 4 20  | P0.3 |
|                    | 476                 |          | AI 1/AI 1+           | 5 21  | P0.4 |
|                    | 477                 |          | AI 5/AI 1-           | 6 22  | P0.5 |
|                    | 4/8                 |          | GND                  | 7 23  | P0.6 |
|                    | 481                 |          | AI 2/AI 2+           | 8 24  | P0.7 |
|                    | 485                 |          | AI 6/AI 2-           | 9 25  | P1.0 |
|                    | AQCard-DIU-24       | •        | GND                  | 10 26 | P1.1 |
|                    | NET-9211            |          | AI 3/AI 3+           | 11 27 | P1.2 |
|                    | NE1-9215            | .        | AI //AI 3-           | 12 28 | P1.3 |
|                    | NE1-9215 (BN        | -        | GND                  | 13 29 | PETO |
|                    | NE1-9219            |          | AO 1                 | 15 21 | +5.V |
|                    | NE1-9234            |          | GND                  | 16 32 | GND  |
|                    | NET-9237            |          | Girlb                |       |      |
|                    | NE1-9421            | .        |                      |       |      |
|                    | NET-9421 (DSI       |          |                      |       |      |
|                    | NE1-9472            | .        |                      |       |      |
|                    | NET-9472 (DSI       |          |                      |       |      |
|                    | NE1-9481            | =        |                      |       |      |
|                    | CI-DIO-96           |          |                      |       |      |
|                    | CI-MIO-16E-1 (I     |          |                      |       |      |
|                    | CI-MIO-16E-4 (I     | N        |                      |       |      |
|                    | CI-MIO-16XE-1       | 0        |                      |       |      |
|                    | CI-MIC-16XE-5       | U        |                      |       |      |
|                    | 128-6008            |          |                      |       |      |
| <b>?</b> NI U      | JSB-6009            | -        |                      |       |      |

Zárjuk be az ablakot.

## 6.3. Taszk készítése feszültség jel fogadására

Kattintsunk a jobb egér gombbal az **NI USB-6009: "Dev…"** lehetőségre és válasszuk a **Create Task…** opciót.

A Create New NI-DAQmx Task... párbeszédablakban válasszuk az Acquire Signals  $\rightarrow$  Analog Input  $\rightarrow$  Voltage lehetőséget.

| Create New NI-DAQmx Task                                                                                                    |              |                                                                                                    |
|----------------------------------------------------------------------------------------------------|--------------|----------------------------------------------------------------------------------------------------|
| Measurement<br>Automation Ex                                                                                                    | &<br>cplorer |                                                                                                    |
| Select the measurement type for the task.<br>A <u>task</u> is a collection of one or more virtual<br>channels with timing, triggering, and other<br>properties.<br>To have <u>multiple measurement types</u> within<br>a single task, you must first create the task<br>with one measurement type. After you<br>create the task, click the Add Channels<br>button to add a new measurement type to<br>the task. |              | <ul> <li>Acquire Signals</li> <li>Analog Input</li> <li>Voltage</li> <li>Temperature</li> <li>Strain</li> <li>Current</li> <li>Resistance</li> <li>Frequency</li> <li>Position</li> <li>Acceleration</li> <li>Custom Voltage with Excitatio</li> <li>Sound Pressure</li> </ul> |
|                                                                                                    |              | < Back Next > Finish Cancel                                                                                                    |

Válasszuk ki az **ai0**-t, majd kattintsunk a **Next** gombra.

| Create New NI-DAQmx Task                                                                                                    |                                                                                                    |
|----------------------------------------------------------------------------------------------------|----------------------------------------------------------------------------------------------------|
| Measurem<br>Automatio                                                                                                    | ent & Sinational Sinstruments                                                                                                    |
| Select the physical channel(s) to<br>add to the task.<br>If you have previously configured<br>global virtual channels of the same<br>measurement type as the task,<br>click the Virtual tab to add or copy<br>global virtual channels to the task.<br>When you copy the global virtual<br>channel to the task, it becomes a<br>local virtual channel. When you add<br>a global virtual channel to the task,<br>the task uses the actual global<br>virtual channel, and any changes to<br>that global virtual channel are<br>reflected in the task.<br>If you have TEDS configured, click<br>the TEDS tab to add TEDS channels<br>to the task.<br>For hardware that supports <u>multiple</u><br><u>channels</u> in a task, you can select<br>multiple channels to add to a task<br>at the same time. | Supported Physical Channels         Depend (JSB-6009)         ai0         ai2         ai3         ai4         ai5         ai6         ai7 |
|                                                                                                    | < Bac Next > Finish Cancel                                                                                                    |

Írjuk be a taszk nevét: **Voltage**, majd kattintsunk a **Finish** gombra.
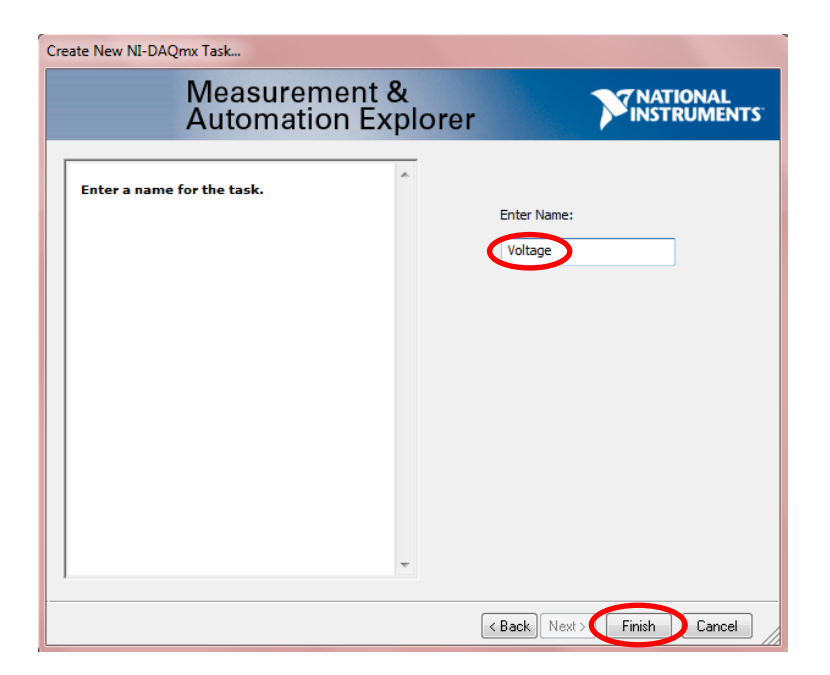

A Voltage taszk megjelenik a Data Neighborhood/NI-DAQmx Tasks listában.

| 3 Voltage - Measurement & Automation Explorer                                                                                                    |                                                                                                    |
|----------------------------------------------------------------------------------------------------|----------------------------------------------------------------------------------------------------|
| File Edit View Tools Operate Help                                                                                                    |                                                                                                    |
| Configuration                                                                                                    | Gave → Run → Add Channels X Remove Channels                                                                                                    |
| <ul> <li>My System</li> <li>Data Neighborhood</li> <li>M-DAQmx Tasks</li> <li>Thermocouple</li> <li>Thermocouple1</li> <li>Voltage</li> </ul>                                                                                                    | y 1<br>→ 1<br>→ 1<br>→ 1<br>→ 1<br>→ 1<br>→ 1<br>→ 1<br>→                                                                                                    |
| <ul> <li>         ■ Devices and Interfaces         ■ INI-DAQmx Devices             ptg. NI USB-9211A: "Dev1"             ptg. NI USB-6009: "Dev2"             ptg. PXI System (Unidentified)             ptg. Serial &amp; Parallel      </li> <li>         ■ Serial &amp; Parallel      </li> </ul> | Configuration Triggering Advanced Timing Channel Settings Uoltage Voltage Voltage Settings Conditional Settings Conditional Settings Co |
| OL Software     M IV Drivers     Semote Systems                                                                                                    | Signal Input Range<br>Max 10<br>Min -10                                                                                                    |

Állítsuk a Max of Signal Input Range lehetőséget 5-re, a Min of Signal Input Range lehetőséget 0-ra, az Acquisition Mode lehetőséget 1 Sample (On Demand)-ra és futtassuk a programot (Run).

| Solver - Measurement & Automation Explorer                                                                                                    |                                                                                                    |
|----------------------------------------------------------------------------------------------------|----------------------------------------------------------------------------------------------------|
| File Edit View Tools Operate Help                                                                                                    |                                                                                                    |
| Configuration                                                                                                    | Save Run + Add Channels X Remove Channels                                                                                                    |
| <ul> <li>My System</li> <li>Data Neighborhood</li> <li>MI-DAQmx Tasks</li> <li>Thermocouple</li> <li>Thermocouple1</li> <li>Voltage</li> </ul>                                                                                                    | Voltage 0                                                                                                    |
| <ul> <li>✓ W Devices and Interfaces</li> <li>✓ MI DAQmx Devices</li> <li>▷ MI USB-9211A: "Dev1"</li> <li>♥ MI USB-6009: "Dev2"</li> <li>▷ PXI PXI System (Unidentified)</li> <li>▷ PXI PXI System</li> <li>▷ Scales</li> <li>▷ Software</li> <li>▷ MI Drivers</li> <li>▷ Remote Systems</li> </ul> | Configuration Triggering Advanced Timing Channel Settings Voltage Voltage Voltage Signal Input Range Max 5 Volts Volts V |
|                                                                                                    | Click the Add Channels button<br>(+) to add more channels to<br>the task.                                                                                                    |
|                                                                                                    | Timing Settings       Acquisition Mode     Samples to Read       1 Sample (On Demand)     1k                                                                                                    |

A beállított feszültség értéke (~**2,35**) megjelenik. Nyomjuk meg a **Stop** gombot.

| 🕙 Voltage - Measurement & Automation Explorer                                                                                                    |                                       |                |
|----------------------------------------------------------------------------------------------------|---------------------------------------|----------------|
| File Edit View Tools Operate Help                                                                                                    |                                       |                |
| Configuration                                                                                                    | 🔚 Save 🛛 🗃 Stop 👉 🕂 Add Channels 💥 Re | emove Channels |
| 🔺 🥸 My System                                                                                                    |                                       |                |
| 🔺 📑 Data Neighborhood                                                                                                    | Voltage                               | 2,34439        |
| Image: A state of the state of the state |                                       |                |
| (😥 Thermocouple                                                                                                    |                                       |                |
| ₹ Thermocouple1                                                                                                    |                                       | •              |
| {₩ Voltage                                                                                                    |                                       |                |

Mentsük el a beállítást (**Save**), ami a későbbiekben felhasználható lesz az alkalmazásokhoz.

| 3 Voltage - Measurement & Automation Explorer                                                                                               |                                        |            |
|----------------------------------------------------------------------------------------------------|----------------------------------------|------------|
| File Edit View Tools Operate Help                                                                                                    |                                        |            |
| Configuration                                                                                                    | 🔚 Save) 🔁 Run 👻 🕂 Add Channels 💥 Remov | e Channels |
| <ul> <li>System</li> <li>Data Neighborhood</li> <li>NI-DAQmx Tasks</li> <li>Thermocouple</li> <li>Thermocouple1</li> <li>Voltage</li> </ul> | Voltage                                | 2,345027   |

### 6.4. A "Voltage" taszk használata LabVIEW-ban

Nyissuk meg a **Thermocouple\_HW1** LabVIEW fájlt, majd válasszuk ki a **Voltage** taszkot a **Task Const VI** átkapcsolásával.

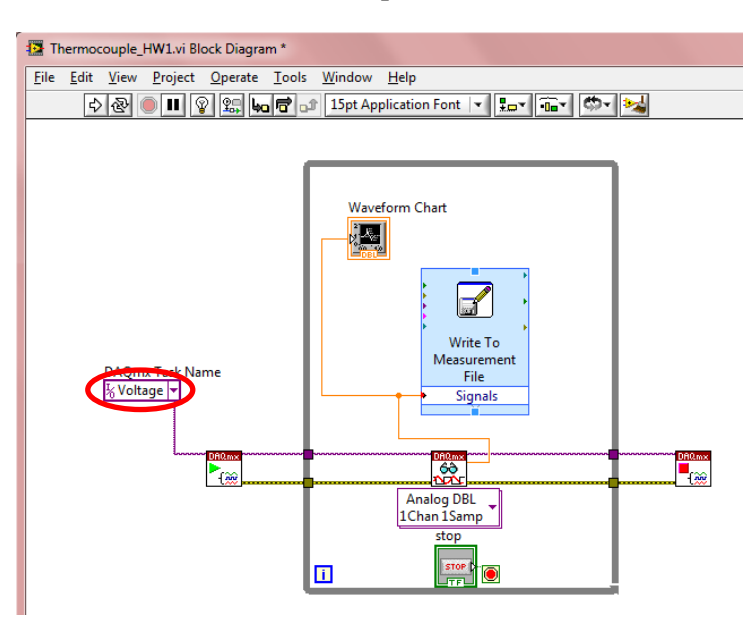

Kattintsunk kettőt a **Write to Measurement File VI**-ra. A **Configure Write To Measurement File** párbeszádablakból kiindulva válasszunk egy helyet (ha kell, készítsünk) és fájlnevet (pl. **Voltage**), amibe elmenthetjük az adatokat, majd nyomjuk meg az **OK** gombot.

| G:Voltage.lvm                                                                                                    | File Format  Text (LVM)  Binary (TDMS)  Binary with XML Header (TDM)                                                                                                    |
|----------------------------------------------------------------------------------------------------|----------------------------------------------------------------------------------------------------|
| Action  Save to one file  Ask user to choose file  Ask only once  Ask each iteration  If a file already exists  Rename existing file  Use next available filename  Append to file  Overwrite file  Save to series of files (multiple files) | Lock file for faster access      Segment Headers      One header per segment      One header only      No headers      X Value Columns      One column per channel      One column only      Empty time column      Delimiter      Tabulator |
| Settings File Description                                                                                                    | Comma                                                                                                    |

Mentsük el a munkánk pl. "Voltage" névvel: File  $\rightarrow$  Save as  $\rightarrow$  Substitute copy for original.

Nyomjuk meg a **Run** gombot. A beállított feszültség értéke (~**2,35**) folyamatosan kijelzésre kerül.

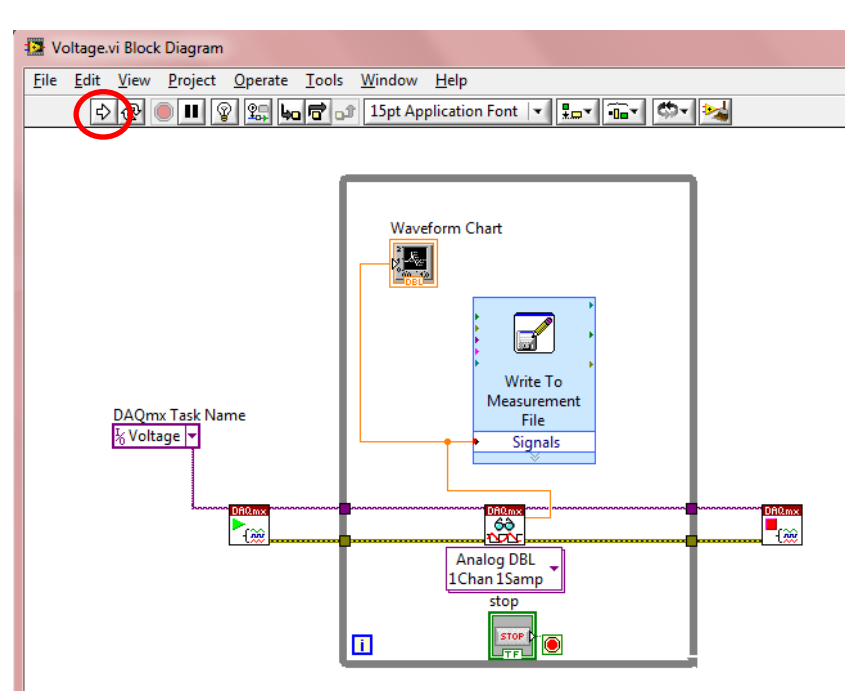

A leállításhoz nyomjuk meg a **STOP** gombot.

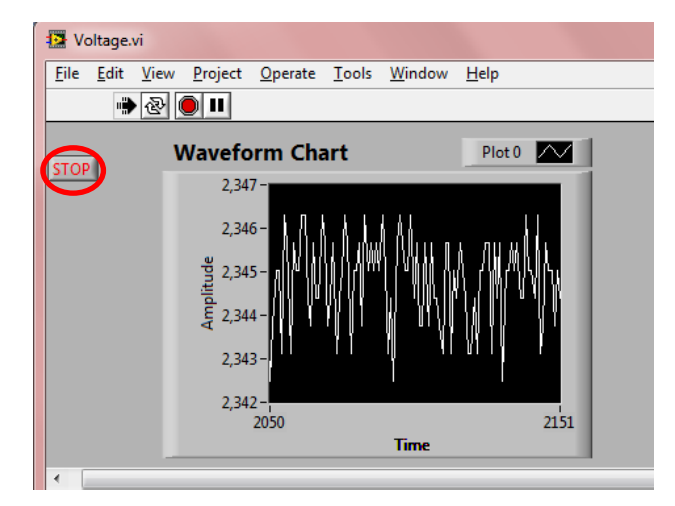

Nyissuk meg az adatfájlt (**Voltage.lvm**) pl. **Jegyzettömb**bel és győződjünk meg arról, hogy tartalmaz adatokat.

Zárjuk be a **Jegyzettömb**öt és ezt a **VI**-t.

# 6.5. Taszk készítése analóg bemenethez DAQ Assistant segítségével

Kattintsunk a jobb egér gombbal az **NI USB-6009: "Dev…"** lehetőségre a **MAX** programban és válasszuk a **Test Panels…** opciót, hogy egy tesztet futtathassunk. Válasszuk az **Analog Output** fület, állítsunk be pl. **4,5**-et, mint **Output Value**, majd kattintsunk az **Update** gombra. Térjünk vissza az **Analog Input** fülre és kattintsunk a **Start** gombra. Ha a teszt sikeresen lefutott, nyomjuk meg a **Stop**, majd a **Close** gombot.

Nyissunk meg egy új **VI**-t. Hogy mind a **front panel**, mind a **blokk diagram** egyidőben látható legyen, válasszuk a következőt: **Window**  $\rightarrow$  **Tile Up and Down**.

Kattintsunk a jobb egér gombbal a **blokk diagram**ra és válasszuk a **Measurement I/O**  $\rightarrow$  **NI-DAQmx** $\rightarrow$  **DAQ Assistant** lehetőséget és helyezzük a **VI**-t a **blokk diagram**ra.

A Create New Express Task... párbeszédablakban válasszuk az Acquire Signals  $\rightarrow$  Analog Input  $\rightarrow$  Voltage lehetőséget.

Válasszuk ki az **ai0**-t, majd kattintsunk a **Finish** gombra.

Állítsuk a Max of Signal Input Range lehetőséget 5-re, a Min of Signal Input Range lehetőséget 0-ra, az Acquisition Mode lehetőséget 1 Sample (On Demand)-ra és futtassuk a programot (Run). A beállított feszültség értéke (~4,5) megjelenik. Nyomjuk meg a Stop, majd az OK gombot.

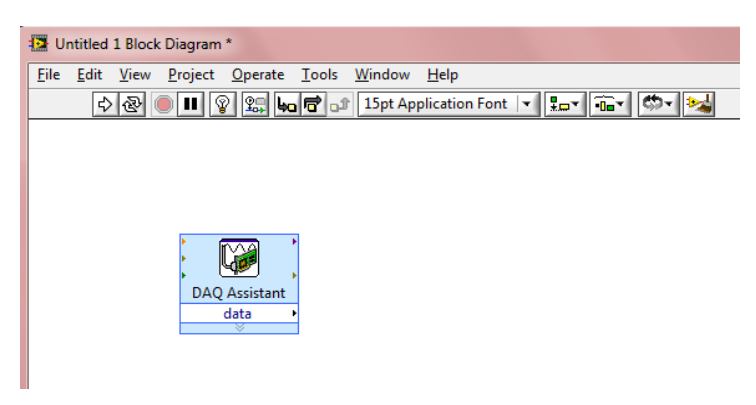

Kattintsunk a jobb egér gombbal a **DAQ Assistant data** kimenetére és válasszuk a **Create**  $\rightarrow$  **Numeric Indicator**t. Egy **számkijelző** megjelenik a **front panel**en. Futtassuk a programot (**Run**). A beállított feszültség érték (~4,5) megjelenik a **számkijelző**n.

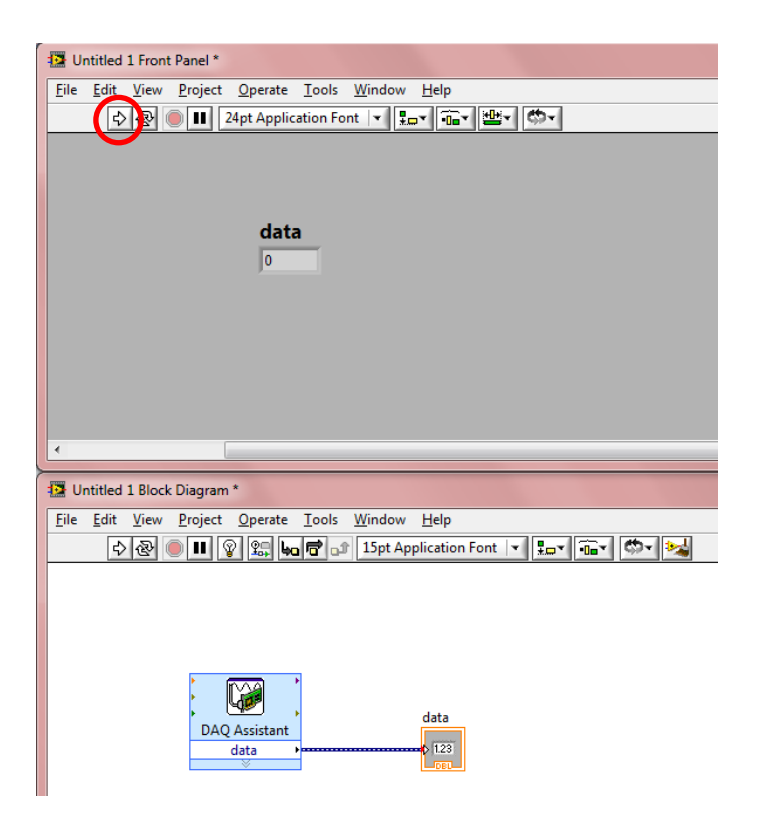

Nevezzük el a számkijelzőt "Voltage"-nak.

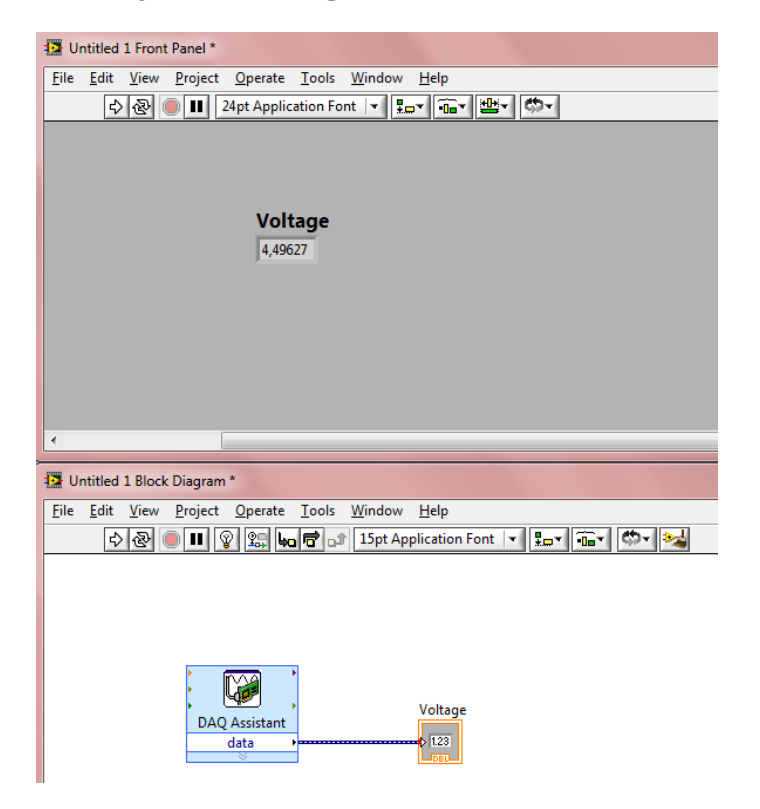

Használjunk while ciklust az NI USB-6009 eszközből történő folyamatos olvasáshoz. Kattintsunk a jobb egér gombbal a **blokk diagram**ra és válasszuk az **Express**  $\rightarrow$  **Exec Control**  $\rightarrow$  While Loop lehetőséget, hogy egy while ciklust hozhassunk létre. Rajzoljunk ennek elérésére egy téglalapot a DAQ Assistant VI és a numerikus kijelző köré.

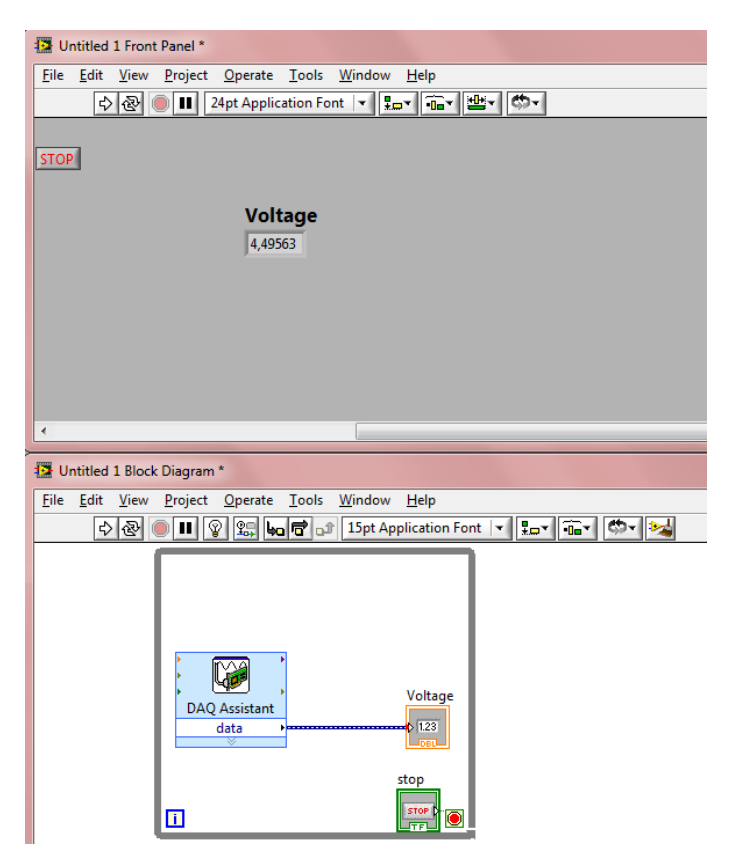

Nyomjuk meg a **Run** gombot. A beállított feszültség értéke (~**4,5**) folyamatosan kijelzésre kerül. A leállításhoz nyomjuk meg a **STOP** gombot.

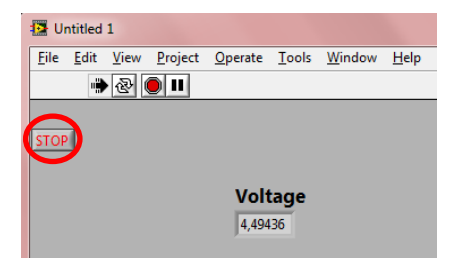

Mentsük el a munkánk pl. "Voltage\_Input" névvel: File  $\rightarrow$  Save.

Zárjuk be ezt a **VI**-t.

# 6.6. Taszk készítése analóg kimenethez DAQ Assistant segítségével

Nyissunk meg egy új **VI**-t. Hogy mind a **front panel**, mind a **blokk diagram** egyidőben látható legyen, válasszuk a következőt: **Window**  $\rightarrow$  **Tile Up and Down**. Kattintsunk a jobb egér gombbal a **blokk diagram**ra és válasszuk a **Measurement I/O**  $\rightarrow$  **NI-DAQmx** $\rightarrow$  **DAQ Assistant** lehetőséget és helyezzük a **VI**-t a **blokk diagram**ra.

A Create New Express Task... párbeszédablakban válasszuk a Generate Signals  $\rightarrow$  Analog Output  $\rightarrow$  Voltage lehetőséget.

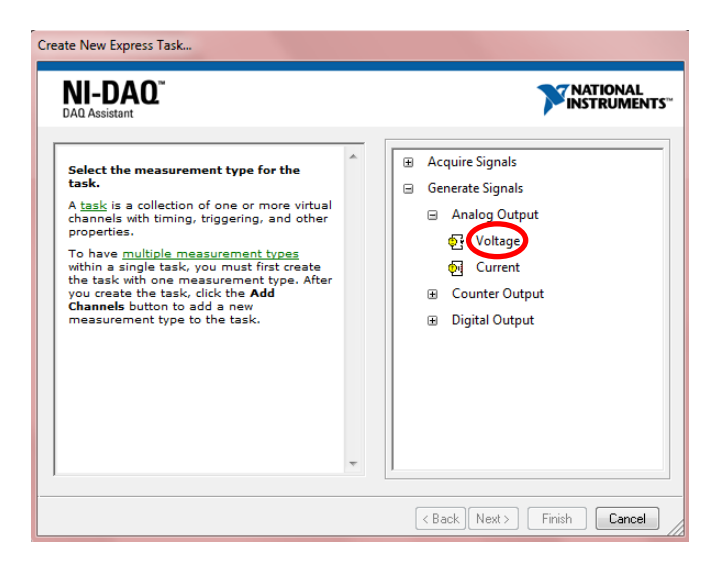

Válasszuk ki az **ao0**-t, majd kattintsunk a **Finish** gombra.

| Select the physical channel(s) to<br>add to the task.<br>If you have previously configured<br><u>alobal virtual channels</u> of the<br>same measurement type as the<br>task., click the Virtual tab to add<br>or copy global virtual channels to<br>the task. When you copy the<br>global virtual channel to the<br>task., it becomes a local virtual<br>channel. When you add global<br>virtual channel, and any changes<br>to that table virtual channel are<br>to that holal virtual channel are | s                             |
|----------------------------------------------------------------------------------------------------|-------------------------------|
| reflected in the task.<br>If you have TEDS configured,<br>click the TEDS tab to add TEDS<br>channels to the task.<br>For hardware that supports<br><u>multiple channels</u> in a task, you<br>can select multiple channels to<br>add to a task at the same time.                                                                                                    | +<br>elect multiple channels. |

Végezetül nyomjuk meg az **OK** gombot.

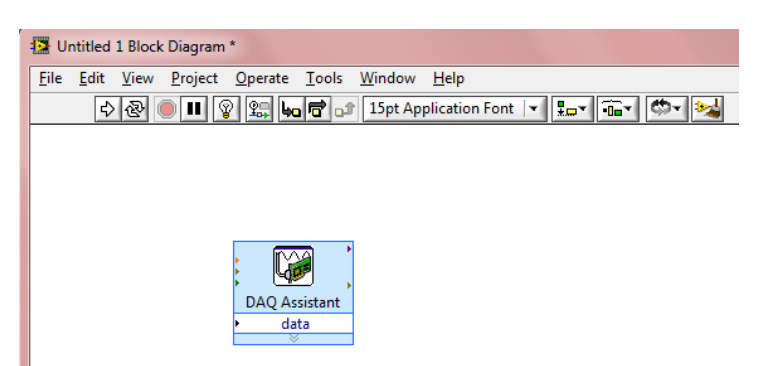

Kattintsunk a jobb egér gombbal a **front panel**re és válasszuk az **Express**  $\rightarrow$  **Num Ctrls**  $\rightarrow$  **Num Ctrl** lehetőséget. A **numerikus vezérlő** megjelenik a **front panel**en. Nevezzük el " **Voltage Output**"-nak.

| Dutitled 1 Front Panel *                                                                                                    |
|----------------------------------------------------------------------------------------------------|
| <u>Eile Edit View Project Operate Iools Window H</u> elp                                                                                                    |
| 🗘 🐼 🔘 💵 24pt Application Font 🖃 🚛 🖬 🛍 🤇                                                                                                    |
| Voltage Output                                                                                                    |
| 4                                                                                                    |
| Untitled 1 Block Diagram *                                                                                                    |
| Eile       Edit       View       Project       Operate       Iools       Window       Help<br><br> |
| Voltage Output<br>DAQ Assistant<br>data                                                                                                    |

Kössük össze a **DAQ Assistant VI data** bemenetét a **numerikus vezérlő**vel a **huzalozási eszköz** segítségével.

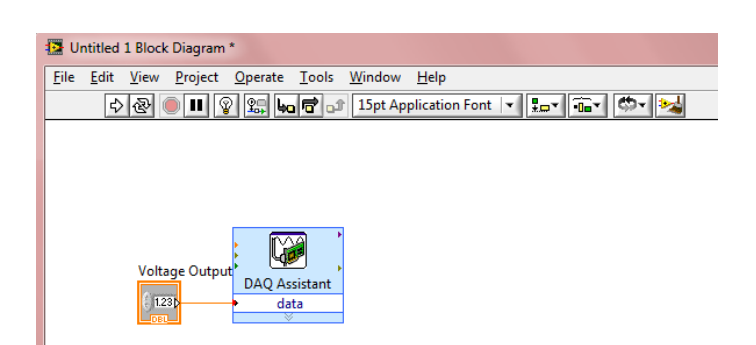

Írjunk be egy tetszőleges értéket (pl. **3**) és nyomjuk meg a **Run** gombot.

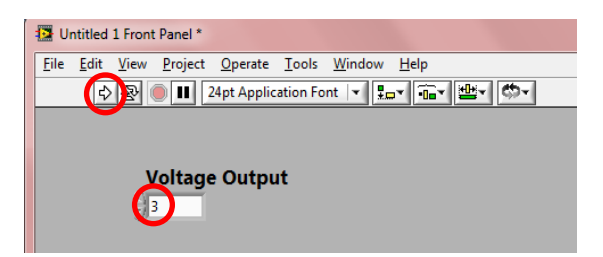

Futtassuk a **Voltage\_Input.vi** programot (**Run**). A beállított feszültség értéke (~**3**) megjelenik. Nyomjuk meg a **STOP** gombot.

| Voltage_Input.vi Front Panel                             |
|----------------------------------------------------------|
| <u>File Edit View Project Operate Tools Window H</u> elp |
| 🔁 🕑 💵 24pt Application Font 🔽 🚛 🙃 🕊 🖽                    |
|                                                          |
| STOP                                                     |
| V-lt                                                     |
| Voltage                                                  |
| U                                                        |
|                                                          |
| Voltage_Input.vi                                         |
| <u>File Edit View Project Operate Tools Window H</u> elp |
| 🔿 🕑 🔲                                                    |
|                                                          |
| STOP                                                     |
|                                                          |
| Voltage                                                  |
| 2,99892                                                  |
|                                                          |

Használjunk while ciklust az NI USB-6009 eszközbe történő folyamatos íráshoz. Kattintsunk a jobb egér gombbal a **blokk diagram**ra és válasszuk az **Express**  $\rightarrow$  **Exec Control**  $\rightarrow$  While Loop lehetőséget, hogy egy while ciklust hozhassunk létre. Rajzoljunk ennek elérésére egy téglalapot a DAQ Assistant VI és a numerikus vezérlő köré.

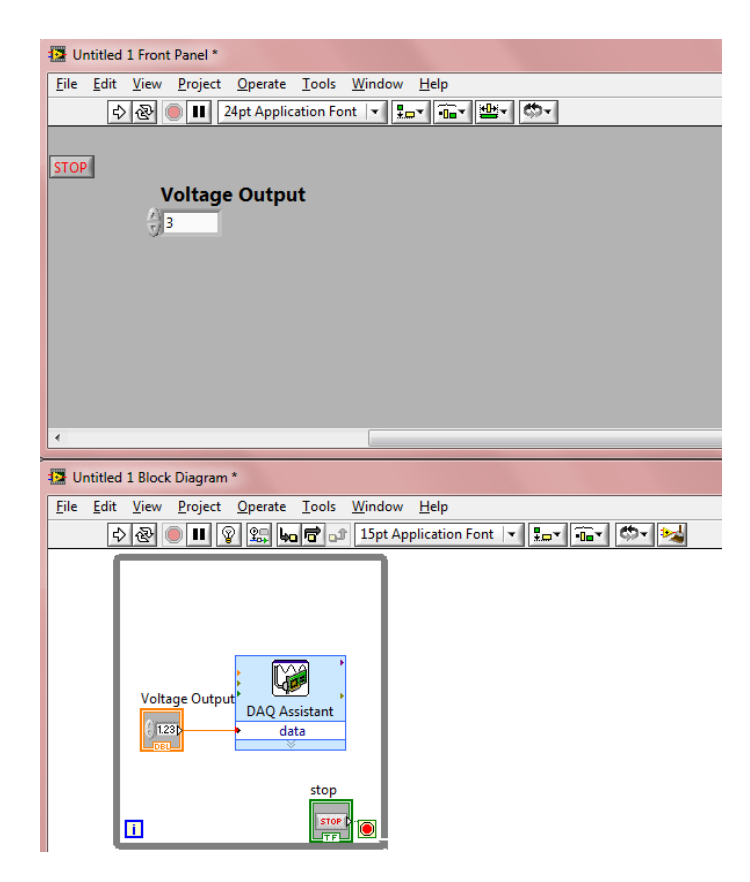

Futtassuk mindkét programot (**Run**). A beállított feszültség értéke (~**3**) folyamatosan kijelzésre kerül és módosítható. A leállításhoz nyomjuk a **STOP** gombokat.

Mentsük el a munkánk pl. "Voltage\_Output" névvel: File  $\rightarrow$  Save.

Zárjuk be ezt a **VI**-t.

### 6.7. Komplex fájl I/O művelet

Használjuk a Voltage\_Output.vi LabVIEW fájlt.

Nagyítsuk meg a **while ciklus**t jelző téglalapot.

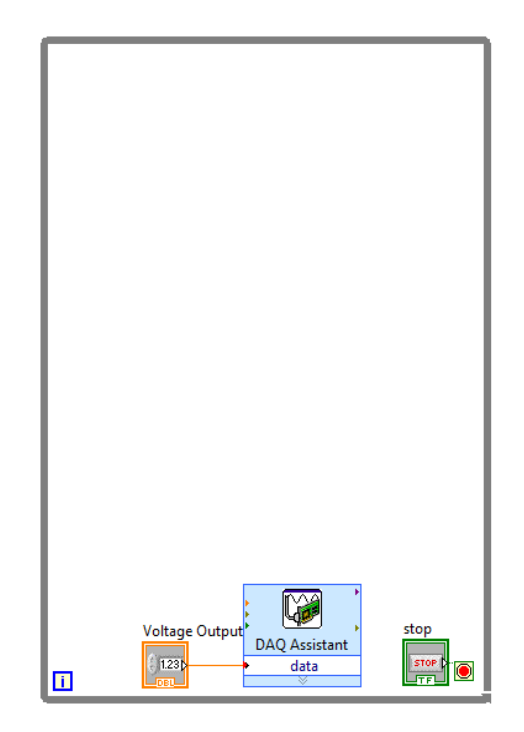

Másoljuk át a Start VI, Stop VI, Read VI, Task Const VI és Waveform Chart ikonokat a Voltage.vi fájlból. (SHIFT+bal egér gomb az ikonokra, majd Edit  $\rightarrow$  Copy (vagy CTRL+C) és Edit  $\rightarrow$  Paste (vagy CTRL+V).)

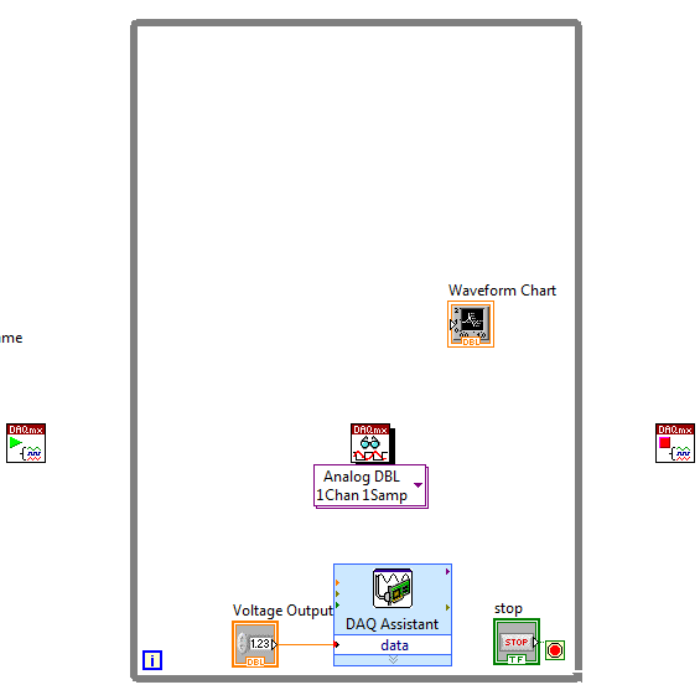

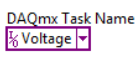

Kattintsunk a jobb egér gombbal a **blokk diagram**ra és válasszuk a **Programming**  $\rightarrow$  **File I/O**  $\rightarrow$  **Format into File**-t.

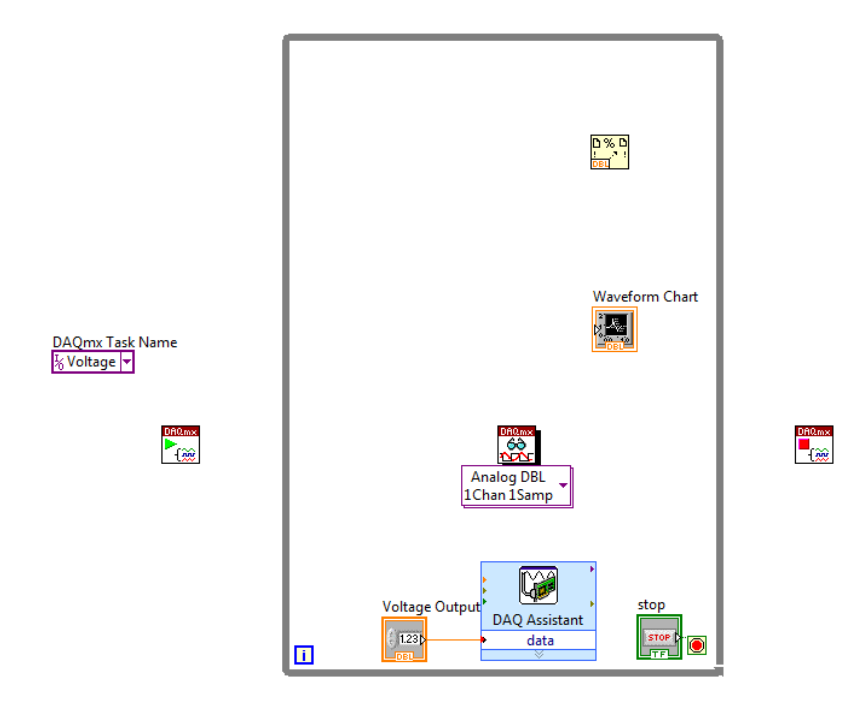

Nagyítsuk meg a **Format into File**-t, hogy 4 darab bemenet jelenjen meg (**input 1**, **input 2**, **input 3** és **input 4**). Kattintsunk a jobb egér gombbal a blokk diagramra és válasszuk a **Programming**  $\rightarrow$  **File I/O**  $\rightarrow$  **Open/Create/Replace File**-t.

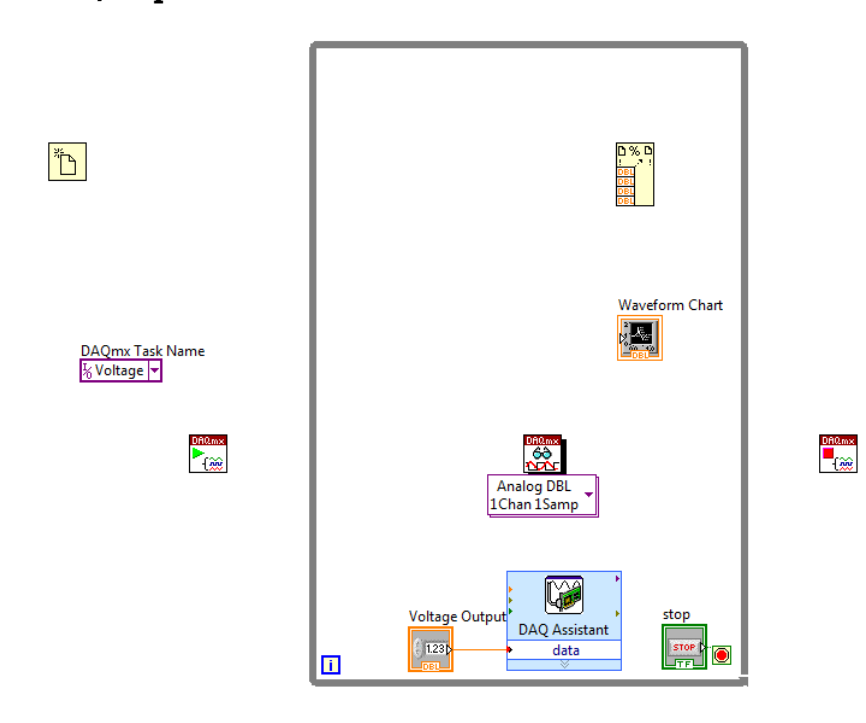

Kattintsunk a jobb egér gombbal az **Open/Create/Replace File file path** (use dialog) bemenetére és válasszuk a **Create**  $\rightarrow$  **Control**t.

Kattintsunk a jobb egér gombbal az **Open/Create/Replace File operation** (0: open) bemenetére és válasszuk a **Create**  $\rightarrow$  **Constant** lehetőséget, amit állítsunk át **replace or create**-re.

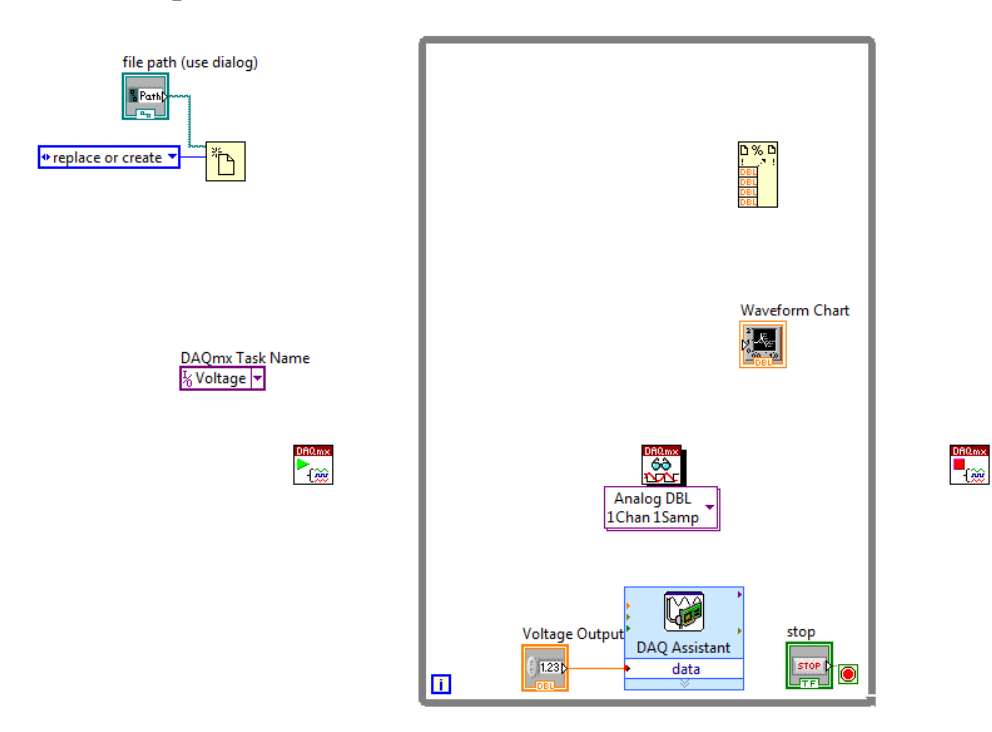

Egy **mező** a fájl megadására megjelenik a **front panel**en.

| Voltage_Output.vi Front Panel *           |                                 |        |
|-------------------------------------------|---------------------------------|--------|
| <u>File Edit View Project Operate Too</u> | ols <u>W</u> indow <u>H</u> elp |        |
| 🔊 🐼 🛑 💵 24pt Application                  | n Font 💌 🏣 🐨 🚟 🥙 🗸              |        |
| STOP                                      | Waveform Chart                  | Plot 0 |
|                                           | 2,347 -                         |        |
| file path (use dialog)                    | 2,346 -                         |        |
|                                           | p 2,345 -                       |        |
| Voltage Output                            | du 2,344 -                      |        |
|                                           | 2,343 -                         |        |
|                                           | 2,342 -                         | 101    |
|                                           | Time                            | 101    |

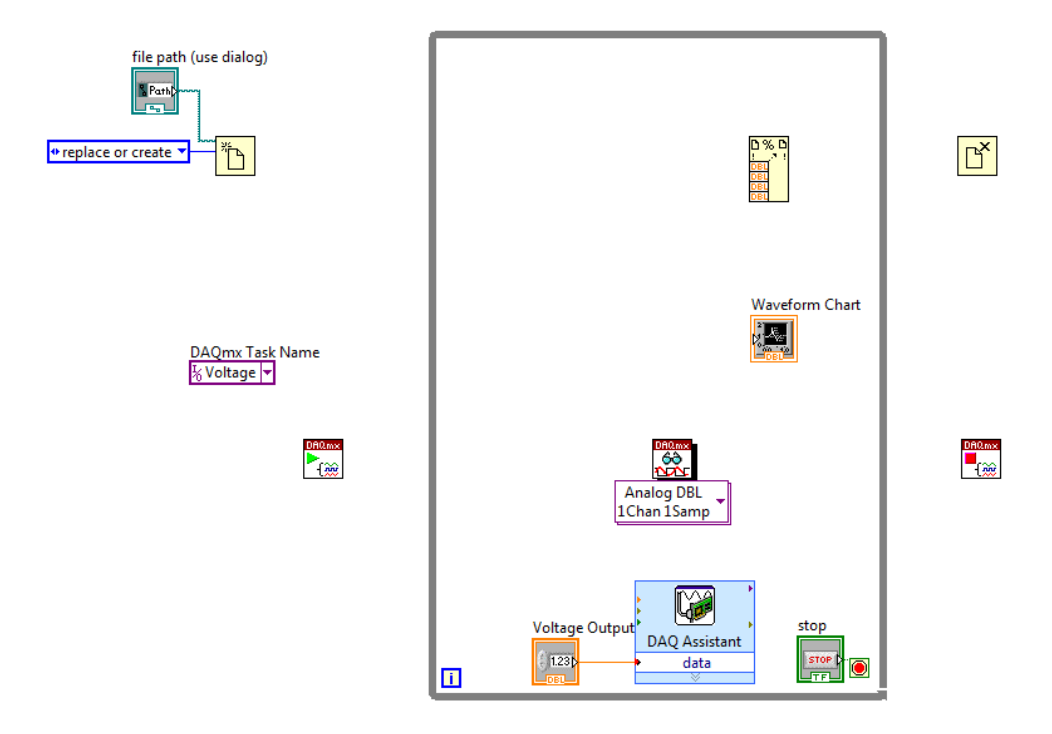

Kattintsunk a jobb egér gombbal a **blokk diagram**ra és válasszuk a **Programming**  $\rightarrow$  **File I/O**  $\rightarrow$  **Close File**-t.

Kattintsunk a jobb egér gombbal a **blokk diagram**ra és válasszuk a **Programming**  $\rightarrow$  **Timing**  $\rightarrow$  **Wait Until Next ms Multiple**-t.

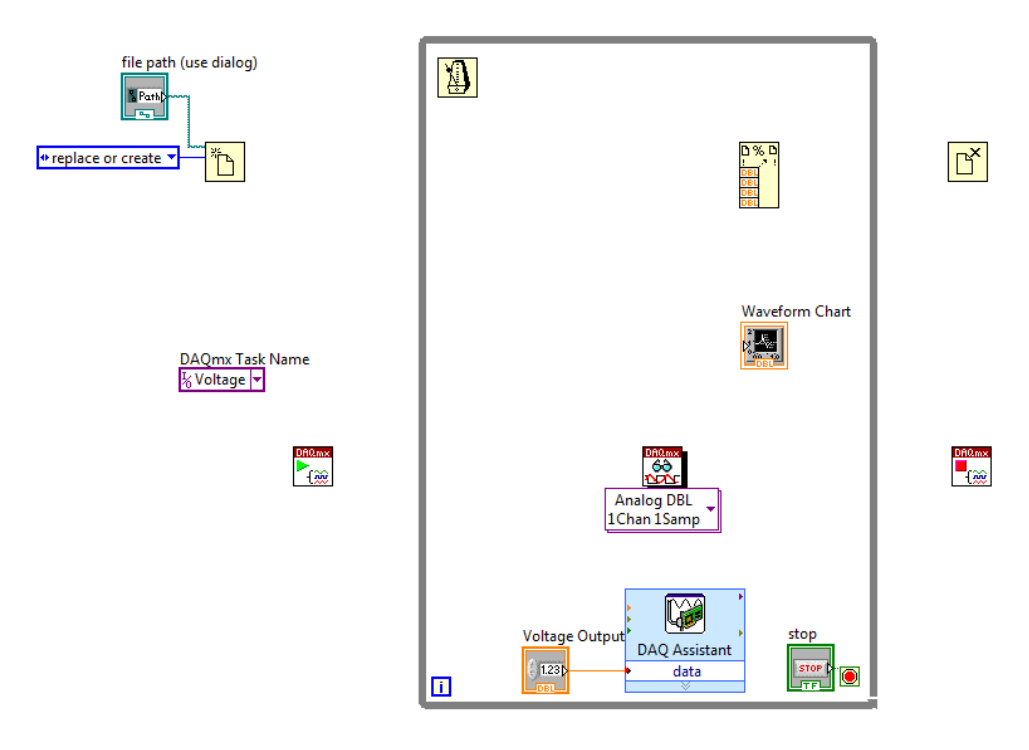

Kattintsunk a jobb egér gombbal a **Wait Until Next ms Multiple** millisecond multiple bemenetére és válasszuk a **Create**  $\rightarrow$  **Control**t, majd helyezzük a **vezérlő**t a **while ciklus**on kívülre.

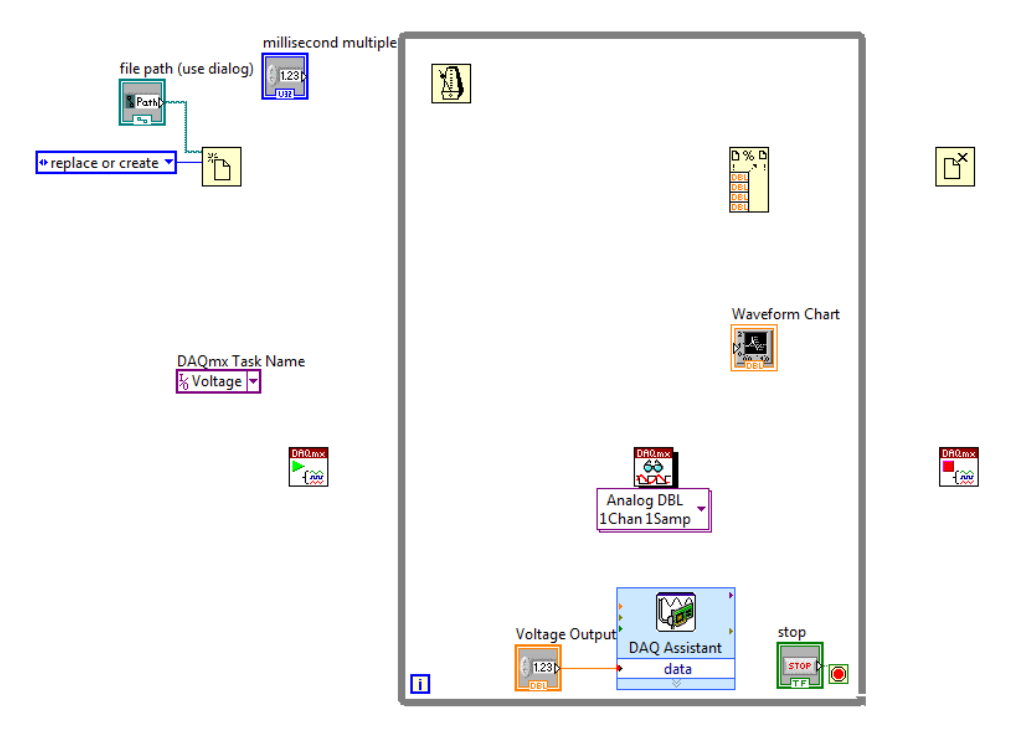

Egy új **vezérlő** megjelenik a **front panel**en.

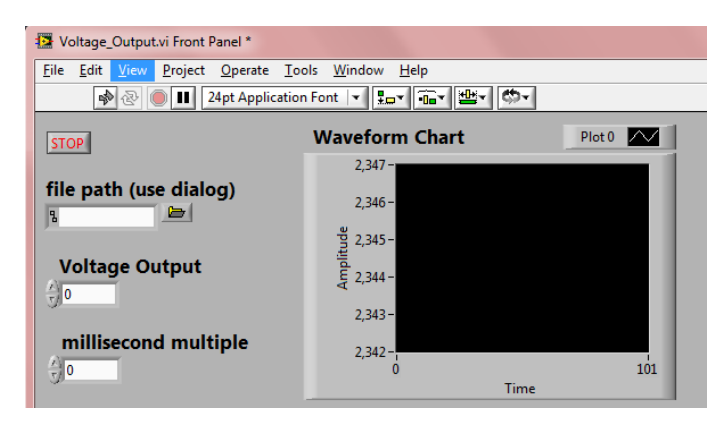

Helyezzünk egy **szorzás** funkciót a **blokk diagram**ra: kattintsunk a jobb egér gombbal a **blokk diagram**ra és válasszuk a **Programming**  $\rightarrow$  **Numeric**  $\rightarrow$  **Multiply**-t.

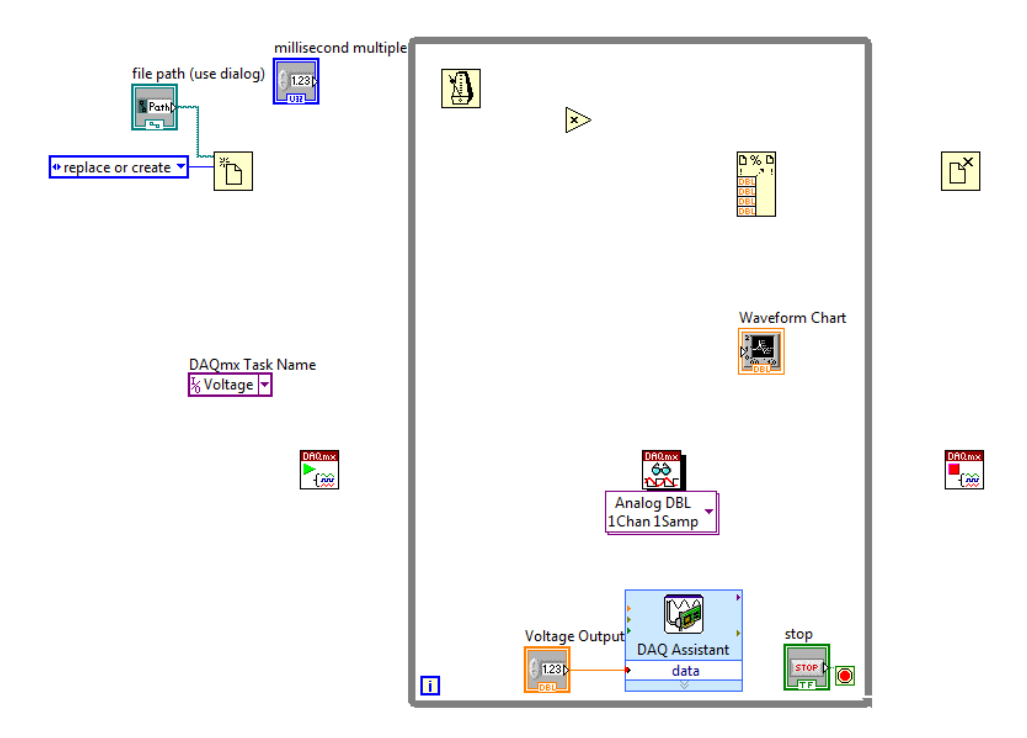

Annak érdekében, hogy az adatokat külön sorokban láthassuk majd, kattintsunk a jobb egér gombbal a **blokk diagram**ra és válasszuk a **Programming**  $\rightarrow$  **String**  $\rightarrow$  **Tab Constant**, majd a **Programming**  $\rightarrow$  **String**  $\rightarrow$  **String**  $\rightarrow$  **End of Line Constant** lehetőségeket.

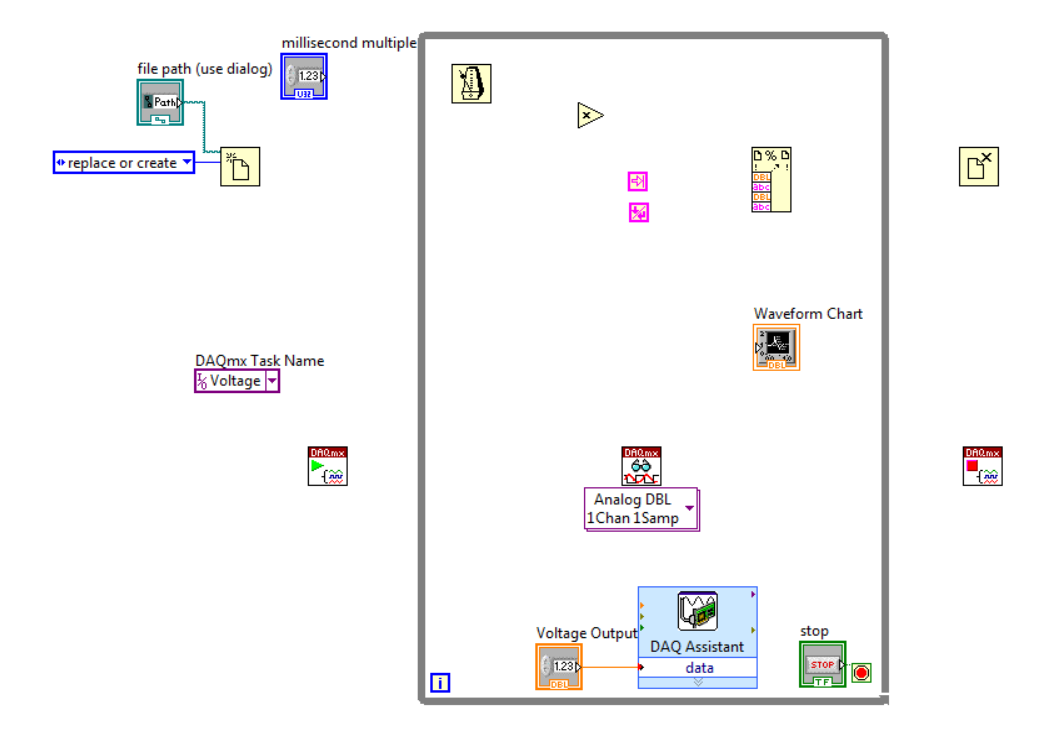

Kössük össze a **huzalozási eszköz** segítségével:

- a **Start VI task out** kimenetét a **Read VI task/channels in** bemenetével,
- a Start VI error out kimenetét a Read VI error in bemenetével,
- a Read VI task out kimenetét a Stop VI task/channels in bemenetével,
- a Read VI error out kimenetét a Stop VI error in bemenetével,
- a Task Const VI-t a Start VI task/channels in bemenetével,
- a millisecond multiple controlt a While Until Next ms Multiple ikonnal,
- az Open/Create/Replace File refnum out kimenetét a Format into File input file bemenetével,
- az Open/Create/Replace File error out kimenetét a Format into File error in bemenetével,
- a Format into File output file refnum kimenetét a Close File refnum bemenetével,
- a Format into File error out kimenetét a Close File error in bemenetével,
- szorzás funkció x bemenetét a millisecond multiple control és a While Until Next ms Multiple közötti összeköttetéssel,
- a Loop iteration ikont a szorzás funkció y bemenetével,
- a **szorzás** funkció **x\*y** kimenetét a **Format into File input 1** bemenetével,
- a Tab Constant ikont a Format into File input 2 bemenetével,
- a Read VI data kimenetét a Format into File input 3 bemenetével,
- a grafikus kijelzőt a Read VI és a Format into File input 3 bemenete közötti összeköttetéssel és
- az End of Line Constant ikont a Format into File input 4 bemenetével.

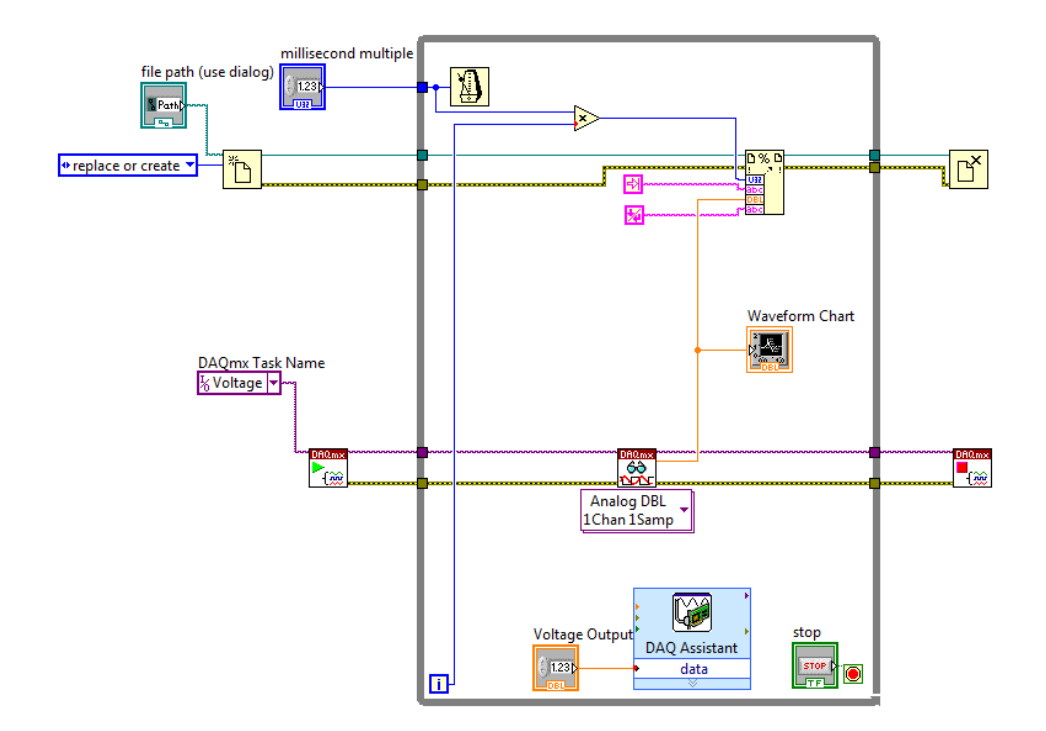

Mentsük el a munkánk pl. "Voltage\_Input\_Output" névvel: File  $\rightarrow$  Save as  $\rightarrow$  Substitute copy for original.

Válasszunk egy helyet (ha kell, készítsünk) és fájlt (pl. **Voltage\_Input\_Output.txt**), amibe elmenthetjük az adatokat. Állítsunk be pl. **3**-at, mint **Voltage Output** és pl. **100**-at, mint **millisecond multiple**, majd futtassuk a **VI**-t (**Run**).

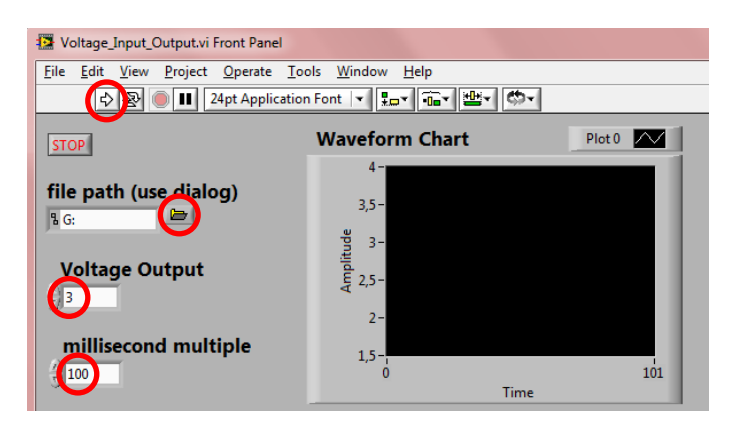

A beállított feszültség értéke (~**3**) kirajzolódik a **grafikus kijelző**n. A leállításhoz nyomjuk meg a **STOP** gombot.

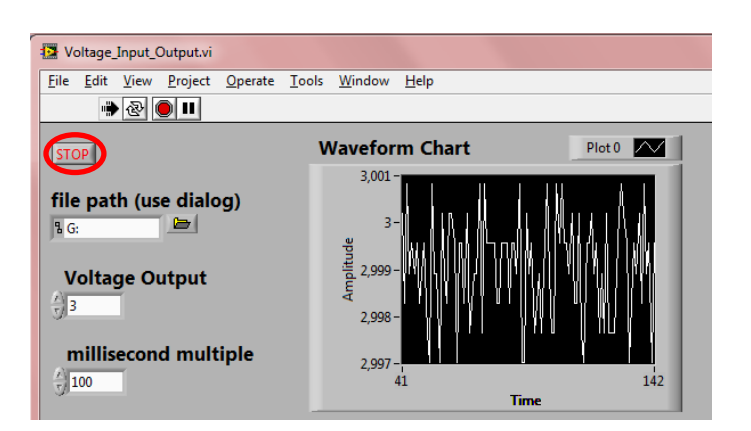

Nyissuk meg a **Voltage\_Input\_Output.txt** fájlt pl. **Jegyzettömb**bel, hogy ellenőrizhessük a munkánkat. Az adatok **100 ms**-onként új sorban jelennek meg.

| )    | 2,997651 |
|------|----------|
| .00  | 2,997015 |
| 00   | 2,997651 |
| 00   | 3,000831 |
| 00   | 2 007651 |
| 00   | 2,997031 |
| 00   | 2,990925 |
| 000  | 2,998923 |
| 00   | 2,99/015 |
| 000  | 2,998923 |
| 000  | 2,997651 |
| .000 | 2,998923 |
| .100 | 3,000195 |
| 200  | 2,999559 |
| 300  | 3,000831 |
| 400  | 3,000831 |
| 500  | 2,998287 |
| 600  | 2 008023 |
| 700  | 3 000831 |
| 800  | 2 007651 |
| 000  | 2,997031 |
| .900 | 2,990925 |
| 1000 | 2,998923 |
| 100  | 2,99/051 |
| 200  | 3,000195 |
| 300  | 3,000195 |
| 400  | 3,000195 |
| 500  | 2,998923 |
| 600  | 2,998923 |
| 700  | 2,998287 |
| 800  | 2,999559 |
| 900  | 2,997015 |
| 000  | 2,998923 |
|      | 2,220222 |

Zárjuk be a **Jegyzettömb**öt.

Annak érdekében, hogy az idő másodpercben kerüljön rögzítésre, egy **osztás** funkciót is beépítünk. Kattintsunk a jobb egér gombbal a **blokk diagram**ra és válasszuk a **Programming**  $\rightarrow$  **Numeric**  $\rightarrow$  **Divide** lehetőséget.

Töröljük a **Multiply x** bementéhez tartozó összeköttetést. Kattintsunk a jobb egér gombbal az **osztás** funkció **y** bemenetére és válasszuk a **Create**  $\rightarrow$  **Constant** lehetőséget, hogy egy **konstans**t adhassunk ehhez a bemenethez, melynek értéke **1000**.

Kössük össze az osztás funkció x bemenetét a millisecond multiple control és a While Until Next ms Multiple közötti összeköttetéssel a huzalozási eszköz segítségével, majd az osztás funkció x/y kimenetét a szorzás funkció x bemenetével.

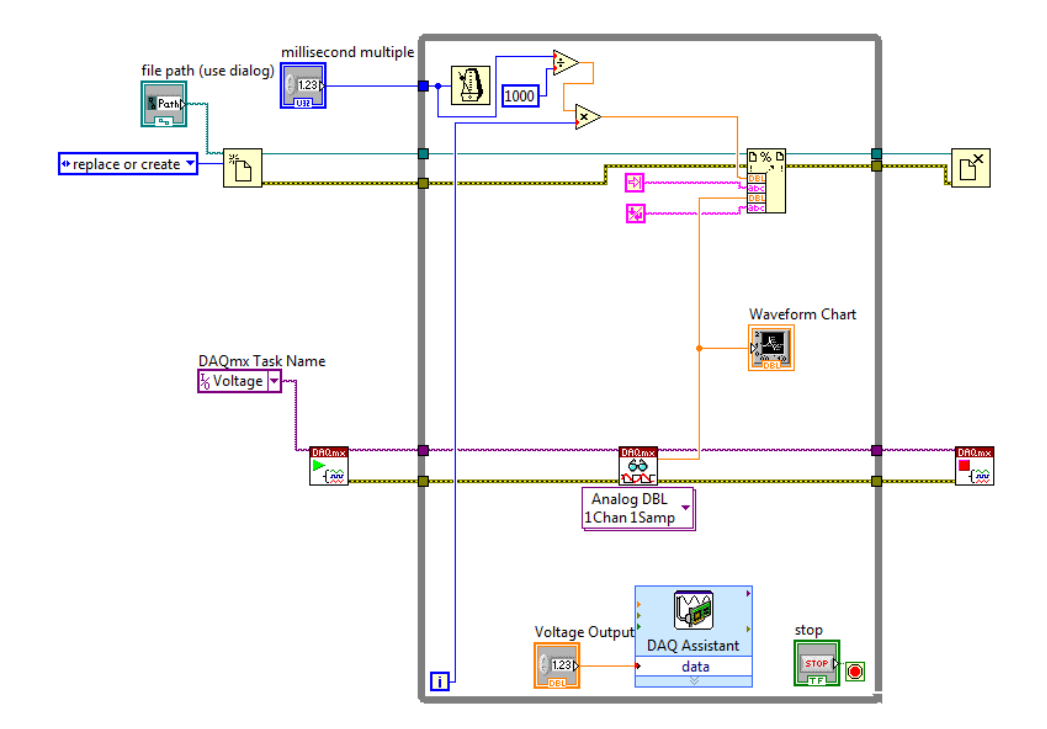

Futtassuk a **VI**-t (**Run**), a leállításhoz pedig nyomjuk meg a **STOP** gombot. Nyissuk meg a **Voltage\_Input\_Output.txt** fájlt pl. **Jegyzettömb**bel. Az adatok továbbra is **100 ms**-onként, de másodperc formátumban jelennek meg.

| 0.000000 | 2,999559 |
|----------|----------|
| 0,100000 | 3,000195 |
| 0,200000 | 2,997015 |
| 0,300000 | 2,998923 |
| 0,400000 | 3,000195 |
| 0,500000 | 2,998923 |
| 0,600000 | 2,998287 |
| 0,700000 | 3,000195 |
| 0,800000 | 2,999559 |
| 0,900000 | 2,998923 |
| 1,000000 | 2,998923 |
| 1,100000 | 2,99828/ |
| 1,200000 | 2,996925 |
| 1,400000 | 2 007015 |
| 1,500000 | 2,997015 |
| 1,600000 | 2,998287 |
| 1.700000 | 2,997015 |
| 1,800000 | 3,000195 |
| 1,900000 | 2,998923 |
| 2,000000 | 2,998923 |
| 2,100000 | 3,000831 |
| 2,200000 | 3,000195 |
| 2,300000 | 3,000831 |
| 2,400000 | 2,99828/ |
| 2,500000 | 3,000195 |
| 2,600000 | 2,998923 |
| 2,700000 | 2,996923 |
| 2,900000 | 2,990525 |
| 3,000000 | 2,998287 |
|          |          |

Nevezzük el a **front panel** elemeit.

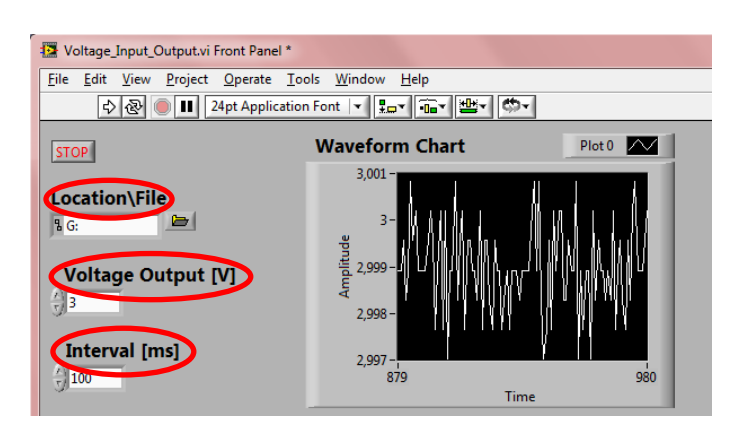

A **blokk diagram** elrendezéséhez nyomjuk meg a **Clean Up Diagram** gombot.

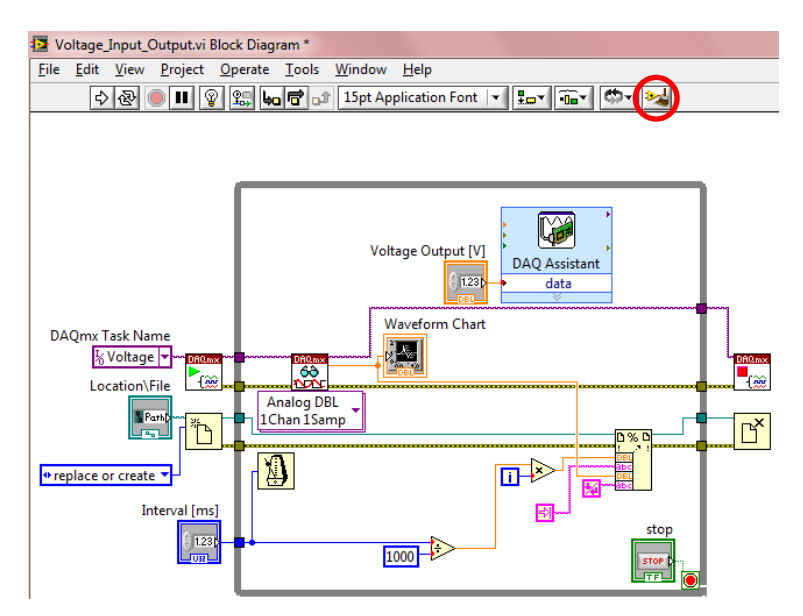

Mentsük el a munkánk: File  $\rightarrow$  Save.

Zárjuk be a **VI**-okat és a **Jegyzettömb**öt.

# 6.8. Taszk készítése potenciométerrel előállított feszültség jel fogadására

Illesszünk egy **potentiométer**t a **terminál blokk**hoz a 18. ábra szerint, majd csatlakoztassuk az **adatgyűjtő**t a **számítógép**hez. Ekkor az **adatgyűjtő**n található **LED** folyamatosan villog.

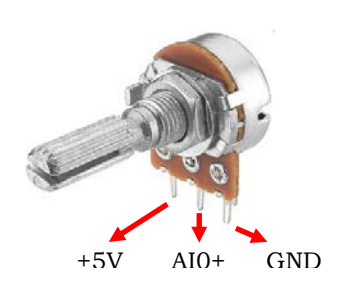

18. ábra A potenciométer illesztése az adatgyűjtőhöz

Nyissunk meg egy új **VI**-t. Hogy mind a **front panel**, mind a **blokk diagram** egyidőben látható legyen, válasszuk a következőt: **Window**  $\rightarrow$  **Tile Up and Down**.

Kattintsunk a jobb egér gombbal a **blokk diagram**ra és válasszuk a **Measurement I/O**  $\rightarrow$  **NI-DAQmx** $\rightarrow$  **DAQ Assistant** lehetőséget és helyezzük a **VI**-t a **blokk diagram**ra.

A Create New Express Task... párbeszédablakban válasszuk az Acquire Signals  $\rightarrow$  Analog Input  $\rightarrow$  Voltage lehetőséget.

Válasszuk az **ai0**-t, majd kattintsunk a **Next** gombra.

Állítsuk a **Max** of **Signal Input Range** lehetőséget **5**-re, a **Min** of **Signal Input Range** lehetőséget **0**-ra, a **Terminal Configuration** lehetőséget **RSE**-re és futtassuk a programot (**Run**). A kijelzett feszültség értéknek **5**-nél kisebbnek kell lennie.

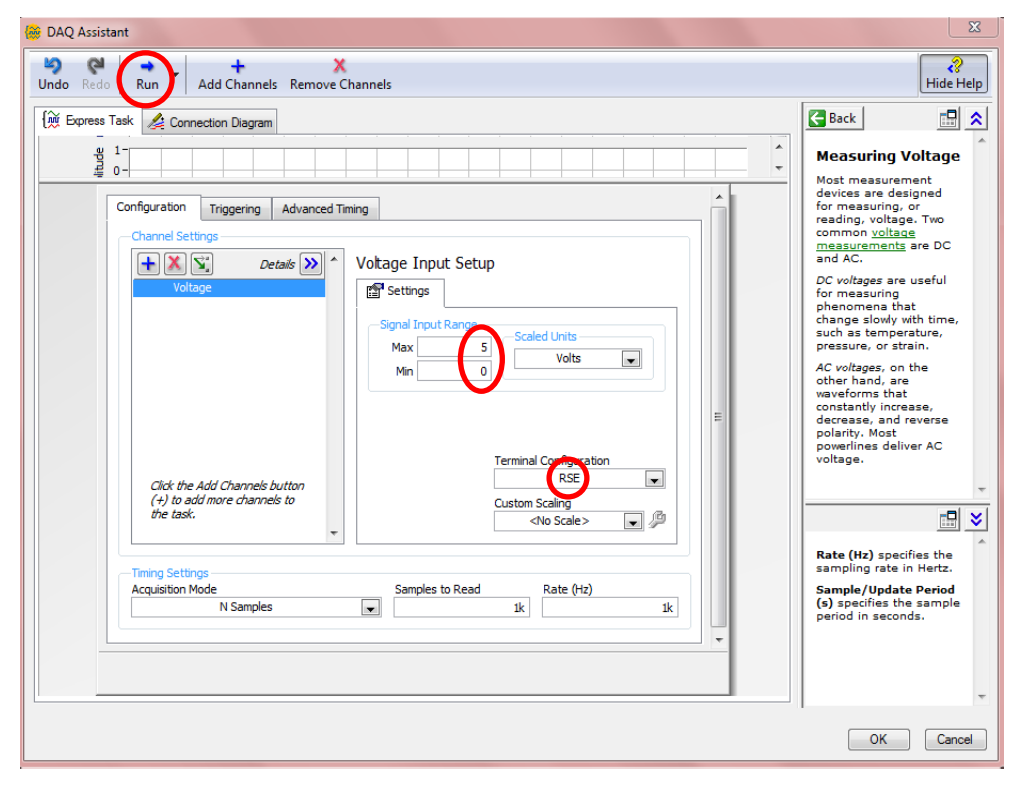

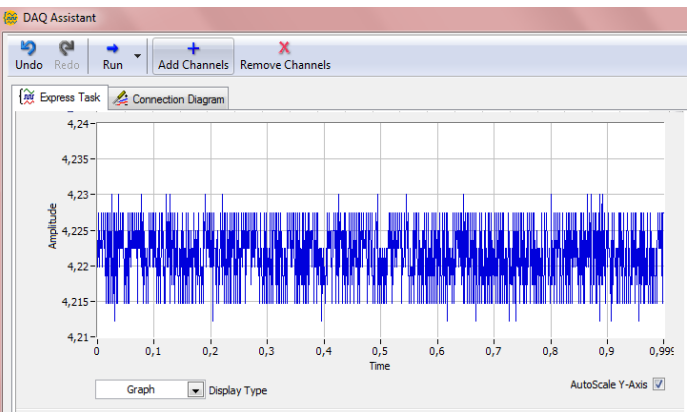

### A feszültség értéke a **potentiométer**rel változtatható.

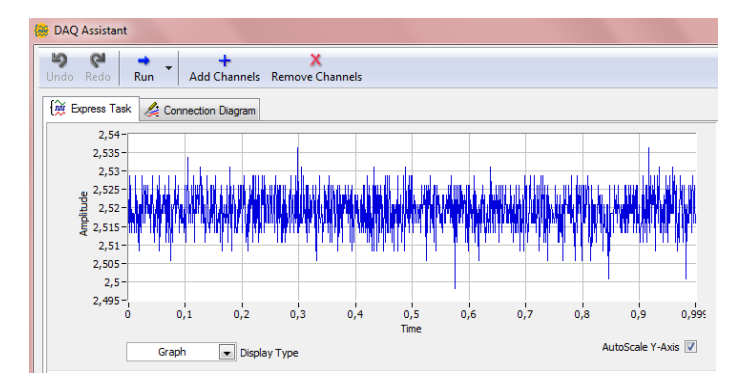

Végezetül kattintsunk az **OK** gombra.

Kattintsunk a jobb egér gombbal a **front panel**re és válasszuk az **Express**  $\rightarrow$  **Graph Indicators**  $\rightarrow$  **Waveform Chart** lehetőséget, hogy egy **grafikus kijelző**t helyezhessünk a **front panel**re. A **grafikus kijelző** megjelenik a **front panel**en.

Kössük össze a **DAQ Assistant VI data** kimenetét a **grafikus kijelző**vel a **huzalozási eszköz** segítségével.

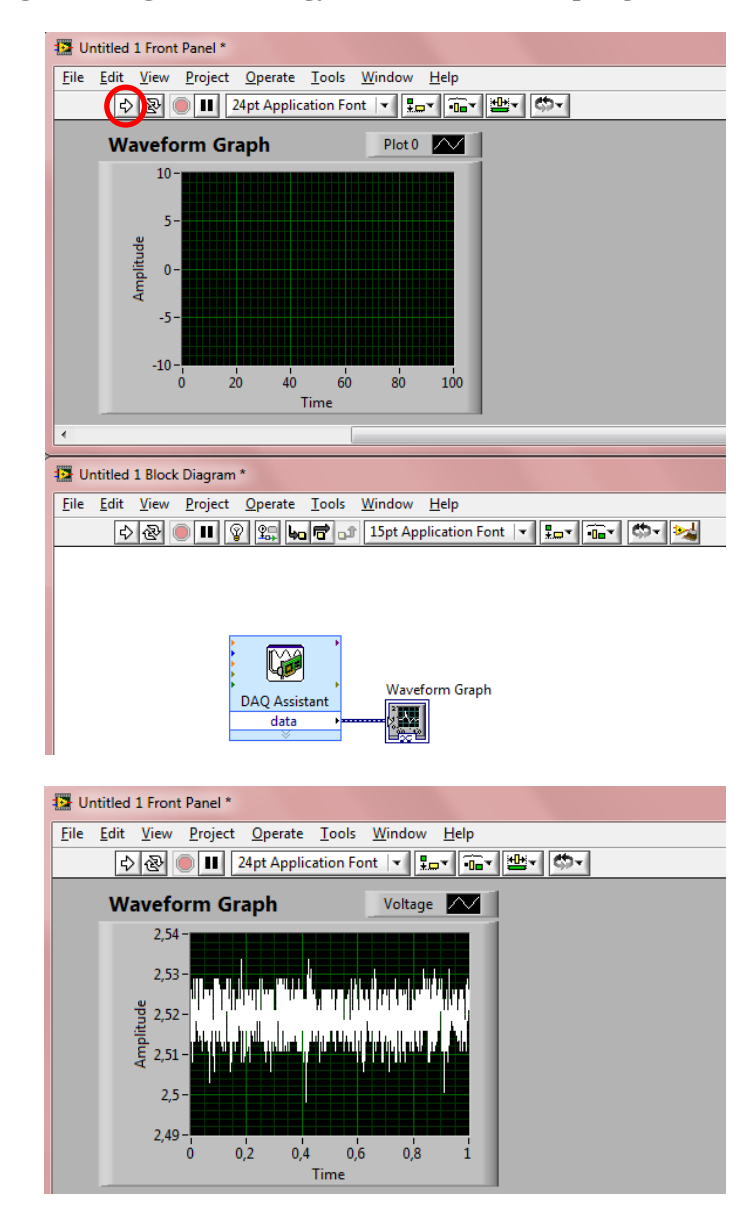

Nyomjuk meg a **Run** gombot, hogy tesztelhessük a programot.

Használjunk **while ciklus**t folyamatos olvasáshoz. Kattintsunk a jobb egér gombbal a **blokk diagram**ra és válasszuk az **Express**  $\rightarrow$  **Exec Control**  $\rightarrow$ **While Loop** lehetőséget, hogy egy **while ciklus**t hozhassunk létre. Rajzoljunk ennek elérésére egy téglalapot a **DAQ Assistant VI** és a **grafikus kijelző** köré.

Futtassuk a **VI**-t (**Run**). Folyamatos adatmegjelenítés látható a **grafikus kijelző**n. Nyomjuk meg a **STOP** gombot.

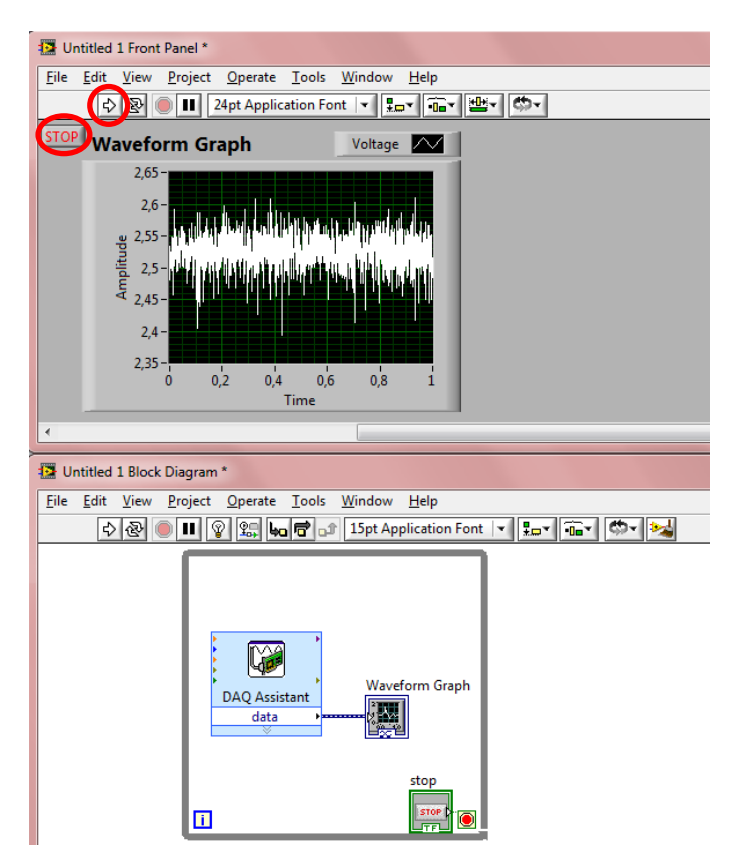

A minták száma és a mintavételezési idő módosítható a **DAQ Assistant VI**ra történő kettős kattintással.

Állítsuk a **Samples to Read** és a **Rate** lehetőségeket pl. **100**-ra, majd kattintsunk az **OK** gombra.

| 😁 DAQ Assistant                                                                                                    | X                                                                                                    |
|----------------------------------------------------------------------------------------------------|----------------------------------------------------------------------------------------------------|
| Undo Redo Run Add Channels Remove Channels                                                                                                    | <b>?</b><br>Hide Help                                                                                                    |
| Image: Connection Diagram           Image: Connection Diagram           Image: Connection Diagram <th>Back  Measuring Voltage Most measurement devices are designed for measuring, or reading, voltage. Two</th> | Back  Measuring Voltage Most measurement devices are designed for measuring, or reading, voltage. Two                                                                                                    |
| Voltage       Details         Voltage       Voltage         Voltage       Signal Input Range         Signal Input Range       Scaled Units         Wax       5         Volts       Image: Scaled Units         Max       5         Volts       Image: Scaled Units         Max       5         Volts       Image: Scaled Units         Max       5         Volts       Image: Scaled Units         Max       5         Volts       Image: Scaled Units         Max       5         Volts       Image: Scaled Units         Max       5         Volts       Image: Scaled Units         Max       0         Volts       Image: Scaled Units         Tuning Settings       Image: Scales         Acquisition Mode       Samples to Read         N Samples       100         Image: Topo       100                                                                                                    | Control Constants are DC<br>measurements are DC<br>and AC.<br>DC voltages are useful<br>for measuring<br>phenomena that<br>change slowly with time,<br>such as temperature,<br>pressure, or strain.<br>AC voltages, on the<br>other hand, are<br>waveforms that<br>constantly increase,<br>decrease, and reverse<br>polarity. Most<br>powerines deliver AC<br>voltage.<br>Select a scale from the<br>pull-down list or select<br>Create New to create a<br>new custom scale. |
|                                                                                                    | OK Cancel                                                                                                    |

Futtassuk a **VI**-t (**Run**), majd a leállításhoz kattintsunk a **STOP** gombra.

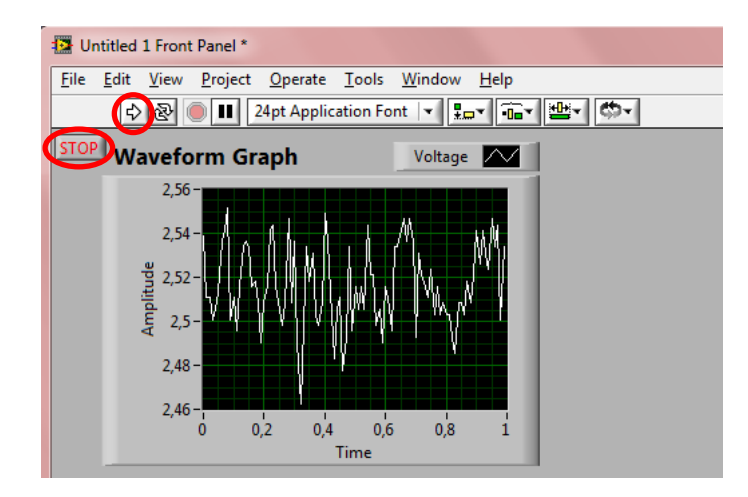

A kijelzés ideje számítható: minták száma x mintavételezési idő (1/frekvencia), pl.  $100 \cdot 1/100$  Hz = 1 s.

Amikor a **VI** fut, a feszültség értéke tetszőlegesen változtatható a **potentiometer**rel. A leállításhoz kattintsunk a **STOP** gombra.

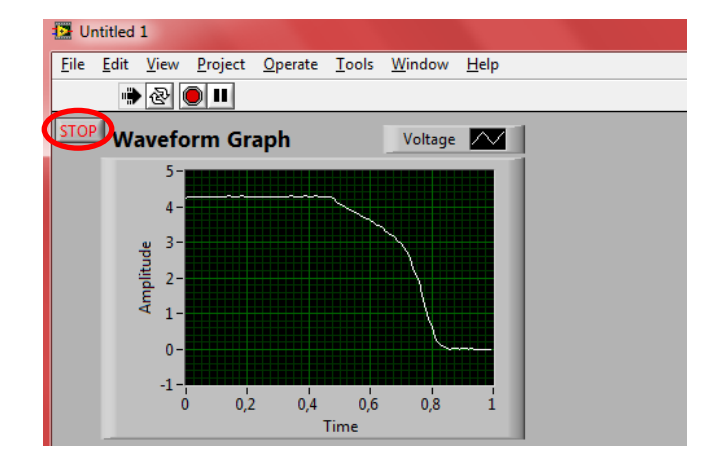

Mentsük el a munkánk "Voltage\_Potentiometer" névvel: File  $\rightarrow$  Save.

Zárjunk be minden megnyitott programot.

#### Irodalomjegyzék

- 1. User Guide and Specifications NI USB-6008/6009
- 2. <u>http://sine.ni.com/nips/cds/view/p/lang/hu/nid/201987</u> (26/08/2013)

JÓZSEF SÁROSI

# MEASUREMENT AND DATA ACQUISITION

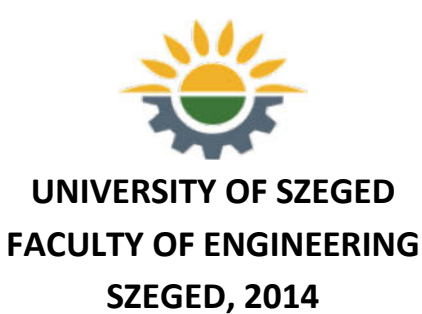

## **MEASUREMENT AND DATA ACQUISITION**

Supported by

Instrument for Pre-accession Assistance (IPA) HUSRB/1203/221/075 project JOINT DEVELOPMENT OF CURRICULA AND TEACHING MATERIALS OF MECHANICAL ENGINEER ON MSc LEVEL

Written by

József Sárosi

Editorial work:

József Sárosi

Lectured by

Márton Litkei

Photo on the cover sheet/Graphic designer: József Sárosi

© József Sárosi

"All rights reserved."

Published by University of Szeged, Faculty of Engineering – Szeged (HUNGARY), 2014

ISBN 978-963-306-284-5

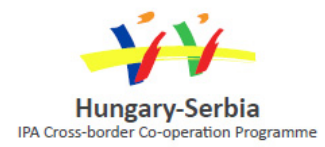

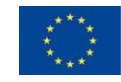

## CONTENT

| FOREWORD                                                                              | 105 |
|---------------------------------------------------------------------------------------|-----|
| 1. INTRODUCTION TO DATA ACQUISITION                                                   | 107 |
| 1.1. SI Base and Derived Units, Prefixes                                              | 107 |
| 1.2. Sensors                                                                          | 111 |
| 1.3. Data Acquisition (DAQ)                                                           | 115 |
| 2. TEMPERATURE CONVERSION IN LABVIEW                                                  | 121 |
| 3. ACQUISITION AND STORAGE OF MEASURED DATA IN LABVIEW<br>WITHOUT HARDWARE            | 129 |
| 3.1. Simulating a Sine Wave                                                           | 129 |
| 3.2. Performing Statistical Analysis on the Acquired Data                             | 131 |
| 3.3. Saving Data to File                                                              | 132 |
| 4. TAKING AN NI-DAQMX MEASUREMENT WITH NI USB-9211<br>DEVICE IN LABVIEW SIGNALEXPRESS | 135 |
| 4.1. NI USB-9211 Thermocouple Input Module                                            | 135 |
| 4.2. Configuring and Testing NI USB-9211                                              | 136 |
| 4.3. Creating a Task for Thermocouple                                                 | 138 |
| 4.4. Using "Thermocouple" Task in LabVIEW SignalExpress                               | 141 |
| 4.5. Using Two Channels in LabVIEW SignalExpress                                      | 147 |
| 5. ACQUISITION AND STORAGE OF MEASURED DATA IN LABVIEW<br>WITH HARDWARE (NI USB-9211) | 151 |
| 5.1. Configuring Hardware-Software Integration                                        | 151 |

| 5.2. Performing Statistical Calculation on the Acquired Data      | 154 |
|-------------------------------------------------------------------|-----|
| 5.3. Writing Data to File                                         | 156 |
| 5.4. Writing Data to File Continuously                            | 158 |
| 6. DATA ACQUISITION USING NI USB-6009 MULTIFUNCTION I/O<br>DEVICE | 166 |
| 6.1. NI USB-6009 Multifunction I/O Device                         | 166 |
| 6.2. Configuring and Testing NI USB-6009                          | 169 |
| 6.3. Creating a Task for Voltage                                  | 172 |
| 6.4. Using "Voltage" Task in LabVIEW                              | 174 |
| 6.5. Creating a Task for Input Using DAQ Assistant                | 177 |
| 6.6. Creating a Task for Output Using DAQ Assistant               | 180 |
| 6.7. Advanced File I/O Operation                                  | 183 |
| 6.8. Creating a Task for Voltage Input Using Variable Resistance  | 194 |

### FOREWORD

Technological development, economic mass production and the need for the expected high quality essentially reformed requirements on the collection, storage and registration of measurement data.

Measurement can be considered to be one of the most inevitable disciplines of our age. Several areas of industry demand as part of their daily routines the elaboration and implementation of different measurement procedures. However, the complexity of measurement tasks made it more and more difficult to assess measurement results. Development trends show the emergence of automatic measurement systems through all-purpose measurement tools and specialised tools and equipment which is a major opportunity for solving the above mentioned problem. Measurement uses the most up-to-date technology, on the one hand, and it is based on already applied and well-established measurement methods and techniques, on the other.

With the appearance and speedy development of computers, measurements could have been processed corresponding to the needs of the era, together with the possibility to automatize the whole measurement process. The collection and storage of measurement data can be done automatically and specific software makes it possible to evaluate and print measurements in graphic and numeric format. The majority of the users like to see the measured values immediately in the moment of the measurement, that is, they prefer real-time display. The modern programs include real-time data display.

As a further purpose of the collection and storage of measurement data, we may mention the control of the operation of different systems, the comparison of planned and implemented systems according to data recorded on the long term, the recognition of the potential of the systems, the obtaining of data necessary for implementation and of course the realisation of required amendments for optimal efficiency.

To sum up, we can say that although the paper and the pencil are important everyday tools of our life, still, they are pushed into the background when it comes to the collection, storage and registration of measurement data. This book presents modern measurement data acquisition and storage opportunities.

The chapters are broken down as follows:

Firstly, the SI base and derived units, prefixes and basic principles of sensors and data acquisition are summarized in chapter 1.

Secondly, in chapter 2, a temperature conversion is described in LabVIEW environment.

Next, acquisition and storage of measured data without hardware in LabVIEW environment are presented in chapter 3.

In chapter 4 and chapter 5, data acquisition using NI USB-9211 thermocouple input device in LabVIEW environment is shown.

Finally, chapter 6 gives some examples of data acquisition using NI USB-6009 multifunction I/O device in LabVIEW environment.

## **1. INTRODUCTION TO DATA ACQUISITION**

Measuring is the process of comparing unknown magnitude of certain parameter with the known predefined standard of that parameter.

Measurement is applied in order to determine measured variables. A measured value is the value that is determined and indicated at the output as the representation of a measured variable. It is indicated as the product of a numerical value and the unit of the measured variable (e.g. 30 °C). The next main methods of measurement can be distinguished:

- direct or indirect, and
- analog or digital.

Measurement can be considered as an operation of data acquisition and presentation.

This chapter gives a brief overview of SI base and derived units, prefixes, basic principles of sensors and data acquisition.

### 1.1. SI Base and Derived Units, Prefixes

The International System of Units (SI) is the standard system of measurement. The SI consists of two classes of units: base units and derived units. There are seven base units of the SI, as given is Table 1.

| Quantity                  | Unit   |               |        |
|---------------------------|--------|---------------|--------|
| Name                      | Symbol | Name          | Symbol |
| length                    | 1      | meter (metre) | m      |
| mass                      | m      | kilogram      | kg     |
| time                      | t      | second        | S      |
| electric current          | Ι      | ampere        | А      |
| thermodynamic temperature | Т      | kelvin        | Κ      |
| amount of substance       | n      | mole          | mol    |
| luminous intensity        | Iv     | candela       | cd     |

| Table | 1 | Basic | SI | units |
|-------|---|-------|----|-------|
|-------|---|-------|----|-------|

Derived units are expressed algebraically in terms of base units or other derived units. Table 2 lists some examples of derived units.

| Quantity                | Unit                     |                                  |  |
|-------------------------|--------------------------|----------------------------------|--|
| Name                    | Name                     | Symbol                           |  |
| area                    | square meter             | $m^2$                            |  |
| volume                  | cubic meter              | m <sup>3</sup>                   |  |
| speed, velocity         | meter per second         | m·s⁻¹                            |  |
| acceleration            | meter per second squared | m·s-₂                            |  |
| wave number             | reciprocal meter         | <b>m</b> -1                      |  |
| mass density            | kilogram per cubic meter | kg∙m-3                           |  |
| specific volume         | cubic meter per kilogram | m <sup>3</sup> ·kg <sup>-1</sup> |  |
| current density         | ampere per square meter  | A·m⁻²                            |  |
| magnetic field strength | ampere per meter         | A·m⁻¹                            |  |
| concentration           | mole per cubic meter     | mol∙m-3                          |  |
| luminance               | candela per square meter | cd∙m-2                           |  |

Table 2 Examples of SI derived units

Some SI derived units with special names and symbols are listed in Table 3.

| Quantity                                              | Unit      |        |                                                          |
|-------------------------------------------------------|-----------|--------|----------------------------------------------------------|
| Name                                                  | Name      | Symbol | Combination of<br>Base Units                             |
| plane angle                                           | radian    | rad    | $m \cdot m^{-1} = 1$                                     |
| solid angle                                           | steradian | sr     | $m^2 \cdot m^{-2} = 1$                                   |
| frequency                                             | hertz     | Hz     | S-1                                                      |
| force                                                 | newton    | Ν      | m·kg·s-2                                                 |
| pressure, stress                                      | pascal    | Pa     | $N/m^2$ , m <sup>-1</sup> ·kg·s <sup>-2</sup>            |
| energy, work, quantity of heat                        | joule     | J      | N·m, m <sup>2</sup> ·kg·s <sup>-2</sup>                  |
| power                                                 | watt      | W      | J/s, m <sup>2</sup> ·kg·s <sup>-3</sup>                  |
| electric charge, quantity of electricity              | coulomb   | С      | s·A                                                      |
| electric potential difference,<br>electromotive force | volt      | V      | W/A, m <sup>2</sup> ·kg·s <sup>-3</sup> ·A <sup>-1</sup> |
| capacitance                                           | farad     | F      | $C/V, m^{-2} \cdot kg^{-1} \cdot s^{4} \cdot A^{2}$      |
| electric resistance                                   | ohm       | Ω      | V/A, m <sup>2</sup> ·kg·s <sup>-3</sup> ·A <sup>-2</sup> |
| electric conductance                                  | siemens   | S      | A/V, $m^{-2} \cdot kg^{-1} \cdot s^{3} \cdot A^{2}$      |
| magnetic flux                                         | weber     | Wb     | V·s, m <sup>2</sup> ·kg·s <sup>-2</sup> ·A <sup>-1</sup> |
| magnetic flux density                                 | tesla     | Т      | Wb/m <sup>2</sup> , kg·s <sup>-2</sup> ·A <sup>-1</sup>  |

Table 3 Examples of SI derived units with special names and symbols
The SI derived units with special names and symbols given in Table 3 may themselves be included in the names and symbols of other SI derived units, as shown in Table 4.

| Quantity                                    | Unit                            |                    |                                                                            |
|---------------------------------------------|---------------------------------|--------------------|----------------------------------------------------------------------------|
| Name                                        | Name                            | Symbol             | Combination<br>of Base Units                                               |
| dynamic viscosity                           | pascal second                   | Pa∙s               | m <sup>-1</sup> ·kg·s <sup>-1</sup>                                        |
| moment of force                             | newton meter                    | N∙m                | m <sup>2</sup> ·kg·s <sup>-2</sup>                                         |
| surface tension                             | newton per<br>meter             | N/m                | kg∙s-²                                                                     |
| angular velocity                            | radian per<br>second            | rad/s              | $\mathbf{m} \cdot \mathbf{m}^{-1} \cdot \mathbf{s}^{-1} = \mathbf{s}^{-1}$ |
| angular acceleration                        | radian per<br>second<br>squared | rad/s <sup>2</sup> | $\mathbf{m} \cdot \mathbf{m}^{-1} \cdot \mathbf{s}^{-2} = \mathbf{s}^{-2}$ |
| heat flux density, irradiance               | watt per<br>square meter        | $W/m^2$            | kg∙s-³                                                                     |
| heat capacity, entropy                      | joule per<br>kelvin             | J/K                | m <sup>2</sup> ·kg·s <sup>-2</sup> ·K <sup>-1</sup>                        |
| specific heat capacity,<br>specific entropy | joule per<br>kilogram<br>kelvin | J/(kg·K)           | m <sup>2</sup> ·s <sup>-2</sup> ·K <sup>-1</sup>                           |
| specific energy                             | joule per<br>kilogram           | J/kg               | m²⋅s-²                                                                     |
| thermal conductivity                        | watt per meter<br>kelvin        | W/(m·K)            | m·kg·s <sup>-3</sup> ·K <sup>-1</sup>                                      |
| energy density                              | joule per<br>cubic meter        | J/m <sup>3</sup>   | m <sup>-1</sup> ·kg·s <sup>-2</sup>                                        |
| electric field strength                     | volt per meter                  | V/m                | m·kg·s-3·A-1                                                               |
| electric charge density                     | coulomb per<br>cubic meter      | C/m <sup>3</sup>   | m⁻₃·s·A                                                                    |
| surface charge density                      | coulomb per<br>square meter     | C/m <sup>2</sup>   | m-2·s·A                                                                    |
| permittivity                                | farad per<br>meter              | F/m                | m <sup>-3</sup> ·kg <sup>-1</sup> ·s <sup>4</sup> ·A <sup>-2</sup>         |

| Table 4 Examples of SI derived units whose names and symbols include S | SI |
|------------------------------------------------------------------------|----|
| derived units with special names and symbols                           |    |

The SI prefixes used to form decimal multiples and submultiples of units are given in Table 5.

| Factor          | Name  | Symbol |
|-----------------|-------|--------|
| 10-24           | yocto | у      |
| 10-21           | zepto | Z      |
| 10-18           | atto  | а      |
| 10-15           | femto | f      |
| 10-12           | pico  | р      |
| 10-9            | nano  | n      |
| 10-6            | micro | μ      |
| 10-3            | milli | m      |
| 10-2            | centi | С      |
| 10-1            | deci  | d      |
| 101             | deca  | da     |
| 102             | hecto | h      |
| 10 <sup>3</sup> | kilo  | k      |
| 106             | mega  | М      |
| 109             | giga  | G      |
| 1012            | tera  | Т      |
| 1015            | peta  | Р      |
| 1018            | exa   | E      |
| 1021            | zetta | Z      |
| 1024            | yotta | Y      |

#### **Table 5** Prefixes

Examples:

- $3 \text{ pF} = 3 \cdot 10^{-12} \text{ F} = 0,00000000003 \text{ F},$
- $3 \text{ mA} = 3 \cdot 10^{-3} \text{ A} = 0,003 \text{ A},$
- 3 GW =  $3 \cdot 10^9$  W = 3 000 000 000 W,
- P = U·I = 3 mV·3 mA= 3·10<sup>-3</sup> V·3·10<sup>-3</sup> A = 9·10<sup>-6</sup> V·A = 9·10<sup>-6</sup> W = 9  $\mu$ W or 0,009 mW.

Prefixes must not be used in combination (e.g.  $3 \mu kg$ ):

•  $3 \mu kg = 3 mg = 0,003 g.$ 

### 1.2. Sensors

The number of quantities is without limit. The sensor (Figure 1) is a converter that measures a physical quantity and converts it into a signal (into an electrical signal) which can be read by a device.

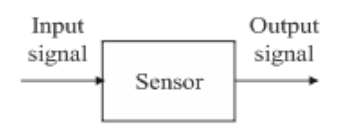

Figure 1 Sensor

Characteristics of sensors can be divided into static and dynamic. Static characteristics: relation between the output and input when the input does not changes or the input is changing with a slow rate.

Some static characteristics of sensors:

- input range,
- accuracy,
- resolution,
- sensitivity,
- linearity,
- hysteresis and
- drift.

Dynamic characteristics: relationship between the system input and output when the measurand is varying rapidly. Three types can be distinguished:

• Zero order systems (e.g. a potentiometer, see Figure 6), where the input and output are related by an equation

$$\mathbf{a}_0 \cdot \mathbf{y} = \mathbf{x}(\mathbf{t}) \;. \tag{1}$$

• First order systems (e.g. a mercury thermometer immersed into fluid), where the input and output related by a first-order differential equation

$$a_1 \cdot \frac{dy}{dt} + a_0 \cdot y = x(t) .$$
<sup>(2)</sup>

• Second order systems (e.g. a mass-spring-damper system or a thermometer covered for protection), where the input and output are related by a second-order differential equation

$$a_2 \cdot \frac{d^2 y}{dt^2} + a_1 \cdot \frac{dy}{dt} + a_0 \cdot y = x(t).$$
<sup>(3)</sup>

MATLAB Simulink model of a mass-spring-damper system is presented in Figure 2.

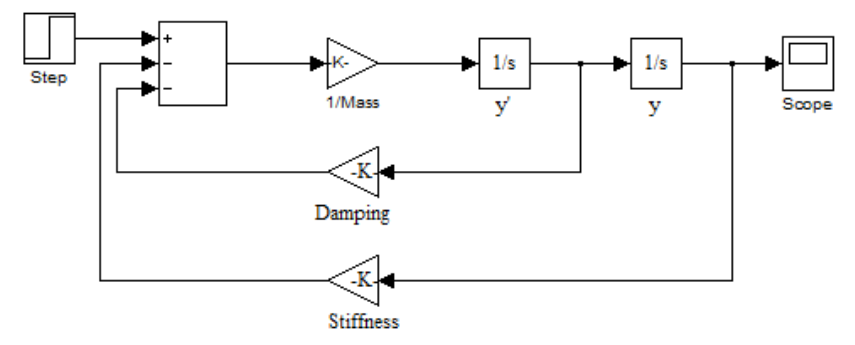

Figure 2 MATLAB Simulink model of a mass-spring-damper system

The second-order step responses are given is Figure 3.

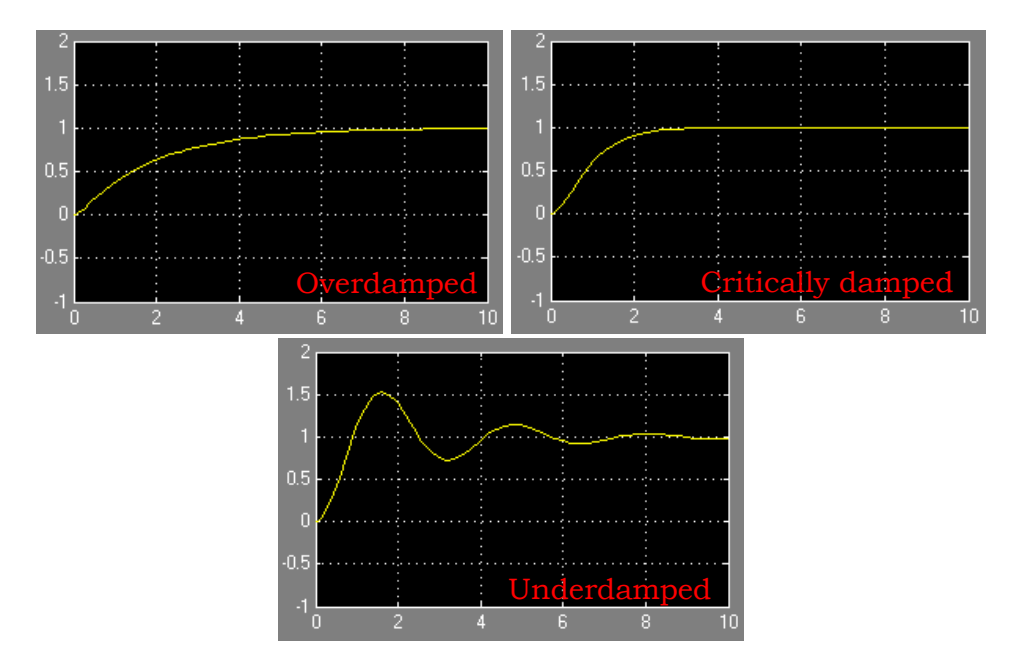

Figure 3 Response types: overdamped, critically damped and underdamped

Temperature is one of the most important quantities, and other quantities (e.g. resistance, voltage, pressure, volume, length) can depend on it.

In chapter 3 and chapter 4, a thermocouple type K as sensor is used for measuring temperature. A thermocouple consists of two dissimilar metals, joined together at one end. When the junction of the two metals is heated or cooled a voltage is produced that can be correlated back to the temperature.

The thermocouple is available in different combinations of metals or calibrations. The four most common used types are J, K, T and E. Type K has a Chromel (90 % nickel and 10 % chromium) positive leg and an Alumel (95 % nickel, 2 % manganese, 2 % aluminium and 1 % silicon) negative leg. Some structural types of thermocouple are given in Figure 4.

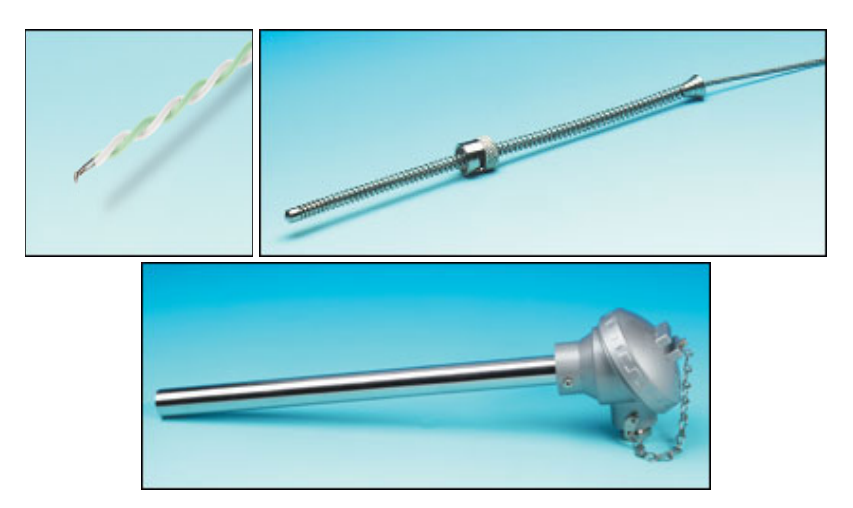

Figure 4 Thermocouples for different applications

Besides thermocouples, RTD and thermistor are also used for temperature measurement. RTD (Resistance Temperature Detector) is a temperature sensor which measures temperature using the principle that the resistance of a metal changes with temperature. Platinum is the most commonly used metal for RTD. Thermistor is a semiconductor device whose resistance also varies significantly with temperature. Its name comes from a combination of the words thermal and resistor. There are two types: NTC (Negative Temperature Coefficient) and PTC (Positive Temperature Coefficient).

Figure 5 lists some widely used types of temperature sensor.

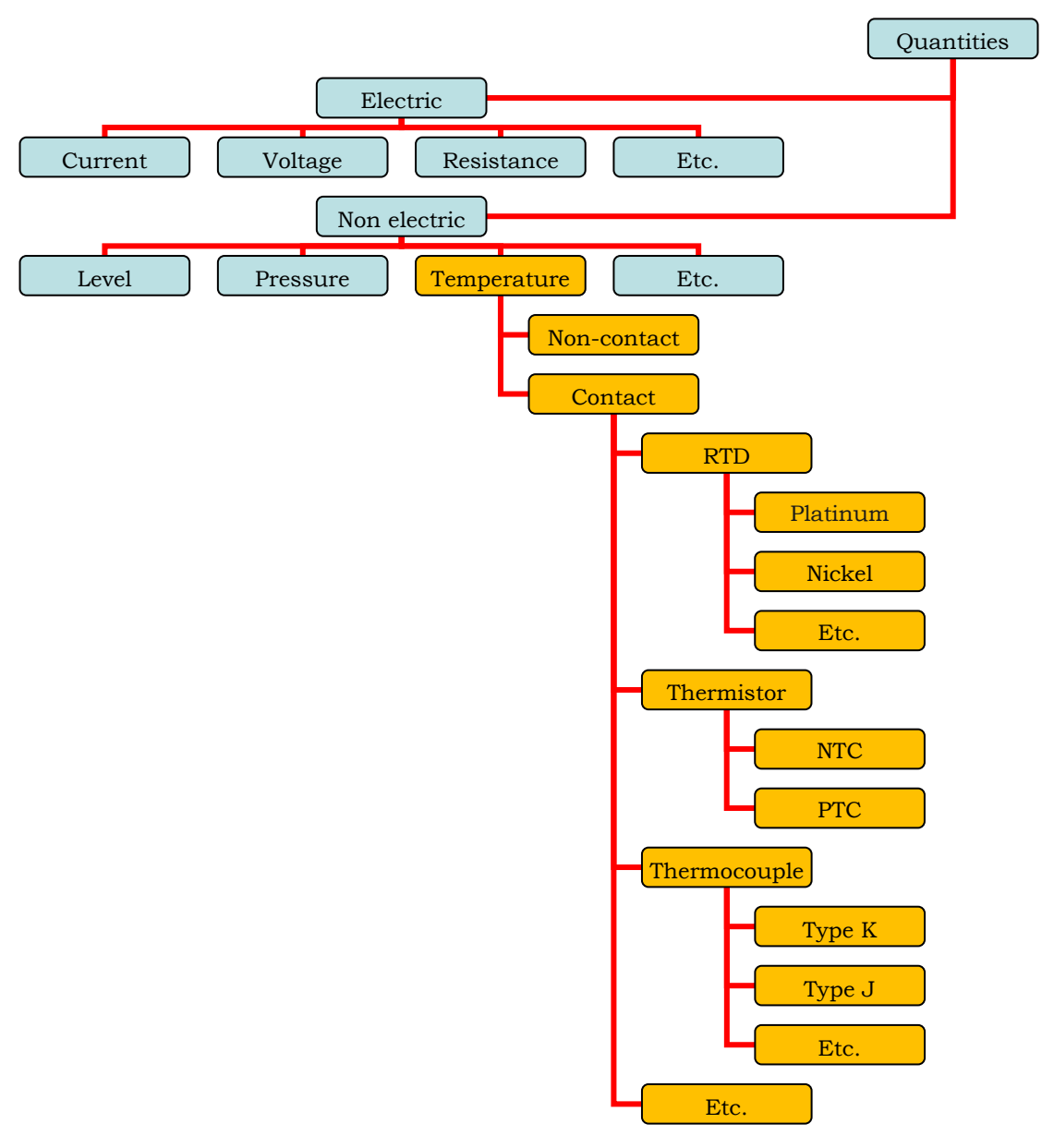

Figure 5 Some sensors for measuring temperature

In subchapter 6.8, a variable resistor (potentiometer) is used as voltage divider. A potentiometer is a resistive sensor. There are two types of potentiometer: linear and rotary. The linear potentiometer has a slide. The rotary potentiometer (Figure 6) can be a single turn or multiturn.

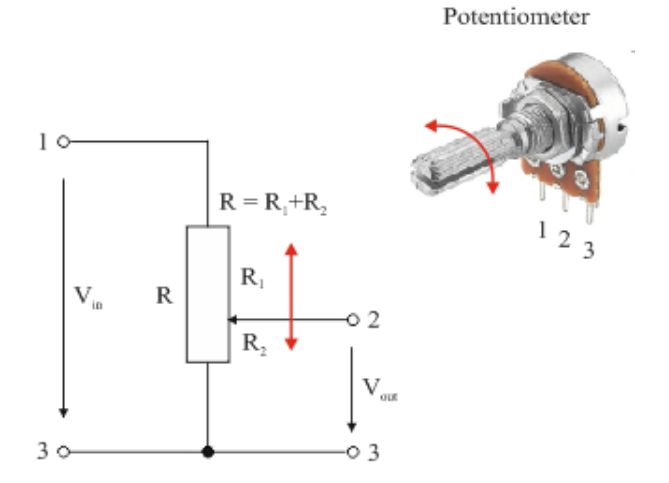

Figure 6 Potentiometer as a voltage divider

### 1.3. Data Acquisition (DAQ)

Data acquisition (DAQ) is the process of measuring a quantity such as voltage or temperature with an instrument (e.g. digital multimeter or special device) supported by software.

Multimeter combines several measurement functions in one unit and it can measure electrical properties, such as voltage, current and resistance. Nowadays, most multimeters include the capability to measure, test and investigate:

- frequency,
- capacity,
- temperature,
- diode,
- transistor and
- continuity.

The two main kinds of a multimeter are analog and digital.

Analog multimeter uses a microammeter whose pointer moves over a calibrated scale (Figure 7). The needle is activated by a magnetic field which causes it to rotate. Accuracy is the most serious drawback of analog multimeter and an analog multimeter can be difficult to read. But, it does not require batteries to operate as long as ohms are not being measured and it is usually cheaper than digital multimeter.

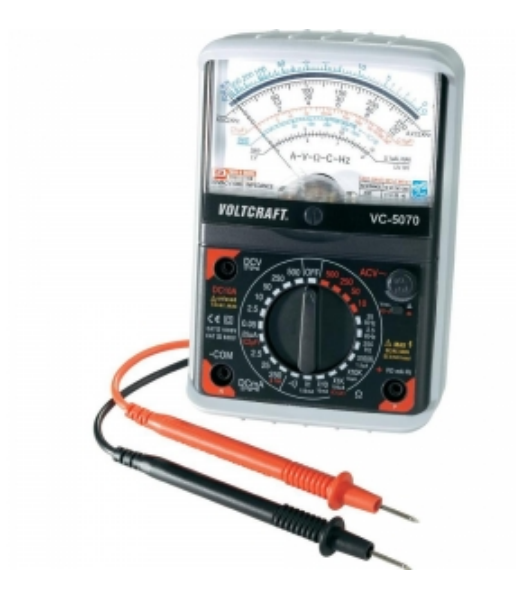

Figure 7 Voltcraft VC-5070 analog multimeter

Digital multimeter uses digital and logic technology (integrated circuits) and DMM enables many new features (e.g. data acquisition, see Figure 8) to be embedded in the design.

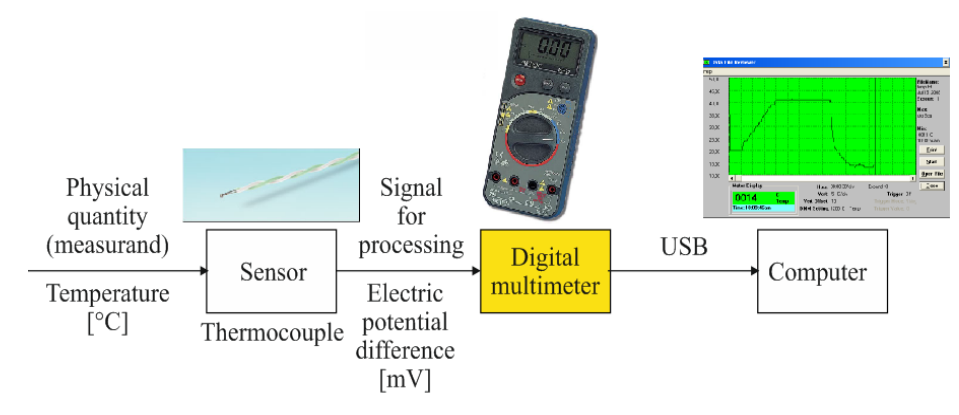

Figure 8 Data acquisition using digital multimeter

Principle of digital measurement is illustrated in Figure 9.

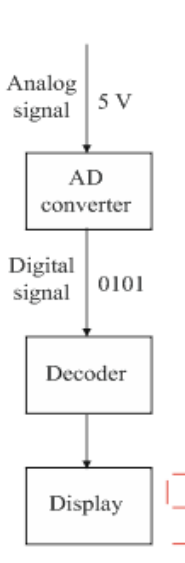

Figure 9 Principle of digital measurement

Type METEX M-32 digital multimeter (Figure 10) can be used for data acquisition.

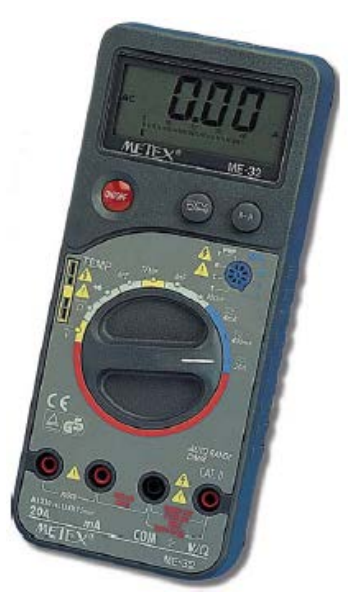

Figure 10 METEX M-32 digital multimeter

Specifications:

- AC voltage (400 mV 750 V),
- DC voltage (400 mV 1000 V),
- AC current (4 mA 20 A),
- DC current (4 mA 20 A),
- resistance (400  $\Omega$  40 M $\Omega$ ),
- temperature (0 °C 1000 °C),
- capacitance (4 nF 400 nF),
- diode, transistor, continuity test,
- 3 3/4 digit (3999 counts),
- 42 segment analog bar graph display,
- over-load indication,
- automatic polarity indication and
- RS-232C interface.

The METEX M-32 RS-232 port can be connected to a USB port computer using a RS232 to USB adaptor. Scope View software allows to write data (e.g. temperature) to text file (Figure 11).

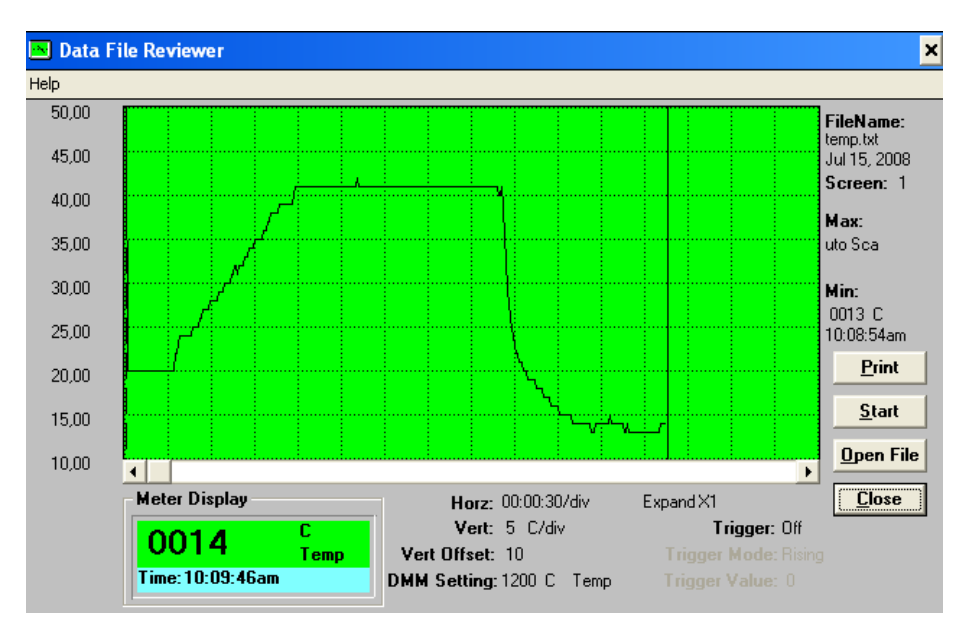

Figure 11 Scope View software

The acquired data (temperature) with 1 second intervals can be found in different lines (Figure 12).

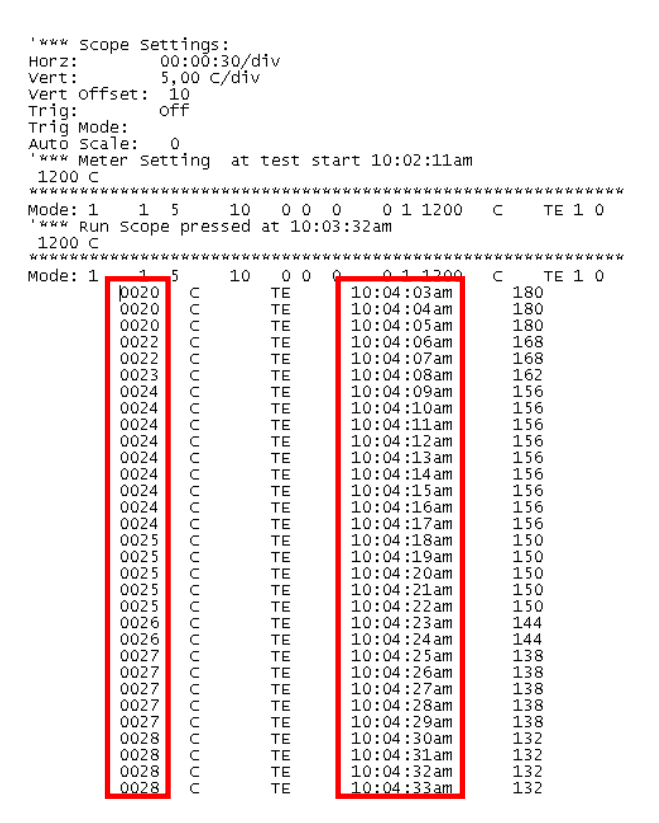

Figure 12 Acquired data (temperature) in text file

Nowadays, instead of digital multimeter special DAQ device is used to acquire data. The full DAQ system consists of sensor(s), DAQ device (e.g. NI USB-9211, see chapter 4) and computer with software (e.g. LabVIEW) (Figure 13).

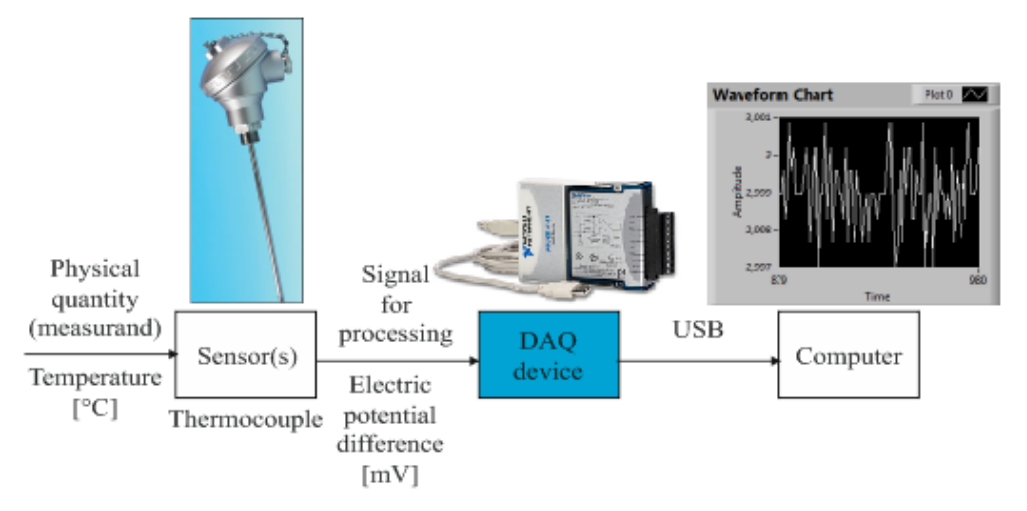

Figure 13 Data acquisition using DAQ device

Next chapters describe modern measurement data collection and storage opportunities in LabVIEW environment using National Instruments data acquisition devices.

#### Literatures

- 1. Dunn P. F.: Measurement, Data Analysis, and Sensor Fundamentals for Engineering and Science, CRC Press, Boca Raton, 2011, 614. p.
- 2. IDC Technologies: Practical Instrumentation for Automation and Process Control for Engineers and Technicians, 2004, 373. p.
- Mari L.: Lectures on Measurement Science, Luis Papers, 2004, vol. 157., pp. 1-38.
- 4. Shieh J., Huber J. E., Fleck N. A., Ashby M. F.: The Selection of Sensors, Progress in Materials Science, 2001, vol. 46., pp. 461-504.
- Siemens: Measuring Technology, Siemens Switzerland Ltd, 86. p. (<u>https://www.hqs.sbt.siemens.com/gip/general/dlc/data/assets/hq/Measuring-Technology\_A6V10208877\_hq-en.pdf</u>) (26/08/2013)
- Vetelino J., Reghu A.: Introduction to Sensors, CRC Press, Boca Raton, 2011, 208. p.
- 7. http://courses.cs.tamu.edu/rgutier/ceg499\_s02/l2.pdf (26/08/2013)
- 8. <u>http://physics.nist.gov/Pubs/SP811/sec04.html</u> (26/08/2013)
- <u>http://sine.ni.com/np/app/main/p/ap/daq/lang/hu/pg/1/sn/n17:daq/f</u> <u>mid/652/</u> (26/08/2013)
- 10. <u>http://www.conrad-uk.com/ce/en/product/120285/Voltcraft-VC-5070-Analogue-Multimeterű</u> (26/08/2013)
- 11. <u>http://www.idc-</u> <u>online.com/technical\_references/pdfs/instrumentation/Static%20and%20D</u> <u>ynamic%20characteristics%20of%20instruments.pdf</u> (26/08/2013)
- 12. http://www.tcdirect.hu/deptprod.asp (26/08/2013)
- 13. http://www.tequipment.net/MetexME-32.html (26/08/2013)

# 2. TEMPERATURE CONVERSION IN LABVIEW

LabVIEW (Laboratory Virtual Instrumentation Engineering Workbench) created by National Instruments (NI, <u>www.ni.com</u>) is system design software that provides engineers and scientists with the tools needed to create measurement and control systems.

The programming language used in LabVIEW, also referred to as G, is a dataflow programming language. This means that LabVIEW uses icons instead of lines of text to create applications. LabVIEW programs are called Virtual Instruments or VIs for short.

Every LabVIEW program has two parts:

- a front panel and
- a block diagram.

The front panel serves as a graphical interface for the user, while the block diagram contains graphical code elements and connections.

The next simple model in LabVIEW converts degree Celsius to degree Fahrenheit and Kelvin.

Three temperature scales are widely used today: Celsius, Kelvin and Fahrenheit. In the Celsius scale the 0 °C is defined as the freezing point of water and 100 °C is defined as the boiling point of water. This scale has 100 divisions. The Kelvin scale uses the same unit of division as the Celsius scale, but it starts at absolute zero. Absolute zero is 0 K = -273.15 °C. Therefore the freezing point of water is 273,15 K and the boiling point of water as 32 °C and the boiling point of water as 212 °C. This means that between the freezing point and boiling point there are 180 divisions.

The model uses the next equation:

$$t[^{\circ}F] = 1,8 \cdot t[^{\circ}C] + 32, \tag{4}$$

$$T[K] = t[^{\circ}C] + 273,15.$$
(5)

Follow the next easy steps to build your own model for temperature conversion.

Launch **LabVIEW** and the **Getting Started** window appears. This window is used to create new VIs, view the most recently opened LabVIEW files, launch the LabVIEW help and find examples.

In the **New** section of the **Getting Started** window, click **Blank VI** to open a new **VI**.

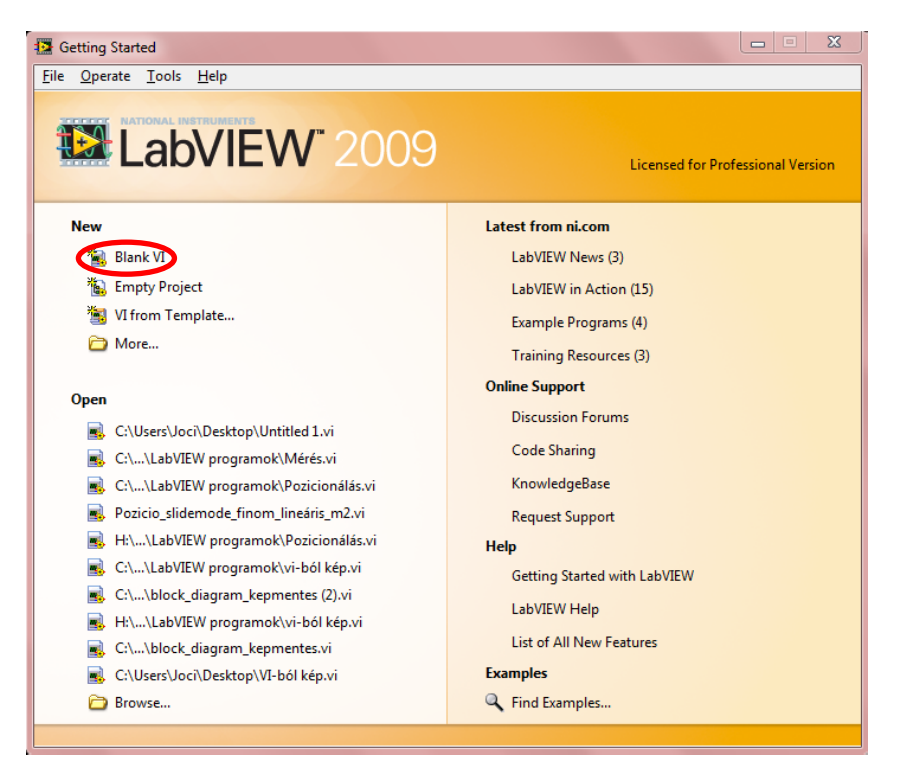

The **Front Panel** and **Block Diagram** both appear. You can switch between the **Front Panel** window and **Block Diagram** window at any time by pressing the  $\langle Ctrl-E \rangle$  keys or select **Window**  $\rightarrow$  **Show Front Panel** or **Show Block Diagram**.

| 🔁 Untitled Clock Diagram                                |     |  |  |
|---------------------------------------------------------|-----|--|--|
| Eile Dutitled Front Panel                               |     |  |  |
| <u>File Edit View Project Operate Tools Window Help</u> |     |  |  |
| 🗘 🐼 🔘 💵 24pt Application Font 🔻 🚛 🖬 🐨                   | 2 🗂 |  |  |
|                                                         | ^   |  |  |
|                                                         |     |  |  |
|                                                         |     |  |  |
|                                                         |     |  |  |
|                                                         |     |  |  |
|                                                         |     |  |  |

To see both the **Front Panel** and **Block Diagram** at the same time, select **Window**  $\rightarrow$  **Tile Up and Down**.

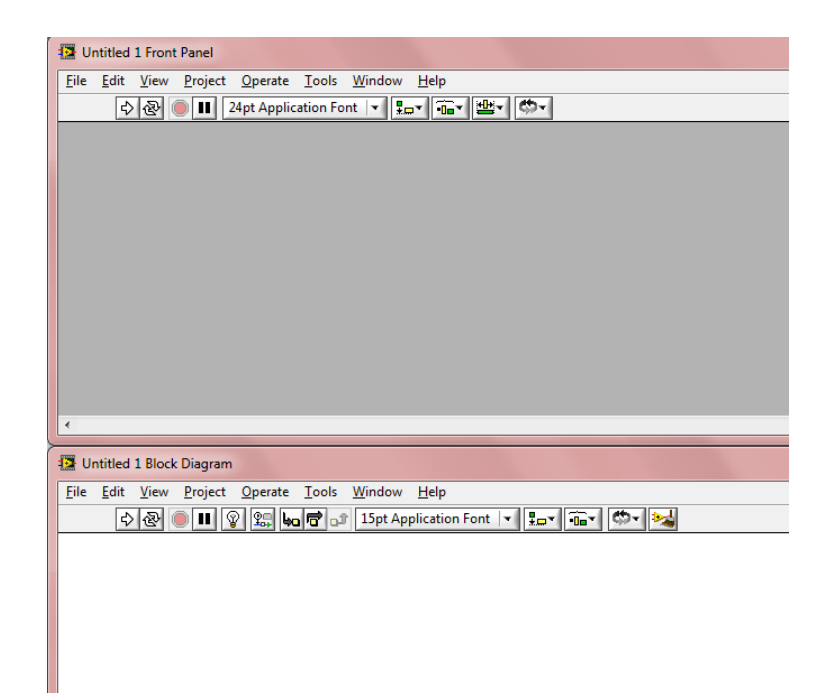

Right-click on the **Front Panel** and select **Modern**  $\rightarrow$  **Numeric**  $\rightarrow$  **Numeric Control**. Place the **Numeric Control** on the **Front Panel** by moving the mouse to the desired location and left-clicking on that spot, then name the **Numeric Control "Degree Celsius"**.

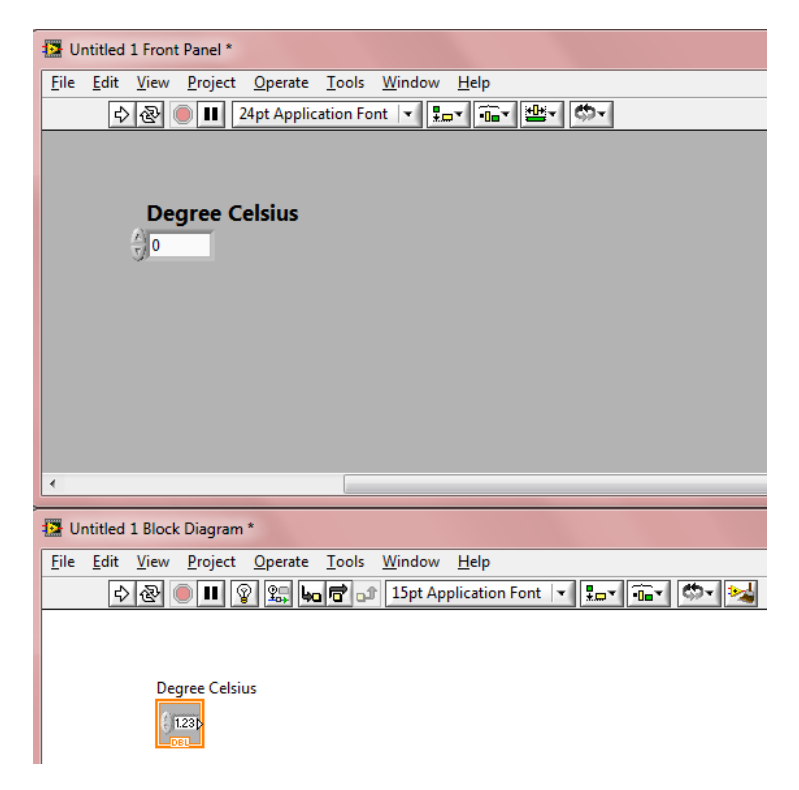

Right-click on the Front Panel and select Modern  $\rightarrow$  Numeric  $\rightarrow$  Numeric Indicator. Place the Numeric Indicator on the Front Panel and name the Numeric Indicator "Degree Fahrenheit". Select Modern  $\rightarrow$  Numeric  $\rightarrow$  Numeric Indicator. Place the Numeric Indicator on the Front Panel and name the Numeric Indicator "Kelvin".

| Untitled 1 Front Panel *                                |  |  |  |  |
|---------------------------------------------------------|--|--|--|--|
| <u>File Edit View Project Operate Tools Window Help</u> |  |  |  |  |
| 🗘 🐼 🔘 💵 24pt Application Font 🗐 🚛 🖬 🐨                   |  |  |  |  |
| Degree Fahrenheit                                       |  |  |  |  |
| Kelvin                                                  |  |  |  |  |
| 0                                                       |  |  |  |  |
|                                                         |  |  |  |  |
|                                                         |  |  |  |  |
|                                                         |  |  |  |  |
|                                                         |  |  |  |  |
| Untitled 1 Block Diagram *                              |  |  |  |  |
| <u>File Edit View Project Operate Tools Window Help</u> |  |  |  |  |
| 🗘 🕗 🔲 🕼 😨 🕵 🚾 🗗 15pt Application Font 🔽 🏪 🏧 🖏           |  |  |  |  |
| Degree Fahrenheit Degree Celsius                        |  |  |  |  |
| Kelvin                                                  |  |  |  |  |

Right-click on the **Block Diagram** and select **Programming**  $\rightarrow$  **Numeric**  $\rightarrow$  **Multiply** to place **Multiply** function on the **Block Diagram**.

| Untitled 1 Front Panel *                  |                                 |  |  |  |
|-------------------------------------------|---------------------------------|--|--|--|
| <u>File Edit View Project Operate Too</u> | ls <u>W</u> indow <u>H</u> elp  |  |  |  |
| 🔊 🕑 🛑 🔢 24pt Application                  | Font 💌 🏣 💼 🕊 🐡                  |  |  |  |
| Degree Fahrenheit                         |                                 |  |  |  |
|                                           | Kelvin                          |  |  |  |
|                                           | 0                               |  |  |  |
|                                           |                                 |  |  |  |
|                                           |                                 |  |  |  |
|                                           |                                 |  |  |  |
| •                                         |                                 |  |  |  |
| Untitled 1 Block Diagram *                |                                 |  |  |  |
| <u>File Edit View Project Operate Too</u> | ls <u>W</u> indow <u>H</u> elp  |  |  |  |
| 🔊 🕾 🔵 💵 😰 🕵 ५ 🖻                           | 🗊 15pt Application Font 💌 🚛 🖬 🏹 |  |  |  |
| Degree Celsius                            | Degree Fahrenheit               |  |  |  |
|                                           | Kelvin                          |  |  |  |
|                                           | > 1.23                          |  |  |  |

Right-click on the **Block Diagram** and select **Programming**  $\rightarrow$  **Numeric**  $\rightarrow$  **Add** to place the **Add** function on the **Block Diagram**.

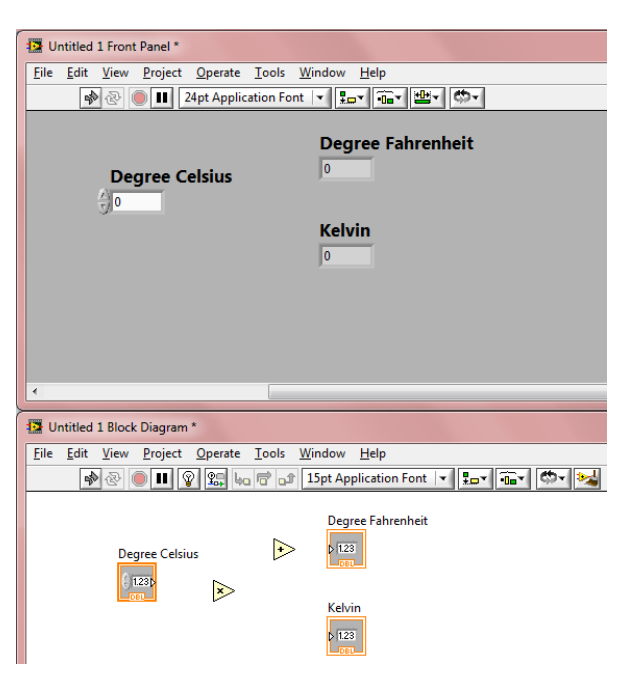

Right-click on the **y** input of the **Multiply** function and select **Create**  $\rightarrow$  **Constant** to wire a **Numeric Constant** to the input. Enter **1,8** as numeric constant.

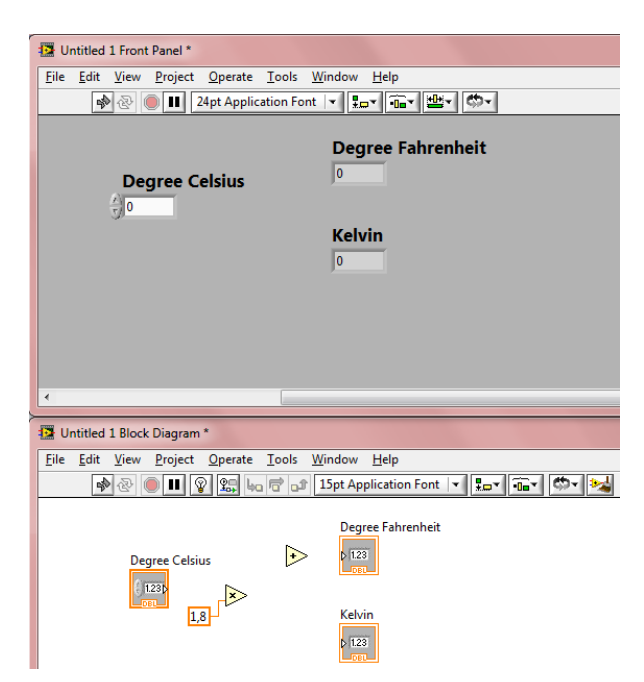

Right-click on the **x** input of the **Add** function and select **Create**  $\rightarrow$  **Constant** to wire a **Numeric Constant** to the input. Enter **32** as numeric constant.

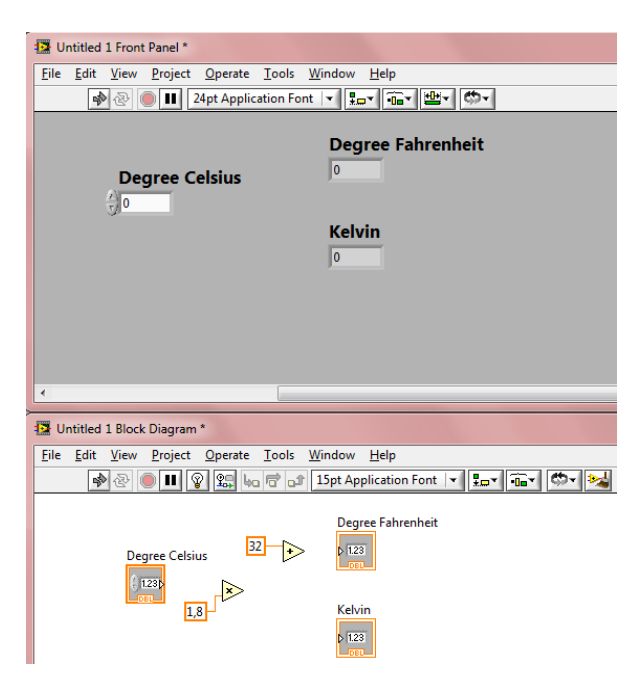

Right-click on the **Block Diagram** and select **Programming**  $\rightarrow$  **Numeric**  $\rightarrow$  **Add** to place the **Add** function on the **Block Diagram**. Right-click on the **y** input of the **Add** function and select **Create**  $\rightarrow$  **Constant** to wire a **Numeric Constant** to the input. Enter **273,15** as numeric constant.

| Eile Edit View Project Operate Tools Window Help         |   |  |  |  |
|----------------------------------------------------------|---|--|--|--|
|                                                          |   |  |  |  |
| 🔊 🐵 🔳 24pt Application Font 🖃 🚛 🖬 🕮 🖉                    |   |  |  |  |
| Degree Fahrenheit                                        |   |  |  |  |
| Kelvin                                                   |   |  |  |  |
| JO                                                       |   |  |  |  |
|                                                          |   |  |  |  |
|                                                          |   |  |  |  |
|                                                          |   |  |  |  |
| •                                                        |   |  |  |  |
| Untitled 1 Block Diagram *                               |   |  |  |  |
| <u>File Edit View Project Operate Tools Window H</u> elp |   |  |  |  |
| 🕪 💿 🔳 😰 🕵 🦛 🔂 15pt Application Font 🔽 🚛 🖏                | 1 |  |  |  |
| Degree Fahrenheit                                        |   |  |  |  |
| 1230                                                     |   |  |  |  |

Use the **Wiring tool** ( $\checkmark$ ) to wire objects together on the block diagram. When the mouse hovers over the exit or entry point of a terminal or over a wire, the cursor automatically accesses the **Wiring tool**.

| Untitled 1 Front Panel *                                                                                                    |
|----------------------------------------------------------------------------------------------------|
| <u>File Edit View Project Operate Tools Window Help</u>                                                                                                    |
| 수 🐼 🔘 💵 24pt Application Font 🖃 🏣 🏧 🏧 🍏                                                                                                    |
| Degree Fahrenheit                                                                                                    |
| <                                                                                                    |
| File Edit View Project Operate Tools Window Help                                                                                                    |
| Image: Second second second |
| Degree Celsius                                                                                                    |

Enter a numeric value (e.g. **100**) into the **Numeric Control** on the **Front Panel** labelled **Degree Celsius**. Press the **Run** button to test the program.

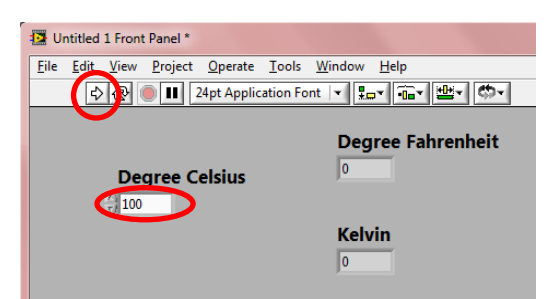

The correct values should be displayed in the Numeric Indicators.

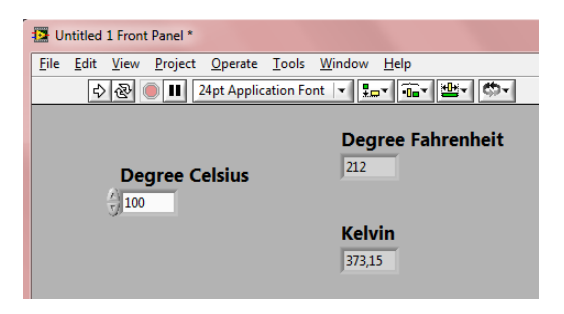

Save the project under a name like **"Temperature\_Conversion"**: File  $\rightarrow$  Save.

Close LabVIEW.

### Literature

1. <u>http://www.ni.com/gettingstarted/labviewbasics/tools.htm</u>

### 3. ACQUISITION AND STORAGE OF MEASURED DATA IN LABVIEW WITHOUT HARDWARE

LabVIEW can be used to easily integrate hardware and software to acquire, analyse and present data. This chapter describes how you can use LabVIEW without hardware for this purpose. Follow the next easy steps to build your own model.

### 3.1. Simulating a Sine Wave

Launch LabVIEW and the Getting Started window appears.

In the **New** section of the **Getting Started** window, click **Blank VI** to open a new **VI**.

To see both the **Front Panel** and **Block Diagram** at the same time, select **Window**  $\rightarrow$  **Tile Up and Down**.

Right-click on the **Block Diagram** and select **Express**  $\rightarrow$  **Input**  $\rightarrow$  **Simulate Signal** and place the **VI** on the **Block Diagram**.

In the **Configure Simulate Signal** dialog box, change the **Frequency (Hz)** to **50** and put a **check mark** in the box next to **Add Noise** to add **Uniform White Noise** to the signal, change the **Noise amplitude** to **0,5**, and then click **OK**.

| Signal                            | Result Preview                                                                                                  |
|-----------------------------------|----------------------------------------------------------------------------------------------------|
| Signal type                       | 1,5 -                                                                                                    |
| Sine 💌                            | 1 - A = h = A = h                                                                                               |
| Enquiency (Hz) Phase (deg)        | · · · · · · · · · · · · · · · · · · ·                                                                           |
| 50 0                              |                                                                                                    |
|                                   | ä °− Luna kaina kaina kaina kaina kaina kaina kaina kaina kaina kaina kaina kaina kaina kaina kaina kaina kaina |
| Amplitude Offset Duty cycle (%)   | ₹-0,5- \/ Mut ti Wi Vi                                                                                          |
|                                   | -1- V W 1 4                                                                                                    |
| Ald noise                         | -15-                                                                                                    |
| Noise type                        | 0,099                                                                                                    |
| Uniform White Noise               | Time                                                                                                    |
| Hise amplitude Seed number Trials | Time Stamps                                                                                                    |
| 0,5 -1 1                          | Relative to start of measurement                                                                                |
|                                   |                                                                                                    |
| Timing                            | Absolute (date and time)                                                                                        |
| Samples per second (Hz)           | Reset Signal                                                                                                    |
|                                   | Reset phase seed and time stamps                                                                                |
| Number of samples                 | <ul> <li>Reset phase, seed, and time stamps</li> </ul>                                                          |
| 100 V Automatic                   | Se continuous generation                                                                                        |
| Integer number of cycles          | Signal Name                                                                                                    |
| Actual number of samples          | Use signal type name                                                                                            |
| 100                               | Simulation                                                                                                    |
| Actual frequency                  | Sine with Uniform Noise                                                                                         |
| 50                                |                                                                                                    |
|                                   |                                                                                                    |

Right-click on the **Sine with Uniform** output of the **Simulate Signal VI** and select **Create**  $\rightarrow$  **Graph Indicator**. The **Graph Indicator** appears on the **Front Panel**.

Run the VI (Run). Data appears on the Front Panel's Graph Indicator.

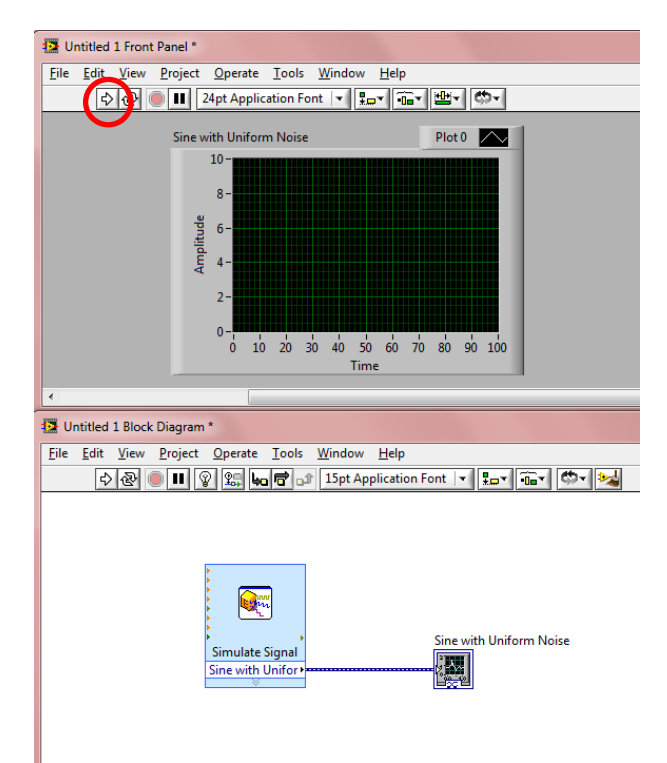

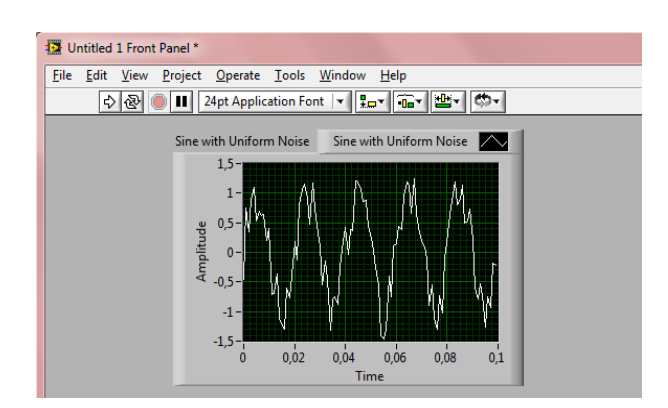

## **3.2. Performing Statistical Analysis on the Acquired** Data

Right-click on the **Block Diagram** and select **Express**  $\rightarrow$  **Signal Analysis**  $\rightarrow$  **Statistics** to put the **Statistics VI** on the **Block Diagram**.

In the **Configure Statistics** dialog box, select **Root mean square (RMS)**, **Maximum**, **Minimum** and **Range (maximum - minimum)**. Click **OK** to close the dialog box.

| Statistical Calculations  |                           | Input Signal               |          |   |
|---------------------------|---------------------------|----------------------------|----------|---|
| Arithmetic mean           | Rhot mean square (RMS)    | 1,5-                       |          |   |
| Median                    | Standard deviation        |                            |          |   |
| Mode                      | Variance                  | 광 0,5-                     |          |   |
| Sum of values             | Kurtosis                  | . <mark>.</mark> ≣         |          |   |
|                           | Skewness                  | ē -0,5-                    |          |   |
|                           |                           | -1 - 1 - 1 - 1 - 1 - 1 - 1 |          |   |
| Extreme Values            |                           | -1,5 -                     |          |   |
| V Maximum                 | First time                | Ó                          | 1        |   |
| lime of maximum           | First value               |                            | Time     |   |
| Index of maximum          | Last time                 | Results                    |          |   |
| 🛛 Ninimum                 | Last value                | Statistic                  | Result   |   |
| Time of minimum           |                           | RMS                        | 0,997021 |   |
| Index of minimum          |                           | Maximum                    | 1,41     |   |
|                           |                           | Minimum                    | -1,41    |   |
| 🗸 Kinge (maximum - minimu | m)                        | Range                      | 2,82     |   |
| Sampling Characteristics  |                           |                            |          |   |
| Total number of samples   | Time between samples (dt) |                            |          | Ŧ |

Wire the **Signals** input of the **Statistics VI** to the connection between the **Simulate Signal VI** and **Graph Indicator** with the **Wiring tool**.

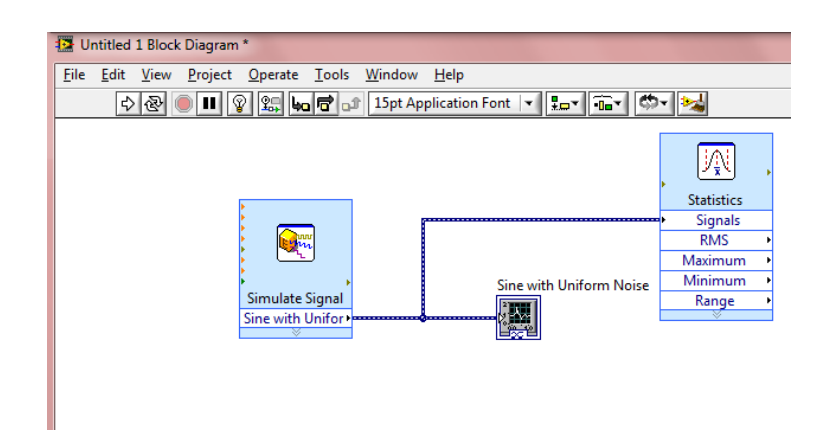

Right-click on the **RMS**, **Maximum**, **Minimum** and **Range** outputs of the **Statistics VI** and select **Create**  $\rightarrow$  **Numeric Indicator**, then press the **Run** button. The correct values should be displayed.

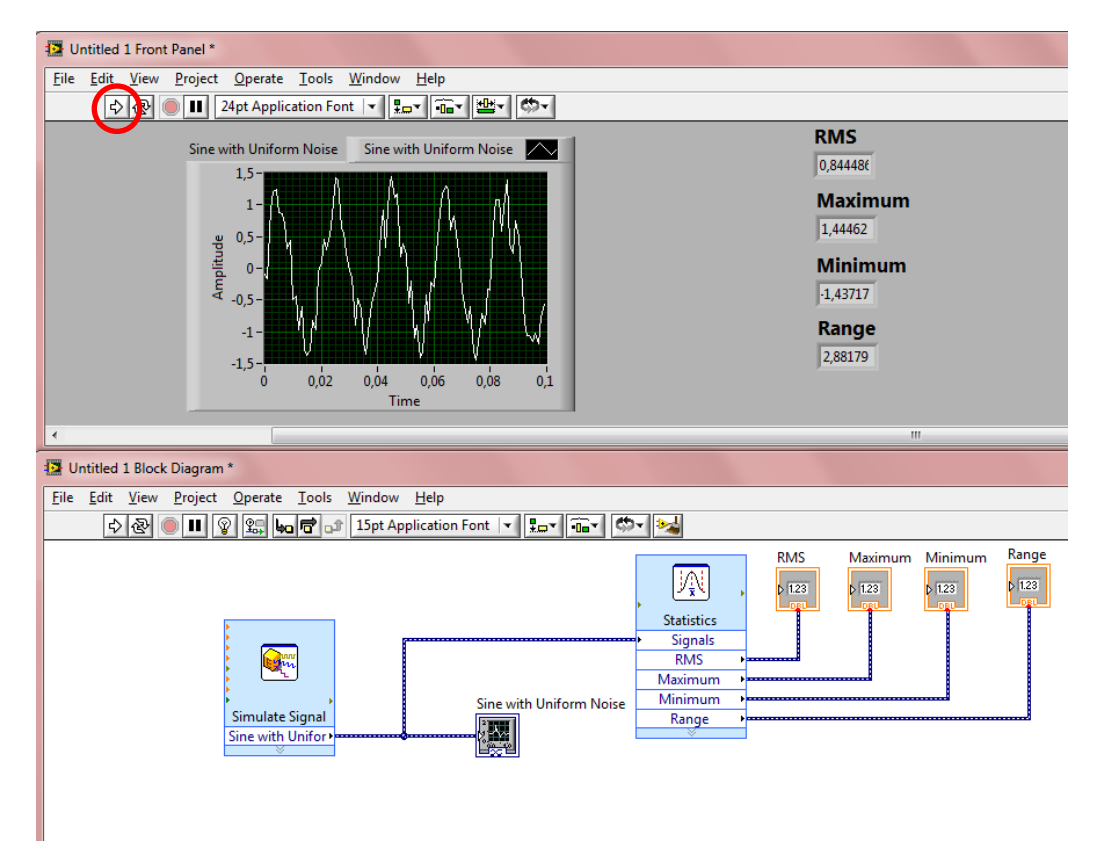

### 3.3. Saving Data to File

Right-click on the **Block Diagram** and select **Programming**  $\rightarrow$  **File I/O**  $\rightarrow$  **Write to Measurement File** to place this **VI** on the **Block Diagram**.

In the **Configure Write To Measurement File** dialog box, select a location (if necessary, create one) and file name (e.g. **Sine**) to store your data, set **If a file already exists** to **Overwrite file**, then click **OK**.

| ritename<br>G:\Sine.lvm                                                                                                    | File Format <ul> <li>Text (LVM)</li> <li>Binary (TDMS)</li> </ul>                                                                           |
|----------------------------------------------------------------------------------------------------|----------------------------------------------------------------------------------------------------|
| Action                                                                                                    | <ul> <li>Binary with XML Header (TDM)</li> <li>Lock file for faster access</li> </ul>                                                       |
| Save to one file  Ask user to choose file  Ask only once  Ask each iteration  If a file already exists  Rename existing file  Use next available filename  Append to file  Grenwrite file | Segment Headers  One header per segment  No headers  X Value Columns  One column per channel  One column only  Empty time column  Delimiter |
| Save to series of files (multiple files)                                                                                                    | Tabulator Comma                                                                                                    |
| File Description                                                                                                    | Advanced                                                                                                    |

Wire the **Signals** input of the **Write to Measurement File VI** to the connection between the **Simulate Signal VI** and **Graph Indicator** with the **Wiring tool** and then run the **VI** (**Run**).

| E       Untited 1 Front Panel*         File       Edit       Yew       Project       Operate       Tools       Window       Help         Image: Sine with Uniform Noise       Image: Sine with Uniform Noise       Image: Sine with Uniform Noise       Image: Sine with Uniform       Image: Sine with Uniform         Image: Sine with Uniform Noise       Image: Sine with Uniform Noise       Image: Sine with Uniform       Image: Sine with Uniform       Image: Sine with Uniform       Image: Sine with Uniform         Image: Sine with Uniform       Sine with Uniform       Image: Sine with Uniform       Image: Sine w                                                                                                    |                                                          |                                                                                 |
|----------------------------------------------------------------------------------------------------|----------------------------------------------------------|---------------------------------------------------------------------------------|
| Elle       Edit       View       Project       Operate       I cols       Window       Help         Sine with Uniform Noise       Sine with Uniform Noise       Sine with Uniform Noise       RMS       0,740260         Maximum       1,2774       Minimum       1,2774         Minimum       1,38524       Range         2,81288       Time       Time         V       Time       Time       Time         Elle       Edit       View Project       Operate       Tools         Vintited 1 Block Diagram*       Elle       Edit       View Project       Operate       Tools         File       Edit       View Project       Operate       Tools       Window       Help         Sinulate       Signals       Sinulate       Signal       Sinulate       Signal       Sinulate                                                                                                    | 12 Untitled 1 Front Panel *                              |                                                                                 |
| Since with Uniform Noise<br>Since with Uniform Noise<br>Since With Uniform Noise<br>Since With Uniform Noise<br>Since With Uniform       | Eile Edit View Project Operate Tools Window Help         |                                                                                 |
| Sine with Uniform Noise<br>Sine with Uniform Noise<br>Sine With Uniform Noise<br>Sine With Uniform Noise<br>Sine With Uniform Noi | 🔁 💽 💷 24pt Application Font 💌 🎫 🖼 🥨                      |                                                                                 |
| Interview Project Operate Iools Window Help       Image: Sine with Uniform Noise         Sine with Uniform                                                                                                    | Sine with Uniform Noise Sine with Uniform Noise          | RMS<br>0.746265<br>Maximum<br>1.42774<br>Minimum<br>1.38524<br>Range<br>2.81298 |
| Image       Sine with Unifor         Sine with Unifor       Sine with Unifor                                                                                                    |                                                          | III                                                                             |
| Eile Edit View Project Operate Iools Window Help         Image: Statistic Signal Sine with Uniform Noise         Sine with Uniform                                                                                                    | Untitled 1 Block Diagram *                               |                                                                                 |
| Image: Sine with Uniform Noise       Sine with Uniform Noise         Sine with Uniform       Sine with Uniform                                                                                                    | <u>File Edit View Project Operate Tools Window H</u> elp |                                                                                 |
| Simulate Signal<br>Sine with Uniforn Noise<br>Sine with Uniforn Noise<br>Sine with Uniforn Noise                                                                                                    | 수 🐼 🔘 💵 😵 🕵 🏎 🗃 🗗 15pt Application Font 🔽 🚛 🖬 🖏          |                                                                                 |
| Signals                                                                                                    | Simulate Signal<br>Sine with Unifor                      | RMS Maximum Minimum Range                                                       |

Save the project under a name like **"Sine\_SW"**: File  $\rightarrow$  Save.

### Close LabVIEW.

Open the data file (**Sine.lvm**) to check your work. The number of samples should be **100** in **Sine.lvm**. The number can be modified in the **Configure Simulate Signal** dialog box by double-clicking on the **Simulate Signal VI**.

Close Notepad.

### 4. TAKING AN NI-DAQMX MEASUREMENT WITH NI USB-9211 DEVICE IN LABVIEW SIGNALEXPRESS

LabVIEW SignalExpress is interactive, data-logging software for quickly acquiring, analysing and presenting data from hundreds of data acquisition devices and instruments. This chapter describes how you can use LabVIEW SignalExpress with NI data acquisition device type NI USB-9211.

### 4.1. NI USB-9211 Thermocouple Input Module

The NI USB-9211 data acquisition device provides a USB interface for four channels of 24-bit thermocouple inputs with integrated signal conditioning. The NI USB-9211 consists of two components: an NI 9211 module and an NI USB-9161 carrier (Figure 14).

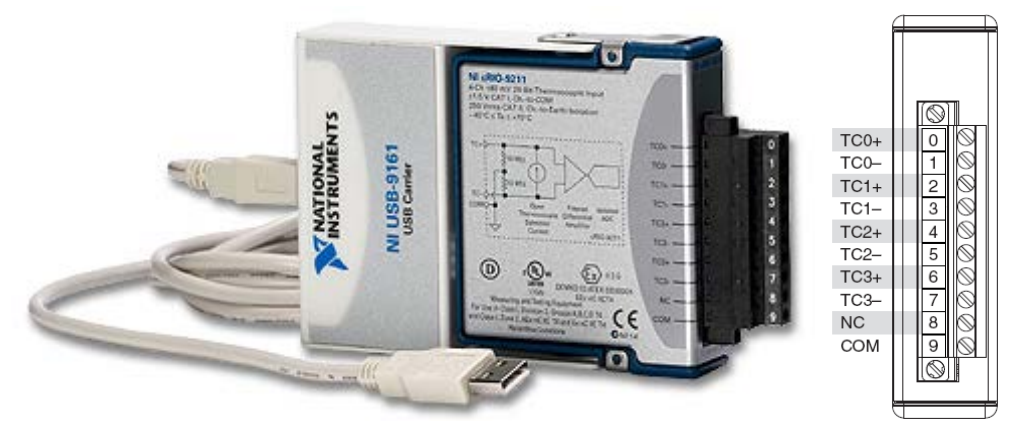

Figure 14 NI USB-9211 DAQ device

Specifications:

- 4 thermocouple inputs,
- 24-bit resolution, 50/60 Hz noise rejection,
- 14 S/s sample rate,
- built-in sensors for cold-junction compensation,
- compatibility with J, K, R, S, T, N, E, and B thermocouple types and
- plug-and-play connectivity via USB.

Follow the next easy steps to configure and test the device, create a task and use it in LabVIEW SignalExpres. The task is a collection of one or more virtual channels with timing, triggering and other properties.

### 4.2. Configuring and Testing NI USB-9211

Attach a **thermocouple type K** to the **terminal block** (**TCO+** and **TCO-**) and plug the **USB cable** into the **PC**. When the device is connected to a USB port, the **LED** blinks steadily.

Select Configure and Test This Device in the New Data Acquisition Device window, then click OK or launch Measurement & Automation Explorer (MAX) program.

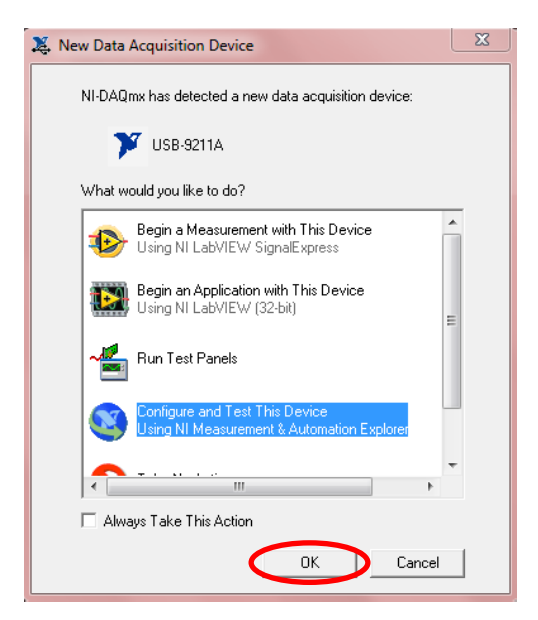

Expand the **Devices and Interfaces** item, and then expand the **NI-DAQmx Devices** item (if necessary). Check that **NI USB-9211** device appears. If the device does not appear, press **<F5>** to refresh the view in **MAX**.

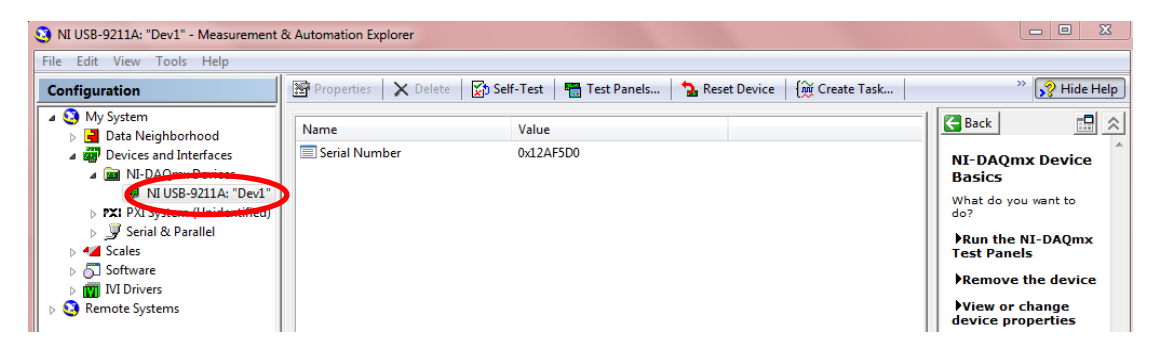

Right-click on the **NI USB-9211A: "Dev..."** item and select **Test Panels...** to run a test, then click **Start**.

| st Panels : NI USB-9211A: "Dev1" Analog Input |                                                      |
|-----------------------------------------------|------------------------------------------------------|
| Channel Name<br>Dev 1/ai0                     | Max Input Limit     Rate (Hz)       80m     3        |
| Mode<br>On Demand                             | Min Input Limit     Samples To Read       -80m     3 |
| Input Configuration Differential              |                                                      |
| Amplitude vs. Samples Chart                   | Auto-scale chart 📝                                   |
| 5 -                                           |                                                      |
| 0 -                                           |                                                      |
| -5 -                                          |                                                      |
| -10-<br>0                                     | 99<br>Value 0                                        |
| Start Stop                                    |                                                      |
|                                               | Help Close                                           |

If the test passed without problems, click **Stop**, then **Close**.

| Test Panels : NI USB-9211A: "Dev1"<br>Analog Input                                          |                                                                                                    |
|---------------------------------------------------------------------------------------------|----------------------------------------------------------------------------------------------------|
| Channel Name<br>Dev 1/al0 v<br>Mode<br>On Demand v<br>Input Configuration<br>Differential v | Max Input Limit     Rate (Hz)       80m     3       Min Input Limit     Samples To Read       -80m     3 |
| Amplitude vs. Samples Chart<br>-60E-6 -<br>-65E-6 -<br>-70E-6 -<br>-75E-6 -<br>-75E-6 -     | Auto-scale chart 📝                                                                                       |
| -85E-6-1<br>3,95                                                                            | 102,95<br>Value -71,7u                                                                                   |
|                                                                                             | Help Close                                                                                               |

Right-click on the **NI USB-9211A: "Dev..."** item and select **Device Pinouts** to get information about pinouts of this device.

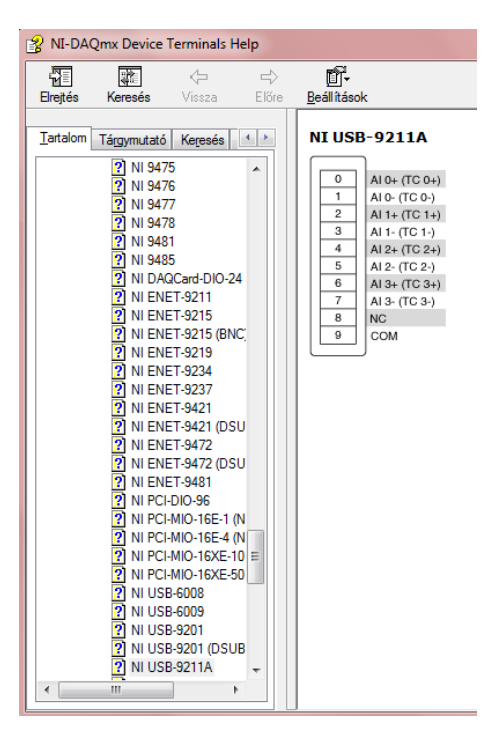

Close this window.

### 4.3. Creating a Task for Thermocouple

Right-click on the NI USB-9211A: "Dev..." item and select Create Task....

In the Create New NI-DAQmx Task... dialog box, select Acquire Signals  $\rightarrow$  Analog Input  $\rightarrow$  Temperature  $\rightarrow$  Thermocouple.

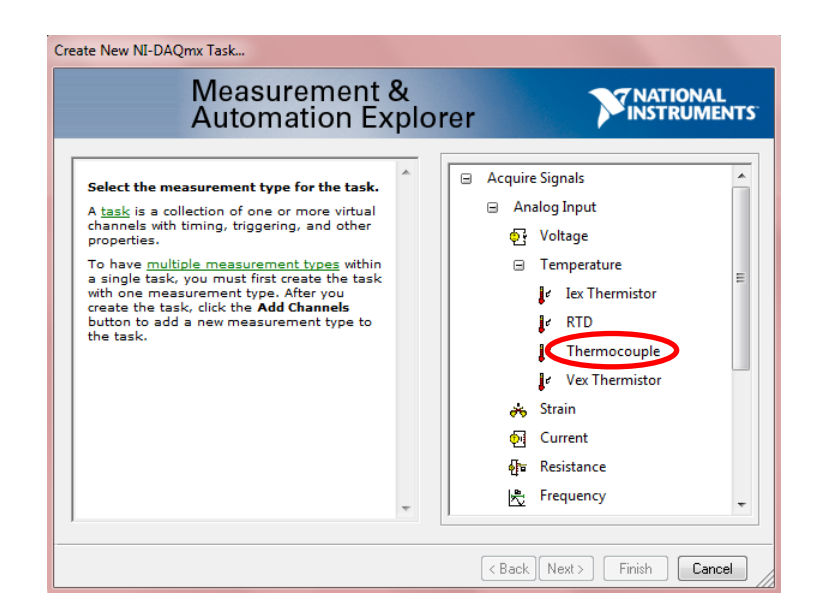

Select **aiO**, and then click **Next**.

|                                                                                                    | olorer instruction                                                                                                    |
|----------------------------------------------------------------------------------------------------|----------------------------------------------------------------------------------------------------|
| Select the physical channel(s) to<br>add to the task.<br>If you have previously configured<br>global virtual channels of the same<br>measurement type as the task,<br>click the Virtual tab to add or copy<br>global virtual channels to the task.<br>When you copy the global virtual<br>channel to the task, it becomes a<br>local virtual channel to the task,<br>the task uses the actual global<br>virtual channel, when you add<br>a global virtual channel any changes to<br>that global virtual channel are<br>reflected in the task.<br>If you have TEDS configured, click<br>the TEDS tab to add TEDS channels<br>to the task.<br>For hardware that supports <u>multiple</u><br>channels in a task, you can select<br>multiple channels to add to a task<br>at the same time. | Supported Physical Channels           ai           ai2           ai3   Cttl> or <shift> dick to select multiple channels.</shift> |

Enter a name for the task: Thermocouple, then click Finish.

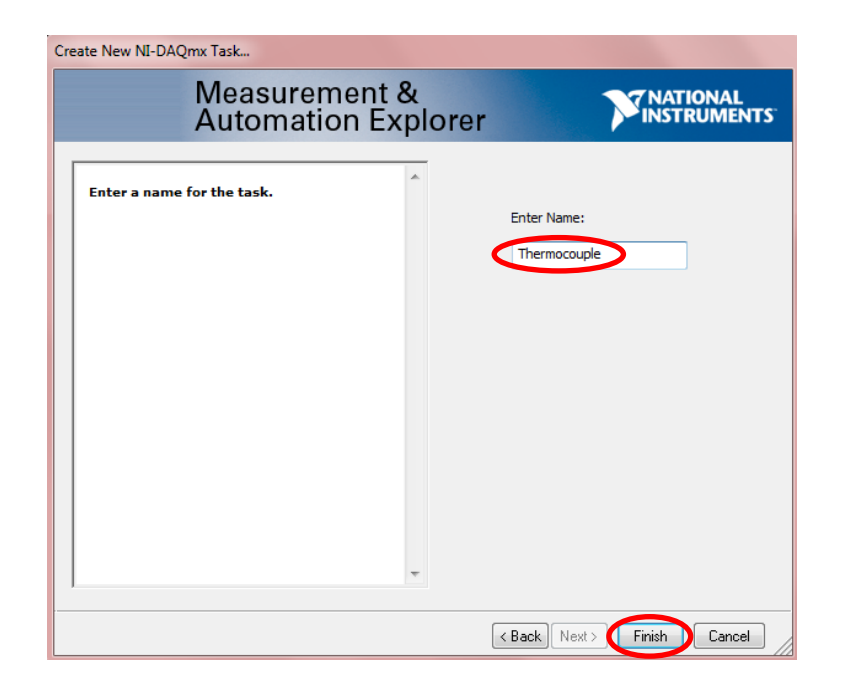

The **Thermocouple** task appears under the **Data Neighborhood/NI-DAQmx Tasks** item.

| 3 Thermocouple - Measurement & Automation Explorer                   |                                                                                                |  |
|----------------------------------------------------------------------|------------------------------------------------------------------------------------------------|--|
| File Edit View Tools Operate Hel                                     | p                                                                                              |  |
| Configuration                                                        | 🔚 Save 🛛 😎 🛨 Add Channels 💥 Remove Channels                                                    |  |
| My System Data Neighborhood                                          | Temperature 0                                                                                  |  |
| MI-DAOmy Tasks     Mi-DAOmy Tasks     Minimum Thermocouple           |                                                                                                |  |
| ▲ MI-DAQmx Devices I MI USB-9211A: "Dev1"                            |                                                                                                |  |
| PXI PXI System (Unidentified)     J     Serial & Parallel     Scaler | Configuration Triggering Advanced Timing<br>Channel Settings                                   |  |
| Software     M Drivers                                               | Temperature  Details  Constraints  Temperature  Details  Constraints  Temperature  Calibration |  |
| Remote Systems                                                       |                                                                                                |  |

Set **Thermocouple Type** to **K** and press the **Run** button.

| File Edit View Lools Operate H                                                                                                    |                                                                                                    |
|----------------------------------------------------------------------------------------------------|----------------------------------------------------------------------------------------------------|
| Configuration S My System                                                                                                    | Save Run + Add Channels X Remove Channels                                                                                                    |
| <ul> <li>Data Neighborhood</li> <li>MI-DAQmx Tasks</li> <li>Thermocouple</li> </ul>                                                                                                    | Temperature 0 ^                                                                                                    |
| <ul> <li>Image: A state of the state of the state of</li></ul> | Configuration Triggering Advanced Timing     Channel Settings     Details      Details      Temperature     Signal Input Range     Max 100     deg C      Min 0 |

The current temperature should be displayed. Press the **Stop** button.

| 3 Thermocouple - Measurement & Automation Explorer                                                                                                    |                                                    |           |  |
|----------------------------------------------------------------------------------------------------|----------------------------------------------------|-----------|--|
| File Edit View Tools Operate Help                                                                                                    |                                                    |           |  |
| Configuration                                                                                                    | 🚽 Save 🛛 📔 Stop 🔽 🕂 Add Channels 💥 Remove Channels | 5         |  |
| My System                                                                                                    | Tomographica                                       | 24 592516 |  |
| Data Neighborhood A MI-DAQmx Tasks                                                                                                    |                                                    | 24,302010 |  |
| Devices and Interfaces                                                                                                    |                                                    |           |  |
| Image: A market and the second second s | < III                                              |           |  |
| NI USB-9211A: "Dev1"                                                                                                    |                                                    |           |  |

Save the configuration (Save). This configuration can be used at any time.

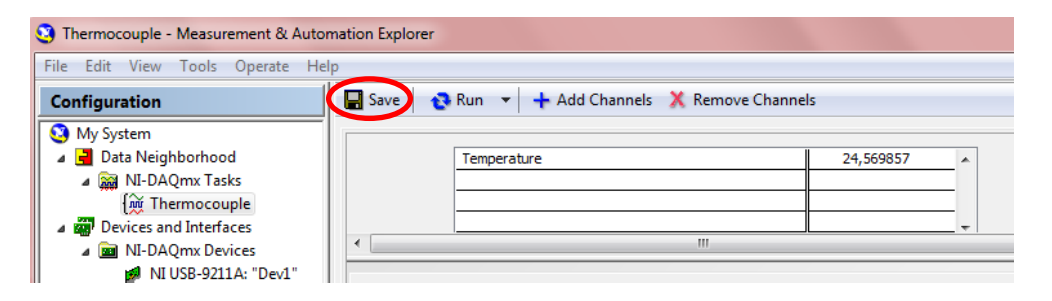

## 4.4. Using "Thermocouple" Task in LabVIEW SignalExpress

In MAX, expand the **Software** item and right-click on the **LabVIEW SignalExpress**, and then click **Launch LabVIEW SignalExpress**.

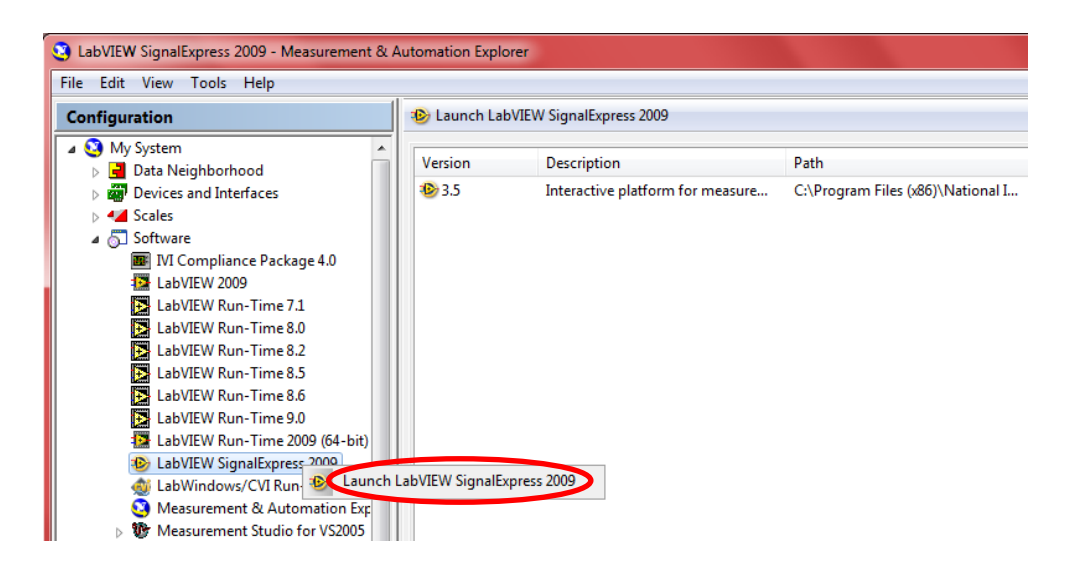

Select Tools  $\rightarrow$  Import NI-DAQmx Task from MAX... to import task Thermocouple. In Import NI-DAQmx Task from MAX window, select task Thermocouple and click OK.

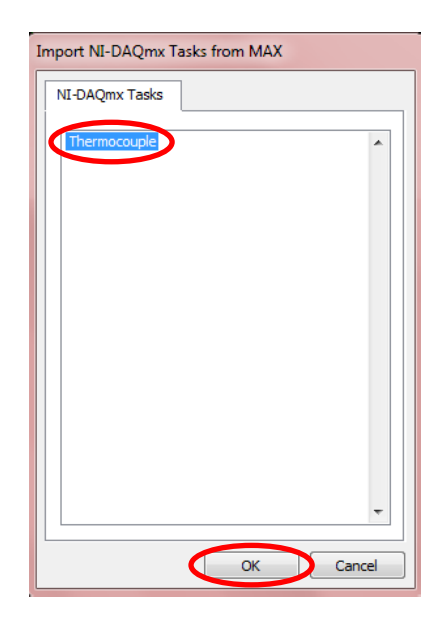

Set **Sample Period** (s) to 1, and then change the **Step Setup** window to **Data View** window.

| Untitled 1 * - LabVIEW SignalExpress                          |                                                                                                    |
|---------------------------------------------------------------|----------------------------------------------------------------------------------------------------|
| <u>File Edit View T</u> ools Add <u>S</u> tep <u>O</u> perate | 2 <u>Wi</u> ndow <u>H</u> elp                                                                                                    |
| 🕒 Add Step 💊 Run 🕶 \varTheta Record 💀 E                       | rror List                                                                                                    |
| 🖹 Project 🚽 🕂 🗙                                               | 🔋 Step Setup 👿 Data View 🗟 Recording Options 📋 Project Documentation 🎉 Connection Diagram                                                                                                    |
| Monitor / Record                                              | Lock To Step     Preven     Connection Diagram     0     Table     Table     Configuration     Triggering     Advanced Timing     Execution Control                                                                                                    |
|                                                               | Channel Settings<br>Temperature<br>Citick the Add Channels button<br>(+) to add more channels to<br>the task.<br>Timing Settings<br>Acquisition Mode<br>Calibration<br>Thermocouple Setup<br>Thermocouple Setup<br>Signal Input Range<br>Scaled Units<br>Max 100<br>Citick the Add Channels button<br>(+) to add more channels to<br>the task.<br>Citick the Add Channels button<br>(+) to add more channels to<br>the task.<br>Citick the Add Channels button<br>(+) to add more channels to<br>the task.<br>Citick the Add Channels button<br>(+) to add more channels to<br>the task.<br>Citick the Add Channels button<br>(+) to add more channels to<br>the task.<br>Citick the Add Channels button<br>(+) to add more channels to<br>the task.<br>Citick the Add Channels button<br>(+) to add more channels to<br>Citick the Add Channels button<br>(+) to add more channels to<br>Citick the Add Channels button<br>(+) to add more channels to<br>Citick the Add Channels button<br>(+) to add more channels to<br>Citick the Add Channels button<br>(+) to add more channels to<br>Citick the Add Channels button<br>(+) to add more channels to<br>Citick the Add Channels button<br>(+) to add more channels to<br>Citick the Add Channels to<br>Citick the Add Channels button<br>(+) to add more channels to<br>Citick the Add Channels to<br>Citick the Add Channels |
| 👔 🧔 Logs                                                      |                                                                                                    |

Drag the **Thermocouple** item to the **Data View** window. Click **Run** to check your set.

| Untitled 1 * - LabVIEW SignalExpress                               |                                                                      |  |  |  |
|--------------------------------------------------------------------|----------------------------------------------------------------------|--|--|--|
| <u>File Edit View Tools Add Step Operate Window Data View Help</u> |                                                                      |  |  |  |
| 🕒 Add Step 🔁 Run 🧉 Record 💀 E                                      | rror List                                                            |  |  |  |
| Troject - 4 X                                                      | 🕞 Step Setup 🗖 Data View 🖏 Recording Options 🗋 Project Documentation |  |  |  |
| Monitor / Record                                                   | 📩 Add Display 👻 Export To 👻 🖽 Properties                             |  |  |  |
|                                                                    | 🔽 Time Graph                                                         |  |  |  |
| Idle                                                               | 10-                                                                  |  |  |  |
|                                                                    | 9-                                                                   |  |  |  |
|                                                                    | 8-                                                                   |  |  |  |
|                                                                    | 7-                                                                   |  |  |  |
|                                                                    |                                                                      |  |  |  |
|                                                                    | 6-                                                                   |  |  |  |
|                                                                    | 5-                                                                   |  |  |  |

The current temperature should be shown. Click **Stop**.

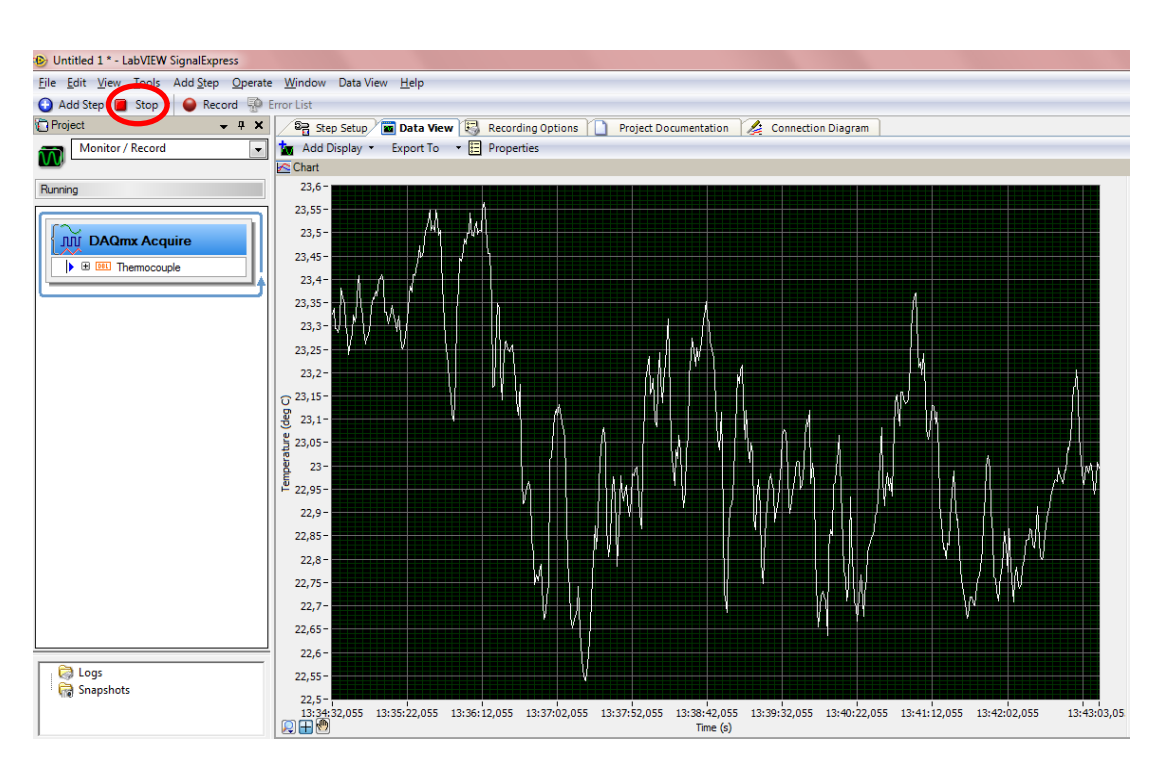

Gauge, Large Display, Meter, Slider, Table, Tank, Thermometer, Scalar Graph and Scalar XY Graph can be selected instead of chart (right-click on the Data View window and select View As).

To record data, click **Record**, then select **Thermocouple** item in the **Logging Signals Selection** window. Change the name to **First test**, and then click **OK**.
| Untitled 1 * - LabVIEW SignalExpress                                       |                                                                                           |
|----------------------------------------------------------------------------|-------------------------------------------------------------------------------------------|
| <u>File</u> <u>Edit</u> <u>View</u> <u>T</u> ools Add Step <u>O</u> perate | e <u>W</u> indow Data View <u>H</u> elp                                                   |
| 🕤 Add Step 🗞 Run 🌔 Record 🎾 E                                              | Error List                                                                                |
| Project 🗸 🗸 🗙                                                              | 📔 Step Setup 🖉 Data View 🐻 Recording Options 🎦 Project Documentation 🎉 Connection Diagram |
| Monitor / Record                                                           | 📩 Add Display 👻 Export To 🔹 🔚 Properties                                                  |
|                                                                            | Chart                                                                                     |
| Running                                                                    | 23,06 - Logging Signals Selection                                                         |
|                                                                            | 23,05 - Signals to include                                                                |
|                                                                            | 23,04-                                                                                    |
|                                                                            | 23,03-                                                                                    |
|                                                                            | 23,02-                                                                                    |
|                                                                            | 23,01-                                                                                    |
|                                                                            | 23-                                                                                       |
|                                                                            | 22,99 -                                                                                   |
|                                                                            | 22,98 -                                                                                   |
|                                                                            | 22,97-                                                                                    |
|                                                                            |                                                                                           |
|                                                                            | 8 22,95- Select All Select None                                                           |
|                                                                            | 22,94-                                                                                    |
|                                                                            | Name instruet                                                                             |
|                                                                            | E 22,92-                                                                                  |
|                                                                            | 22,91-                                                                                    |
|                                                                            |                                                                                           |
|                                                                            | 22,89 - Recording Options tool from the View menu.                                        |
|                                                                            | 22,88 -                                                                                   |
|                                                                            | 22,87-                                                                                    |
|                                                                            | 22,86 - OK Cancel Help                                                                    |
|                                                                            | 22,85-                                                                                    |
| ·                                                                          |                                                                                           |

To stop recording, click  $\boldsymbol{Stop}$  and press  $\boldsymbol{OK}$  (if necessary).

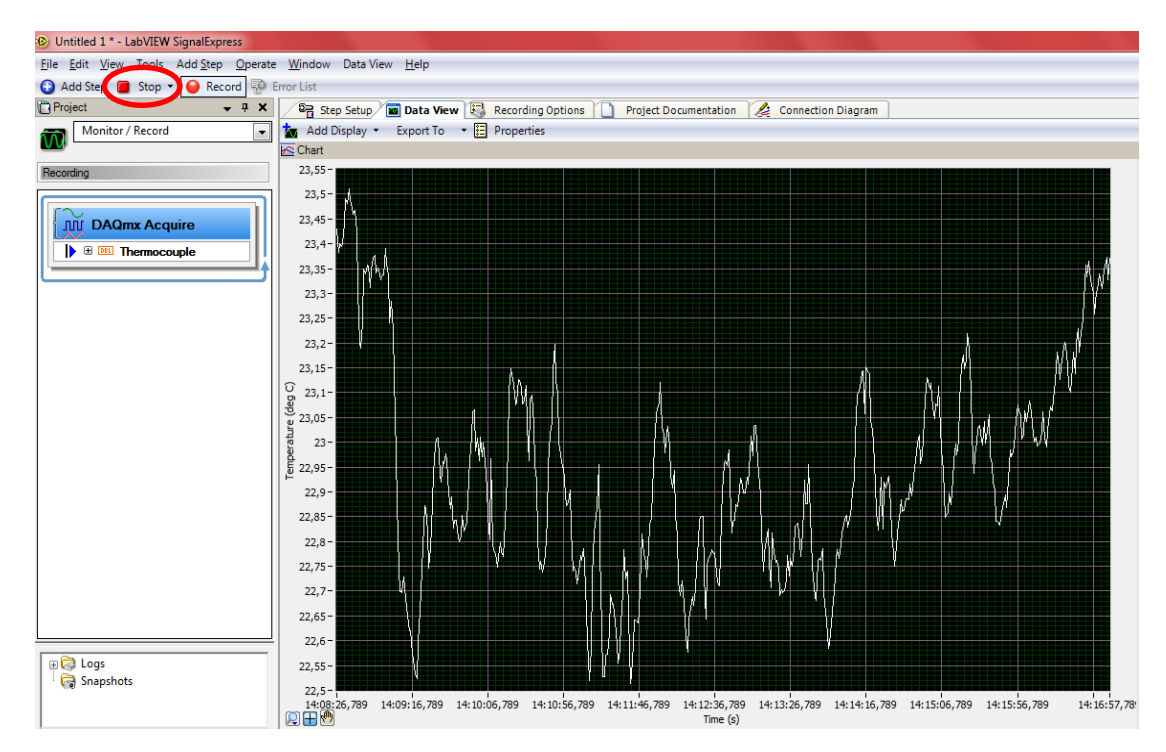

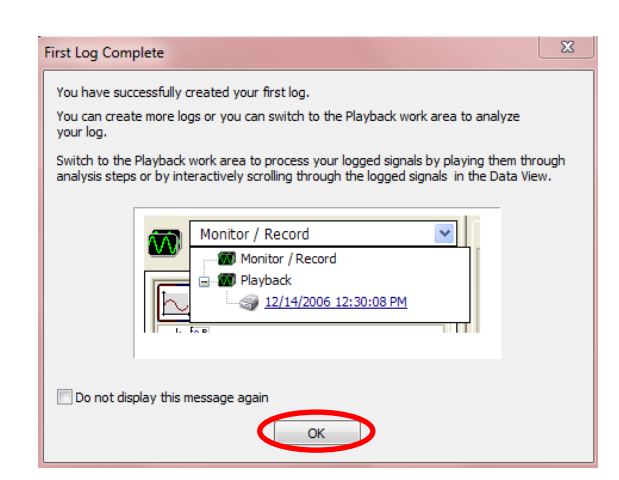

To monitor recorded data, change the **Monitor/Record** to **Playback** by clicking on log **First test**, then drag the **First test** item to the **Data View** window and run it (**Run**).

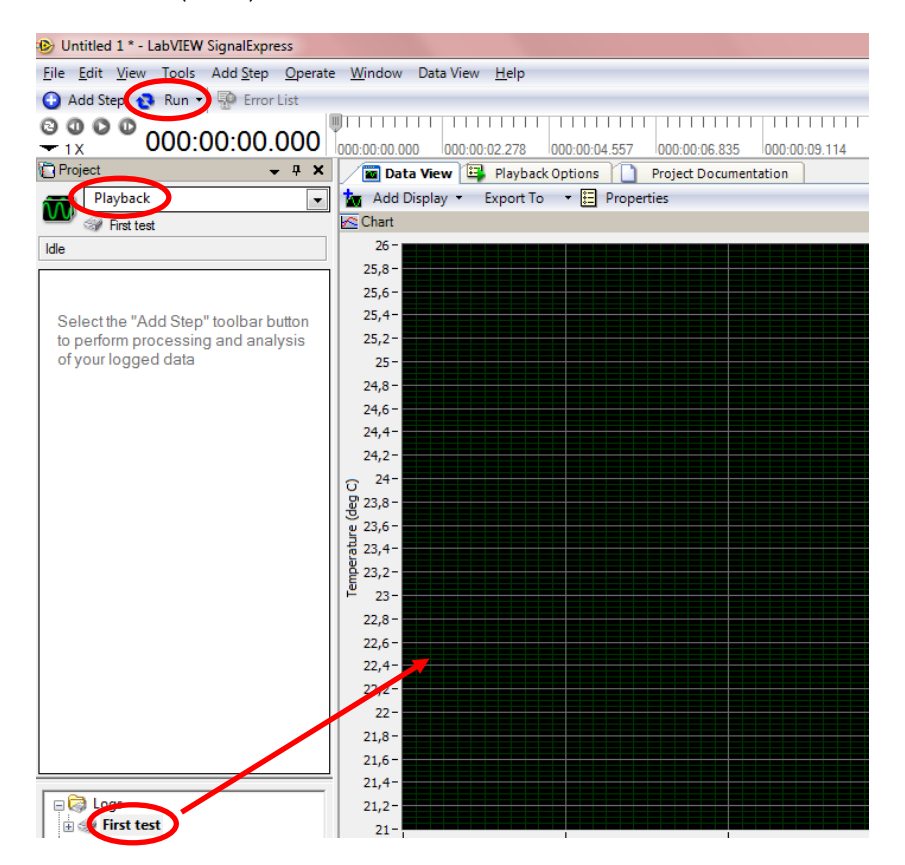

To stop running before the end, click **Stop**.

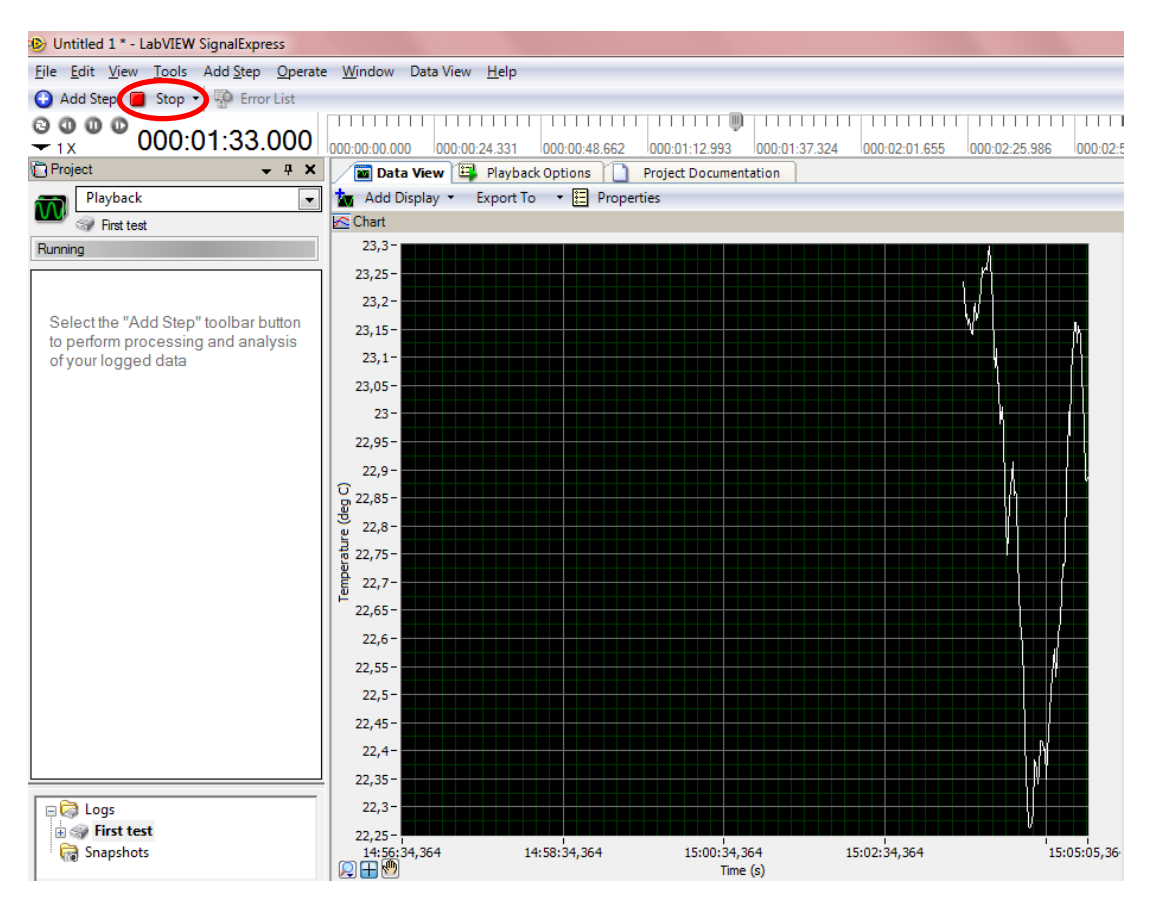

Save the project under a name like "Thermocouple1\_SE": File  $\rightarrow$  Save Project.

To export data to **Microsoft Excel**, right-click on the **Data View** window and select **Export To**  $\rightarrow$  **Microsoft Excel**. Save the file under a name like "Thermocouple1\_Excel".

Close Microsoft Excel and LabVIEW SignalExpress.

### 4.5. Using Two Channels in LabVIEW SignalExpress

Attach a second thermocouple type K to the terminal block (TC1+ and TC1-). Select Thermocouple task, then Add Channels  $\rightarrow$  Thermocouple in MAX.

| - |                                                                                                    |                                                                                                    |
|---|----------------------------------------------------------------------------------------------------|----------------------------------------------------------------------------------------------------|
| 4 | S Thermocouple - Measurement & Automa                                                                                                    | tion Explorer                                                                                                    |
|   | File Edit View Tools Operate Help                                                                                                    |                                                                                                    |
|   | Configuration                                                                                                    | 🚽 Save 📔 🔁 Run 🔻 🕂 Add Channels 💥 Remove Channels                                                                        |
|   | My System     Data Neighborhood     Mi DAOppy Tasks     Mi DAOppy Tasks     Mi Thermocouple     Mi Devices and interfaces                                                                  | Temperature 0                                                                                                    |
|   | <ul> <li>▲ INI-DAQmx Devices</li> <li>         INI USB-9211A: "Dev1"     </li> <li>         ▶ XXI PXI System (Unidentified)     </li> <li>         ▶ Serial &amp; Parallel     </li> </ul> | Configuration Triggering Advanced Timing                                                                                 |
|   | <ul> <li>✓ Scales</li> <li>▷ □ Software</li> <li>▷ □ IVI Drivers</li> <li>▷ ■ Remote Systems</li> </ul>                                                                                    | Channel Settings           Details         Thermocouple Setup           Temperature         Settings         Calibration |

Select ail in the Add Channels To Task window, and then click OK.

| Add Channels To Task                                               |    |
|--------------------------------------------------------------------|----|
| Physical                                                           |    |
| Supported Physical Channels                                        |    |
| Dev1 (USB-9211A)                                                   | *  |
| ailail                                                             |    |
| al                                                                 |    |
| ai3                                                                |    |
|                                                                    |    |
|                                                                    |    |
|                                                                    |    |
|                                                                    |    |
|                                                                    |    |
|                                                                    |    |
|                                                                    |    |
|                                                                    | ~  |
| <ctrl> or <shift> dick to select multiple channels.</shift></ctrl> |    |
| Location To Add Channels                                           |    |
| End of the scan                                                    |    |
|                                                                    |    |
| OK Cano                                                            | el |

**Temperature\_0** channel appears in the window.

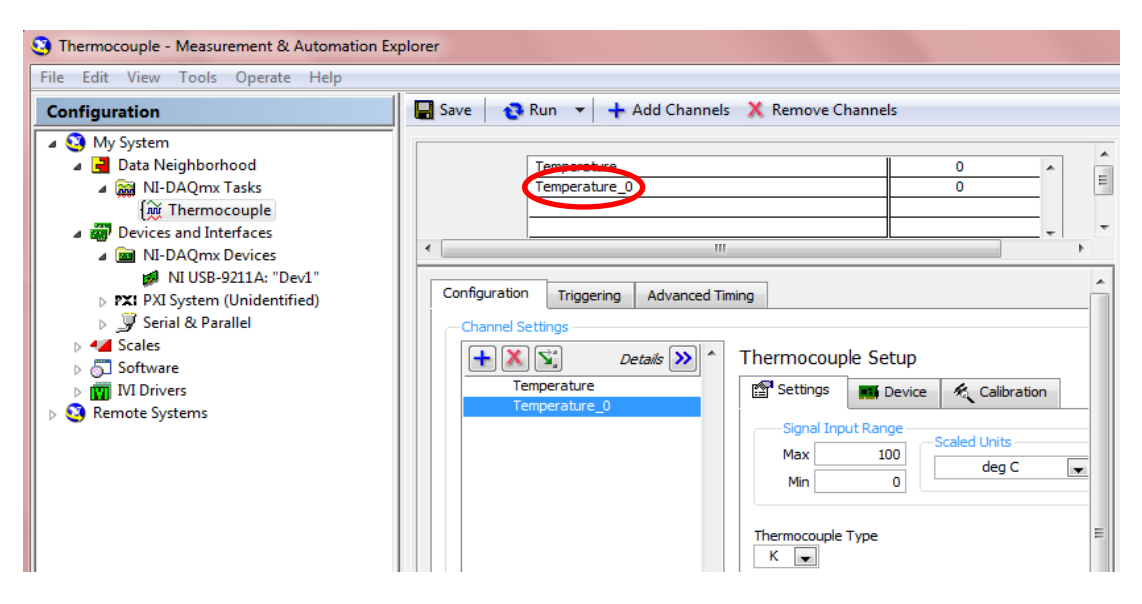

Press the **Run** button. The current temperature values should be displayed. Press the **Stop** button and save the new configuration (**Save**).

Launch LabVIEW SignalExpress. Select Tools  $\rightarrow$  Import NI-DAQmx Task from MAX... to import task Thermocouple. In Import NI-DAQmx Task from MAX window, select task Thermocouple and click OK.

Set **Sample Period** (s) to 1, and then change the **Step Setup** window to **Data View** window. Click **Add Display** twice.

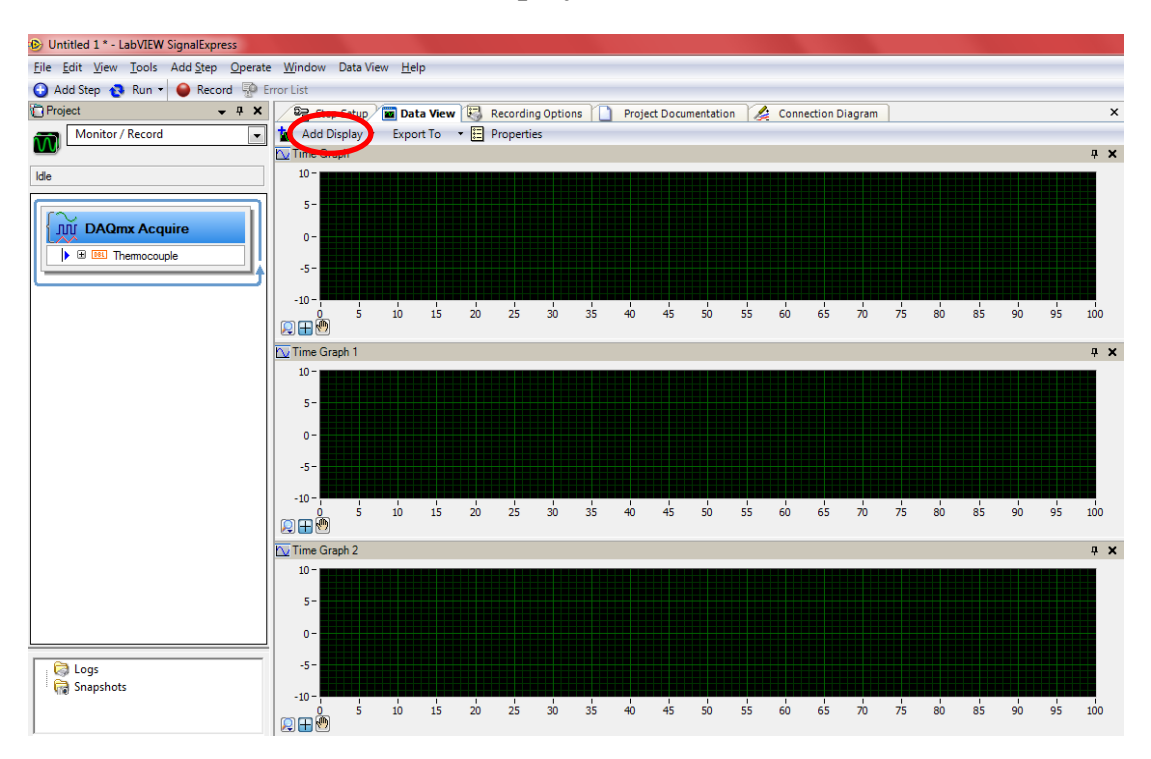

Expand the **Thermocouple** item, and then drag the **Temperature** item to the first **Data View** window, the **Temperature\_0** item to the second **Data View** window and all **Thermocouple** item to the third **Data View** window. Click **Run** button.

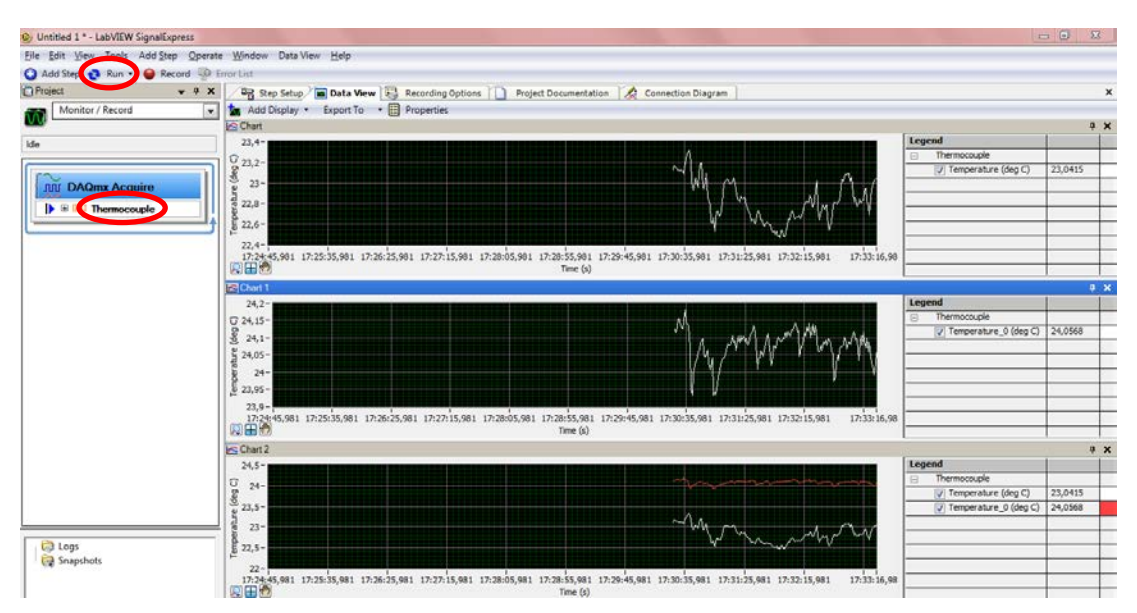

Press the **Stop** button and save the project under a name like "Thermocouple2\_SE": File  $\rightarrow$  Save Project.

Close LabVIEW SignalExpress and MAX.

#### Literatures

- 1. User Guide and Specifications NI USB-9211/9211A
- 2. <u>http://www.ni.com/labview/signalexpress/</u> (26/08/2013)

# 5. ACQUISITION AND STORAGE OF MEASURED DATA IN LABVIEW WITH HARDWARE (NI USB-9211)

LabVIEW can be used to easily integrate hardware and software to acquire, analyse and present data. This chapter describes how you can use LabVIEW with hardware device type NI USB-9211. Follow the next easy steps to build your own models.

### 5.1. Configuring Hardware-Software Integration

Attach a **thermocouple type K** to the **terminal block** (**TCO+** and **TCO-**) and plug the **USB cable** into the **PC**. When the device is connected to a USB port, the **LED** blinks steadily.

Select Configure and Test This Device in the New Data Acquisition Device window, then click OK or launch Measurement & Automation Explorer (MAX) program.

Expand the **Devices and Interfaces** item, and then expand the **NI-DAQmx Devices** item (if necessary). Check that **NI USB-9211** device appears. If the device does not appear, press **<F5>** to refresh the view in **MAX**.

Launch LabVIEW and the Getting Started window appears.

In the **New** section of the **Getting Started** window, click **Blank VI** to open a new **VI**.

To see both the **Front Panel** and **Block Diagram** at the same time, select **Window**  $\rightarrow$  **Tile Up and Down**.

Right-click on the **Block Diagram** and select **Measurement I/O**  $\rightarrow$  **NI-DAQmx** $\rightarrow$  **DAQ Assistant** and place the **VI** on the **Block Diagram**.

In the Create New Express Task... dialog box, select Acquire Signals  $\rightarrow$  Analog Input  $\rightarrow$  Temperature  $\rightarrow$  Thermocouple.

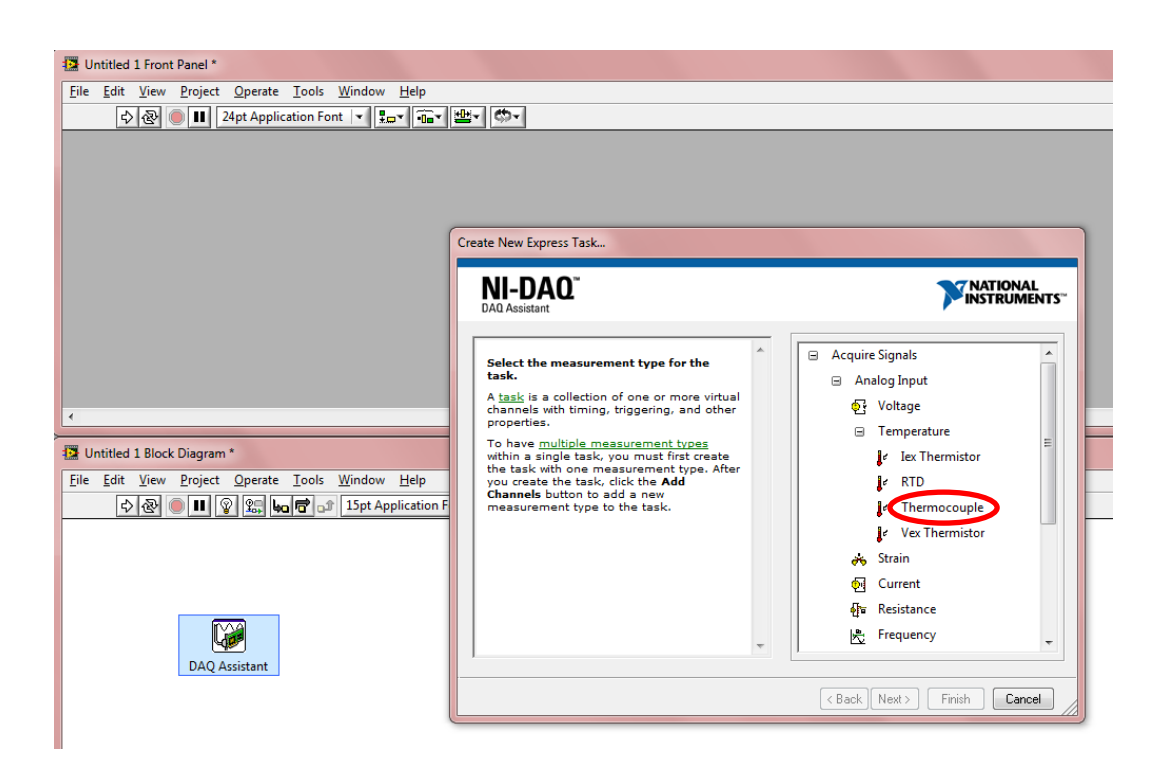

Select **aiO** for the analog input channel, and then click **Finish**.

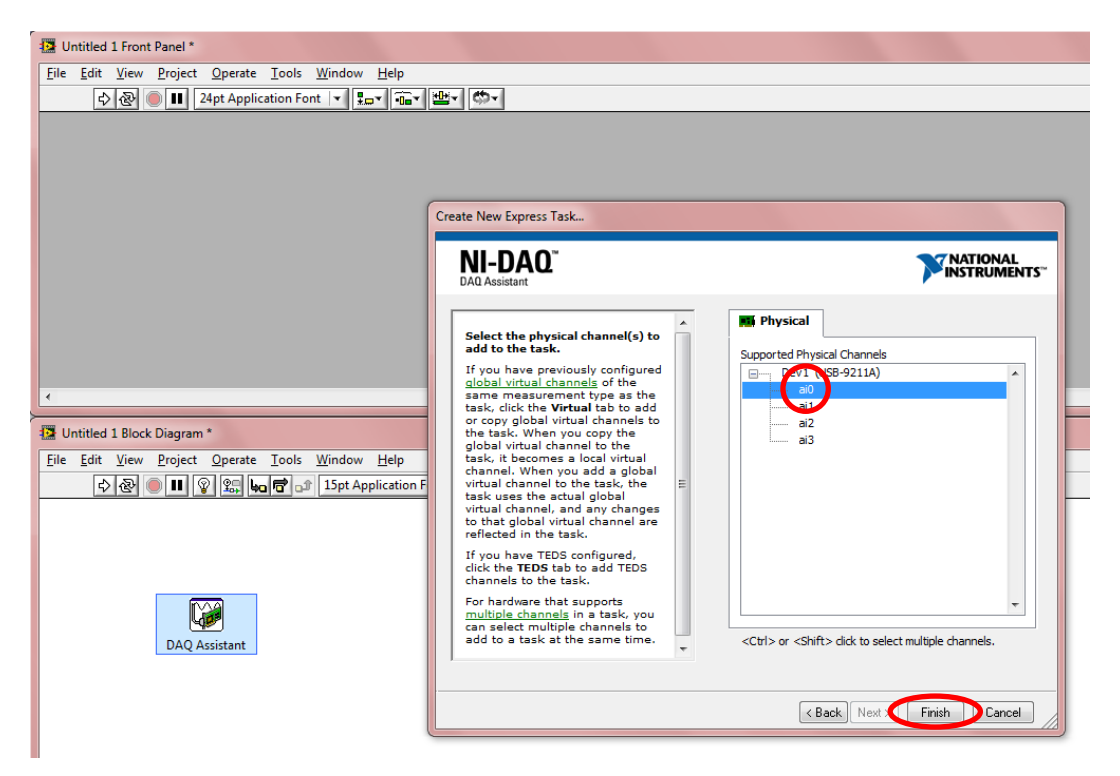

Set Thermocouple Type to K, Acquisition Mode to N Samples, Samples to Read to 20, Rate (Hz) to 10, and then press the Run button.

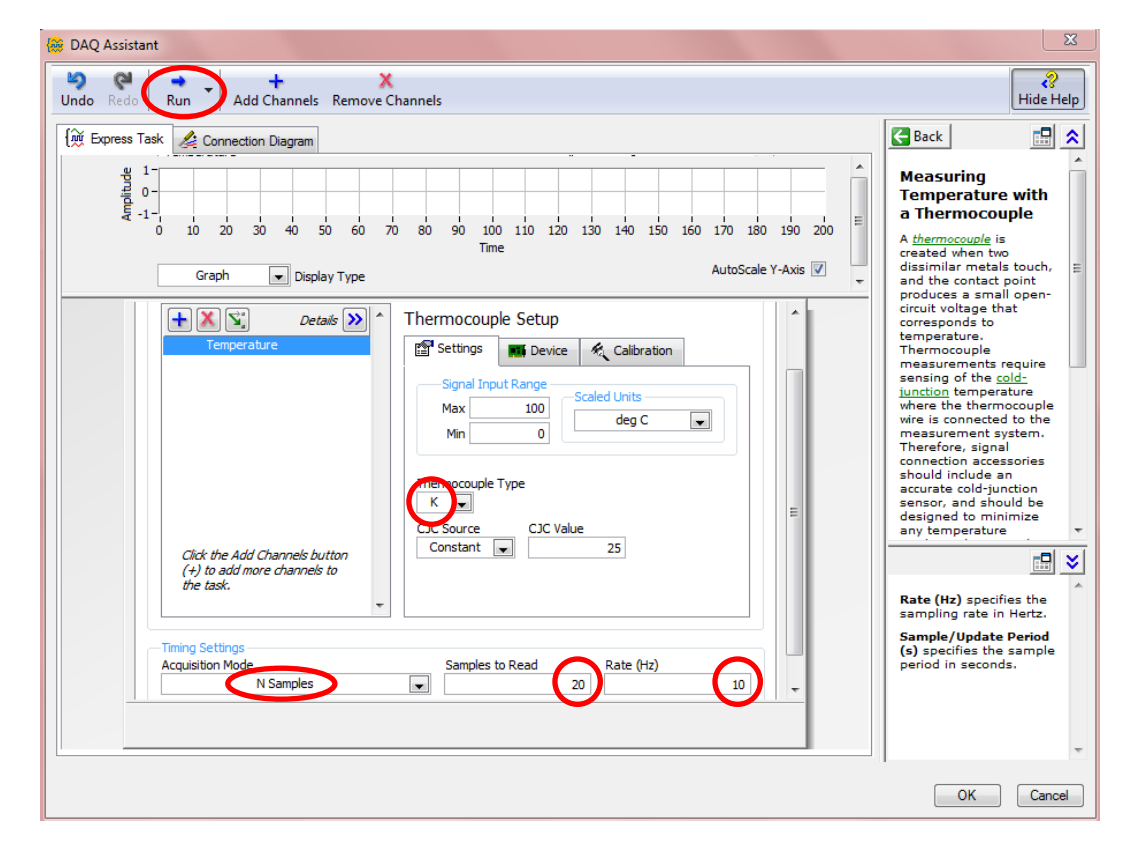

The current temperature should be displayed.

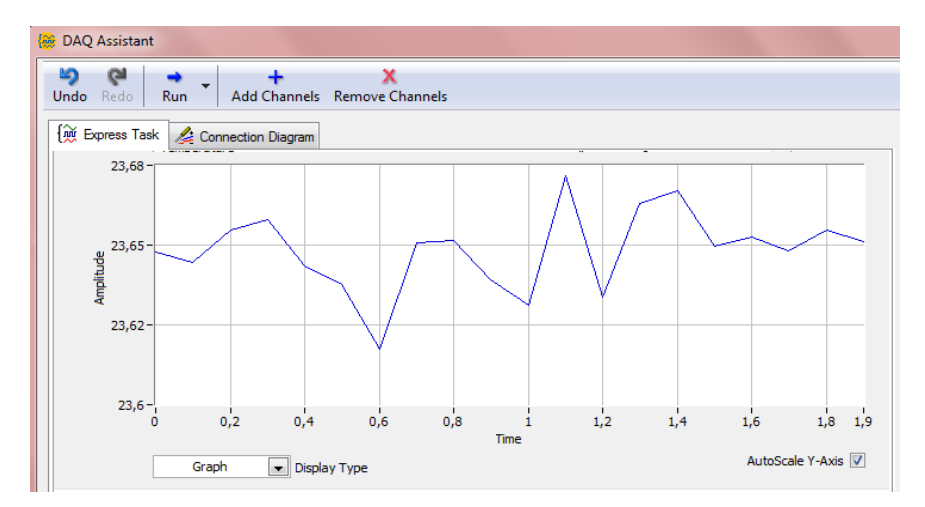

Finally, click **OK**.

Right-click on the **data** output of the **DAQ Assistant** and select **Create**  $\rightarrow$  **Graph Indicator**. A **Waveform Graph** appears on the **Front Panel**. Run the **VI (Run)**. Data appears on the **Front Panel**'s **Graph Indicator**.

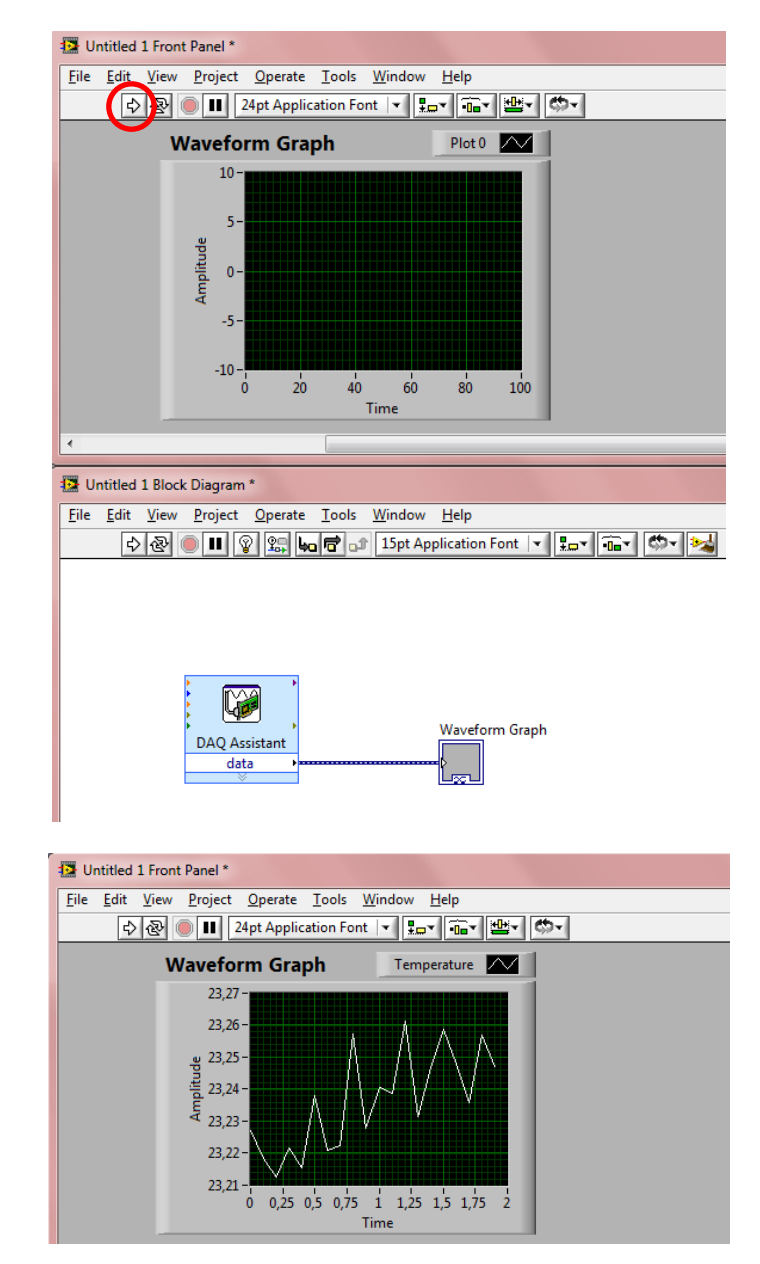

# 5.2. Performing Statistical Calculation on the Acquired Data

Right-click on the **Block Diagram** and select **Express**  $\rightarrow$  **Signal Analysis**  $\rightarrow$  **Statistics** to put the **Statistics VI** on the **Block Diagram**.

In the **Configure Statistics** dialog box, select **Root mean square (RMS)**, **Maximum**, **Minimum** and **Range (maximum - minimum)**. Click **OK** to close the dialog box.

| Statistical Calculations | $\frown$                 | Input Signal |                                               |    |
|--------------------------|--------------------------|--------------|-----------------------------------------------|----|
| Arithmetic mean          | 👿 Root mean square (RMS) | 1,5-         |                                               |    |
| Median                   | Standard deviation       | 1-           |                                               |    |
| Mode                     | Variance                 |              |                                               |    |
| Sum of values            | Kurtosis                 |              | nple Data 🛒 🖄                                 |    |
|                          | Skewness                 | -0,5- ····   |                                               |    |
|                          |                          | -1-          | 46)/8769/876                                  | 11 |
| Extreme Values           |                          | -1,5 -       | <u>, , , , , , , , , , , , , , , , , , , </u> |    |
| V Maximum                | First time               | Ó            |                                               | i  |
| lime of maximum          | First value              |              | Time                                          |    |
| Index of maximum         | Last time                | Results      |                                               |    |
| 🔽 Ninimum                | Last value               | Statistic    | Result                                        |    |
| Time of minimum          |                          | RMS          | 0,997021                                      | _  |
| Index of minimum         |                          | Maximum      | 1,41                                          |    |
| I Directo (manimum anim  | ·                        | Minimum      | -1,41                                         | _  |
| V Ringe (maximum - min   | imum)                    | Range        | 2,82                                          |    |
| Sampling Characteristics |                          |              |                                               | _  |
|                          |                          |              |                                               | -  |

Wire the **Signals** input of the **Statistics VI** to the connection between the **DAQ Assistant VI** and **Waveform Graph** with the **Wiring tool**.

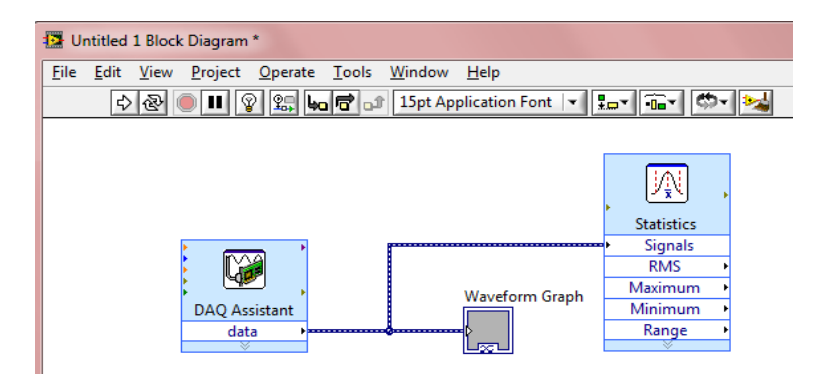

Right-click on the **RMS**, **Maximum**, **Minimum and Range** outputs of the **Statistics VI** and select **Create**  $\rightarrow$  **Numeric Indicator**, then press the **Run** button. The correct values should be displayed.

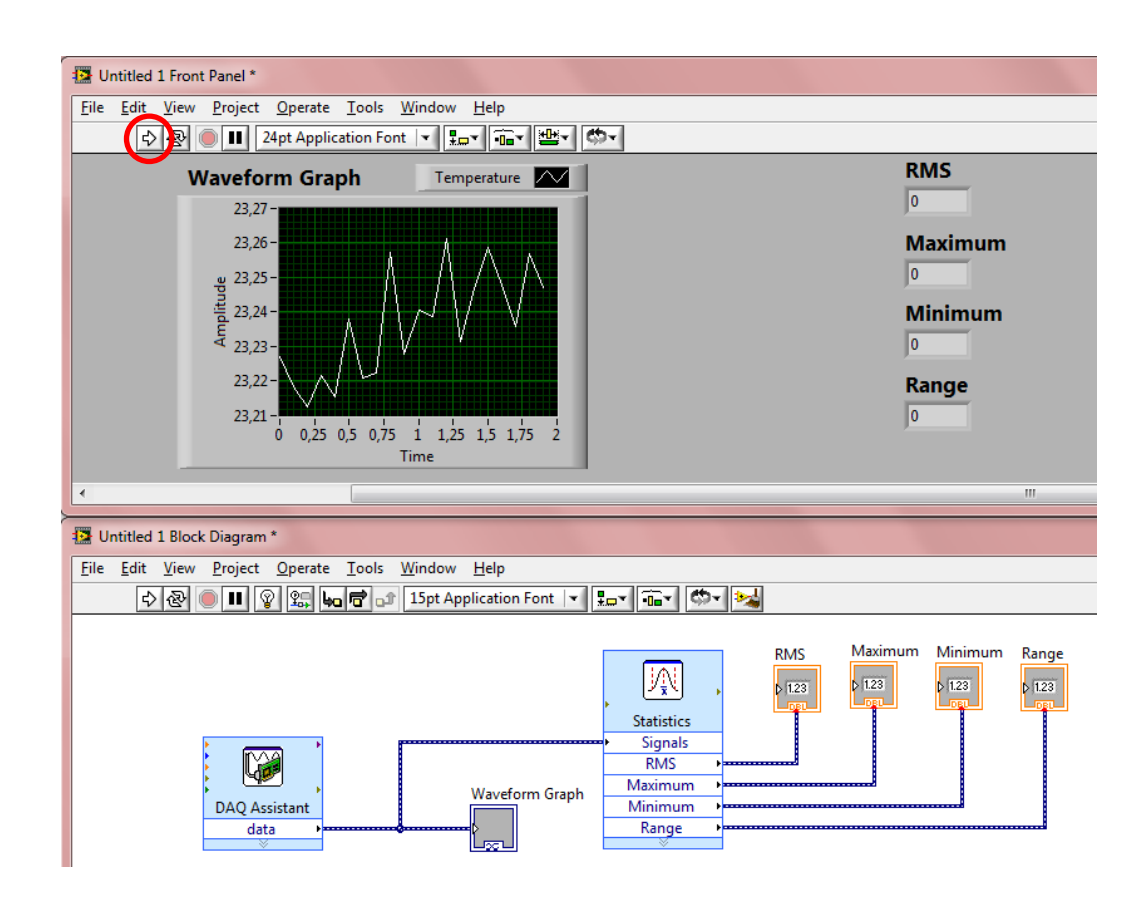

### 5.3. Writing Data to File

Right-click on the **Block Diagram** and select **Programming**  $\rightarrow$  **File I/O**  $\rightarrow$  **Write to Measurement File** to place this **VI** on the **Block Diagram**.

In the **Configure Write To Measurement File** dialog box, select a location (if necessary, create one) and file name (e.g. **Thermocouple**) to store your data, set **If a file already exists** to **Overwrite file**, then click **OK**.

| <ul> <li>Lock file for faster access</li> <li>Segment Headers</li> <li>One header per segment</li> </ul> |
|----------------------------------------------------------------------------------------------------|
| One header per segment                                                                                   |
| <ul> <li>One header only</li> <li>No headers</li> </ul>                                                  |
| X Value Columns One column per channel One column only Empty time column                                 |
| Delimiter                                                                                                |
| Comma                                                                                                    |
| Advanced                                                                                                 |
|                                                                                                    |

Wire the **Signals** input of the **Write to Measurement File VI** to the connection between the **DAQ Assistant VI** and **Waveform Graph** with the **Wiring tool**, and then run the **VI** (**Run**).

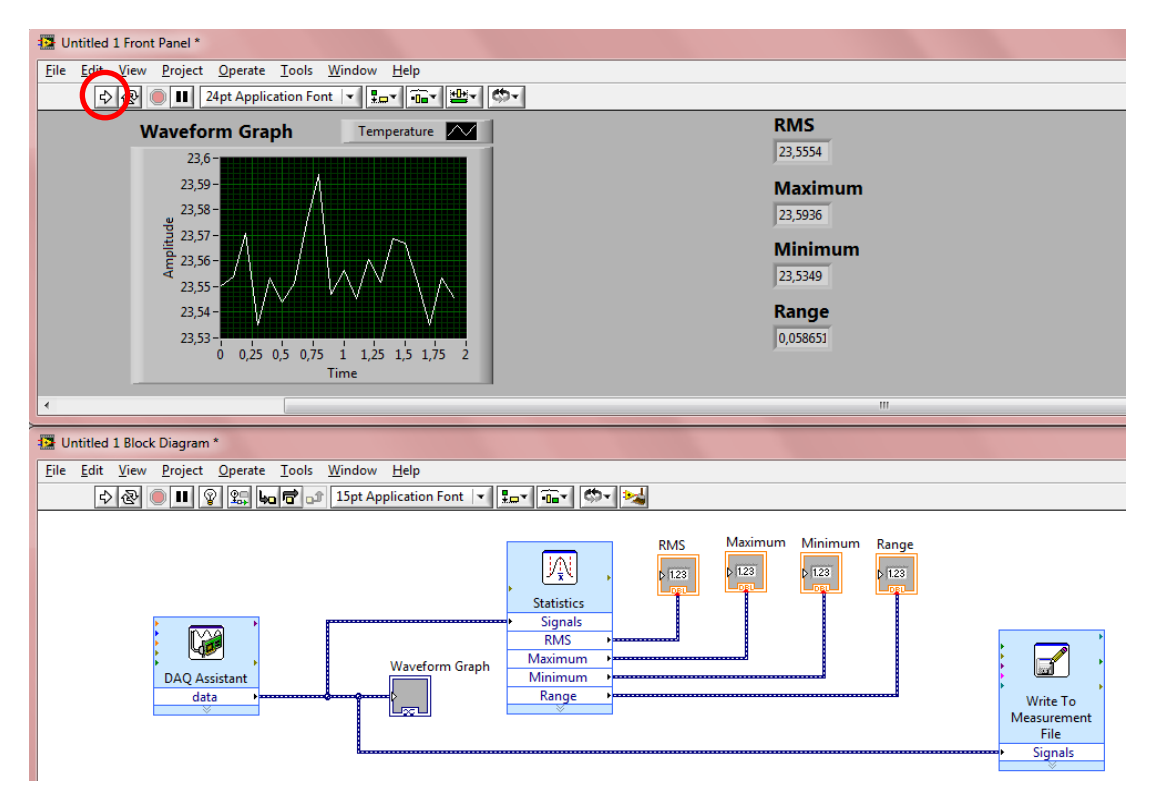

Save the project under a name like **"Thermocouple\_HW"**: File  $\rightarrow$  Save.

Close this **VI**.

Open the data file (**Thermocouple.lvm**) to check your work. The number of samples should be **20** in **Thermocouple.lvm**. The number can be modified by double-clicking on the **DAQ Assistant VI**.

Close Notepad.

### 5.4. Writing Data to File Continuously

Open a new **VI**.

To see both the **Front Panel** and **Block Diagram** at the same time, select **Window**  $\rightarrow$  **Tile Up and Down**.

Right-click on the **Block Diagram** and select **Express**  $\rightarrow$  **Exec Control**  $\rightarrow$  **While Loop** to create a **while loop** on the **Block Diagram**. Use the cursor to draw a rectangle.

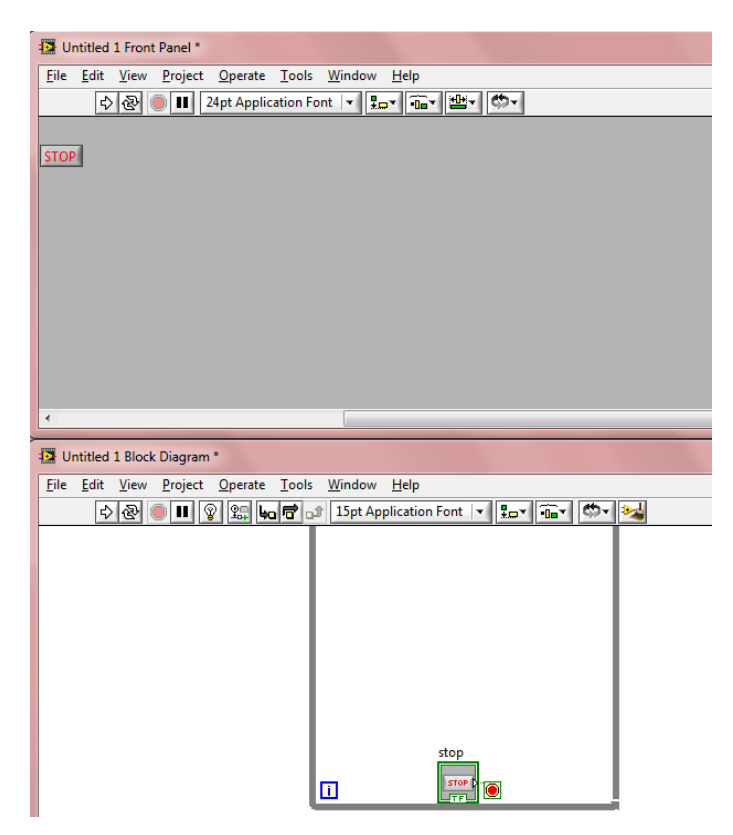

Right-click on the **Block Diagram** and select **Measurement**  $I/O \rightarrow NI-$ **DAQmx**  $\rightarrow$  **Start** to put the **Start VI** on the **Block Diagram**.

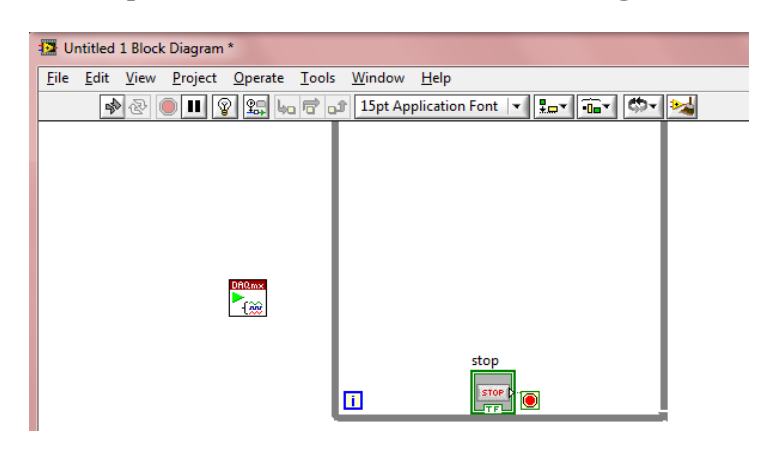

Right-click on the **Block Diagram** and select **Measurement**  $I/O \rightarrow NI-$ **DAQmx**  $\rightarrow$  **Stop** to put the **Stop VI** on the **Block Diagram**.

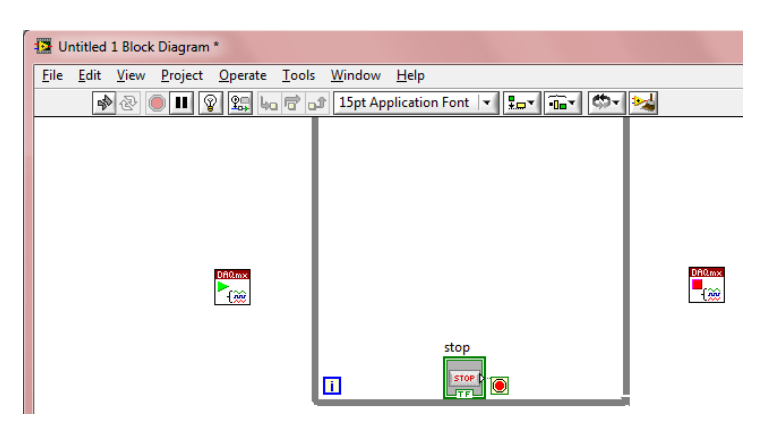

Right-click on the **Block Diagram** and select **Measurement I/O**  $\rightarrow$  **NI-DAQmx**  $\rightarrow$  **Read** to put the **Read VI** on the **Block Diagram**.

| Untitled 1 Block Diagram *                   |                                   |   |
|----------------------------------------------|-----------------------------------|---|
| <u>File Edit View Project Operate T</u> ools | <u>W</u> indow <u>H</u> elp       |   |
| n 🔿 🖉 🔵 💵 😵 🚛 🖛 🗗 🗗                          | 15pt Application Font 💌 🚛 🖬 🕬     | 2 |
|                                              | Analog DBL<br>IChan ISamp<br>stop |   |

Right-click on the **Block Diagram** and select **Measurement I/O**  $\rightarrow$  **NI-DAQmx**  $\rightarrow$  **Task Const** to put the **Task Const VI** on the **Block Diagram**.

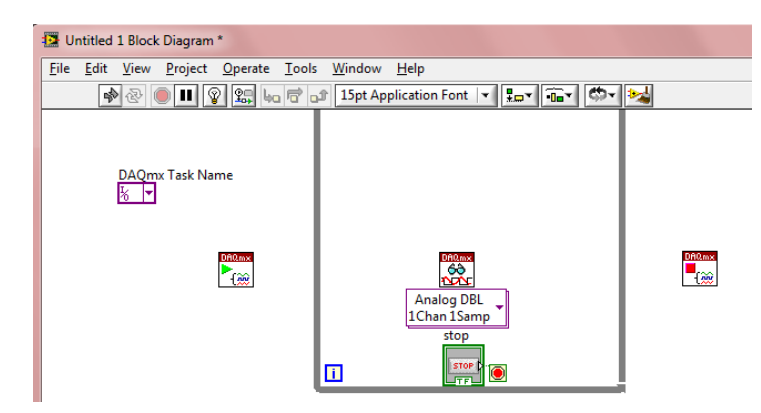

Right-click on the **Block Diagram** and select **Programming**  $\rightarrow$  **File I/O**  $\rightarrow$  **Write to Measurement File** to place this **VI** on the **Block Diagram**.

In the **Configure Write To Measurement File** dialog box, select a location (if necessary, create one) and file name (e.g. **Thermocouple1**) to store your data, set **If a file already exists** to **Overwrite file**, then click **OK**.

| Filosome<br>G:\Thermocouple1.lvm                                                                                                    | File Format <ul> <li>Text (LVM)</li> <li>Binary (TDMS)</li> <li>Binary with XML Header (TDM)</li> </ul>                                                                                                    |
|----------------------------------------------------------------------------------------------------|----------------------------------------------------------------------------------------------------|
| Action                                                                                                    | Cock file for faster access                                                                                                    |
| <ul> <li>Save to one file</li> <li>Ask user to choose file</li> <li>Ask only once</li> <li>Ask each iteration</li> <li>If a file already exists</li> <li>Rename existing file</li> <li>Use next available filename</li> <li>Append to file</li> <li>Perwrite file</li> <li>Save to series of files (multiple files)</li> <li>Settings</li> </ul> | <ul> <li>One header per segment</li> <li>One header only</li> <li>No headers</li> <li>X Value Columns</li> <li>One column per channel</li> <li>One column only</li> <li>Empty time column</li> <li>Delimiter</li> <li>Tabulator</li> <li>Comma</li> </ul> |
| File Description                                                                                                    | Advanced                                                                                                    |

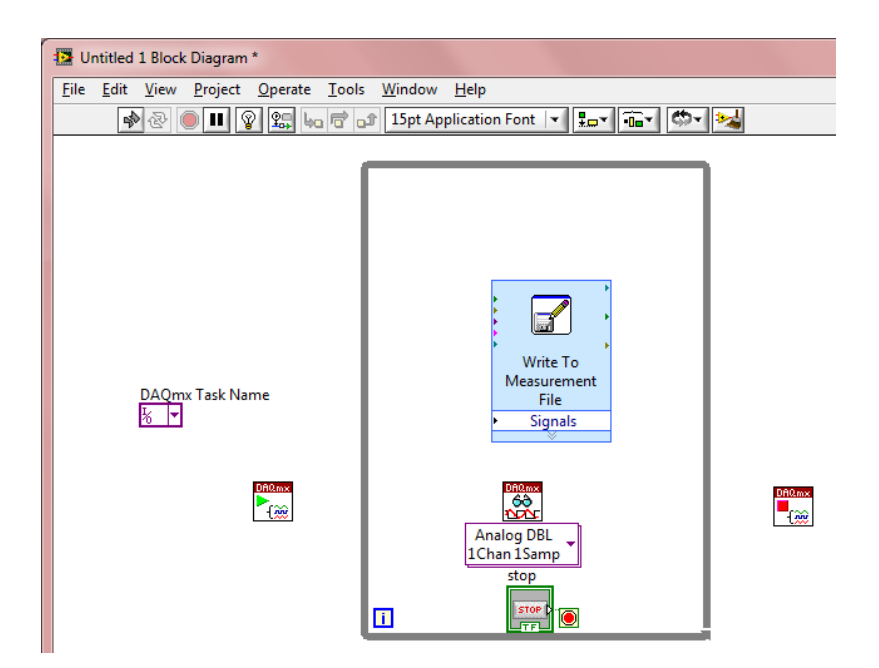

Right-click on the **Front Panel** and select **Express**  $\rightarrow$  **Graph Indicators**  $\rightarrow$  **Waveform Chart** to place this **VI** on the **Front Panel**. The **Waveform Chart** appears on the **Front Panel**.

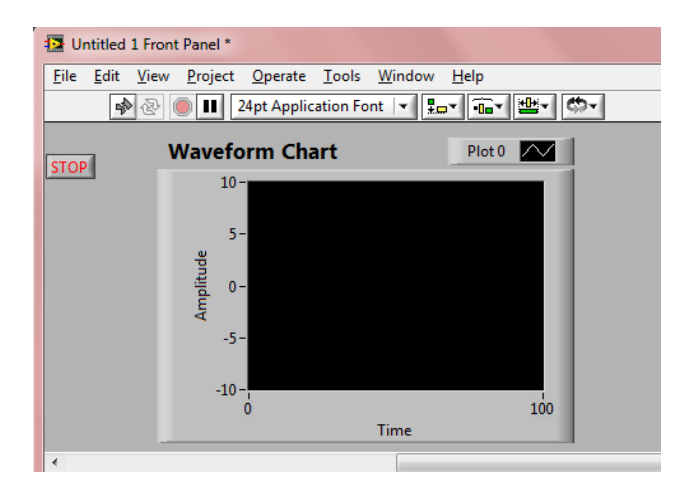

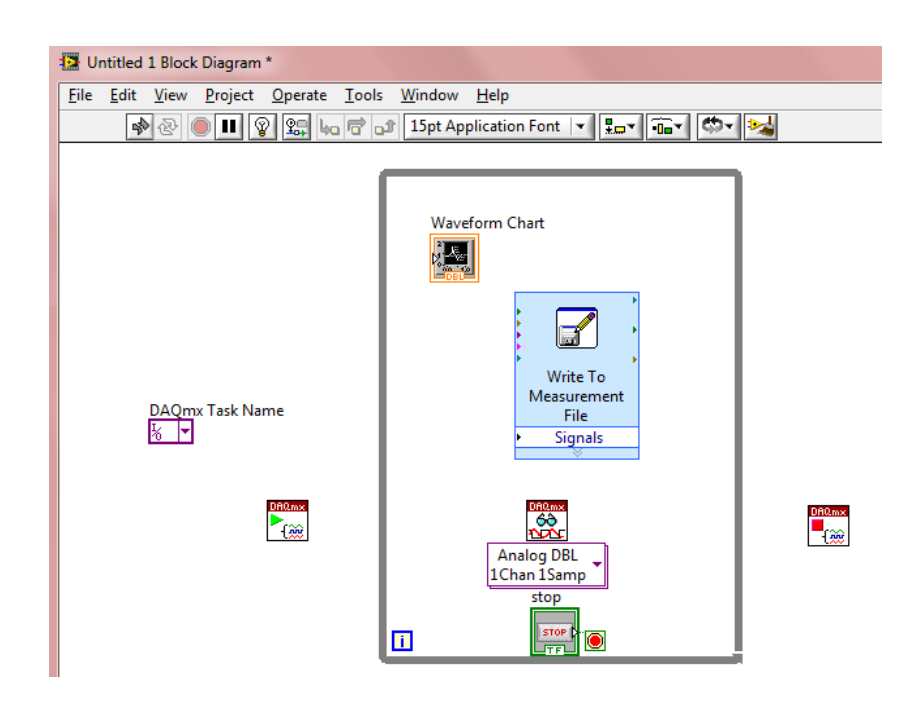

With the **Wiring tool** wire:

- the **task out** output of the **Start VI** to the **task/channels in** input of the **Read VI**,
- the error out output of the Start VI to the error in input of the Read VI,
- the **task out** output of the **Read VI** to the **task/channels in** input of the **Stop VI**,
- the error out output of the Read VI to the error in input of the Stop VI,
- the Task Const VI to the task/channels in input of the Start VI,
- the data output of the Read VI to the Signals input of the Write to Measurement File VI and
- the Waveform Chart to the Signals input of the Write to Measurement File VI.

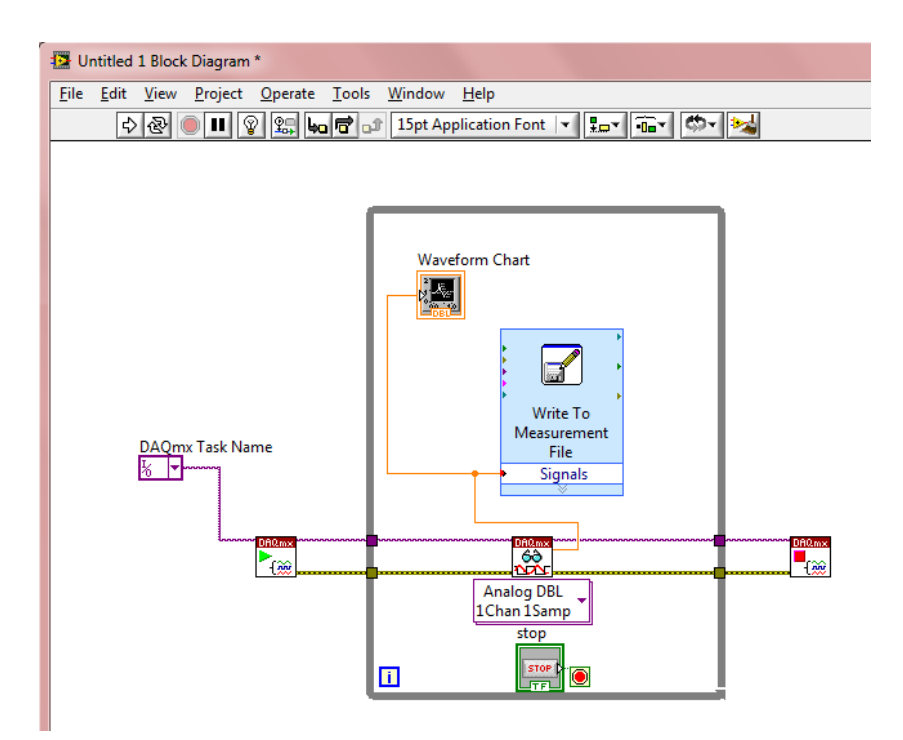

Create a new task by switching the **Task Const VI** and select **Browse**. The **Thermocouple** task appears. Click **Create New...** and select **MAX Task**.

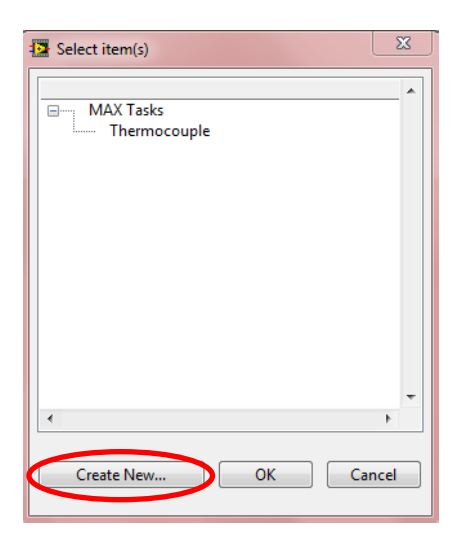

In the **Create New NI-DAQmx Task...** dialog box, select **Acquire Signals**  $\rightarrow$  **Analog Input**  $\rightarrow$  **Temperature**  $\rightarrow$  **Thermocouple**, and then select **aiO**, and then click **Next**. Enter a name for the task: **Thermocouple1**, then click **Finish**.

Set **Thermocouple Type** to **K** and press the **Run** button. The current temperature should be displayed. Click **Stop**, and then click **OK**. Select **Thermocouple1** task in the **Select item(s)** window and then click **OK**.

| 🔁 Select item(s) | ×    |
|------------------|------|
| MAX Tasks        | -    |
|                  |      |
|                  |      |
|                  |      |
|                  | -    |
| •                | •    |
| Create New OK Ca | ncel |

Press the **Run** button. The correct values should be displayed continuously.

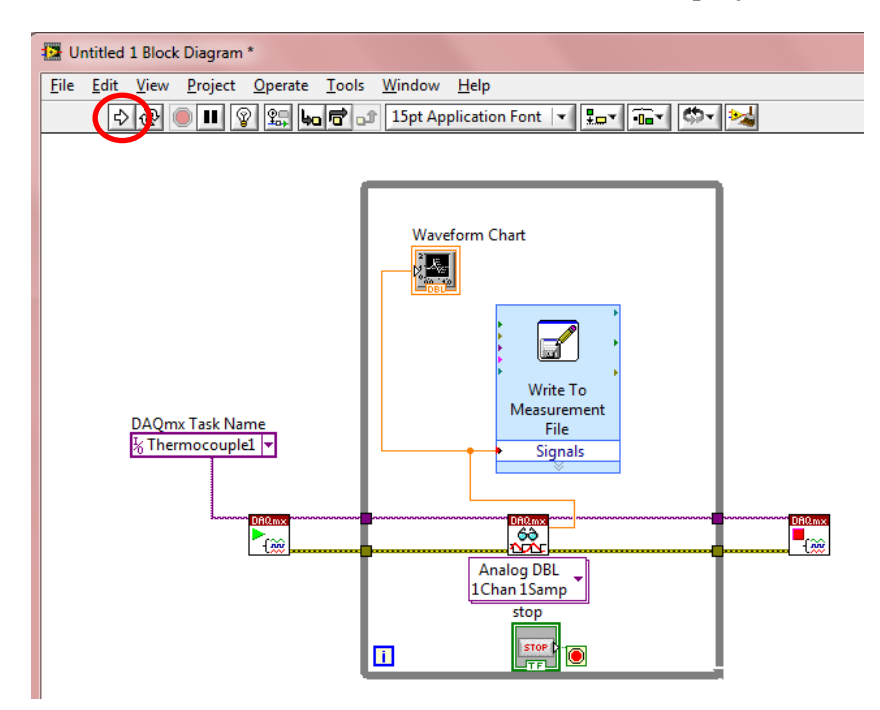

Press the **STOP** button.

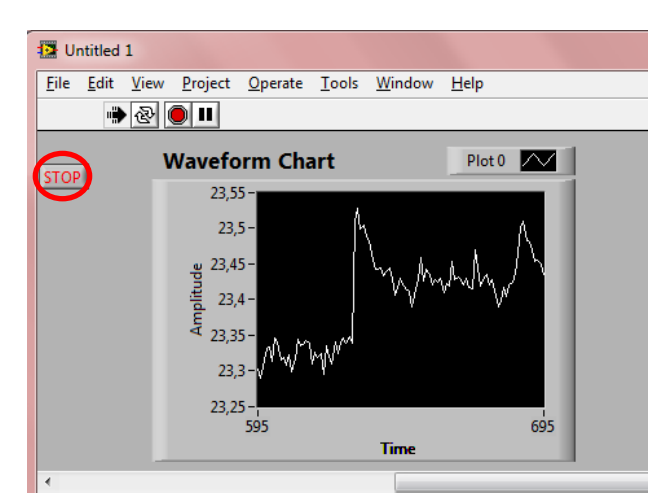

The **Thermocouple1** task appears under the **Data Neighborhood/NI-DAQmx Tasks** item.

| O Thermocouple1 - Measurement & Automation E                                                                                                    | plorer                                                                                                    |
|----------------------------------------------------------------------------------------------------|----------------------------------------------------------------------------------------------------|
| File Edit View Tools Operate Help                                                                                                    |                                                                                                    |
| Configuration                                                                                                    | 🔚 Save 🛛 😧 Run 👻 🕂 Add Channels 💥 Remove Channels                                                                                                    |
| <ul> <li>▲ My System</li> <li>▲ Data Neighborhood</li> <li>▲ NI-DAQmx Tasks</li> <li>↓ Thermocouple</li> </ul>                                                                                                    | Temperature 0                                                                                                    |
| Image: Second Second Secon | Configuration Triggering Advanced Timing Channel Settings Channel Settings Details  Channel Settings Channel Settings Channel |

Save the project under a name like **"Thermocouple\_HW1"**: File  $\rightarrow$  Save.

#### Close LabVIEW and MAX.

Open the data file (**Thermocouple1.lvm**) to check your work, and then close **Notepad**.

## 6. DATA ACQUISITION USING NI USB-6009 MULTIFUNCTION I/O DEVICE

This chapter describes how you can configure, test and use NI USB-6009 Multifunction device in LabVIEW environment.

### 6.1. NI USB-6009 Multifunction I/O Device

The NI USB-6009 Multifunction I/O device (Figure 15) provides basic data acquisition functionality for applications.

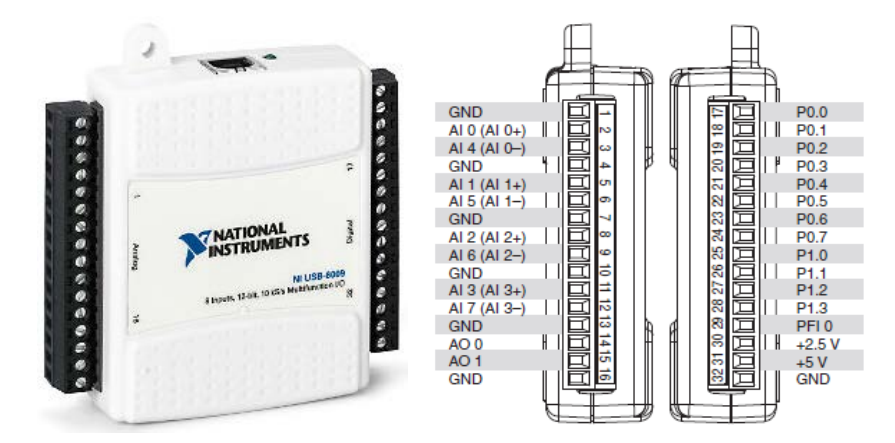

Figure 15 NI USB-6009 DAQ device

Specifications:

- 8 analog inputs (14-bit, 48 kS/s),
- 2 analog outputs (12-bit, 150 S/s),
- 12 digital I/O,
- 32-bit counter,
- digital triggering and
- bus-powered.

The components of NI USB-6009 can be seen in Figure 16.

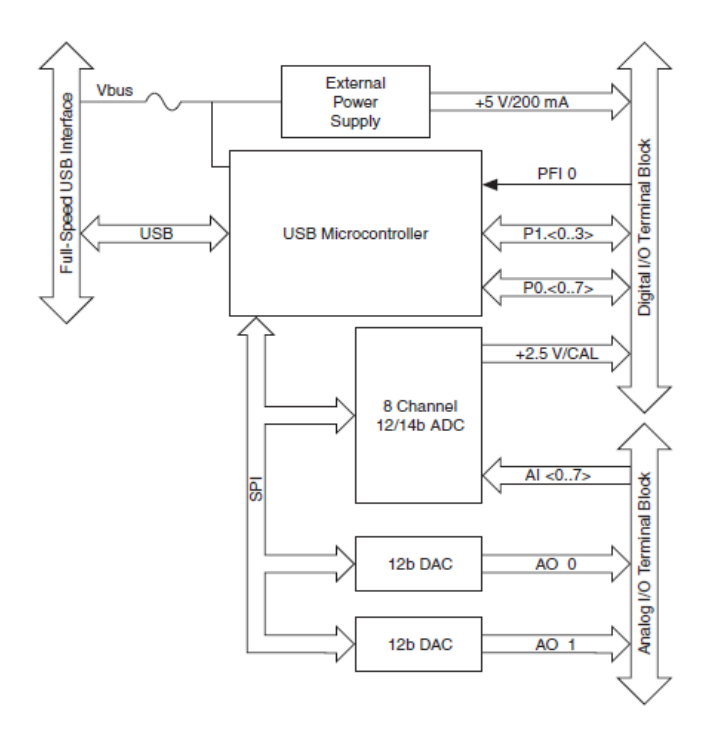

Figure 16 Block diagram of NI USB-6009

GND: Ground - The reference point for the single-ended analog input measurements, analog output voltages, digital signals, +5 VDC supply, and +2,5 VDC at the I/O connector, and the bias current return point for differential mode measurements.

AI <0...7>: Analog Input Channels 0 to 7 - For single-ended measurements, each signal is an analog input voltage channel. For differential measurements, AI 0 and AI 4 are the positive and negative inputs of differential analog input channel 0. The following signal pairs also form differential input channels: AI<1, 5>, AI<2, 6>, and AI<3, 7>.

AO <0, 1>: Analog Output Channels 0 and 1 - Supplies the voltage output of AO channel 0 or AO channel 1.

P0. <0...7>: Port 0 Digital I/O Channels 0 to 7 - Each signal can be individually configured as an input or output.

P1. <0...3>: Port 1 Digital I/O Channels 0 to 3 - Each signal can be individually configured as an input or output.

PFI 0: PFI 0 - This pin is configurable as either a digital trigger or an event counter input.

+2,5 V: +2,5 V External Reference - Provides a reference for wrap-back testing.

+5 V: +5 V Power Source - Provides +5 V power up to 200 mA.

Table 6 and Table 7 list the analog and digital terminal assignments.

| Module | Terminal | Signal,<br>Single-Ended Mode | Signal,<br>Differential Mode |
|--------|----------|------------------------------|------------------------------|
|        | 1        | GND                          | GND                          |
|        | 2        | AI 0                         | AI 0+                        |
|        | 3        | AI 4                         | AI 0-                        |
|        | 4        | GND                          | GND                          |
| ÉF     | 5        | AI 1                         | AI 1+                        |
| 23     | 6        | AI 5                         | AI 1–                        |
|        | 7        | GND                          | GND                          |
|        | 8        | AI 2                         | AI 2+                        |
|        | 9        | AI 6                         | AI 2-                        |
|        | 10       | GND                          | GND                          |
|        | 11       | AI 3                         | AI 3+                        |
|        | 12       | AI 7                         | AI 3-                        |
|        | 13       | GND                          | GND                          |
|        | 14       | AO 0                         | AO 0                         |
|        | 15       | AO 1                         | AO 1                         |
|        | 16       | GND                          | GND                          |

 Table 6 Analog terminal assignments

| Table 7 | Digital  | terminal | assignments |
|---------|----------|----------|-------------|
|         | <u> </u> |          | 0           |

| Module | Terminal | Signal |
|--------|----------|--------|
|        | 17       | P0.0   |
|        | 18       | P0.1   |
|        | 19       | P0.2   |
|        | 20       | P0.3   |
|        | 21       | P0.4   |
|        | 22       | P0.5   |
| 51 20  | 23       | P0 6   |
| 3 22   | 24       | P0.7   |
| 242    | 25       | P1.0   |
| 26.2   | 26       | P1.1   |
| 28 27  | 27       | P1.2   |
|        | 28       | P1.3   |
|        | 29       | PFI 0  |
|        | 30       | +2.5 V |
|        | 31       | +5 V   |
|        | 32       | GND    |

Follow the next easy steps to build your own models.

### 6.2. Configuring and Testing NI USB-6009

Connect **"AIO+**" channel to the **"AOO**" channel and **"AIO-**" channel to the **"GND**" channel (Figure 17), then plug the **USB cable** into **PC**.

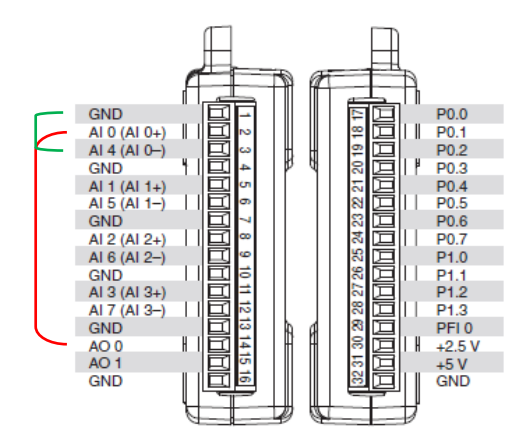

Figure 17 AI0 and AO0 channels wired together

Select Configure and Test This Device in the New Data Acquisition Device window, then click OK or launch Measurement & Automation Explorer (MAX) program.

Expand the **Devices and Interfaces** item, and then expand the **NI-DAQmx Devices** item (if necessary). Check that **NI USB-6009** device appears. If the device does not appear, press <**F5**> to refresh the view in **MAX**.

| 3 NI USB-6009: "Dev2" - Measurement & Automa                                                                                                    | tion Explorer         |                          |                         |                                                                                                    |
|----------------------------------------------------------------------------------------------------|-----------------------|--------------------------|-------------------------|----------------------------------------------------------------------------------------------------|
| File Edit View Tools Help                                                                                                    |                       |                          |                         |                                                                                                    |
| Configuration                                                                                                    | 🖹 Properties 🗙 Delete | Self-Test 📲 Test Panels. | 🔩 Reset Device 🛛 🕷 Crea | te Task 🦥 💦 Hide Help                                                                                                    |
| My System                                                                                                    | Name                  | Value                    |                         | Back 🔜 📩                                                                                                    |
| A Book regime in the first set of the first set of | Serial Number         | 0x12AEE12                |                         | NI-DAQmx Device<br>Basics<br>What do you want to<br>do?<br>PRun the NI-DAQmx<br>Test Panels<br>PRemove the device<br>View or change<br>device properties |

Right-click on the **NI USB-6009: "Dev..."** item and select **Test Panels...** to run a test.

Select **Analog Output** tab and select (e.g.) **2,35** as **Output Value**, then click **Update**.

| , and the second    |                 |               |    |                     |          | 1                   |
|---------------------|-----------------|---------------|----|---------------------|----------|---------------------|
| Channel Name        | Max Input Limit | Rate (Hz)     |    | Channel Name        | Max Out  | out Limit Rate (Hz) |
| Dev2/ai0            | ▼ 10            | € 1000        | ÷  | Dev2/ao0            | ▼ 5      | 1000                |
| 1ode                | Min Input Limit | Samples To Re | ad | Mode                | Min Outp | ut Limit            |
| On Demand           | -10             | € 1000        | ÷  | DC Value            | - 0      | -                   |
| input Configuration |                 |               |    | Transfer Mechanism  |          |                     |
| Differential        | -               |               |    | <default></default> | -        |                     |
| · ·                 |                 |               |    |                     | -        |                     |
| -5-<br>-10-10<br>0  | Stop            | Value 0       | 99 | Update              |          |                     |

Select **Analog Input** tab, then click **Start**.

| og Input Analog Output   Digit     | al I/O Counter I/O              |
|------------------------------------|---------------------------------|
| Channel Name                       | Max Input Limit Rate (Hz)       |
| Dev2/ai0                           | 10 🔷 1000 🔶                     |
| Mode                               | Min Input Limit Samples To Read |
| On Demand 💌                        | -10 200                         |
| nput Configuration<br>Differential |                                 |
| Amplitude vs. Samples Chart        | Auto-scale chart 👿              |
| 10 -                               |                                 |
|                                    |                                 |
| 5 -                                |                                 |
|                                    |                                 |
| 0 -                                |                                 |
|                                    |                                 |
| -5 -                               |                                 |
| -5                                 |                                 |
|                                    |                                 |
| -10-                               |                                 |
| 0                                  |                                 |
|                                    | Value 0                         |
|                                    |                                 |
|                                    |                                 |
| Start Stop                         |                                 |
| Start Stop                         |                                 |
| Start Stop                         |                                 |
| Start Stop                         |                                 |
| Start Stop                         |                                 |
| Start Stop                         |                                 |
| Start Stop                         |                                 |
| Start Stop                         |                                 |

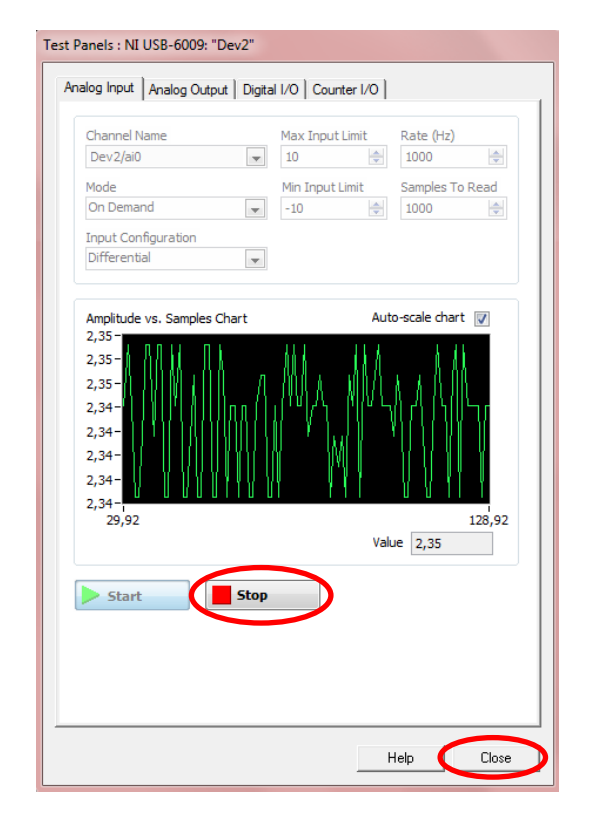

If the test passed without problems, click **Stop**, then **Close**.

Right-click on the **NI USB-6009: "Dev..."** item and select **Device Pinouts** to get information about pinouts of this device.

| 😵 NI-DAQmx Device Terminals Help |                       |
|----------------------------------|-----------------------|
|                                  | <b>6</b> -            |
| Elrejtés Keresés Vissza Előre    | <u>B</u> eáll ítások  |
| Tartalom Tárgymutató Keresés     | NI USB-6009           |
| 2 NI 94/2                        | GND 1 17 P0.0         |
| 2 NI 5472 (DSUB)                 | AI 0/AI 0+ 2 18 P0.1  |
| 2 NI 5474                        | AI 4/AI 0- 3 19 P0.2  |
| 2 NI 5475                        | GND 4 20 P0.3         |
| 2 NI 5476                        | AI 1/AI 1+ 5 21 P0.4  |
| 2 NI 5477                        | AI 5/AI 1- 6 22 P0.5  |
| 2 NI 5476                        | GND 7 23 P0.6         |
| 2 NI 5461                        | AI 2/AI 2+ 8 24 P0.7  |
| 2 NI 5465                        | AI 6/AI 2- 9 25 P1.0  |
| 2 NI DAQCald-DIO-24              | GND 10 26 P1.1        |
| 2 NI ENET 0215                   | AI 3/AI 3+ 11 27 P1.2 |
| INI ENET-5215                    | ALT/ALG= 12 20 FLG    |
| 2 NI ENET 0210                   | AO.0 14 30 +25V       |
| 1 NI ENET-3213                   | AQ 1 15 31 +5 V       |
| 2 NI ENET-9234                   | GND 16 32 GND         |
| 1 NI ENET 0421                   |                       |
| 2 NI ENET-9421                   |                       |
| NI ENET-9421 (DSU                |                       |
| NI ENET-9472                     |                       |
| NI ENET-9472 (DSU                |                       |
| 1 NI ENE 1-9481                  |                       |
| NI PCI-DIO-96                    |                       |
| 2 NI PCI-MIO-16E-1 (N            |                       |
| 1 NI PCI-MIO-16E-4 (N            |                       |
| NI PCI-MIO-16XE-10               |                       |
| 1 NI PCI-MIO-16XE-50             |                       |
| 2 NI USB-6008                    |                       |
| 🛛 NI USB-6009 🗸                  |                       |

Close this window.

### 6.3. Creating a Task for Voltage

Right-click on the NI USB-6009: "Dev..." item and select Create Task....

In the Create New NI-DAQmx Task... dialog box, select Acquire Signals  $\rightarrow$  Analog Input  $\rightarrow$  Voltage.

| Measurement<br>Automation Ex                                                                                                    | &<br>plore | r                                                                                                    |                                                                                                    | NT |
|----------------------------------------------------------------------------------------------------|------------|----------------------------------------------------------------------------------------------------|----------------------------------------------------------------------------------------------------|----|
| Select the measurement type for the task.<br>A <u>task</u> is a collection of one or more virtual<br>channels with timing, triggering, and other<br>properties.<br>To have <u>multiple measurement types</u> within<br>a single task, you must first create the task<br>with one measurement type. After you<br>create the task, dick the Add Channels<br>button to add a new measurement type to<br>the task. |            | <ul> <li>⇒ Acquire</li> <li>⇒ An.</li> <li>♥</li> <li>♥</li></ul> | E Signals<br>alog Input<br>Voltage<br>Temperature<br>Strain<br>Current<br>Resistance<br>Frequency<br>Position<br>Acceleration<br>Custom Voltage with Excitation<br>Sound Pressure | E  |

Select **ai0**, and then click **Next**.

| Measureme                                                                                                    | t & Xanational              |
|----------------------------------------------------------------------------------------------------|-----------------------------|
| Automation                                                                                                    | Explorer Xinstrumen         |
| Select the physical channel(s) to<br>add to the task.<br>If you have previously configured<br><u>alobal virtual channels</u> of the same<br>measurement type as the task,<br>dick the Virtual tab to add or copy<br>global virtual channels to the task.<br>When you copy the global virtual<br>channel to the task, it becomes a<br>local virtual channel. When you add<br>a global virtual channel to the task,<br>the task uses the actual global<br>virtual channel, and any changes to<br>that global virtual channel are<br>reflected in the task.<br>If you have TEDS configured, click<br>the TEDS tab to add TEDS channels<br>to the task.<br>For hardware that supports <u>multiple</u><br><u>channels</u> in a task, you can select<br>multiple channels to add to a task<br>at the same time. | Supported Physical Channels |

Enter a name for the task: **Voltage**, then click **Finish**.

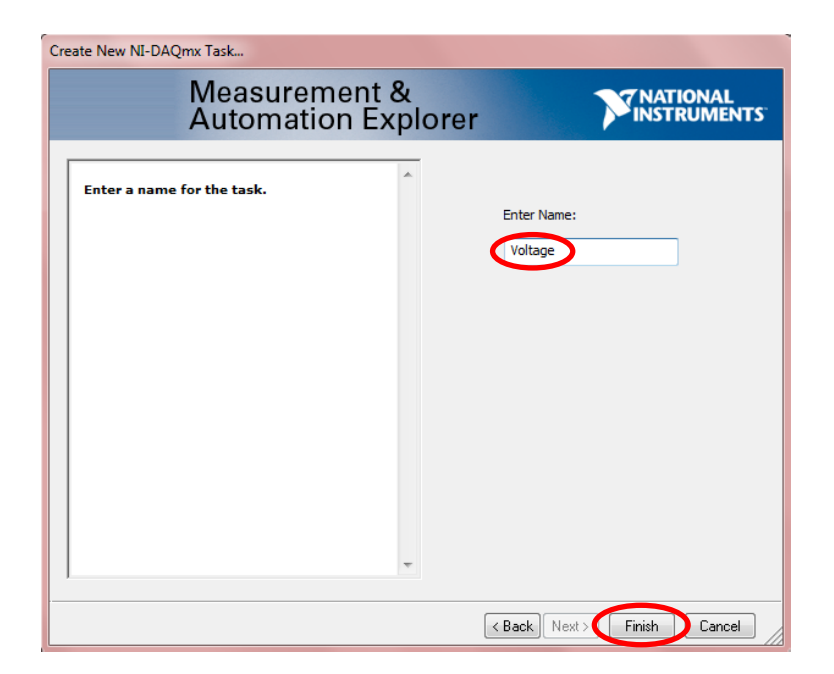

The **Voltage** task appears under the **Data Neighborhood/NI-DAQmx Tasks** item.

| 3 Voltage - Measurement & Automation Explorer                                                                                                    |                                                                                                    |
|----------------------------------------------------------------------------------------------------|----------------------------------------------------------------------------------------------------|
| File Edit View Tools Operate Help                                                                                                    |                                                                                                    |
| Configuration                                                                                                    | 🔚 Save 🛛 🛥 Run 👻 🕂 Add Channels 💥 Remove Channels                                                                                                    |
| <ul> <li>▲ Wy System</li> <li>▲ Data Neighborhood</li> <li>▲ MI-DAQmx Tasks</li> <li>★ Thermocouple</li> <li>★ Thermocouple</li> <li>★ Voltage</li> <li>▲ Devices and Interfaces</li> <li>▲ NI-DAQmx Devices</li> <li>▶ NI-USB-9211A: "Dev1"</li> <li>♥ NI USB-6009: "Dev2"</li> <li>▶ XI System (Unidentified)</li> <li>▶ Serial &amp; Parallel</li> <li>▲ Scales</li> <li>▶ Software</li> <li>♥ NI UDrivers</li> <li>▶ Semote Systems</li> </ul> | Units         Units         Units <td< th=""></td<> |

Set Max of Signal Input Range to 5, Min of Signal Input Range to 0, Acquisition Mode to 1 Sample (On Demand), and then press the Run button.

| 3 Voltage - Measurement & Automation Explorer                                                                                                    |                                                                                                    |
|----------------------------------------------------------------------------------------------------|----------------------------------------------------------------------------------------------------|
| File Edit View Tools Operate Help                                                                                                    |                                                                                                    |
| Configuration                                                                                                    | Save Run + Add Channels X Remove Channels                                                                                                    |
| <ul> <li>My System</li> <li>Data Neighborhood</li> <li>NI-DAQmx Tasks</li> <li>Thermocouple</li> <li>Thermocouple1</li> <li>Voltage</li> </ul>                                                                                                    | Voltage 0                                                                                                    |
| <ul> <li>■ Wi-DAQmx Devices</li> <li>▷ NI-DAQmx Devices</li> <li>▷ NI USB-6009: "Dev2"</li> <li>▷ PXI PXI System (Unidentified)</li> <li>▷ PXI erial &amp; Parallel</li> <li>▷ Software</li> <li>○ Software</li> <li>○ NI Drivers</li> <li>○ Remote Systems</li> </ul> | Configuration Triggering Advanced Timing Channel Settings Voltage Voltage Voltage Settings Signal Input Range Max S Volts Volts Volt |
|                                                                                                    | Click the Add Channels button<br>(+) to add more channels to<br>the task.                                                                                                    |
|                                                                                                    | Timing Settings       Acquisition Mode       Samples to Read       Rate (Hz)       Sample (On Demand)                                                                                                    |

The current voltage (~2,35) should be displayed. Press the **Stop** button.

| S Voltage - Measurement & Automation Explorer                                                                                                    |                              |                   |
|----------------------------------------------------------------------------------------------------|------------------------------|-------------------|
| File Edit View Tools Operate Help                                                                                                    |                              |                   |
| Configuration                                                                                                    | 🔚 Save 🚺 Stop 🕂 Add Channels | 🗙 Remove Channels |
| <ul> <li>▲ Wy System</li> <li>▲ Data Neighborhood</li> <li>▲ But-DAQmx Tasks</li> <li>★ Thermocouple</li> <li>★ Thermocouple1</li> <li>★ Voltage</li> </ul> | Voltage                      | 2,34439           |

Save the configuration (**Save**). This configuration can be used at any time.

| S Voltage - Measurement & Automation Explorer                                                               |                                   |               |
|----------------------------------------------------------------------------------------------------|-----------------------------------|---------------|
| File Edit View Tools Operate Help                                                                           |                                   |               |
| Configuration                                                                                               | Save 🔁 Run 👻 🕂 Add Channels 💥 Ren | move Channels |
| <ul> <li>▲ System</li> <li>▲ Data Neighborhood</li> <li>▲ MI-DAQmx Tasks</li> <li>↓ Thermocourde</li> </ul> | Voltage                           | 2,345027      |
| ₩ Thermocouple1                                                                                             |                                   |               |

### 6.4. Using "Voltage" Task in LabVIEW

Open **Thermocouple\_HW1** LabVIEW file. Select **Voltage** task by switching the **Task Const VI**.

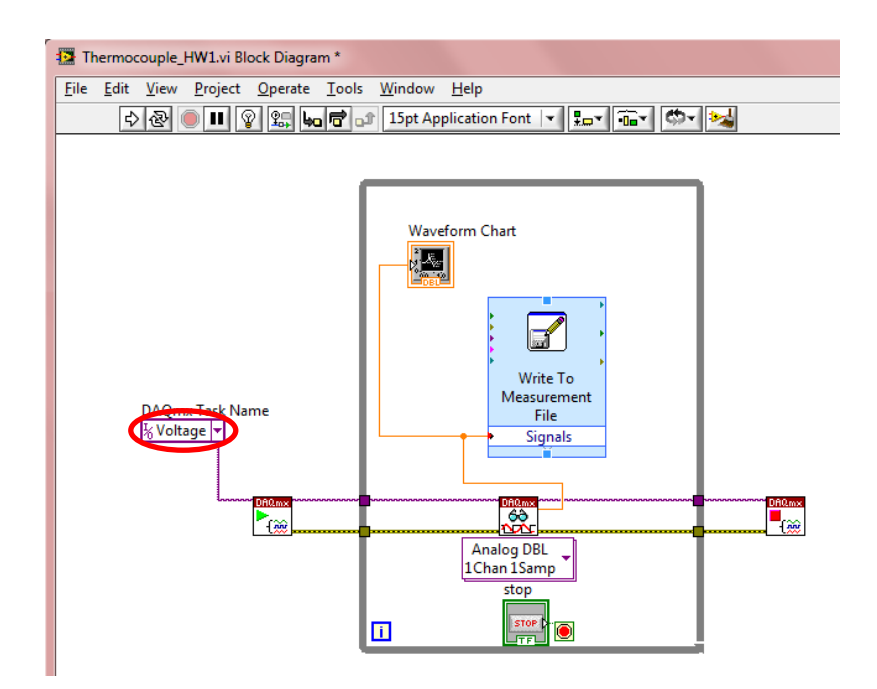

Double-clicking on the **Write to Measurement File VI**. In the **Configure Write To Measurement File** dialog box, select a location (if necessary, create one) and file name (e.g. **Voltage**) to store your data, then click **OK**.

| Filename<br>G:Voltage.lvm                                                                                                    | File Format  Text (LVM)  Binary (TDMS) Binary with XML Header (TDM)                                                                                                    |
|----------------------------------------------------------------------------------------------------|----------------------------------------------------------------------------------------------------|
| Action<br>Save to one file<br>Ask user to choose file<br>Ask user to choose file<br>Ask each iteration<br>If a file already exists<br>Rename existing file<br>Use next available filename<br>Append to file<br>Overwrite file | <ul> <li>✓ Lock file for faster access</li> <li>Segment Headers         <ul> <li>One header per segment</li> <li>One header only</li> <li>No headers</li> </ul> </li> <li>X Value Columns         <ul> <li>One column per channel</li> <li>One column only</li> <li>Empty time column</li> </ul> </li> </ul> |
| © Save to series of files (multiple files) Settings File Description                                                                                                    | <ul> <li>Tabulator</li> <li>Comma</li> </ul>                                                                                                    |
|                                                                                                    | Advanced                                                                                                    |

Save the project under a name like "Voltage": File  $\rightarrow$  Save as  $\rightarrow$  Substitute copy for original.

Press the **Run** button. The correct voltage (~2,35) should be displayed continuously.

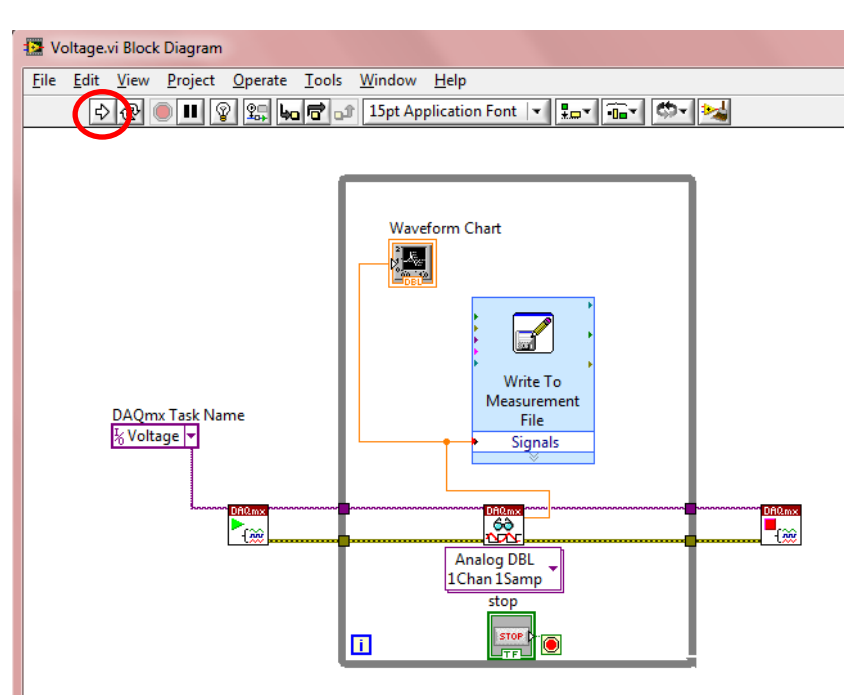

Press the **STOP** button.

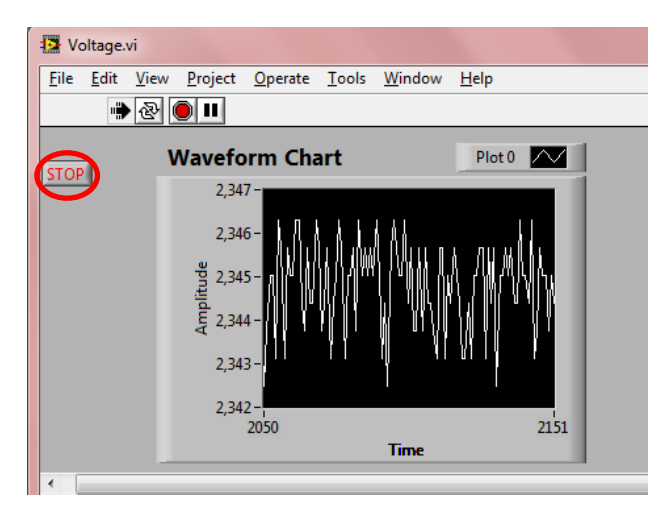

Open the data file (**Voltage.lvm**) to check your work, and then close **Notepad**.

Close this VI.

### 6.5. Creating a Task for Input Using DAQ Assistant

Right-click on the **NI USB-6009: "Dev..."** item in **MAX** and select **Test Panels...** to run a test.

Select **Analog Output** tab and select (e.g.) **4,5** as **Output Value**, then click **Update**.

Select **Analog Input** tab, then click **Start**. If the test passed without problems, click **Stop**, then **Close**.

Open a new **VI**.

To see both the **Front Panel** and **Block Diagram** at the same time, select **Window**  $\rightarrow$  **Tile Up and Down**.

Right-click on the **Block Diagram** and select **Measurement I/O**  $\rightarrow$  **NI-DAQmx** $\rightarrow$  **DAQ Assistant** and place the **VI** on the **Block Diagram**.

In the Create New NI-DAQmx Task... dialog box, select Acquire Signals  $\rightarrow$  Analog Input  $\rightarrow$  Voltage.

Select **ai0**, and then click **Finish**.

Set Max of Signal Input Range to 5, Min of Signal Input Range to 0, Acquisition Mode to 1 Sample (On Demand), and then press the Run button.

The current voltage (~4,5) should be displayed. Press the **Stop** button.

Finally, click **OK**.

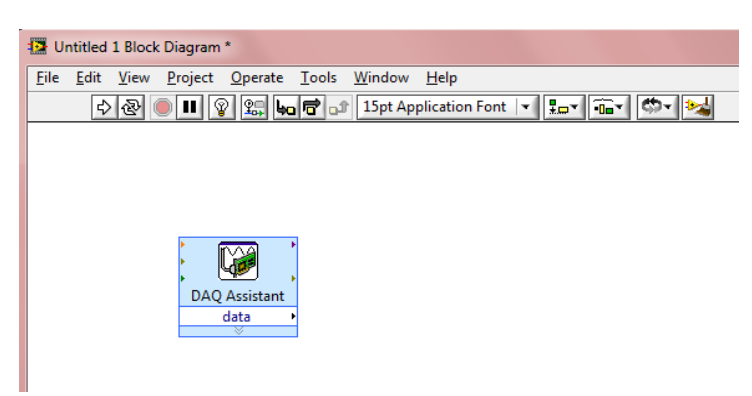

Right-click on the **data** output of the **DAQ Assistant** and select **Create**  $\rightarrow$  **Numeric Indicator**. A **Numeric Indicator** appears on the **Front Panel**. Run the **VI (Run)**. Data (~4,5) appears on the **Front Panel**'s **Graph Indicator**.

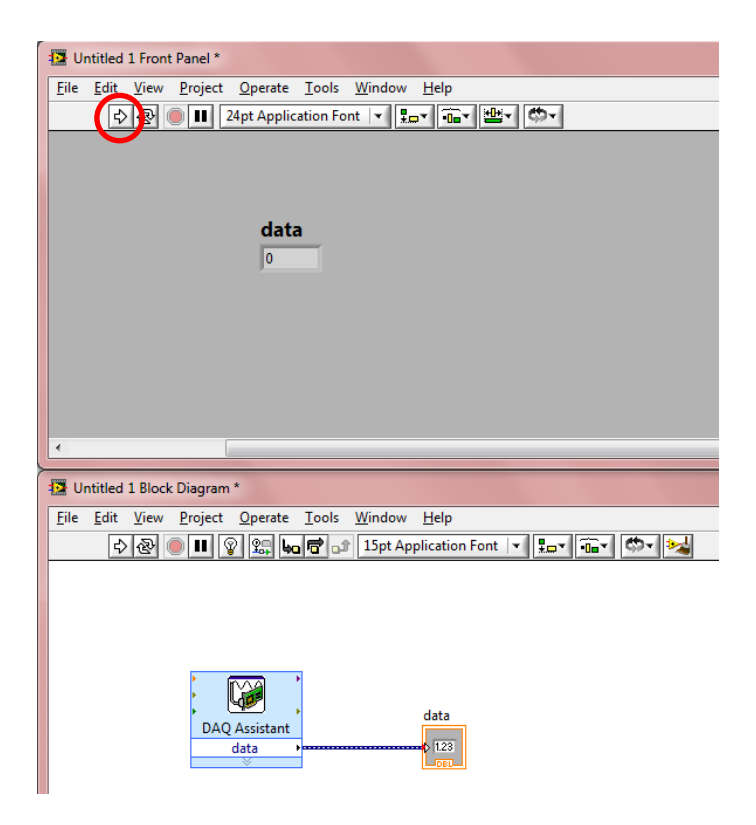

Name the Numeric Indicator "Voltage".

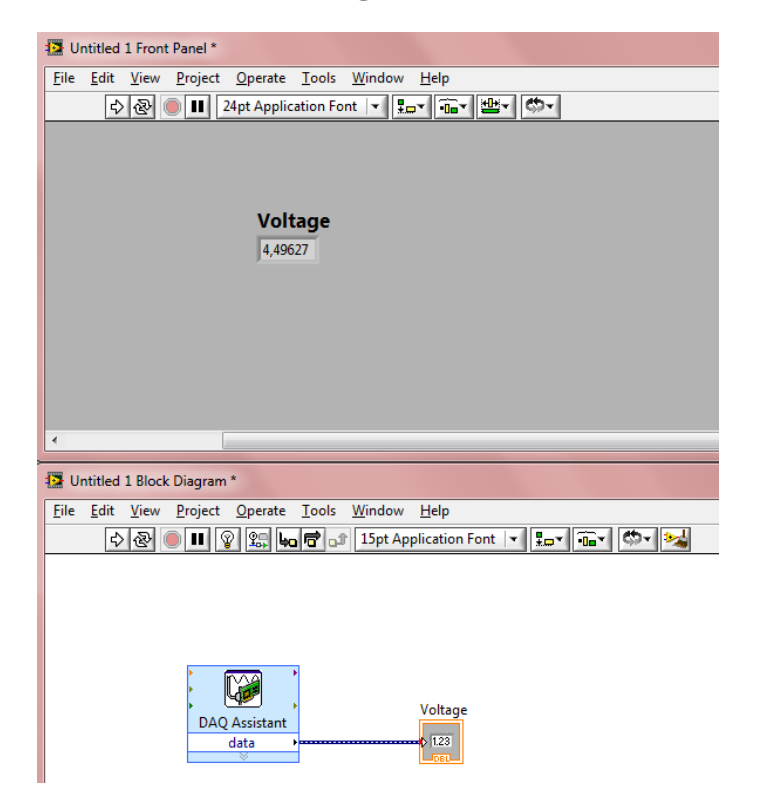

Use while loop for continuous reading from NI USB-6009 device. Rightclick on the Block Diagram and select Express  $\rightarrow$  Exec Control  $\rightarrow$  While Loop to create a while loop on the Block Diagram. Use the cursor to drag a selection rectangle around the DAQ Assistant VI and Numeric Indicator.

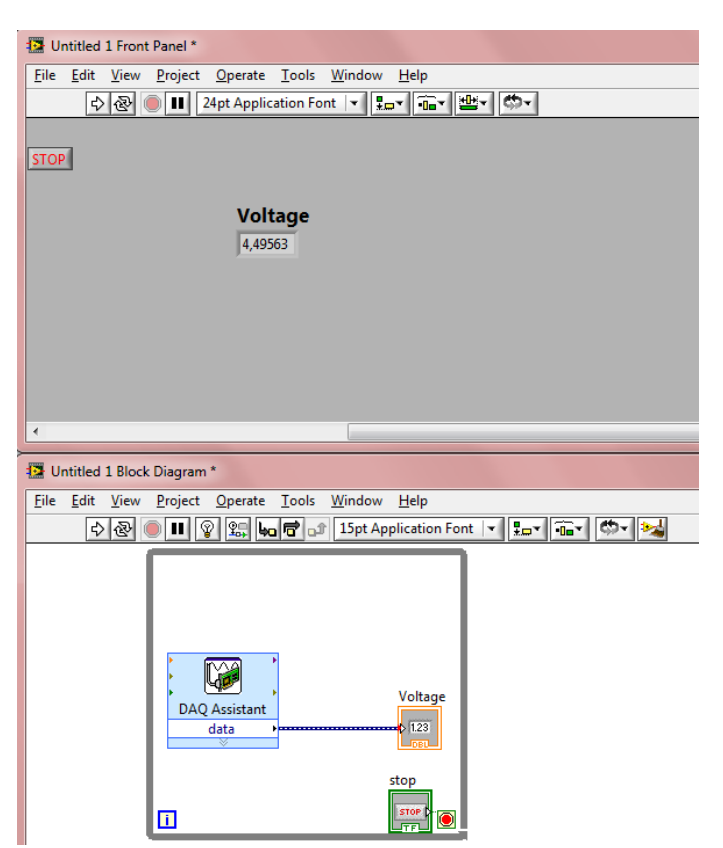

Press the **Run** button. The correct values (~4,5) should be displayed continuously. Press the **STOP** button.

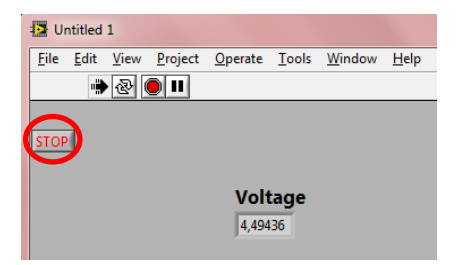

Save the project under a name like **"Voltage\_Input"**: File  $\rightarrow$  Save. Close this **VI**.

### 6.6. Creating a Task for Output Using DAQ Assistant

Open a new **VI**.

To see both the **Front Panel** and **Block Diagram** at the same time, select **Window**  $\rightarrow$  **Tile Up and Down**.

Right-click on the **Block Diagram** and select **Measurement I/O**  $\rightarrow$  **NI-DAQmx** $\rightarrow$  **DAQ Assistant** and place the **VI** on the **Block Diagram**.

In the Create New NI-DAQmx Task... dialog box, select Generate Signals  $\rightarrow$  Analog Output  $\rightarrow$  Voltage.

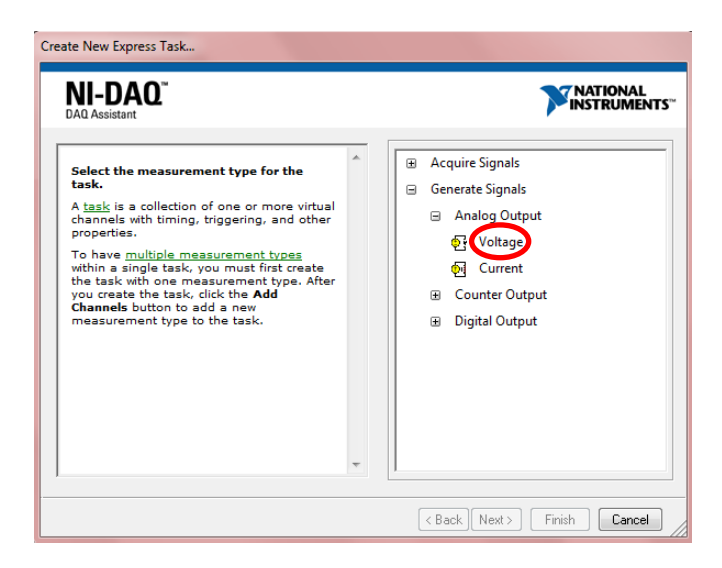

Select **ao0**, and then click **Finish**.

| DAQ Assistant                                                                                                    |   |                                 |
|----------------------------------------------------------------------------------------------------|---|---------------------------------|
| Select the physical channel(s) to<br>add to the task.<br>If you have previously configured<br><u>alobal virtual channels</u> of the<br>same measurement type as the<br>task, click the <b>Virtual</b> tab to add<br>or copy global virtual channels to<br>the task. When you copy the<br>global virtual channels to the<br>task, it becomes a local virtual<br>channel. When you add a global<br>virtual channel to the task, the<br>task uses the actual global<br>virtual channel and any changes<br>to that global virtual channel are<br>reflected in the task.<br>If you have TEDS configured,<br>click the TEDS tab to add TEDS<br>channels to the task.<br>For hardware that supports<br>multiple channels to<br>add to a task at the same time. | E | Supported Physical Channels<br> |
Click **OK**.

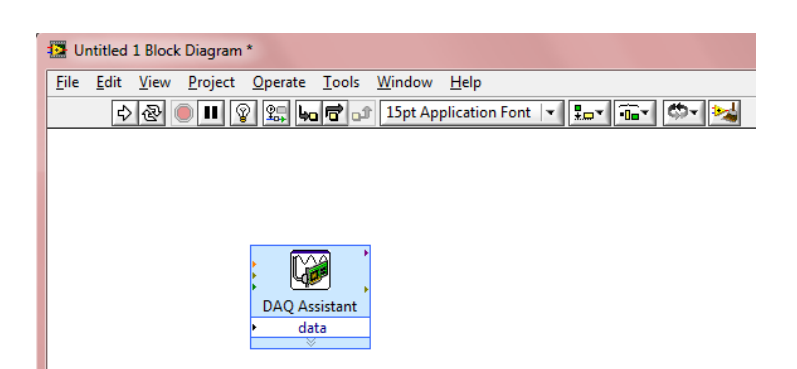

Right-click on the Front Panel and select  $Express \rightarrow Num Ctrls \rightarrow Num Ctrl. A Numeric Control appears on the Front Panel. Name the Numeric Control "Voltage Output".$ 

| Dutitled 1 Front Panel *                                            |
|---------------------------------------------------------------------|
| <u>Eile Edit View Project Operate Iools Window Help</u>             |
| 🗘 🐼 🔘 💵 24pt Application Font 🖃 🚛 🖬 🛍 🦉                             |
| Voltage Output                                                      |
| 4                                                                   |
|                                                                     |
| Dutitled 1 Block Diagram *                                          |
| <u>File Edit View Project Operate Tools Window H</u> elp            |
| 🗘 🐼 🖲 💷 😰 🥵 😓 📅 🗊 15pt Application Font 🔽 🚛 🖬 🖏                     |
| Voltage Output<br>I 123b<br>Voltage Output<br>DAQ Assistant<br>data |

Wire the **data** input of the **DAQ Assistant VI** to the output of the **Numeric Control** with the **Wiring tool**.

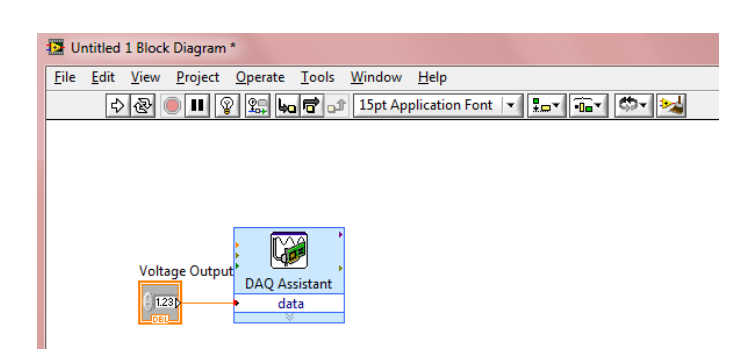

Enter **3** and run the **VI** (**Run**).

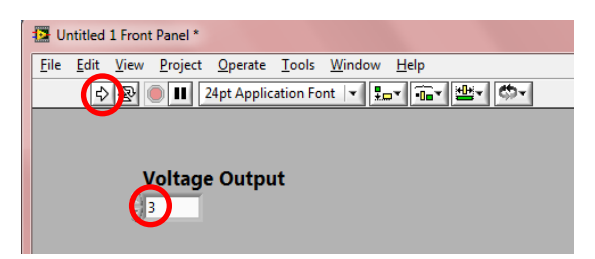

Run **Voltage\_Input.vi** (**Run**). The correct value (~**3**) should be displayed. Press the **STOP** button.

| Soltage_Input.vi Front Panel                             |  |  |  |  |
|----------------------------------------------------------|--|--|--|--|
| <u>File Edit View Project Operate Tools Window H</u> elp |  |  |  |  |
| 🔁 💽 🔲 24pt Application Font 🔽 🏣 🖬 🗰                      |  |  |  |  |
|                                                          |  |  |  |  |
| STOP                                                     |  |  |  |  |
|                                                          |  |  |  |  |
| Voltage                                                  |  |  |  |  |
| 0                                                        |  |  |  |  |
|                                                          |  |  |  |  |
|                                                          |  |  |  |  |
| Voltage_Input.vi                                         |  |  |  |  |
| <u>File Edit View Project Operate Tools Window H</u> elp |  |  |  |  |
| الله الله الله الله الله الله الله ال                    |  |  |  |  |
|                                                          |  |  |  |  |
| STOP                                                     |  |  |  |  |
| $\mathbf{r}$                                             |  |  |  |  |
| Voltage                                                  |  |  |  |  |
| 2 99892                                                  |  |  |  |  |
|                                                          |  |  |  |  |
|                                                          |  |  |  |  |

Use while loop for continuous writing to NI USB-6009 device. Right-click on the Block Diagram and select Express  $\rightarrow$  Exec Control  $\rightarrow$  While Loop to create a while loop on the Block Diagram. Use the cursor to drag a selection rectangle around the DAQ Assistant VI and Numeric Control.

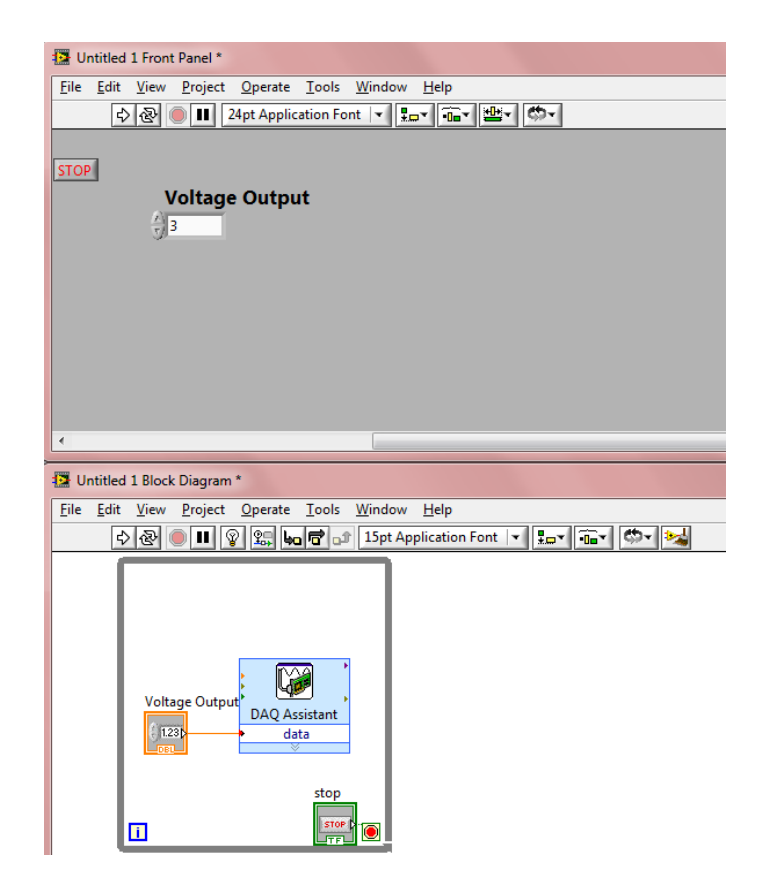

Run the programs (**Run**). The correct value (~**3**) should be displayed and can be modified continuously. Finally, press the **STOP** buttons.

Save the project under a name like **"Voltage\_Output**": File  $\rightarrow$  Save.

Close this **VI**.

## 6.7. Advanced File I/O Operation

Use the Voltage\_Output.vi.

Enlarge the rectangle of the **while loop**.

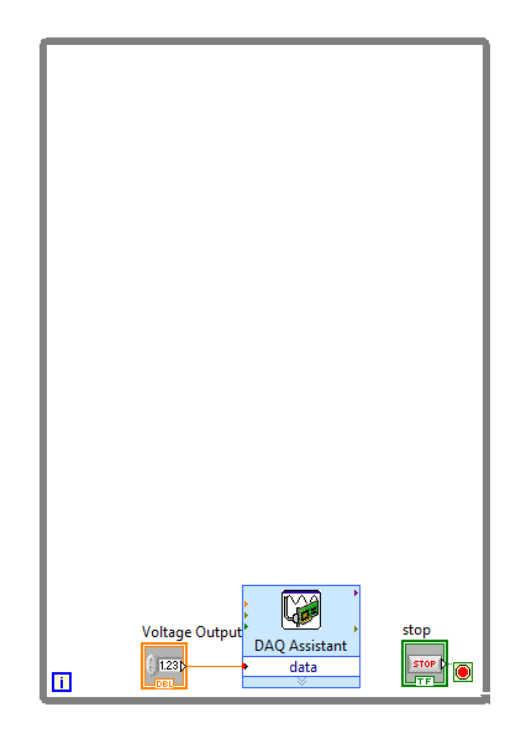

Copy Start VI, Stop VI, Read VI, Task Const VI and Waveform Chart from Voltage.vi. (SHIFT+left-click on the items, then Edit  $\rightarrow$  Copy (or CTRL+C) and Edit  $\rightarrow$  Paste (or CTRL+V).)

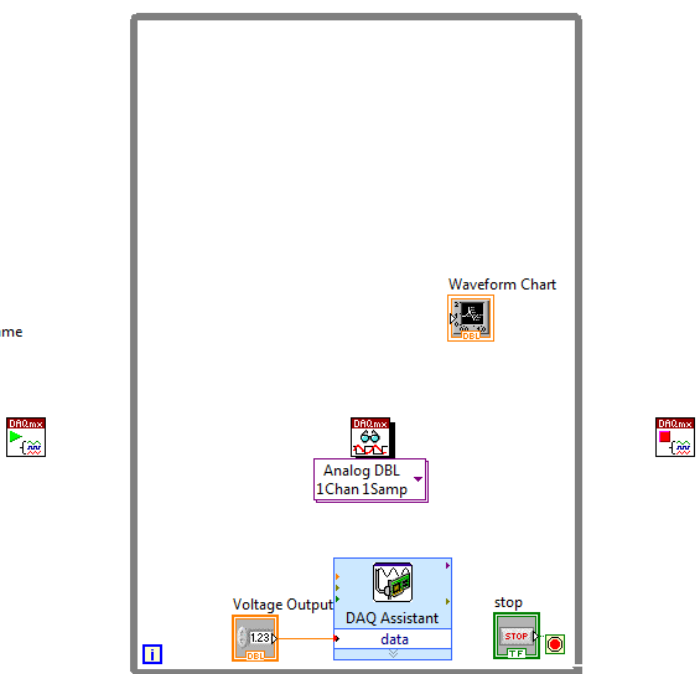

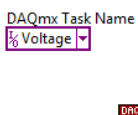

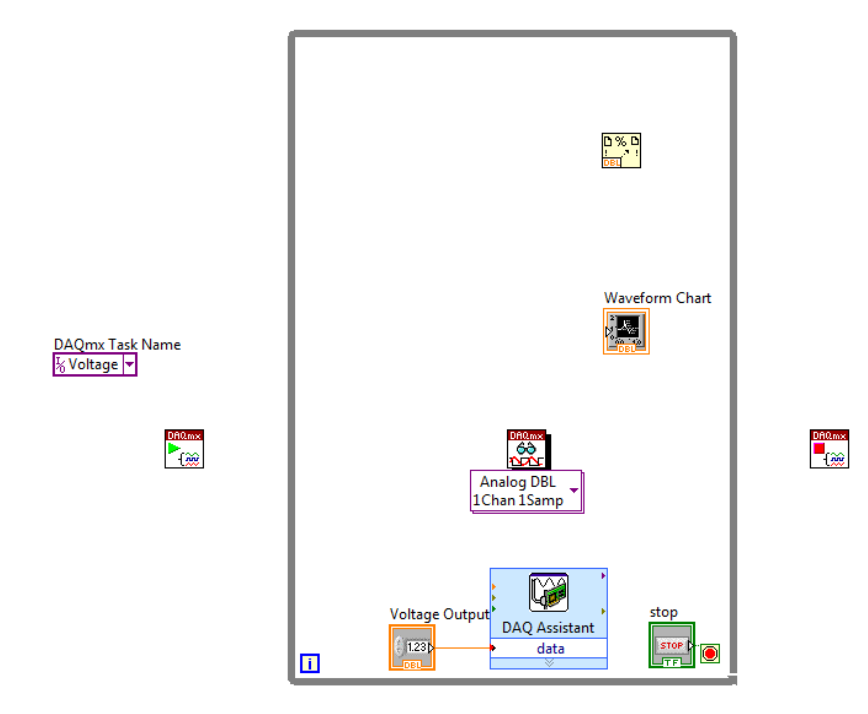

Right-click on the **Block Diagram** and select **Programming**  $\rightarrow$  **File I/O**  $\rightarrow$  **Format into File**.

Enlarge the Format into File item to see four inputs (input 1, input 2, input 3 and input 4). Right-click on the Block Diagram and select Programming  $\rightarrow$  File I/O  $\rightarrow$  Open/Create/Replace File.

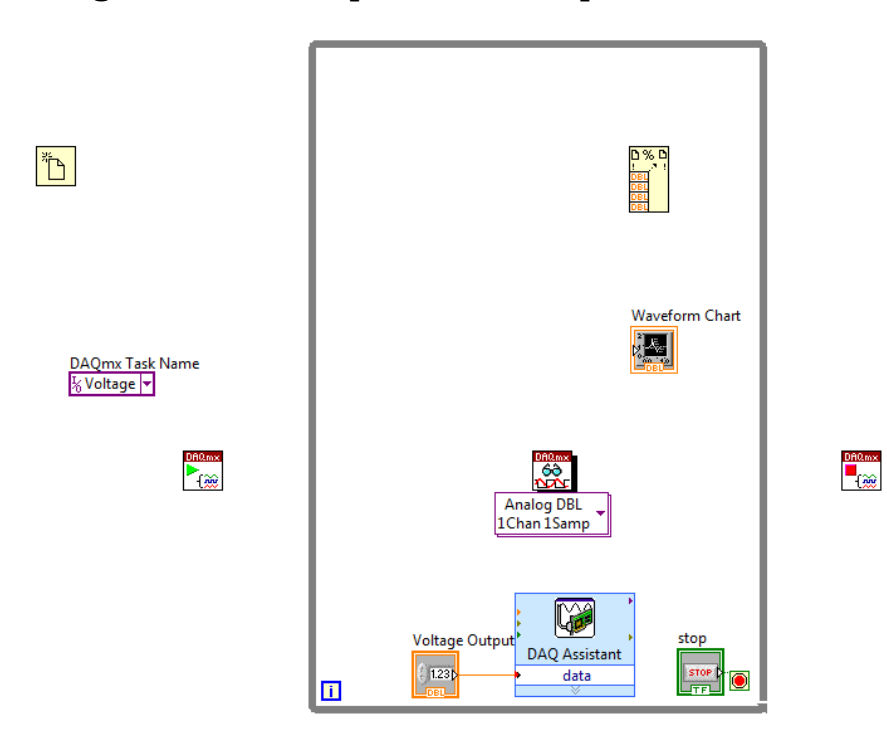

Right-click on the file path (use dialog) input of the Open/Create/Replace File item and select Create  $\rightarrow$  Control.

Right-click on the operation (0: open) input of the Open/Create/Replace File item and select Create  $\rightarrow$  Constant and then replace or create.

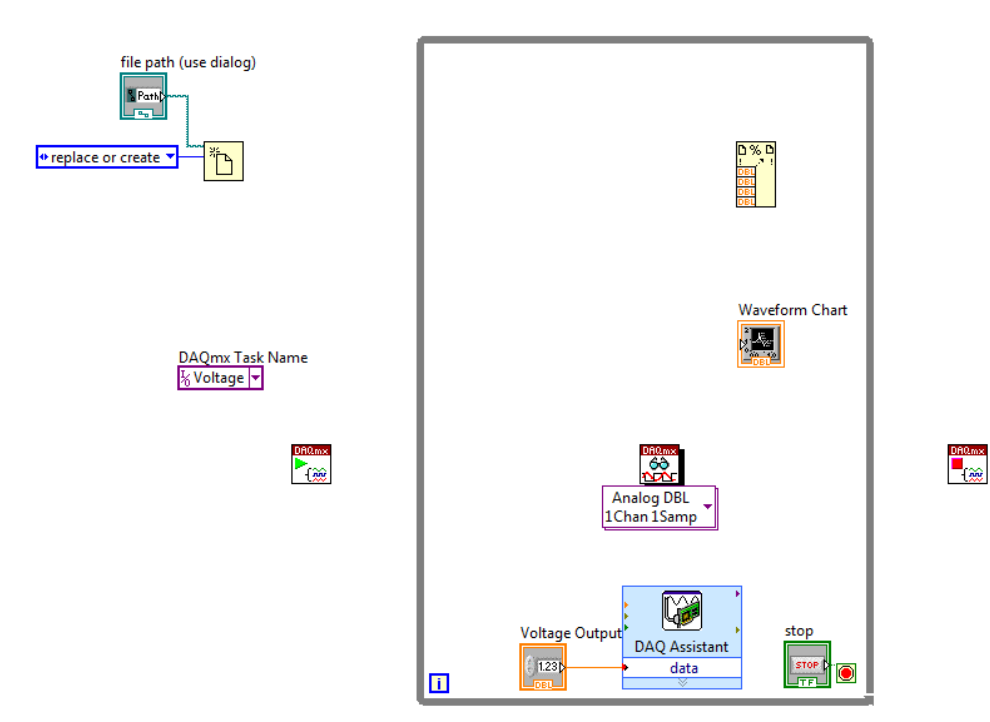

A file path appears on the Front Panel.

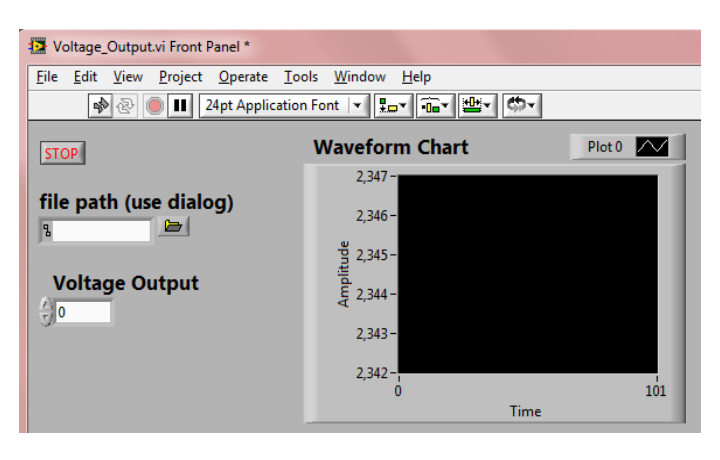

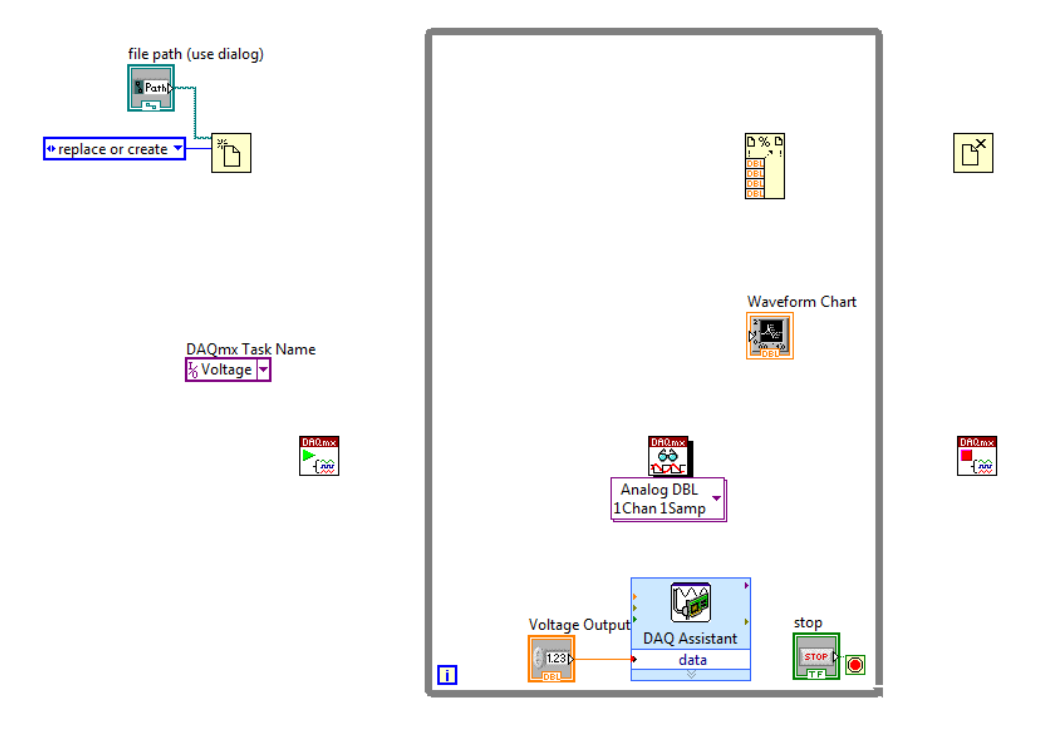

Right-click on the **Block Diagram** and select **Programming**  $\rightarrow$  **File I/O**  $\rightarrow$  **Close File**.

Right-click on the Block Diagram and select Programming  $\rightarrow$  Timing  $\rightarrow$  Wait Until Next ms Multiple.

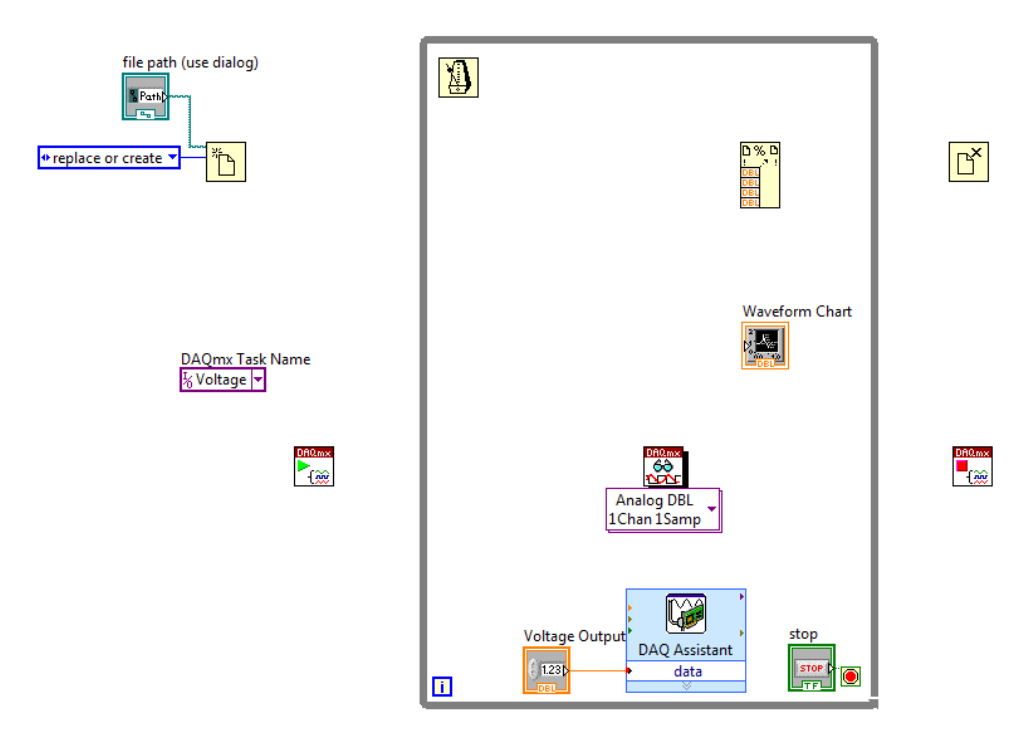

Right-click on the **millisecond multiple** input of the **Wait Until Next ms Multiple** item and select **Create**  $\rightarrow$  **Control** and place **it** outside the **while loop**.

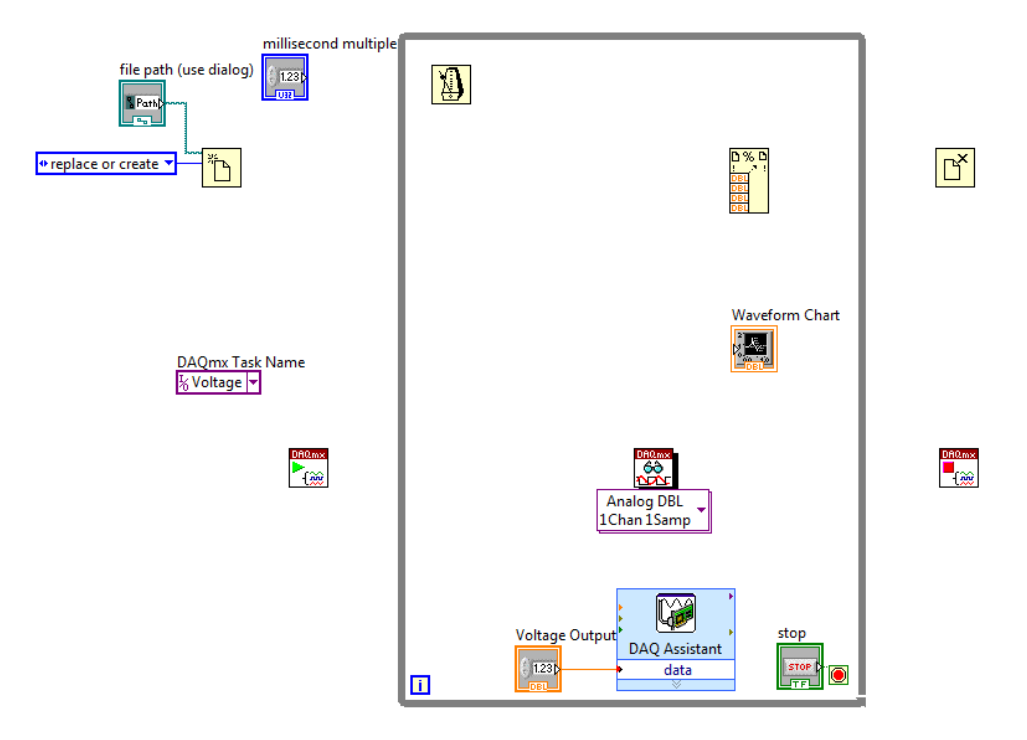

A millisecond multiple control appears on the Front Panel.

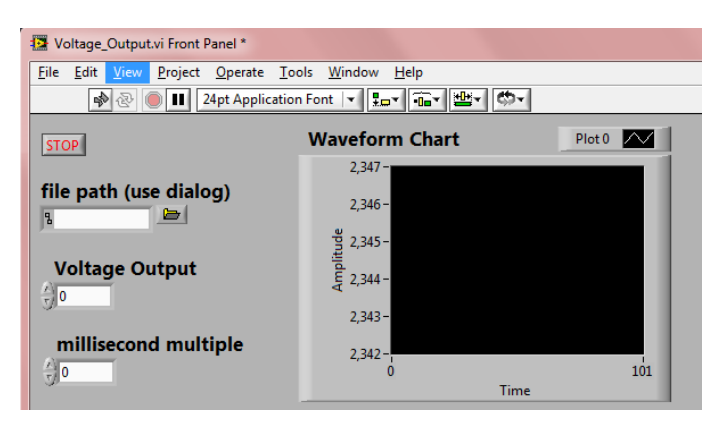

Place a **Multiply** item on the **Block Diagram**: right-click on the **Block Diagram** and select **Programming**  $\rightarrow$  **Numeric**  $\rightarrow$  **Multiply**.

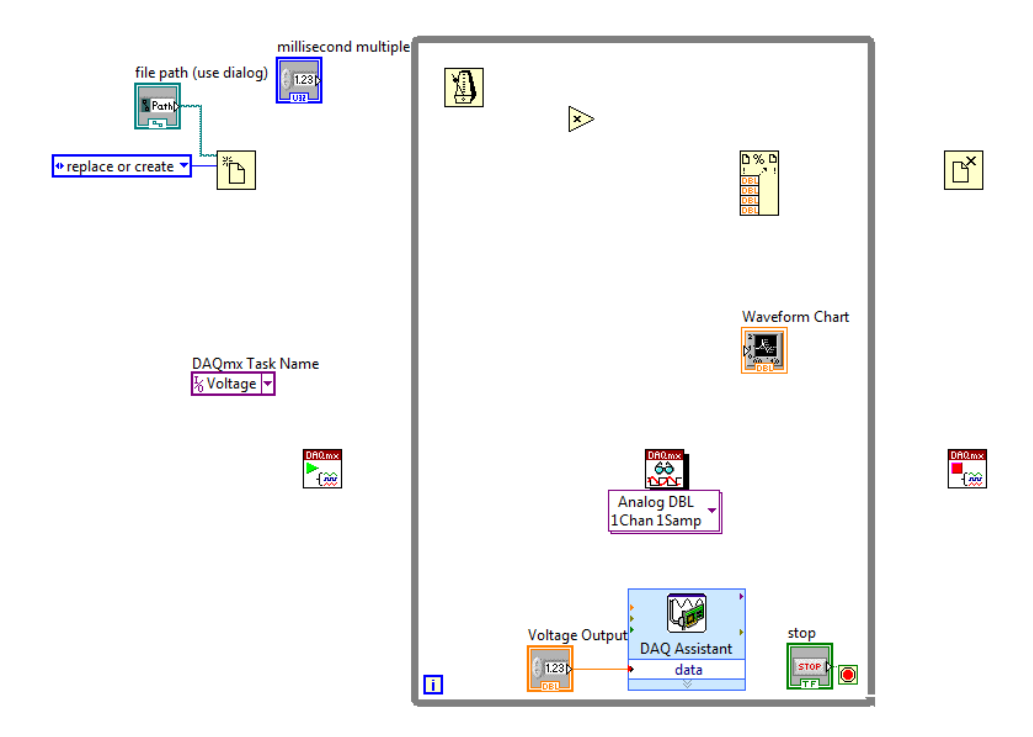

To see the data separately and in new lines later, right-click on the **Block Diagram** and select **Programming**  $\rightarrow$  **String**  $\rightarrow$  **Tab Constant**, then **Programming**  $\rightarrow$  **String**  $\rightarrow$  **End of Line Constant**.

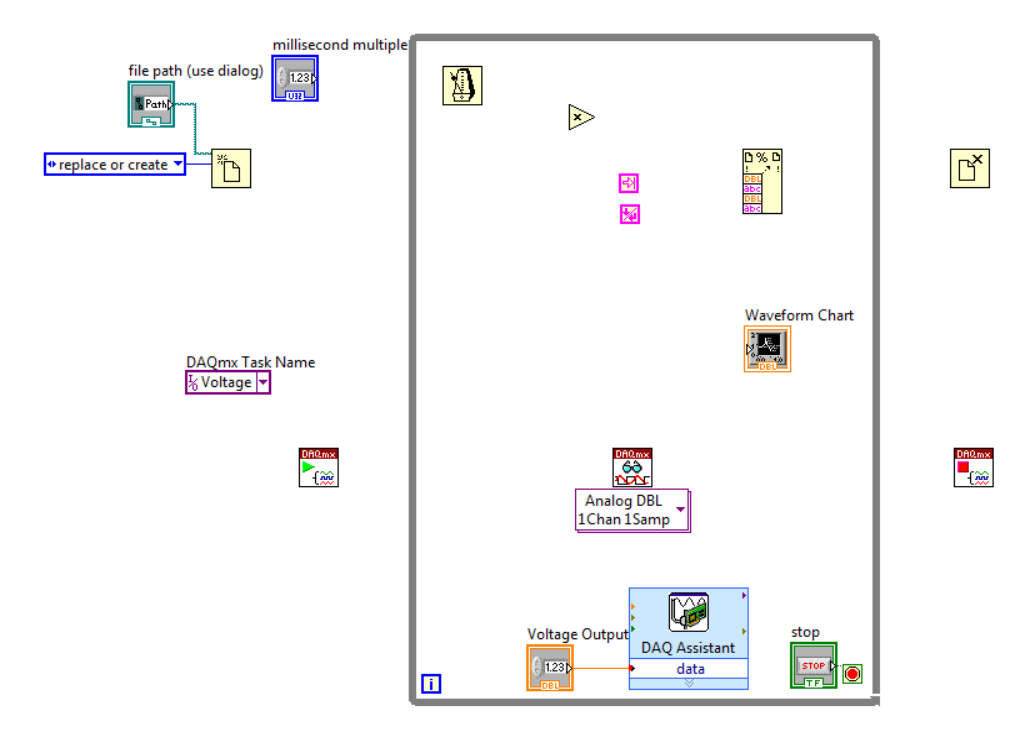

With the **Wiring tool** wire:

- the **task out** output of the **Start VI** to the **task/channels in** input of the **Read VI**,
- the error out output of the Start VI to the error in input of the Read VI,
- the **task out** output of the **Read VI** to the **task/channels in** input of the **Stop VI**,
- the error out output of the Read VI to the error in input of the Stop VI,
- the Task Const VI to task/channels in input of the Start VI,
- the millisecond multiple control to the While Until Next ms Multiple,
- the **refnum out** output of the **Open/Create/Replace File** to the **input** file input of the Format into File,
- the error out output of the Open/Create/Replace File to the error in input of the Format into File,
- the **output file refnum** output of the **Format into File** to the **refnum** input of the **Close File**,
- the error out output of the Format into File to the error in input of the Close File,
- the **x** input of the **Multiply** to the connection between **millisecond multiple control** and **While Until Next ms Multiple**,
- the **Loop iteration** to the **y** input of **Multiply**,
- the x\*y output of the Multiply to the input 1 input of the Format into File,
- the Tab Constant to the input 2 input of the Format into File,
- the data output of the Read VI to the input 3 input of the Format into File,
- the **Waveform Chart** to the connection between **Read VI** and **input 3** input of the **Format into File** and
- the End of Line Constant to the input 4 input of the Format into File.

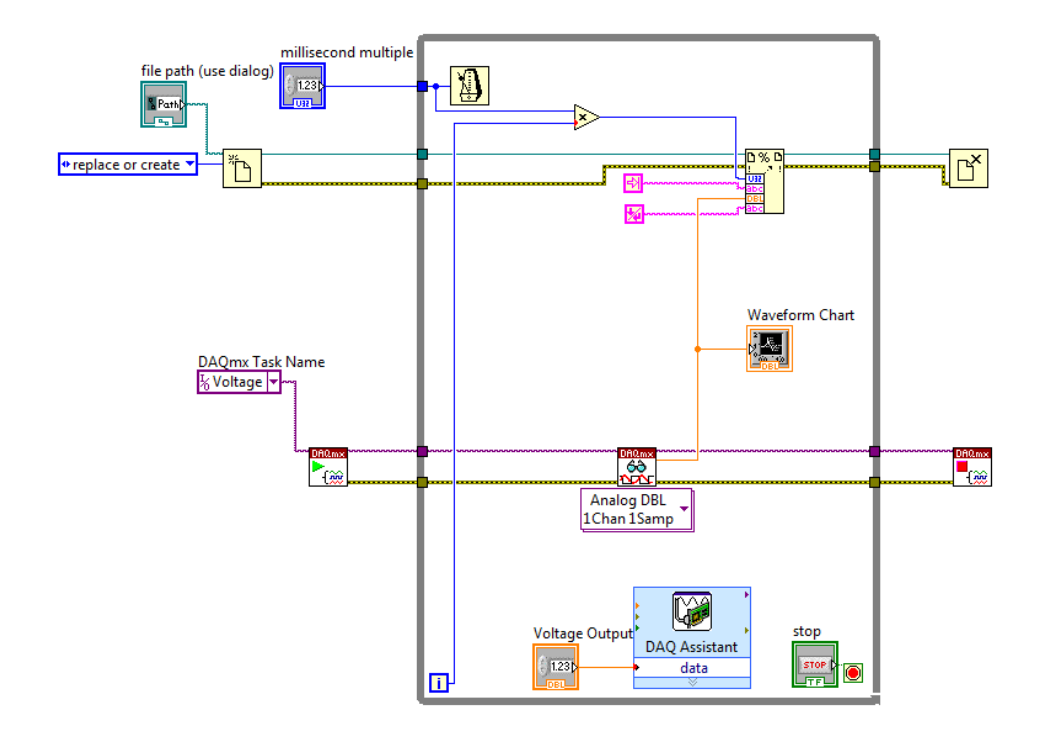

Save the project under a name like "Voltage\_Input\_Output": File  $\rightarrow$  Save as  $\rightarrow$  Substitute copy for original.

Select a location (if necessary, create one) and file (e.g. **Voltage\_Input\_Output.txt**) to store your data. Set (e.g.) **3** as **Voltage Output** and (e.g.) **100** as **millisecond multiple**. Run the **VI** (**Run**).

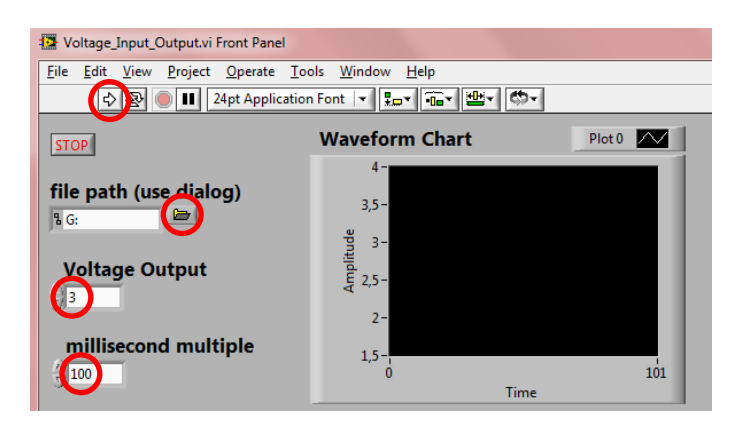

The correct value (~3) should be shown in the **Waveform Chart**. Click **STOP**.

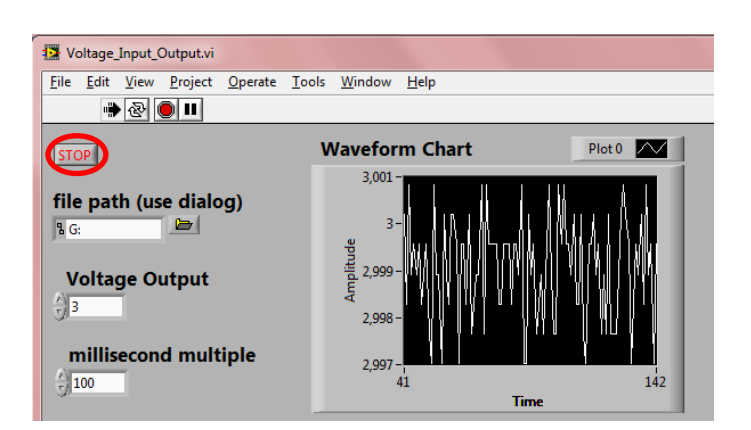

Open the data file (**Voltage\_Input\_Output.txt**) to check your work. The acquired data with **100 ms** intervals can be found in different lines.

Close Notepad.

To see the time in seconds, a **Divide** item is needed: right-click on the **Block Diagram** and select **Programming**  $\rightarrow$  **Numeric**  $\rightarrow$  **Divide**.

Delete the connection from the **x** input of the **Multiply**. Right-click on the **y** input of the **Divide** function and select **Create**  $\rightarrow$  **Constant** to wire a **Numeric Constant** to the input. Enter **1000** as numeric constant.

With the **Wiring tool** wire the x input of the **Divide** to the connection between the **millisecond multiple Control** and **While Until Next ms Multiple**, and then x/y output of the **Divide** to the x input of the **Multiply**.

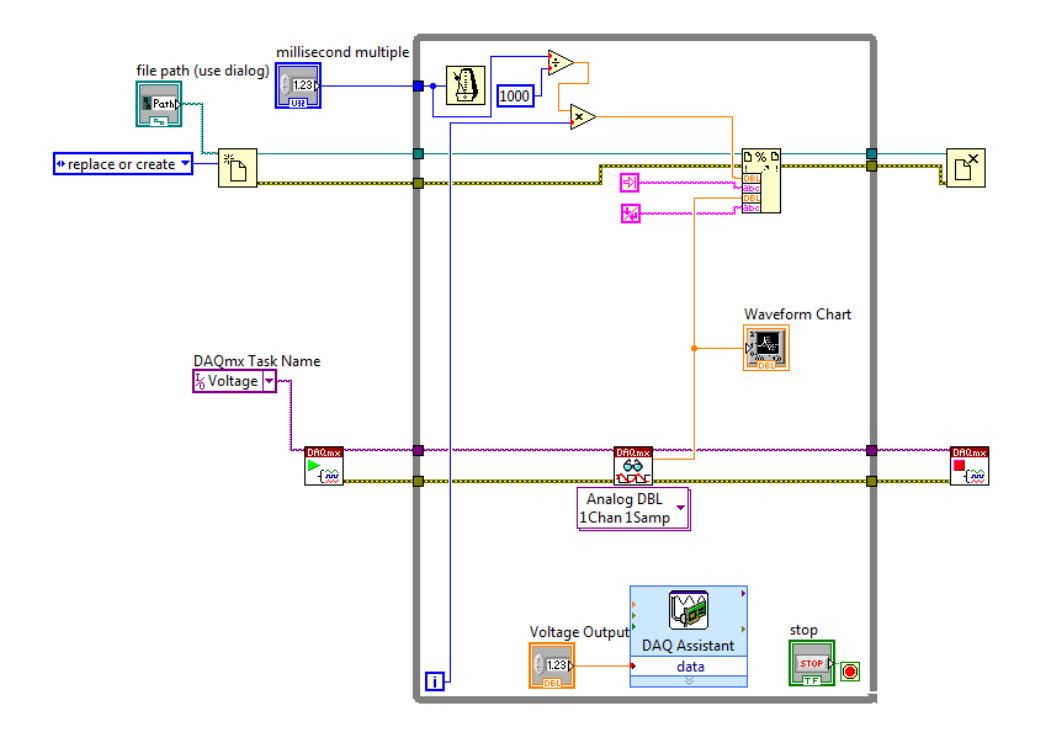

Run the **VI** (**Run**), and then click **STOP**. Open the data file (**Voltage\_Input\_Output.txt**). The acquired data in second with **100 millisecond** intervals can be found.

| 0.000000 | 2,999559 |
|----------|----------|
| 0.100000 | 3,000195 |
| 0,200000 | 2,997015 |
| 0.300000 | 2,998923 |
| 0.400000 | 3,000195 |
| 0.500000 | 2,998923 |
| 0.600000 | 2,998287 |
| 0,700000 | 3,000195 |
| 0,800000 | 2,999559 |
| 0,900000 | 2,998923 |
| 1,000000 | 2,998923 |
| 1,100000 | 2,998287 |
| 1,200000 | 2,998923 |
| 1,300000 | 3,000831 |
| 1,400000 | 2,997015 |
| 1,500000 | 2,997015 |
| 1,600000 | 2,998287 |
| 1,700000 | 2,997015 |
| 1,800000 | 3,000195 |
| 1,900000 | 2,998923 |
| 2,000000 | 2,998923 |
| 2,100000 | 3,000831 |
| 2,200000 | 3,000195 |
| 2,300000 | 3,000831 |
| 2,400000 | 2,998287 |
| 2,500000 | 3,000195 |
| 2,600000 | 2,998923 |
| 2,700000 | 2,998923 |
| 2,800000 | 2,998923 |
| 2,900000 | 2,999559 |
| 3,000000 | 2,998287 |

Name the items.

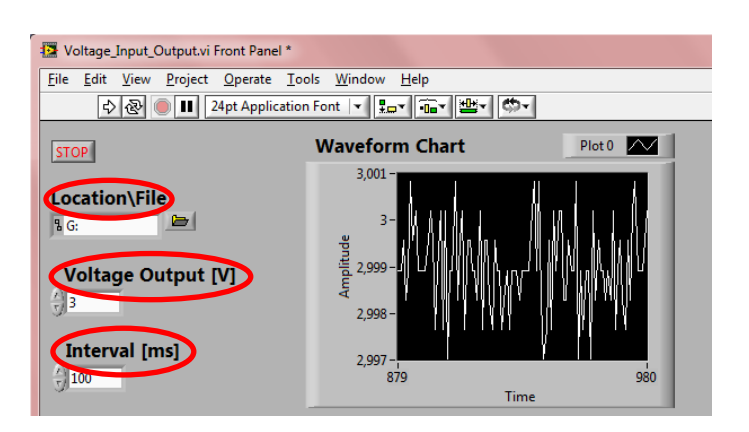

To clean the **Block Diagram**, use **Clean Up Diagram** button.

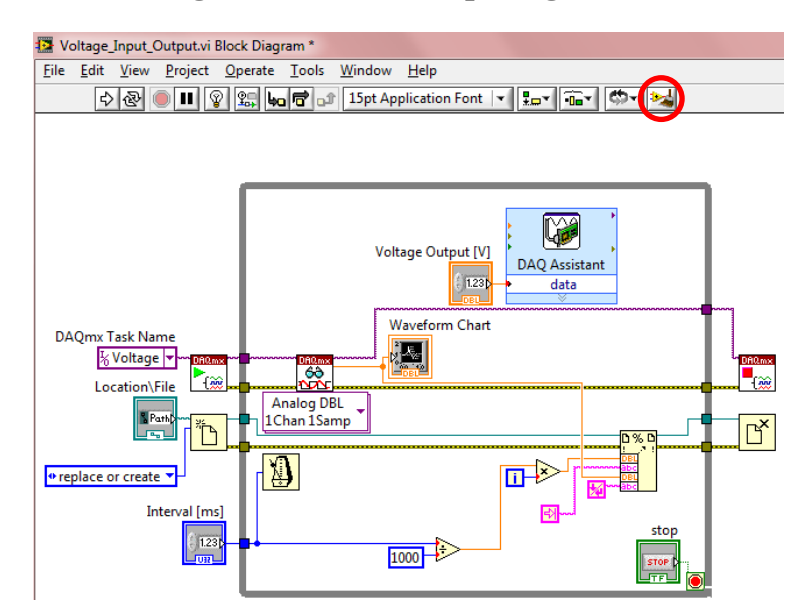

Save the project: **File**  $\rightarrow$  **Save**.

Close the **VIs** and **Notepad**.

## 6.8. Creating a Task for Voltage Input Using Variable Resistance

Attach a **potentiometer** to the **terminal block** as shown is Figure 18 and plug the **USB cable** into the **PC**. When the device is connected to a USB port, the **LED** blinks steadily.

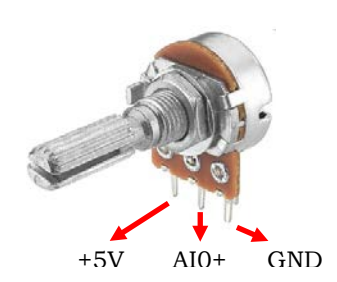

Figure 18 Connecting potentiometer to the DAQ device

Open a new VI. To see both the **Front Panel** and **Block Diagram** at the same time, select **Window**  $\rightarrow$  **Tile Up and Down**.

Right-click on the **Block Diagram** and select **Measurement I/O**  $\rightarrow$  **NI-DAQmx** $\rightarrow$  **DAQ Assistant** and place the **VI** on the **Block Diagram**.

In the Create New Express Task... dialog box, select Acquire Signals  $\rightarrow$  Analog Input  $\rightarrow$  Voltage.

Select **aiO**, and then click **Next**.

Set Max of Signal Input Range to 5, Min of Signal Input Range to 0, Terminal Configuration to RSE, and then press the Run button. The value of voltage has to be lower than 5.

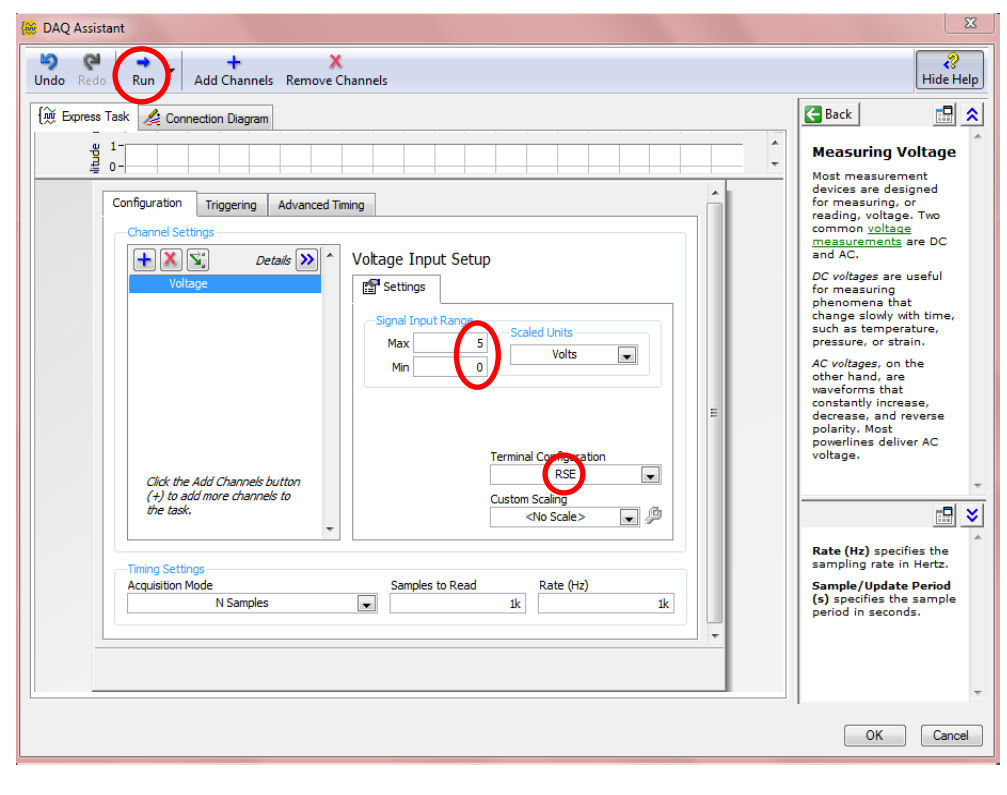

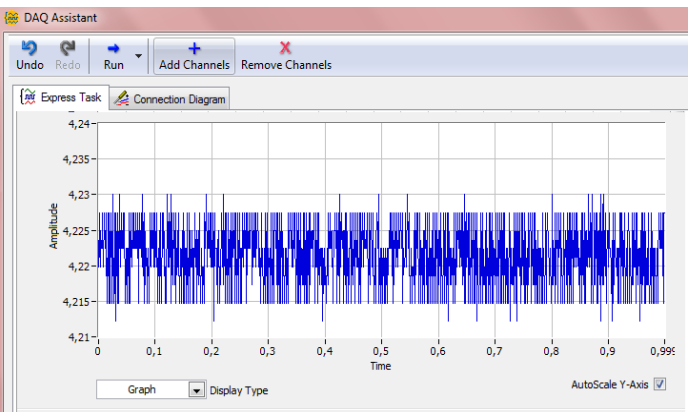

This value can be changed by **potentiometer**.

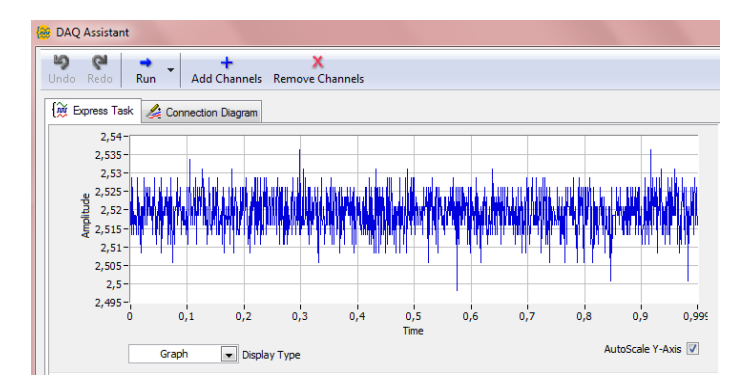

Finally, click **OK**.

Right-click on the Front Panel and select Express  $\rightarrow$  Graph Indicators  $\rightarrow$  Waveform Graph to place this VI on the Front Panel. The Waveform Graph appears on the Front Panel.

Wire the **data** output of the **DAQ Assistant VI** to the **Waveform Graph** with the **Wiring tool**.

🔁 Untitled 1 Front Panel \* <u>File Edit View Project Operate Tools Window Help</u> 🚯 🕘 💵 24pt Application Font 🔽 🚛 🖬 🕮 🤇 Waveform Graph Plot 0 📈 10-5-Amplitude 0--5--10---0 20 40 60 80 100 Time 😰 Untitled 1 Block Diagram \* <u>File Edit View Project Operate Tools Window H</u>elp 🕏 🛞 🗐 🖩 😵 🔛 📅 🗊 15pt Application Font 🔽 🏣 🏧 🖏 C) Waveform Graph DAQ Assistant data Untitled 1 Front Panel \* <u>File Edit View Project Operate Tools Window Help</u> 수 🐼 🔘 💵 24pt Application Font 💌 🚛 🖬 🕮 🏷 Voltage 📈 Waveform Graph 2.54 2.53 ਚ 2,52 j 2,51 2,5 2,49ó 0,2 0,4 0,6 0,8 1 Time

Press the **Run** button to test the program.

Use while loop for continuous reading. Right-click on the **Block Diagram** and select **Express**  $\rightarrow$  **Exec Control**  $\rightarrow$  While Loop to create a while loop on the **Block Diagram**. Use the cursor to drag a selection rectangle around the **DAQ Assistant VI** and **Waveform Graph**.

Run the **VI** (**Run**). Continuous data flow can be seen in **Waveform Graph**. Click **STOP**.

| 12 Untitled 1 Front Panel *                                                  |
|------------------------------------------------------------------------------|
| <u>File Edit View Project Operate Tools Window H</u> elp                     |
| 🔁 💿 💷 24pt Application Font 🔽 🚛 🖬 🐨                                          |
| Waveform Graph                                                               |
| 2,65 -<br>2,6 -<br>3 2,55 - 4 11 1 4 1 10 10 10 10 10 10 10 10 10 10 10 10 1 |
| 2,5                                                                          |
| 0 0,2 0,4 0,6 0,8 1<br>Time                                                  |
| •                                                                            |
|                                                                              |
| 12 Untitled 1 Block Diagram *                                                |
| Eile Edit View Project Operate Tools Window Help                             |
| 🕹 🛞 🛑 🔢 😰 🕮 📅 🗊 15pt Application Font 🔽 🏪 🐨 🚧                                |
| DAQ Assistant<br>data<br>stop                                                |
|                                                                              |

The number of samples and sampling interval can be modified by doubleclicking on the **DAQ Assistant VI**.

Set Samples to Read to 100 and Rate to 100, then click OK.

| 🛞 DAQ Assistant                                                                                                    | X                                                                                                    |
|----------------------------------------------------------------------------------------------------|----------------------------------------------------------------------------------------------------|
| Undo Redo Run Add Channels Remove Channels                                                                                                    | <b>?</b><br>Hide Help                                                                                                    |
| 🙀 Express Task 🏒 Connection Diagram                                                                                                    | 🛃 Back 📰 😤                                                                                                    |
| gg 2,6   gg 2,5   gg 2,5   gg 2,45   gg 0,1   gg 0,2   gg 0,3   gg 0,5   gg 0,6   gg 0,1   gg 0,2   gg 0,3   gg 0,6   gg 0,6   gg 0,6   gg 0,6   gg 0,6   gg 0,6   gg 0,7   gg 0,7   gg 0,7   gg 0,7   gg 0,7   gg 0,7   gg 0,7   gg 0,7   gg 0,7   gg 0,7   gg 0,7   gg 0,7   gg 0,7   gg 0,7   gg 0,7   gg 0,7   gg 0,7   gg 0,7 <t< th=""><th>Measuring Voltage<br/>Most measurement<br/>devices are designed<br/>for measuring, or<br/>reading, voltage. Two<br/>common voltage<br/>measurements are DC<br/>and AC.<br/>DC voltages are useful<br/>for measuring<br/>phenomena that<br/>change slowly with time,<br/>such as temperature,<br/>pressure, or strain.<br/>AC voltages, on the<br/>other hand, are<br/>waveforms that<br/>constantly increase,<br/>detery, and<br/>everse<br/>powerlines deliver AC<br/>voltage.</th></t<> | Measuring Voltage<br>Most measurement<br>devices are designed<br>for measuring, or<br>reading, voltage. Two<br>common voltage<br>measurements are DC<br>and AC.<br>DC voltages are useful<br>for measuring<br>phenomena that<br>change slowly with time,<br>such as temperature,<br>pressure, or strain.<br>AC voltages, on the<br>other hand, are<br>waveforms that<br>constantly increase,<br>detery, and<br>everse<br>powerlines deliver AC<br>voltage. |
|                                                                                                    | OK Cancel                                                                                                    |

Run the  $\boldsymbol{VI}$  ( $\boldsymbol{Run}),$  and then click  $\boldsymbol{STOP}.$ 

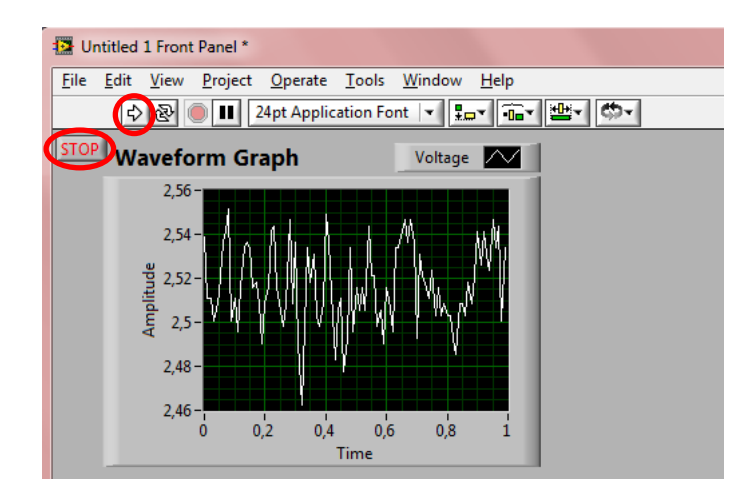

The time can be calculated: samples x sampling interval (1/rate), e.g.  $100 \cdot 1/100$  Hz = 1 s.

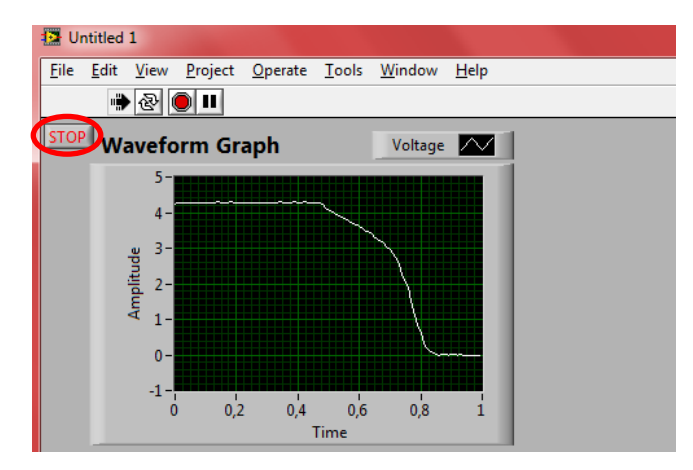

When the **VI** runs, the value of voltage can be changed by **potentiometer**. Press the **STOP** button.

Save the project under a name like **"Voltage\_Potentiometer"**: File  $\rightarrow$  Save.

Close all programs.

## Literatures

- 1. User Guide and Specifications NI USB-6008/6009
- 2. <u>http://sine.ni.com/nips/cds/view/p/lang/hu/nid/201987</u> (26/08/2013)